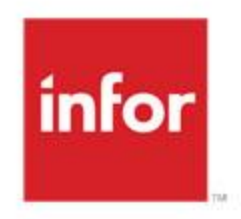

# **GUIDE DES UTILISATEURS**

Version 04.02 Publié en Juin 2016

**INFOR MÉDIINDEX** 

#### Notes légales

Ce contenu est fourni uniquement à des fins d'information ou de formation. Ce contenu pourrait faire l'objet de modifications ou être remplacé sans préavis et ne fait partie d'aucune garantie de produit, d'entretien ou de services de InFor.

Avis à l'exportation : De par votre contrat avec InFor, vous avez l'obligation (à vos propres frais) de vous conformer à toutes les lois, règles, réglementations et ordonnances légales de toute entité gouvernementale et pallier de gouvernement s'appliquant à vous ainsi qu'aux produits, services et informations qui vous sont fournis par InFor. Cette obligation inclut, sans y être limitée, la conformité au Foreign Corrupt Practices Act des Etats-Unis et à toutes les autres lois anti-corruption applicables (interdisant certains types de paiement à des représentants officiels de gouvernements et de partis politiques), aux lois régissant l'exportation et aux lois régissant les boycotts sur la scène internationale. Sans limiter ce qui précède, vous ne pouvez pas utiliser, distribuer, ou exporter les produits, services et informations qui vous sont fournis par InFor sauf tel que permis par votre contrat avec InFor et tel que permis par les lois, règles, réglementations et ordonnances applicables. La non-conformité à toute loi, règle, réglementation et ordonnance applicable constitue un manquement à vos obligations en vertu de votre contrat avec InFor.

**Propriété intellectuelle :** Toutes les marques et tous les noms de produits mentionnés dans le présent document sont des marques de commerces ou marques déposées de InFor ou de leurs propriétaires respectifs. La Documentation est la propriété de InFor et est protégée internationalement par droit d'auteur et par les lois relatives à la protection de la propriété intellectuelle. Les clients de InFor et les partenaires d'affaires autorisés de InFor peuvent utiliser, copier, ou faire circuler la Documentation à l'interne et à des fins internes seulement. Toute autre utilisation ou transmission requiert une autorisation préalable écrite de InFor.

© Copyright 2016 InFor Software. Tous droits réservés.

# **Tables des matières**

| Tables | des matières                                                     | i        |
|--------|------------------------------------------------------------------|----------|
| Chapit | re 1                                                             | 9        |
| Fiche  | Usager                                                           | 9        |
| 1.     | Introduction                                                     | 9        |
|        | 1.1. Configurations                                              | 9        |
|        | 1.2. Protection des information liées au NIU selon la provenance | 10       |
|        | 1.3. Caractères français                                         | 13       |
|        | 1.4. Gestion des inconnus                                        | 15       |
| 2.     | Recherche d'un usager                                            | 16       |
|        | 2.1. Critères de recherche                                       | 16       |
| _      | 2.2. Résultat de la recherche                                    | 32       |
| 3.     | Fiche-Usager                                                     | 39       |
|        | 3.1. Information générale de la fiche-usager.                    | 39       |
|        | 3.2. Onglet «Identification»                                     | 43       |
|        | 3.3. Onglet «Adresse»                                            | 44       |
|        | 3.4. Unglet page 2                                               | 45       |
|        | 3.5. Unglet «Page 3»                                             | 40       |
|        | 3.0. Onglet Allergie/Archives/Allas                              | 4/       |
|        | 3.7. Onglet Employeurs/Assurances                                | 40       |
|        | 3.0. Variables                                                   | 49<br>50 |
|        | 3.0. Médecine Familiale                                          | 51       |
|        | 3.11. Conditions snéciales                                       | 52       |
|        | 3.12 Onglet « Historique »                                       | 53       |
|        | 3.13. Fenêtres de données                                        | 54       |
| 4.     | Fusion/association de dossiers                                   | 55       |
|        | 4.1. Accès à la fonctionnalité de fusion/association             | 55       |
|        | 4.2. Fenêtre Fusion de deux usagers.                             | 56       |
|        | 4.3. Processus de fusion/association                             | 63       |
| Chapit | re 2                                                             | 68       |
| Gestio | n du Niu                                                         | 68       |

| 1. | Affichage du NIU   | 68 |
|----|--------------------|----|
| 2. | Permissions        | 70 |
| 3. | Destruction du NIU | 71 |

| Chapitre 3 |                                                   | 75  |
|------------|---------------------------------------------------|-----|
| Consu      | Iter le journal des transactions                  | 75  |
| 1.         | Journalisation                                    | 75  |
| 2.         | Accès à la journalisation complète                | 75  |
| 3.         | Extraction des transactions                       | 76  |
| 4.         | Consultation du journal                           | 77  |
|            | 4.1. Critères de sélection                        | 77  |
|            | 4.2. Information affichée                         | 78  |
|            | 4.3. Fonctionnalité de l'affichage                | 79  |
|            | 4.4. Détails de la transaction                    | 81  |
|            | 4.5. Accès à partir de la fiche usager            | 82  |
| Chapit     | re 4                                              | 83  |
| Mise à     | jour des médecins                                 | 83  |
|            |                                                   |     |
| 1.         | Recherche d'un médecin                            | 84  |
| 2.         | Adresses                                          | 86  |
|            | 2.1. Creation d'une nouvelle adresse              | 86  |
|            | 2.2. Copie d'une adresse d'établissement          | 87  |
| 2          | 2.3. Modification ou suppression d'une adresse    | 88  |
| э.         | FICHE MEDECIN<br>2.4 Création d'una ficha médacin | 03  |
|            | 3.2. Désactivation d'un fiche médecin             | 90  |
| Chapit     | re 5                                              | 91  |
| Sécuri     | té                                                | 91  |
| 1.         | Intervenant                                       | 91  |
|            | 1.1. Accès                                        | 91  |
|            | 1.2. Création d'un intervenant                    | 93  |
|            | 1.3. Modification d'un intervenant                | 95  |
|            | 1.4. Désactivation d'un intervenant               | 96  |
| 2.         | Utilisateurs                                      | 97  |
|            | 2.1. Accès                                        | 97  |
|            | 2.2. Création d'un utilisateur                    | 99  |
|            | 2.3. Modification d'un utilisateur                | 107 |
|            | 2.4. Désactivation d'un utilisateur               | 109 |
|            |                                                   |     |

# Chapitre 6

| Profils de sécurité 110 |            |                                                              |              |
|-------------------------|------------|--------------------------------------------------------------|--------------|
| 1. Présentation         |            | 110                                                          |              |
|                         | 1.1.       | Accès aux profils                                            | 110          |
|                         | 1.2.       | Fenêtre des profils d'accès des utilisateurs                 | 111          |
|                         | 1.3.       | Éléments des profils d'accès des utilisateurs (le mettre ail | leurs???)116 |
|                         | 1.4.       | Création du profil type                                      | 119          |
|                         | 1.5.       | Création d'un nouveau profil à partir du profil type         | 123          |
|                         | 1.6.       | Liaison du profil à l'utilisateur                            | 125          |
|                         | 1.7.       | Outil pour repérer un élément                                | 126          |
| Cha                     | pitre 7    |                                                              | 128          |
| Post                    | tes de     | travail                                                      | 128          |
|                         | 1. Acc     | Ès                                                           | 128          |
| :                       | 2. Ong     | glet «Général»                                               | 129          |
|                         | 2.1.       | Description des champs de l'onglet                           | 129          |
|                         | 2.2.       | Imprimantes:                                                 | 130          |
|                         | 3. Ong     | glet «Paramètres/Profils»                                    | 131          |
|                         | 3.1.       | Description des champs de l'onglet                           | 131          |
|                         | 3.2.       | Pour modifier un paramètre:                                  | 132          |
|                         | 4. Ong     | glet «Établissements»                                        | 133          |
|                         | 4.1.       | Description des champs de l'onglet                           | 133          |
|                         | 4.2.       | Pour ajouter un autre site:                                  | 134          |
|                         | 4.3.       | Pour supprimer un autre site:                                | 134          |
| Cha                     | Chapitre 8 |                                                              | 135          |

| Rapports |
|----------|
|----------|

| 1. | Liste des nouveau-nés          | 135 |
|----|--------------------------------|-----|
| 2. | Doublons potentiels (CP10)     | 135 |
| 3. | Liste des décès                | 136 |
| 4. | Numéros de dossiers inutilisés | 137 |
| 5. | Liste des usagers              | 138 |
| 6. | Liste de contrôle              | 139 |
| 7. | Sommaire des opérations        | 140 |

135

110

| Chapitre 9 |                                                    | 141 |
|------------|----------------------------------------------------|-----|
| Messa      | ges à l'administrateur                             | 141 |
| 1.         | Introduction                                       | 141 |
| 2.         | Accès aux messages à l'administrateur              | 141 |
|            | 2.1. Pour accéder aux messages à l'administrateur: | 141 |
|            | 2.2. Fonctionnalités générales de la fenêtre.      | 143 |
| 3.         | Type: Création de codes                            | 146 |
| 4.         | Type: Doublons potentiels                          | 151 |
| 5.         | Type: Doublons confirmés                           | 156 |
| 6.         | Type: Message d'erreur HL/7                        | 162 |
|            | 6.1. Détail des messages d'erreur HL7              | 165 |
| 7.         | Type: Erreurs de dictionnaire                      | 167 |
| 8.         | Type: Modification dossiers appariés               | 168 |
| 9.         | Type: Fusion dossiers appariés                     | 171 |
| 10.        | Type: Désactivation dossiers appariés              | 174 |
| 11.        | Type: Collision de NIU                             | 177 |
| 12.        | Type: Modification selon les règles de provenance  | 180 |
| Chapit     | re 10                                              | 183 |
| Outil d    | e compensation                                     | 183 |
| 1.         | Généralités                                        | 183 |
| 2.         | Critères de recherche                              | 184 |
| 3.         | Grille de résultat                                 | 185 |
| Chapit     | re 11                                              | 187 |
|            |                                                    | -   |
| Service    | e d'association automatique                        | 187 |
| 1.         | Introduction                                       | 187 |
| 2.         | Fonctionnement                                     | 188 |
| 3.         | Permission                                         | 189 |
| 4.         | Configuration                                      | 189 |
|            | 4.1. Fenêtre                                       | 190 |
|            |                                                    |     |

| Chapitre 12 |                                         | 193 |
|-------------|-----------------------------------------|-----|
| Tables      | s de références                         | 193 |
| 1.          | Généralités                             | 193 |
|             | 1.1. Boutons et barre d'outils          | 193 |
|             | 1.2. Saisie rapide                      | 193 |
|             | 1.3. Onglet « Correspondance »          | 193 |
|             | 1.4. Présentation des tables            | 194 |
| 2.          | Tables de référence démographique       | 195 |
|             | 2.1. Codes de confidentialité           | 195 |
|             | 2.2. Employeurs                         | 196 |
|             | 2.3. Exceptions assurance-maladie       | 197 |
|             | 2.4. Groupes ethniques                  | 198 |
|             | 2.5. Langues                            | 199 |
|             | 2.6. Lieux de residence                 | 200 |
|             | 2.7. Lieux naissance                    | 201 |
|             | 2.8. Modes de communication             | 202 |
|             | 2.9. Nationalities<br>2.10. Occupations | 203 |
|             | 2.10. Occupations<br>2.11. Paroissos    | 204 |
|             | 2.12 Provinces                          | 203 |
|             | 2.13. Relations                         | 200 |
|             | 2.14. Religions                         | 208 |
|             | 2.15. Régions                           | 209 |
|             | 2.16. Sexes                             | 210 |
|             | 2.17. Statuts d'usagers                 | 211 |
|             | 2.18. Statuts des noms                  | 212 |
|             | 2.19. Statuts maritaux                  | 213 |
|             | 2.20. Types d'administrateurs           | 214 |
|             | 2.21. Types d'adresses                  | 215 |
|             | 2.22. Types d'éducation                 | 216 |
|             | 2.23. Types de contacts                 | 217 |
|             | 2.24. Types de garde d'enfant           | 218 |
|             | 2.25. Types de téléphone                | 219 |
|             | 2.26. Types de variables                | 220 |
| 3.          | Tables de référence Cliniques           | 221 |
|             | 3.1. Allergies                          | 221 |
|             | 3.2. Applications des index             | 222 |
|             | 3.3. Codes a autonomie                  | 223 |
|             | 3.4. Diagnostics                        | 224 |
|             | 3.6 Réaction aux allergies              | 225 |
|             | 3.7 Services                            | 220 |
|             | 3.8. Spécialités                        | 227 |
|             | 3.9. Traitements                        | 229 |
|             | 3.10. Types d'allergies                 | 230 |
|             | 3.11. Types d'applications des index    | 231 |
|             | 3.12. Types de visites                  | 232 |
|             | 3.13. Unités de soins                   | 233 |

| 4. | Tables of | de référence Financières  | 234 |
|----|-----------|---------------------------|-----|
|    | 4.1. As   | surances                  | 234 |
|    | 4.2. Co   | odes de facturation       | 235 |
|    | 4.3. Pé   | riodes financières        | 236 |
|    | 4.4. Re   | esponsabilité de paiement | 237 |
| 5. | Tables of | le référence Organisation | 238 |
|    | 5.1. Dé   | partements                | 238 |
|    | 5.2. Éta  | ablissements référant     | 239 |
|    | 5.3. Gr   | oupe de consentement      | 241 |
|    | 5.4. Inc  | dex                       | 242 |
|    | 5.5. Niv  | veaux de l'organisation   | 243 |
|    | 5.6. Ty   | pes de dossiers           | 245 |
| 6. | Tables of | le référence Autres       | 246 |
|    | 6.1. Ac   | tivités                   | 246 |
|    | 6.2. Ca   | ractères à remplacer      | 247 |
|    | 6.3. Mo   | odules                    | 259 |
|    | 6.4. Sta  | atuts d'archives          | 260 |
|    | 6.5. Ty   | pe de fournisseur         | 261 |
|    | 6.6. Ty   | pes d'archives            | 262 |

# **Chapitre 1**

# **Fiche Usager**

# 1. Introduction

La fiche usager comporte plusieurs particularités importantes qui s'applique à l'ensemble des fonctionnalités.

### 1.1. Configurations

L'apparence de la fiche usager dépend de la configuration mis en place dans votre établissement. Selon vos besoins certains champs peuvent apparaître ou pas dans la fenêtre de la fiche usager. La configuration peut aussi déterminer le nombre d'onglet que votre fiche usager comporte et l'information de chaque onglet.

Les exemples de fiche usager que vous trouverez dans ce document peuvent provenir de différentes configurations et ne pas correspondre exactement à votre fiche usager.

La configuration utilisée dans votre environnement est normalement déterminée au moment du démarrage originale de votre installation et est liée à votre poste de travail.

Le paramètre **Poste de travail - CONFIGURATION** contient le numéro de configuration de votre poste de travail. Vous pouvez également voir/modifier le numéro de laa configuration en utilisant la table de référence **Critique>Poste de travail** sous l'onglet Paramètres/profils

Il est possible d'avoir plus d'une configuration pour votre établissement tout comme il est possible de modifier votre configuration. Consulter le service à la clientèle de InFor pour toutes questions à ce sujet.

# 1.2. Protection des information liées au NIU selon la provenance

Si l'usager a un **N**uméro d'Identification **U**nique (NIU) attribué par la RAMQ, les informations liées au NIU doivent être protégées selon leur provenance et ne peuvent être modifiées que par les personnes autorisées qui sont normalement les archivistes de l'établissement.

#### **1.2.1.** Provenance des informations

Qu'est-ce exactement que la provenance des informations?

Lors du processus d'appariement massif ou encore lors de l'appariement unitaire en temps réel, le Registre usager provincial nous retourne les informations vérifiées de l'usager afin que MediIndex effectue les changements requis et conserve le NIU de l'usager.

Les informations suivantes sont affectées par cet échange :

- Nom/Prénom de l'usager
- Numéro d'assurance maladie

Sexe

Nom/prénom du père

Nom/prénom de la mère

Date de décès

Date de naissance

Même s'il n'y a aucune modification à effectuer au retour de l'information, MediIndex note que les informations ont été vérifiées par le Registre usager et ce, de façon individuelle pour chacun des champs. C'est ce que l'on appelle la provenance de l'information qui permet de restreindre par champ et selon la provenance la modification des informations.

Donc, si le processus d'appariement a procécé à l'attribution d'un NIU et qu'il a confirmé l'exactitude de tous les champs dont le Registre usager est responsable, lorsqu'un utilisateur ouvre la fenêtre "Mise à jour usager", le pictogramme information suivantes sont non modifiables parce que leur provenance est attribuée au Registre Usager provincial:

| Nom/Prénom de l'usager | Numéro d'assurance maladie |
|------------------------|----------------------------|
| Sexe                   | Nom/prénom de la mère      |
| Date de naissance      | Nom/prénom du père         |
| Date de décès          |                            |

| 📙 Mise à jour usager 🛛 🔀                       |                                                                                                    |  |  |
|------------------------------------------------|----------------------------------------------------------------------------------------------------|--|--|
| 2                                              | 🎾 A-999998 SIMULE, PATIENT, M SIMP 7012 2514 🛛 🚎                                                                                                    |  |  |
| Identification Adresses/Téléphones Démographie | e   Historique   Conditions spéciales                                                                                                    |  |  |
| Dossiers                                       | Identification<br>Nom: SIMULE<br>Prénom: PATIENT<br>Sexe: M-MASCULIN ▼ Date naiss.: 1970/12/25<br>RAMQ: QC-Québec ▼ SIMP 7012 2514 2015 11<br>Date du décès: // □ Décédé |  |  |
|                                                | Mère           Inconnu         Nom:         SIMULE           Non déclaré         Prénom:         MAMAN                                                                   |  |  |
|                                                | Père       Inconnu     Nom:       SIMULE       Non déclaré     Prénom:                                                                                                   |  |  |
|                                                | Conjoint<br>Nom: NOM<br>Prénom: CONJOINTE                                                                                                    |  |  |
| <u>E</u> mbosser <u>I</u> mprimer              | Enregistrer Créer <u>R</u> établir Supprimer Fermer                                                                                                    |  |  |
| Original Créé : MEDSO1 2012/11/22 1            | 4:35 Modifié: MEDSO2 2015/01/06 15:02                                                                                                    |  |  |

Advenant que certaines données n'aient été confirmées ou qu'elles sont absentes, par exemple la date de décès, ces champs restent alors accessibles aux usager qui peuvent modifier ou inscrire l'information manquante tant et aussi longtemps qu'un appariement ultérieur n'est pas venu corrober l'exactitude des informations.

De plus, lors de la réception d'une transaction en provenance d'un autre MediIndex 4.2 ou plus récent, si une information est déverrouillé mais que la transactions indique que ce champs provient du Registre usager, le champs est modifié et verouillé.

| 💾 Mise à jour usager 🛛 🗙                                                                                                    |                                                                                                    |  |  |  |
|----------------------------------------------------------------------------------------------------|----------------------------------------------------------------------------------------------------|--|--|--|
| <u>*</u>                                                                                                    | 🎾 A-999998 SIMULE, PATIENT, M SIMP 7012 2514 🛛 🛤                                                                                                    |  |  |  |
| Identification Adresses/Téléphones Démographie Histo                                                                                                    | vrique Conditions spéciales                                                                                                    |  |  |  |
| Dossiers         +         −         Identi           ⊡ - 9000080         Nom:         Préno           ⊡ - MEDISOLUTION         A-399998         Préno           □ - (NIU: 1 234 567 890 - )         Sexe:           RAMI         Date           □ Mère         Ir           □ N         Préno | fication<br>SIMULE<br>Jate naiss: 1970/12/25<br>A: QC- Québec ▼ SIMP 7012 2514 2015 11<br>du décès: / / Décédé<br>connu Nom: SIMULE<br>on déclaré Prénom: MAMAN<br>connu Nom: SIMULE |  |  |  |
| п п                                                                                                    | on déclaré Prénom: PAPA                                                                                                    |  |  |  |
|                                                                                                    | int Nom: NOM Prénom: CONJOINTE                                                                                                    |  |  |  |
| Embosser Imprimer                                                                                                    | nregistrer <u>C</u> réer <u>R</u> établir <u>S</u> upprimer Fermer                                                                                                    |  |  |  |
| Original Créé : MEDSO1 2012/11/22 14:35                                                                                                    | Modifié: MEDSO2 2015/01/06 15:02                                                                                                    |  |  |  |

Dans l'exemple ci-haut, si une date de décès était inscrite, celle-ci resterait modifiable jusqu'à ce que la provenance de l'information soit confirmée par le Registre usager provincial.

| 💾 Mise à jour usager                           | ×                                                                                                    |  |  |
|------------------------------------------------|----------------------------------------------------------------------------------------------------|--|--|
| 2                                              | 🎾 A-999998 SIMULE, PATIENT, M SIMP 7012 2514 🛛 🛤                                                                                                    |  |  |
| Identification Adresses/Téléphones Démographie | Historique Conditions spéciales                                                                                                    |  |  |
| Dossiers + −                                   | Identification         Nom:       SIMULE         Prénom:       PATIENT         Sexe:       M-MASCULIN       Date naiss:       1970/12/25         RAMQ:       QC-Québec       SIMP 7012 2514       2015 11          Date du décès:       1970/12/25        Image: Décédé         Mère       Inconnu       Nom:       SIMULE         Non d'elleré       Prénom:       MAMAN         Père       Inconnu       Nom:       SIMULE         Inconnu       Nom:       SIMULE          Inconnu       Nom:       SIMULE          Conjoint       Nom:       CONJOINTE |  |  |
| <u>E</u> mbosser <u>I</u> mprimer              | Enregistrer <u>C</u> réer <u>R</u> établir <u>Supprimer</u> Fermer                                                                                                    |  |  |
| Original Créé : MEDSO1 2012/11/22 14           | Original Créé : MEDSO1 2012/11/22 14:35 Modifié: MEDSO2 2015/01/06 15:10                                                                                                    |  |  |

De même si lors d'une fusion/association de dossier, le résultat de la fusion/association modifie une de ces informations d'un dossier possédant un NIU, la fusion/association sera refusée.

L'élément du dictionnaire PI-0000810001 Droit d'outrepasser les règles de provenance permet, dans des cas extrêmes de passer outre les règles de provenance. Cet élément remplace l'élément suivant : MPI-0090001186 NIU-Gestion des dossiers appariés qui permettait de gérer l'accès aux informations liées au NIU via le profil de sécurité de l'utilisateur.

### 1.3. Caractères français

MédiIndex supporte les caractères français ainsi que les lettres majuscules et minuscules pour les champs suivants:

| Nom de l'usager    | Nom du conjoint     |
|--------------------|---------------------|
| Prénom de l'usager | Prénom du conjoint  |
| Nom de la mère     | No. rue, app.       |
| Prénom de la mère  | Ville               |
| Nom du père        | Nom des contacts    |
| Prénom du père     | Prénom des contacts |

Lorsque vous entrez de l'information dans un de ces champs, à la sortie du champs soit par une tabulation, en cliquant sur un autre champ, ou sur le bouton "Enregistrer", l'application va vérifier si un des caractères contenu dans le champs n'est pas à remplacer selon la table de référence **Autres>Caractères à remplacer**.

Si un des caractères est à remplacer, l'application va remplacer le caractère par le caractère de remplacement spécifier dans la table de références.

Un message d'avertissement va apparaître si la case "Afficher message" est cochée dans la table de référence pour le caractère à remplacer. Le message indique la valeur originale du champ et la valeur corrigé.

Dans l'exemple suivant, le nom du père a été modifié pour "Nom du &père". Le caractère & étant un caractère à remplacer, l'application va remplacer le caractère & par un espace tel que spécifié dans la table de référence **Autres>Caractères à remplacer** et afficher le message suivant:

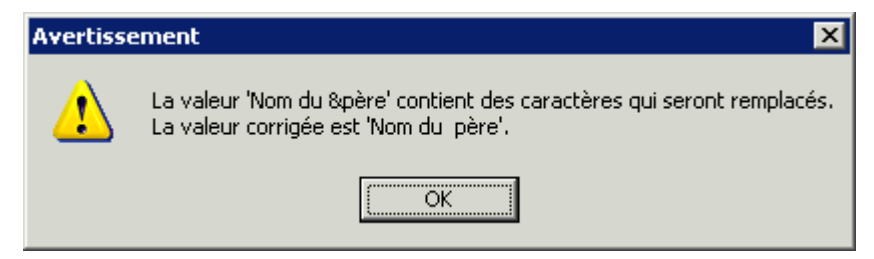

Voir la documentation sur la table de référence **Caractères à remplacer** pour plus de détail sur le contenu de la table.

#### Notes importantes:

- Lors d'une recherche par nom, l'application ne tient pas compte des minuscules et des caractères français. Ainsi la recherche se fait en caractères majuscules sans accent.
- La détection des doublons ne tient pas compte des minuscules et des caractères français. Ainsi la détection des doublons se fait en caractères majuscules sans accent.

La fonctionnalité des caractères français est optionnelle et peut être activée ou désactivée via le paramètre global **MS\_ACCENTS\_AND\_LOWER\_CASE\_CHAR**. L'activation ou désactivation de la fonctionnalité des caractères français pouvant avoir un impact important sur l'application et les différentes interfaces, ce paramètre n'est pas visible aux utilisateurs. Si vous voulez activer ou désactiver la fonctionnalité des caractères français, appeler au service à la clientèle de InFor.

## 1.4. Gestion des inconnus

Une des fonctionnalités de la fiche usager est la gestion des inconnus. Cette fonctionnalité permet de standardiser la façon d'identifier les parents inconnus ou non déclarés.

Près du nom/prénom de la mère et près du nom/prénom du père, deux cases à cocher permettent de déterminer si la mère ou/et le père est inconnu ou non déclaré.

Lorsqu'un des cases est cochées, le nom et prénom de la mère ou/et le nom et prénom du père sont effacés et ces informations deviennent alors non modifiable.

| Mère<br>Inconnu | Nom:    | SIMULE |
|-----------------|---------|--------|
| 🔲 Non déclaré   | Prénom: | MAMAN  |
|                 |         |        |
|                 | Nom:    |        |
| 🔲 Non déclaré   | Prénom: |        |

Pour clairement identifier les inconnus et non déclarés lors d'une fusion/association, selon la case qui est cochée, le nom et le prénom du la mère et/ou du père prendrons la valeur [INCONNU] ou [NON DECLARE].

| Nom mère:        | SIMULE    | GAGNE      | SIMULE    |
|------------------|-----------|------------|-----------|
| Prénom mère:     | MAMAN     | NICOLE     | MAMAN     |
| Nom père:        | (INCONNU) | GOSSELIN   | (INCONNU) |
| Prénom père:     | (INCONNU) | ANDRE      | (INCONNU) |
| DEC-1:           |           |            |           |
| Nom conjoint:    | NOM       | STEPHENSON | NOM       |
| Prénom conjoint: | CONJOINTE | HAROLD     | CONJOINTE |

**Note:** Pour voir et utiliser les cases à cocher Inconnu et Non déclaré, votre configuration doit être adaptée en conséquence.

# 2. Recherche d'un usager

Pour accéder à la fiche d'un usager, vous devez cliquez sur le bouton 🕵 qui ouvre la fenêtre "Critères de recherche" pour vous permettre de rechercher l'usager désiré.

| <mark>– C</mark> ritères de rech                                                         | erche            |   | ×                      |
|------------------------------------------------------------------------------------------|------------------|---|------------------------|
| NI <u>U</u> :                                                                            |                  |   |                        |
| N <u>o</u> dossier:                                                                      |                  |   |                        |
| Inde <u>x</u> :                                                                          |                  | - | ]                      |
| Par nom                                                                                  |                  |   | <u>R</u> echercher     |
| Prénom:                                                                                  |                  |   | <u>C</u> ritères préc. |
| <u>S</u> exe:                                                                            |                  | - | Annuler                |
| <ul> <li>○ Alphabétique</li> <li>⑥ Phonétique - Er</li> <li>○ Phonétique - Ar</li> </ul> | ançais<br>Iglais |   |                        |
| No ass <u>m</u> al.:                                                                     |                  |   |                        |
| <u>D</u> ate de naissance:                                                               | 11               |   |                        |
| No <u>t</u> éléphone:                                                                    | (418) 000-0000   |   |                        |
| No patient:                                                                              |                  |   |                        |
| Autre identification:                                                                    |                  |   |                        |
| No <u>v</u> isite:                                                                       |                  |   |                        |
| Exclure les décédés:                                                                     |                  |   |                        |

Cette fenêtre vous permet de rechercher l'usager de plusieurs façons.

## 2.1. Critères de recherche

Lorsque vous appuyez sur le bouton  $\mathbf{y}$ , l'application ouvre la fenêtre Critères de recherche dans laquelle vous pourrez spécifier vos critères de recherche.

| Élément | Description                                                                                                    |
|---------|----------------------------------------------------------------------------------------------------|
| NIU     | Numéro d'identification unique provincial. Des droits spécifiques dans le profil de l'utilisateur sont requis pour utiliser ce type de recherche. |

| Élément                      | Description                                                                                                    |
|------------------------------|----------------------------------------------------------------------------------------------------|
| No Dossier                   | Numéro de dossier                                                                                                    |
| Index                        | <ul> <li>Établissement</li> <li>Vous pouvez cliquez sur le bouton pour faire votre choix parmi les sélections possibles.</li> <li>Note: Il est possible de spécifier ou non l'index lors de la recherche. Si l'index est spécifié, la recherche se fera pour les usagers de l'index spécifié.</li> </ul>                                                                                                    |
| Nom                          | <ul> <li>Nom de l'usager</li> <li>Note: Si un nom est spécifié, le nombre de caractères du nom additionné au nombre de caractères du prénom doit être plus grand ou égale au nombre spécifié dans le paramètre PiMinNamLenSpecification sinon un message apparaitra vous demandant si vous voulez bien continuez la recherche qui risque d'être longue.</li> <li>Important: Le nom et prénom sont convertis en majuscules sans accents pour les besoins de la recherche.</li> </ul>                                                                                                    |
| Prénom                       | Prénom de l'usager<br>Obligatoire lors d'une recherche phonétique                                                                                                    |
| Sexe                         | Sexe de l'usager<br>Vous pouvez cliquez sur le bouton 💽 pour faire<br>votre choix parmi les sélections possibles.                                                                                                    |
| Type de recherche<br>par nom | <ul> <li>Alpha</li> <li>Faire une recherche alphabétique de l'usager.</li> <li>Phonétique - Français</li> <li>Faire une recherche selon la phonétique française.<br/>Le nom et le prénom doivent être préférablement<br/>complets pour avoir une recherche fructueuse</li> <li>Phonétique - Anglais</li> <li>Faire une recherche selon la phonétique anglaise.<br/>Le nom et le prénom doivent être préférablement<br/>complets pour avoir une recherche fructueuse</li> <li>Note: Il est possible de spécifier le type de re-<br/>cherche par défaut via la table de référence<br/>critique Poste de travail.</li> </ul> |

| Élément                  | Description                                                                                                    |
|--------------------------|----------------------------------------------------------------------------------------------------|
| No assmal.               | La recherche par numéro d'assurance maladie peut être effectuée sans les deux derniers carac-<br>tères du numéro                                           |
| Date de naissance        | Date de naissance                                                                                                    |
| Numéro de télé-<br>phone | Numéro de téléphone.<br>Si le code régional n'est pas spécifié (000), le sys-<br>tème va extraire le numéro de téléphone pour tous<br>les codes régionaux. |
| No. Patient              | Recherche par numéro de fiche – Identificateur unique de l'usager                                                                                          |
| Autre identification     | Recherche avec le numéro de bande ou le nom de<br>la bande (Amérindien)                                                                                    |
| No. visite               | Numéro de visite                                                                                                    |
| Exclure les<br>décédés   | Cette case à cocher, si elle est cochée, vous per-<br>met de ne pas inclure les usagers décédés dans<br>votre recherche.                                   |
| <u>R</u> echercher       | Le bouton Rechercher déclenche la recherche. On peut aussi déclencher celle-ci en enfonçant la touche Entrée, peu importe la position du curseur.          |
| Critères préc.           | L'activation du bouton Critères préc. affiche les cri-<br>tères de la dernière recherche.                                                                  |
| Annuler                  | Annule la recherche                                                                                                    |

#### 2.1.1. Recherche par NIU

Il est possible de rechercher l'usager par son Numéro d'identification unique attribué par le Registre Usager provincial. Il suffit d'inscrire le NIU complet de l'usager dans le champ NIU :

| Critères de rech                                                                   | erche            | ×                      |
|------------------------------------------------------------------------------------|------------------|------------------------|
| NI <u>U</u> :                                                                      | 1234567890       | ←                      |
| N <u>o</u> dossier:                                                                |                  |                        |
| Inde <u>x</u> :                                                                    |                  | •                      |
| Par nom                                                                            |                  |                        |
| <u>N</u> om:                                                                       |                  | <u>R</u> echercher     |
| <u>P</u> rénom:                                                                    |                  | <u>C</u> ritères préc. |
| <u>S</u> exe:                                                                      | <b></b>          | Annuler                |
| <ul> <li>Alphabétique</li> <li>Phonétique - En</li> <li>Phonétique - Ar</li> </ul> | ançais<br>Iglais |                        |
| No ass <u>m</u> al.:                                                               |                  |                        |
| <u>D</u> ate de naissance:                                                         | 11               | ]                      |
| No <u>t</u> éléphone:                                                              | (418) 000-0000   |                        |
| No patient:                                                                        |                  |                        |
| Autre identification:                                                              |                  |                        |
| No <u>v</u> isite:                                                                 |                  |                        |
| Exclure les décédés:                                                               |                  |                        |

Note : Il faut avoir une permission spéciale dans le profil de l'utilisateur pour être en mesure d'effectuer des recherches par NIU.

### 2.1.2. Recherche par numéro de dossier

Il est possible de rechercher l'usager par son numéro de dossier. Le numéro de dossier peut ou non contenir le type de dossier et peut ou non contenir le tiret "-". Ainsi pour rechercher le dossier A-138286, il est possible d'utiliser:

- 139286
- A139286
- A-139286

| 📙 Critères de rech                                                                 | erche            | ×                  |
|------------------------------------------------------------------------------------|------------------|--------------------|
| NI <u>U</u> :                                                                      |                  |                    |
| N <u>o</u> dossier:                                                                | 999998           | -                  |
| Inde <u>x</u> :                                                                    |                  | -                  |
| Par nom<br><u>N</u> om:                                                            |                  | <u>R</u> echercher |
| Prénom:                                                                            |                  | Critères préc.     |
| <u>S</u> exe:                                                                      | •                | Annuler            |
| <ul> <li>Alphabétique</li> <li>Phonétique - En</li> <li>Phonétique - Ar</li> </ul> | ançais<br>Iglais |                    |
| No ass <u>m</u> al.:                                                               |                  |                    |
| <u>D</u> ate de naissance:                                                         | 11               |                    |
| No <u>t</u> éléphone:                                                              | (418) 000-0000   |                    |
| No patient:                                                                        |                  |                    |
| Autre identification:                                                              |                  |                    |
| No <u>v</u> isite:                                                                 |                  |                    |
| Exclure les décédés:                                                               |                  |                    |

### 2.1.3. Recherche alpha ou alphabétique

Le nom et le prénom doivent être spécifiés avec l'épellation correcte et l'option • Alpha doit être sélectionnée. Il est également préférable d'indiquer le sexe de l'usager.

| Critères de rech                                                                   | erche                           |   | ×                                                       |
|------------------------------------------------------------------------------------|---------------------------------|---|---------------------------------------------------------|
| NI <u>U</u> :<br>N <u>o</u> dossier:<br>Inde <u>x</u> :                            |                                 | • | •                                                       |
| Par nom<br><u>N</u> om:<br><u>P</u> rénom:<br><u>S</u> exe:                        | SIMUL<br>PATIENT<br>M- MASCULIN | • | <u>R</u> echercher<br><u>C</u> ritères préc.<br>Annuler |
| Alphabétique     Phonétique - <u>F</u> ra     Phonétique - Ar     Phonétique - Ar  | ançais<br>Iglais                |   |                                                         |
| No ass <u>m</u> ai.:<br>Date de naissance:<br>No <u>t</u> éléphone:                | (418) 000-0000                  |   |                                                         |
| No patient:<br>Autre jdentification:<br>No <u>v</u> isite:<br>Exclure les décédés: |                                 |   |                                                         |

Il est possible d'entrer partiellement le nom et/ou le prénom. Le système trouvera alors les noms et prénoms commençant par les caractères spécifiés.

| 📙 Critères de rech                                                                                   | erche            | ×                      |
|----------------------------------------------------------------------------------------------------|------------------|------------------------|
| NI <u>U</u> :                                                                                        |                  |                        |
| N <u>o</u> dossier:                                                                                  |                  |                        |
| Inde <u>x</u> :                                                                                      |                  | •                      |
| Par nom                                                                                              |                  |                        |
| <u>N</u> om:                                                                                         |                  | <u>R</u> echercher     |
| <u>P</u> rénom:                                                                                      | PAT              | <u>C</u> ritères préc. |
| <u>S</u> exe:                                                                                        | M- MASCUNN       | Annuler                |
| <ul> <li><u>A</u>lphabétique</li> <li>Phonétique - <u>France</u></li> <li>Phonétique - Ar</li> </ul> | ançais<br>Iglais |                        |
| No ass <u>m</u> al.:                                                                                 |                  |                        |
| <u>D</u> ate de naissance:                                                                           | 77               |                        |
| No <u>t</u> éléphone:                                                                                | (418) 000-0000   |                        |
| No patient:                                                                                          |                  |                        |
| Autre identification:                                                                                |                  |                        |
| No <u>v</u> isite:                                                                                   |                  |                        |
| Exclure les décédés:                                                                                 |                  |                        |

Pour éviter des recherches trop longues, le système valide le nombre minimum de caractères spécifiés dans la recherche. Ainsi, si le nombre de caractères du nom additionné au nombre de caractères du prénom est plus petit que le nombre de caractères spécifié dans le paramètre PiMinNamLenSpecification, le message suivant apparaît et vous devez confirmer pour poursuivre la recherche.

| Attention!                         | ×                                                                                                    |
|------------------------------------|----------------------------------------------------------------------------------------------------|
| l<br>Elle pourrait êl<br>Désirez-v | la recherche risque d'être longue.<br>re accélérée en précisant le nom ou le prénom.<br>ous quand même poursuivre la recherche? |
|                                    | <u>D</u> ui <u>N</u> on                                                                                                    |

Il est possible de raffiner la recherche en utilisant un ou plusieurs autres critères pour la recherche. Ainsi il est possible d'indiquer l'année de naissance pour ne voir que les usagers possédant le nom recherché et nés l'année indiquée.

| 📙 Critères de rech                                               | erche            |   | ×                      |
|------------------------------------------------------------------|------------------|---|------------------------|
| NI <u>U</u> :                                                    |                  |   |                        |
| N <u>o</u> dossier:                                              |                  |   |                        |
| Inde <u>x</u> :                                                  |                  | • | •                      |
| Par nom                                                          |                  |   |                        |
| <u>N</u> om:                                                     | SIM              |   | <u>R</u> echercher     |
| <u>P</u> rénom:                                                  | PAT              |   | <u>C</u> ritères préc. |
| <u>S</u> exe:                                                    | M- MASCULIN      | • | Annuler                |
| <u>A</u> lphabétique     Phonétique - <u>Fra</u> Phonétique - Ar | ançais<br>Iglais |   |                        |
| No ass <u>m</u> al.:                                             |                  |   |                        |
| <u>D</u> ate de naissance:                                       | 1970/ /          |   |                        |
| No <u>t</u> éléphone:                                            | (418) 000-0000   |   |                        |
| No patient:                                                      |                  |   |                        |
| Autre identification:                                            |                  |   |                        |
| No <u>v</u> isite:                                               |                  |   |                        |
| Exclure les décédés:                                             |                  |   |                        |

#### 2.1.4. Recherche phonétique française ou anglaise

Le nom et le prénom doivent être spécifiés et l'option **•** Phonétique - <u>Français</u> doit être sélectionnée pour des noms à consonance française ou l'option **•** Phonétique - <u>Anglais</u> pour des noms à consonance anglaise.

Il est préférable d'entrer le nom et le prénom en entier car le système recherche par code phonétique et ne fait donc pas de recherche partiel.

Tout comme la recherche par alphabétique, le système vérifie le nombre minimum de caractères du nom et du prénom et il est également possible de raffiner la recherche en utilisant d'autre critères de sélection

| 📙 Critères de rech                                                 | erche            | ×                      |
|--------------------------------------------------------------------|------------------|------------------------|
| NI <u>U</u> :                                                      |                  |                        |
| N <u>o</u> dossier:                                                |                  |                        |
| Inde <u>x</u> :                                                    |                  | •                      |
| Par nom<br><u>N</u> om:                                            | SIMULE           | <u>R</u> echercher     |
| Prénom:                                                            | PATIENT          | <u>C</u> ritères préc. |
| <u>S</u> exe:                                                      | M- MASCULIN      | Annuler                |
| C <u>Alphabétique</u><br>Phonétique - <u>Fr</u><br>Phonétique - Ar | ançais<br>Iglais |                        |
| No ass <u>m</u> al.:                                               |                  |                        |
| <u>D</u> ate de naissance:                                         | //               | [                      |
| No <u>t</u> éléphone:                                              | (418) 000-0000   |                        |
| No patient:                                                        |                  |                        |
| Autre identification:                                              |                  |                        |
| No <u>v</u> isite:                                                 |                  |                        |
| Exclure les décédés:                                               |                  |                        |

#### 2.1.5. Recherche par nom et prénoms composés

La recherche phonétique d'un usager dont le nom complet est composé (exemple : Carole-Anne Massie-Croteau) peut être effectuée de la façon suivante :

Nom :

- Complet :..... Massie-Croteau
- Un ou l'autre des deux noms: Massie, Croteau
- De même consonance : ...... Masie-Croto, Masie, Crotto, Croto

Prénom :

- Complet (avec trait d'union) : Carole-Anne
- Un ou l'autre des prénoms : . Carole, Anne
- Prénoms inversés : ..... Anne-Carole
- De même consonance: ....... Carol-Ann, Carol, Carrol, Carrol, Ann

#### 2.1.6. Recherche par nom marital

Le système considère le nom saisi au champ «Nom conjoint» comme étant le nom marital, peu importe l'état civil de l'usager. Cette considération ne s'applique qu'aux recherches d'usagers de sexe féminin.

Dans la liste des patients trouvés, un astérisque accompagnant le nom du conjoint, indique qu'il ne s'agit pas du nom de jeune fille de l'usager. **Exemple** : Le dossier de Marie Tremblay, dont le conjoint est Monsieur

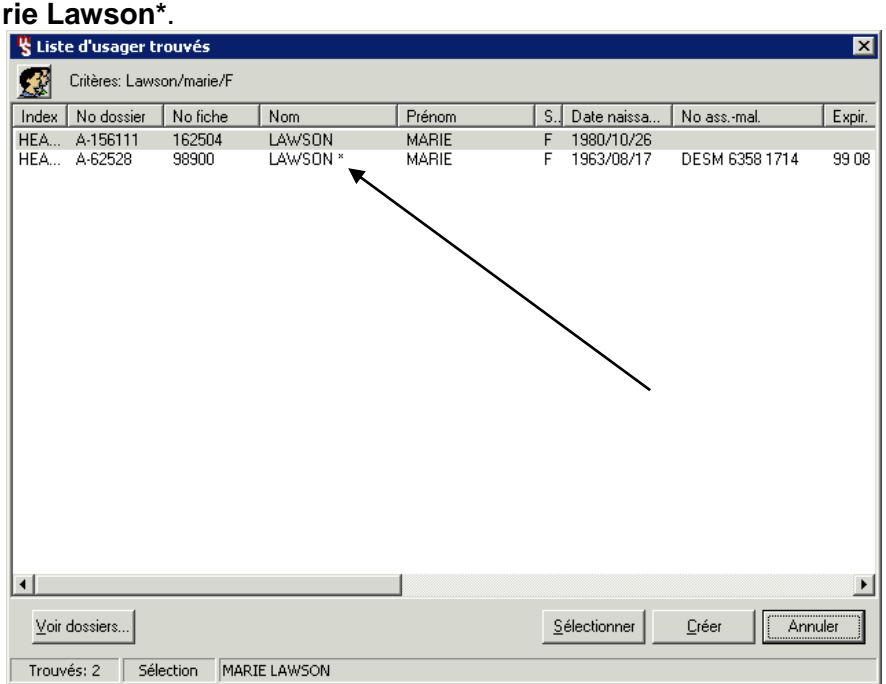

Lawson, apparaîtra ainsi dans la liste des usagers trouvés : Marie Lawson\*

#### 2.1.7. Recherche par numéro d'assurance maladie

Entrer le numéro d'assurance maladie sans les deux dernières positions.

| <mark>"</mark> Critères de rech                                              | erche            | ×                  |
|------------------------------------------------------------------------------|------------------|--------------------|
| NI <u>U</u> :                                                                |                  |                    |
| N <u>o</u> dossier:                                                          |                  |                    |
| Inde <u>x</u> :                                                              |                  | •                  |
| Par nom                                                                      |                  |                    |
| <u>N</u> om:                                                                 |                  | <u>R</u> echercher |
| Prénom:                                                                      |                  | Critères préc.     |
| <u>S</u> exe:                                                                | · · · · · ·      | Annuler            |
| <u>Alphabétique</u> <u>P</u> Phonétique - <u>Er</u> <u>P</u> Phonétique - Ar | ançais<br>Iglais |                    |
| No ass <u>m</u> al.:                                                         | SIMP701225       | ←                  |
| <u>D</u> ate de naissance:                                                   | //               |                    |
| No <u>t</u> éléphone:                                                        | (418) 000-0000   |                    |
| No patient:                                                                  |                  |                    |
| Autre identification:                                                        |                  |                    |
| No <u>v</u> isite:                                                           |                  |                    |
| Exclure les décédés:                                                         |                  |                    |

Lorsque le dossier existe mais que le numéro de RAMQ n'est pas inscrit au dossier, le système décompose les 10 premiers caractères du numéro de RAMQ pour effectuer la recherche. Le système effectue alors une recherche alphabétique avec les 3 premiers caractères du nom, le premier caractère du prénom et la date de naissance.

Lorsqu'il s'agit d'un usager de sexe féminin, 50 est additionné au numéro correspondant au mois (7<sup>ème</sup> et 8<sup>ème</sup> caractères) du numéro d'assurancemaladie. Si vous faite une recherche par numéro d'assurance-maladie auquel le mois est entre 01 et 12 (numéro masculin) et qu'aucun usager n'est trouvé, le système affiche la fenêtre suivante pour vous demandé si vous rechercher un usager de sexe féminin:

| Attentio | n 🗙                                                                       |
|----------|---------------------------------------------------------------------------|
| ⚠        | Aucun usager n'a été trouvé.<br>S'agit-il d'une personne de sexe féminin? |
|          | Oui Non                                                                   |

Si vous répondez <u>oui</u>, le système additionnera automatiquement 50 au nombre correspondant au mois et la recherche sera relancée.

### 2.1.8. Recherche par date de naissance

La date de naissance peut être inscrite sans caractère séparateur. Il est aussi possible de cliquer sur le bouton 🛄 pour afficher un calendrier

| <mark>– –</mark> Critères de rech                                         | erche            | ×                      |
|---------------------------------------------------------------------------|------------------|------------------------|
| NI <u>U</u> :<br>No dossier:                                              |                  |                        |
| Inde <u>x</u> :                                                           |                  | •                      |
| Par nom                                                                   |                  |                        |
| <u>N</u> om:                                                              |                  | <u>R</u> echercher     |
| Prénom:                                                                   |                  | <u>C</u> ritères préc. |
| <u>S</u> exe:                                                             |                  | Annuler                |
| Apphabetique     C Phonétique - Era     C Phonétique - Ar     No assmal.: | ançais<br>Iglais |                        |
| <u>D</u> ate de naissance:                                                | 1970/12/25       |                        |
| No <u>t</u> éléphone:                                                     | (418) 000-0000   |                        |
| No patient:                                                               |                  |                        |
| Autre identification:                                                     |                  |                        |
| No <u>v</u> isite:                                                        |                  |                        |
| Exclure les décédés:                                                      |                  |                        |
|                                                                           | ancare           |                        |
| Phon Calendri                                                             | Lap. 2015        |                        |

|                    |      |      | Jan. 2015 🛛 🔸 🗰 |      |      |      |      |
|--------------------|------|------|-----------------|------|------|------|------|
| No ass <u>m</u> a  | Dim. | Lun. | Mar.            | Mer. | Jeu. | Ven. | Sam. |
| Data da un         |      |      |                 |      | 1    | 2    | 3    |
| <u>D</u> ate de ha | 4    | 5    | 6               | 7    | 8    | 9    | 10   |
| No télépho         | 11   | 12   | 13              | 14   | 15   | 16   | 17   |
| No Telebuo         | 18   | 19   | 20              | 21   | 22   | 23   | 24   |
| No patient:        | 25   | 26   | 27              | 28   | 29   | 30   | 31   |
|                    |      |      |                 |      |      |      |      |

### 2.1.9. Recherche par numéro de téléphone

Le numéro de téléphone peut être inscrit sans caractère séparateur. Si le code régional n'est pas spécifié (000), le système va extraire le numéro de téléphone pour tous les codes régionaux.

| 📙 Critères de rech                                        | erche            | ×                      |
|-----------------------------------------------------------|------------------|------------------------|
| NI <u>U</u> :                                             |                  |                        |
| N <u>o</u> dossier:                                       |                  |                        |
| Inde <u>x</u> :                                           |                  | <b>-</b>               |
| Par nom                                                   | 1                |                        |
| <u>N</u> om:                                              |                  | <u>R</u> echercher     |
| Prénom:                                                   |                  | <u>C</u> ritères préc. |
| <u>S</u> exe:                                             |                  | Annuler                |
| C Alphabétique<br>C Phonétique - Era<br>C Phonétique - Ar | ançais<br>Iglais |                        |
| No ass <u>m</u> al.:                                      |                  |                        |
| <u>D</u> ate de naissance:                                | 77               |                        |
| No <u>t</u> éléphone:                                     | (000) 555-1234   | ← →                    |
| No patient:                                               |                  |                        |
| Autre identification:                                     |                  |                        |
| No <u>v</u> isite:                                        |                  |                        |
| Exclure les décédés:                                      |                  |                        |

#### 2.1.10. Recherche par numéro de fiche

Si vous connaissez le numéro de fiche de l'usager (identifiant unique de l'usager ou Patseq), vous pouvez l'utiliser pour faire la recherche par No. Patient

| 📙 Critères de rech                                                                 | erche            |   | ×                      |
|------------------------------------------------------------------------------------|------------------|---|------------------------|
| NI <u>U</u> :<br>N <u>o</u> dossier:                                               |                  | ] |                        |
| Inde <u>x</u> :                                                                    |                  |   | -                      |
| Parnom<br><u>N</u> om:                                                             |                  |   | <u>R</u> echercher     |
| Prenom:                                                                            |                  |   | <u>C</u> ritères préc. |
| <u>S</u> exe:                                                                      |                  | - | Annuler                |
| <ul> <li>Alphabétique</li> <li>Phonétique - En</li> <li>Phonétique - Ar</li> </ul> | ançais<br>Iglais |   |                        |
| No ass <u>m</u> al.:                                                               |                  |   |                        |
| <u>D</u> ate de naissance:                                                         | 11               |   |                        |
| No <u>t</u> éléphone:                                                              | (418) 000-0000   |   |                        |
| No patient:                                                                        | 9000080          | - | _                      |
| Autre identification:                                                              |                  |   |                        |
| No <u>v</u> isite:                                                                 |                  |   |                        |
| Exclure les décédés:                                                               |                  |   |                        |

#### 2.1.11. Recherche par numéro de visite

Si vous connaissez le numéro d'une des visite de l'usager, vous pouvez l'utiliser pour faire la recherche par No visite

| 📙 Critères de rech                                                                  | erche           |   | ×                      |
|-------------------------------------------------------------------------------------|-----------------|---|------------------------|
| NI <u>U</u> :                                                                       |                 |   |                        |
| N <u>o</u> dossier:                                                                 |                 |   |                        |
| Inde <u>x</u> :                                                                     |                 | - | ]                      |
| Par nom                                                                             |                 |   |                        |
| <u>N</u> om:                                                                        |                 |   | <u>R</u> echercher     |
| <u>P</u> rénom:                                                                     |                 |   | <u>C</u> ritères préc. |
| <u>S</u> exe:                                                                       |                 | - | Annuler                |
| <ul> <li>Alphabétique</li> <li>Phonétique - Era</li> <li>Phonétique - An</li> </ul> | ançais<br>glais |   |                        |
| No ass <u>m</u> al.:                                                                |                 |   |                        |
| <u>D</u> ate de naissance:                                                          | 11              |   |                        |
| No <u>t</u> éléphone:                                                               | (418) 000-0000  |   |                        |
| No patient:                                                                         |                 |   |                        |
| Autre identification:                                                               |                 |   |                        |
| No <u>v</u> isite:                                                                  | 12345           | + | _                      |
| Exclure les décédés:                                                                |                 |   |                        |

# 2.2. Résultat de la recherche

Une fois les critères de recherche spécifiés, et que vous avez appuyez sur le bouton Rechercher, le système cherche la base de données et retourne les informations trouvées.

Il est important de spécifier que le système ne retourne que les usagers que l'utilisateur a le droit de voir. Le tout est défini par l'onglet Établissement de la table de référence Outil>Sécurité>Utilisateurs et l'onglet Établissement de la table de référence Outil>Sécurité>Poste de travail. Le système cumule les permissions définies dans ces deux tables de référence ne montrant que les usagers ayant un dossier dans ces établissements.

Pour vérifier les établissements accessibles, aller dans l'option Aide>A propos de MédiIndex. Les établissements permis apparaissent dans la rubrique "Index (CPI).

| 💾 À propos de MediIndex 📃 🗖 🗙                                                                                                    |                                                                                                    |  |  |  |
|----------------------------------------------------------------------------------------------------|----------------------------------------------------------------------------------------------------|--|--|--|
| <b>infor</b> M<br>™ Vers                                                                                                    | edilndex<br>ion 04.02.00                                                                                                    |  |  |  |
| Copyright© 2015 Infor. To<br>mentionnés ci-après son<br>de ses partenaires et filia<br>répertoriées ci-après son<br>www.infor.com. | us droits réservés. Les termes et marques de conception<br>t des marques et/ou des marques déposées d'Infor et/ou<br>les. Tous droits réservés. Toutes les autres marques<br>t la propriété de leurs propriétaires respectifs. |  |  |  |
| Nom de l'utilisateur                                                                                                    | Medirad,Compte                                                                                                    |  |  |  |
| Code de l'utilisateur                                                                                                    | MEDSO1                                                                                                    |  |  |  |
| Poste de travail                                                                                                    | MEDISOLUTION                                                                                                    |  |  |  |
| Établissement                                                                                                    | MEDISOLUTION LTEE.                                                                                                    |  |  |  |
| Instance                                                                                                    | NEWRAD1                                                                                                    |  |  |  |
| Configuration                                                                                                    | 1005                                                                                                    |  |  |  |
| Répertoire d'installation                                                                                                    | NEWRAD1                                                                                                    |  |  |  |
| Schéma                                                                                                    | SYSMEDI                                                                                                    |  |  |  |
| Index (CPI)                                                                                                    | MEDISOLUTION, CLSC 🗲                                                                                                    |  |  |  |
| Version complète                                                                                                    | Version 04.02.00.08                                                                                                    |  |  |  |
| Index Principal                                                                                                    | MEDISOLUTION                                                                                                    |  |  |  |
| · · · · ·                                                                                                    |                                                                                                    |  |  |  |

Plusieurs scénario de retour de l'information est possible.

#### 2.2.1. Aucun usager ne répond à vos critères de sélection.

Lorsqu'aucun usager ne répond à vos critères de sélection, la fenêtre suivante s'ouvre pour vous demander si vous voulez créer un nouvel usager.

| Attention!                                 |                     | × |
|--------------------------------------------|---------------------|---|
| Aucun usager n'a ét<br>Voulez-vous en crée | é trouvé.<br>er un? |   |
| Oui                                        | <u>N</u> on         | Å |

| Bouton   | Description                                                                                                    |
|----------|----------------------------------------------------------------------------------------------------|
| Oui      | En cliquant sur ce bouton, l'application ouvre la fenêtre pour créer un nouvel usager en transposant vos critères de sélection dans les champs appropriés.                                                                                                    |
|          | Wise à jour usager     Image: Constraint of the second second secon |
|          | Identification Adresses/Téléphones Démographie Historique Conditions spéciales                                                                                                    |
|          | Dossiers + - Identification Nom: SIMULE Prince: PATIENT2                                                                                                    |
|          | Sexe: Date naiss: ///                                                                                                    |
|          |                                                                                                    |
|          |                                                                                                    |
|          | Mere<br>□ Inconnu Nom:                                                                                                    |
|          | Père                                                                                                    |
|          | Inconnu Nom:     Non déclaré Prénom:                                                                                                    |
|          | Conjoint                                                                                                    |
|          | Nom: Prénom:                                                                                                    |
|          |                                                                                                    |
|          | Internet         Internet         Interne         Internet         Internet                                                                                                    |
|          | En aliquant aur as houten. l'application rateurns à la fasêtre                                                                                                    |
| Non      | Critères de recherche.                                                                                                    |
| <b>E</b> | Le bouton urgence vous permet de relancer la recherche en<br>y incluant tous les établissements incluant ceux dont vous<br>n'avez normalement pas accès.                                                                                                    |

#### 2.2.2. Un usager unique est trouvé

Si l'application ne trouve qu'un seul usager qui répond à vos critères de sélection, l'application vous présente alors la fenêtre de Mise à jour usager de l'usager trouvé.

Mais avant de vous présentez l'information, le système vérifie s'il y a de l'information importante que vous devriez savoir sur l'usager:

 Si votre configuration contient l'option des conditions spéciales et que l'usager a une condition spéciale avec alerte, le système vous demandera de confirmer que vous avez bien vue l'alerte de condition spéciales en retapant la chaine de validation indiquée.

| S Attention!                                              |
|-----------------------------------------------------------|
| Conditions spéciales:                                     |
| Infection-SARM                                            |
| Chaine de validation de la confirmation:                  |
| Tapez la chaîne et cliquer sur le bouton de confirmation: |
| Confirmé                                                  |

 Si votre configuration contient l'option de groupe de médecine familiale (GMF) et que la case Éligibilité de l'onglet GMF est cochée, le système affiche un message au sujet de la vérification de l'éligibilité de l'usager. Vous devez alors cliquer ok ou pesez la clé "Entrée" pour continuer.

| Attention |                                                              |  |
|-----------|--------------------------------------------------------------|--|
| ♪         | ***Attention*** S.V.P. Vérifier l'éligibilité de cet usager. |  |
|           | ()                                                           |  |

| 🖁 Mise à jour usagers                                    | ×                                                              |
|----------------------------------------------------------|----------------------------------------------------------------|
| Attention! Vérifiez les allergies                        | 🏓 🛛 A-92803 LAWSON, PAUL M 🤤                                   |
| Identification Adresse Page 2 Page 3 Allergies/Archives/ | Alias   Employeurs/Assurances   Administrateurs/Contacts   💶 🕨 |
| Dossiers + -<br>HEALTHVISION -<br>                       | Numéro d'Ass. Social:                                          |
|                                                          | Nom de la mère: CHAPUT                                         |
| Identification Nom: LAWSON                               | Prénom de la mère: MARTHE                                      |
| Prénom: PAUL                                             | Père                                                           |
| Sexe: M- MASCULIN                                        | Nom du père: LAWSON                                            |
| Date naiss.: 1958/04/30                                  | Prénom du père: BERNARD                                        |
| RAMQ: QC-Québ                                            | Nom du conjoint:                                               |
|                                                          | Prénom du conjoint:                                            |
| Date du décès: //                                        | Secteur de Création:                                           |
| 🗖 Décédé 🛛 Décès externe                                 | Demière admission:                                             |
|                                                          | Chambre-lit:                                                   |
| Embosser Imprimer Enregistrer                            | <u>C</u> réer <u>R</u> établir <u>S</u> upprimer <u>Fermer</u> |
| Original Créé : SYSMAN 1999/03/09 11:56                  | Modifié: ALAINCLSC 2011/05/16 16:13                            |

Après ces vérifications, le système affiche la fenêtre Mise à jour usager.

Vous devez alors vérifier qu'il s'agit bien de l'usager recherché:

### 2.2.3. Multiple usagers trouvés

Si le système trouve plus d'un usager qui répond à vos critères de sélection, celui-ci ouvre alors la fenêtre de sélection des usagers qui vous montre les usagers qui répondent à vos critères de sélection.

| (          | $\widehat{1}$        | $\left(\begin{array}{c}2\end{array}\right)$ |                   |                    |                               | 3)                               |        |
|------------|----------------------|---------------------------------------------|-------------------|--------------------|-------------------------------|----------------------------------|--------|
| "List      | asagers              | trou es                                     |                   |                    |                               |                                  | ×      |
| <u>s</u> / | Critères: T/X        |                                             |                   |                    | / 🙇                           |                                  |        |
| Index      | No dossier           | No fiche                                    | Nom               | Prénom             | S. Date naissa                | No assmal.                       | Expir. |
| MED        | A-135514             | 9000037                                     | TEST1             | TEST1              | M., 1932/12/29                | TEST 3212 2918                   | 2008   |
| MED        | . A-175258           | 9000047                                     | TEST2             | TEST2              | F 1941/04/06                  | TEST 4154 0610                   | 2009   |
| MED        | Δ-240725<br>Δ-244598 | 9000048                                     | TEST3<br>TEST4    | TESTA              | M. 1943/10/04<br>M 1948/11/03 | TEST 4310 0416<br>TEST 4811 0310 | 2003   |
| MED        | . E-484              | 9000053                                     | TEST5             | TEST5              | F 1925/06/01                  | TEST 2556 0114                   | 2009   |
| MED        | . E-228              | 9000054                                     | TEST6             | TEST6              | M. 1967/07/10                 | TEST 6707 1013                   | 2007   |
| MED        | . E-686              | 9000055                                     | TEST7             | TEST7              | F 1948/12/20                  | TEST 4862 2011                   | 2008   |
|            |                      | 9000083                                     |                   | JEAN               | M. 1965/01/06                 |                                  |        |
| MED        | 4-10                 | 9000084                                     | TREMBLAT          | JEAN-LOUIS<br>RITA | M. 1909/02/03<br>F 1917/06/21 |                                  |        |
| MED        | A-2356               | 9000004                                     | TURCOTTE          | MARIA-CLAUDIA      | F 1974/01/01                  |                                  |        |
| CLSC       | [AC-8896]            | 9000031                                     | TURCOTTE          | MARIE-MAUDE        | F 1975/03/06                  |                                  |        |
|            |                      |                                             |                   |                    |                               |                                  |        |
| •          |                      |                                             |                   |                    |                               |                                  | F      |
| ⊻oir       | dossiers             |                                             |                   |                    | <u>S</u> électionner          | <u>C</u> réer Ann                | uler   |
| Trouv      | és: 12 Sél           | ection TES                                  | T1 TEST1 TEST 321 | 2 2918             |                               |                                  |        |

Vous trouverez dans cette fenêtre l'information pour pouvoir sélectionner l'usager que vous chercher.

| Élément | Description                                                                                                    |  |  |
|---------|----------------------------------------------------------------------------------------------------|--|--|
|         | Bouton fusion/association                                                                                                    |  |  |
|         | Ce bouton vous permet de faire la fusion/association des dossiers présents dans la liste des dossiers trouvés.                                                                                                    |  |  |
| 1       | <ul> <li>Pour effectuer une fusion/association:</li> <li>Cliquez sur le bouton 2</li> <li>Cliquez sur le dossier principal qui est à conserver.</li> <li>En tenant enfoncée la clé CTRL et cliquez sur le dossier secondaire.</li> <li>Vérifier l'information tel que décrit dans la section Fusion/association de dossier</li> <li>Cliquez sur le bouton 2</li> </ul> |  |  |
| Élément | Description                                                                                                    |
|---------|----------------------------------------------------------------------------------------------------|
| 2       | Les critères qui ont été utilisés pour la sélection.                                                                                                    |
| 3       | <ul> <li>Bouton Urgence</li> <li>Bouton qui permet de relancer la recherche en y incluant tous les établissements incluant ceux dont vous n'avez normalement pas accès.</li> <li>Il est normalement non accessible à la majorité des utilisateurs et ne s'applique qu'aux environnements multi-établissement.</li> <li>Ce bouton est contrôlé dans le profil d'accès des utilisateurs par l'élément du dictionnaire:</li> <li>PI-009000028 Bouton Recherche urgente.</li> </ul> |
| Index   | Établissement où l'usager a son numéro de dossier principal.                                                                                                    |
| Dossier | <ul> <li>Numéro de dossier</li> <li>Dossier suivi d'un +<br/>Indique que l'usager a plus d'un dossier. Ex:<br/>A-136098 +</li> <li>Dossier entre crochet []<br/>Indique que l'usager a un dossier dans un<br/>site autorisé mais qui n'est pas l'établisse-<br/>ment de l'utilisateur ou du poste de travail.<br/>Ex: [R-6]</li> </ul>                                                                                                    |
| Nom     | <ul> <li>Nom de l'usager</li> <li>Nom suivi d'un *<br/>Indique qu'il s'agit d'un nom marital. Le nom qui apparaît est donc le nom du conjoint.<br/>Ex: TREMBLAY *</li> </ul>                                                                                                    |
| Prénom  | Prénom de l'usager<br>Si le paramètre PIAUTOBBSEARCH est à vrai, le<br>système va également montrer les usagers avec le<br>prénom BB. BB étant le prénom assigné aux nou-<br>veaux-né(e)s                                                                                                    |
| Sexe    | Sexe de l'usager                                                                                                    |

| Élément              | Description                                                                                                    |  |  |  |  |
|----------------------|----------------------------------------------------------------------------------------------------|--|--|--|--|
| Prénom du père       | Prénom du père de l'usager                                                                                                    |  |  |  |  |
| No ass. mal.         | Numéro d'assurance-maladie de l'usager                                                                                        |  |  |  |  |
| Expir.               | Expiration de la carte d'assurance-maladie                                                                                    |  |  |  |  |
| Nom mère             | Nom de la mère de l'usager                                                                                                    |  |  |  |  |
| Prénom mère          | Prénom de la mère de l'usager                                                                                                 |  |  |  |  |
| No. téléphone        | Numéro de téléphone principal de l'usager                                                                                     |  |  |  |  |
| No fiche             | Numéro de l'identifiant unique de l'usager                                                                                    |  |  |  |  |
| <u>Voir dossiers</u> | Vous permet de voir les dos-<br>siers de l'usager.                                                                            |  |  |  |  |
| <u>S</u> électionner | Vous permet de sélectionner l'usager que vous re-<br>chercher.                                                                |  |  |  |  |
| <u>C</u> réer        | Vous permet d'aller directement à la création d'usager<br>si aucun de ceux sélectionnés n'est celui que vous re-<br>cherchez. |  |  |  |  |
| Annuler              | Annule la recherche et retourne aux critères de re-<br>cherche                                                                |  |  |  |  |

# 3. Fiche-Usager

La fiche-patient de MédiIndex peut comporter jusqu'à 11 onglets selon les besoins de votre établissement. Les onglets possibles sont:

- Identification,
- Adresse,
- Page 2,
- Page 3,
- Allergie/Archives/Alias,
- Employeurs/Assurances,
- Administrateurs/Contacts,
- Variable,
- Médecine Familiale,
- Conditions spéciales,
- Historique.

#### 3.1. Information générale de la fiche-usager.

L'entête et le bas de la fenêtre de la fiche usager comporte de l'information importante ainsi que des boutons d'action

| Mise à jour usagers<br>Attention! Vérifiez les allergies A-92803                                                                                                    | 3 1 5 6 7<br>X LAWSON, PAUL M LAWP 5804 3013 5                      |
|----------------------------------------------------------------------------------------------------|---------------------------------------------------------------------|
| 1       Identification       Adresse       Page 2       Page 3       Allergies/Archives/A         Dossiers       +       -       Identification       -       -       -       -       -       -       -       -       -       -       -       -       -       -       -       -       -       -       -       -       -       -       -       -       -       -       -       -       -       -       -       -       -       -       -       -       -       -       -       -       -       -       -       -       -       -       -       -       -       -       -       -       -       -       -       -       -       -       -       -       -       -       -       -       -       -       -       -       -       -       -       -       -       -       -       -       -       -       -       -       -       -       -       -       -       -       -       -       -       -       -       -       -       -       -       -       -       -       -       -       -       -       -       - | Alias Employeurs/Assurances Administrateurs/Contacts                |
| Embosser Imprimer Enregistrer                                                                                                    | Créer Bétablir Supprimer Fermer<br>Modifié: ALAIN5 2011/05/17 09:19 |

| Élément/Bouton                         | Description                                                                                                    |  |  |  |
|----------------------------------------|----------------------------------------------------------------------------------------------------|--|--|--|
| 1<br>Attention! Vérifiez les allergies | Vous indique qu'il y a au moins une allergie<br>dans le dossier de l'usager.                                                                                                    |  |  |  |
| 2                                      | Ce pictogramme indique que le dossier<br>possède un numéro d'identification unique<br>(NIU)                                                                                                    |  |  |  |
| <b>3</b><br>A-92803                    | Représente le numéro de dossier de l'usa-<br>ger                                                                                                    |  |  |  |
| 4<br>INFOR, Paul                       | Le nom et le prénom de l'usager                                                                                                    |  |  |  |
| 5<br>M                                 | Le sexe de l'usager                                                                                                    |  |  |  |
| 6<br>MEDS 5001 0113                    | Le numéro d'assurance-maladie de l'usa-<br>ger                                                                                                    |  |  |  |
| 7                                      | Ce pictogramme apparaît lorsque le dos-<br>sier de l'usager est numérisé                                                                                                    |  |  |  |
| 8                                      | Ce bouton est utilisé dans les sites multi-<br>établissement pour faire une recherche de<br>l'usager dans tous les établissements de la<br>base de données même si on n'a pas droit<br>de voir les usagers de l'établissement selon<br>les établissements permis à l'utilisateur et<br>au poste de travail. |  |  |  |
|                                        | Ce bouton est contrôlé via le profil de sécu-<br>rité de l'utilisateur avec l'élément du diction-<br>naire <b>MPI-0090000028 Bouton - Re-</b><br>cherche Urgente.                                                                                                    |  |  |  |

| Élément/Bouton   | Description                                                                                                    |  |  |  |  |
|------------------|----------------------------------------------------------------------------------------------------|--|--|--|--|
|                  | Statut de la fiche-usager:                                                                                                    |  |  |  |  |
| 9                | Original: Indique qu'il s'agit de l'informa-<br>tion de la base de données sans<br>modification. Les boutons<br>Enregistrer et <u>Rétablir</u> sont<br>inactifs. |  |  |  |  |
|                  | <b>Modifié:</b> indique qu'une modification de la fiche-usager est en cours.                                                                                     |  |  |  |  |
|                  | Les boutons <u>Enregistrer</u> et<br><u>Rétablir</u> sont actif.                                                                                                 |  |  |  |  |
| 10               | Utilisateur qui a créé la fiche-usager                                                                                                    |  |  |  |  |
| 11               | Date et heure de la création de a fiche-usa-<br>ger                                                                                                    |  |  |  |  |
| (12)             | Utilisateur qui a fait la dernière modification à la fiche-usager                                                                                                |  |  |  |  |
| 13               | Date et heure de la dernière modification à la fiche-usager                                                                                                    |  |  |  |  |
| <u>E</u> mbosser | Permet d'embosser une carte                                                                                                    |  |  |  |  |
| Imprimer         | Permet d'imprimer un formulaire AH-280                                                                                                    |  |  |  |  |
| Enregistrer      | Permet d'enregistrer les modifications                                                                                                    |  |  |  |  |
| Créer            | Permet de créer une nouvelle fiche-usager                                                                                                    |  |  |  |  |
| <u>R</u> établir | Permet de rétablir l'état original de la fiche-<br>usager lorsqu'une modification a été faite<br>sans être enregistrée.                                          |  |  |  |  |

| Élément/Bouton    | Description                                                                                   |  |  |  |  |
|-------------------|-----------------------------------------------------------------------------------------------|--|--|--|--|
|                   | Permet de supprimer une fiche-usager.<br>Une fenêtre de confirmation s'ouvre alors.           |  |  |  |  |
|                   | Attention                                                                                     |  |  |  |  |
| <u>S</u> upprimer | Voulez-vous vraiment supprimer cette fiche?                                                   |  |  |  |  |
|                   | Vous devez cliquer sur oui pour                                                               |  |  |  |  |
|                   | confirmer la suppression ou sur Non<br>si vous ne désirez plus supprimer la fiche-<br>usager. |  |  |  |  |
| Fermer            | Fermer la fiche-usager.                                                                       |  |  |  |  |

# 3.2. Onglet «Identification»

Cet onglet contient en autre les données démographiques de base de l'usager.

| s Mise à jour usagers                                    | د                                                              |
|----------------------------------------------------------|----------------------------------------------------------------|
| Attention! Vérifiez les allergies 🎾 🛛 A-9280:            | 3 LAWSON, PAUL M LAWP 5804 3013 🧇 🚎                            |
| Identification Adresse Page 2 Page 3 Allergies/Archives/ | 'Alias 🛛 Employeurs/Assurances 🗍 Administrateurs/Contacts 🗌 💶  |
| Dossiers +                                               | Numéro d'Ass. Social: Mère                                     |
|                                                          | Nom de la mère: CHAPUT                                         |
| Identification Nom: LAWSON                               | Prénom de la mère: MARTHE                                      |
| Prénom: PAUL                                             | Père                                                           |
| Sexe: M- MASCULIN                                        | Nom du père: LAWSON                                            |
| Date naiss.: 1958/04/30                                  | Prénom du père: BERNARD                                        |
| RAMQ: QC-Québ 💌 LAWP 5804 3013                           | Nom du conjoint:                                               |
|                                                          | Prénom du conjoint:                                            |
| Date du décès: //                                        | Secteur de Création:                                           |
| Décédé J Décès externe                                   | Dernière admission: / /                                        |
|                                                          | Chambre-lit:                                                   |
| Embosser Imprimer Enregistrer                            | <u>C</u> réer <u>R</u> établir <u>S</u> upprimer <b>Fermer</b> |
| Original Créé : SYSMAN 1999/03/09 11:56                  | Modifié: ALAINS 2011/05/17 09:19                               |

## 3.3. Onglet «Adresse»

Cet onglet contient l'information les différentes adresses de l'usager ainsi que ses numéros de téléphone.

Les codes postaux ainsi que les codes de municipalités sont alimentés par la banque du ministère de la santé. Lors de l'inscription du code postal (avec les lettres en majuscule), le code de municipalité ainsi que la ville s'inscrit automatiquement s'il s'agit d'un code postal valide.

| 🖔 Mise à jour usagers                                  | ×                                                                 |
|--------------------------------------------------------|-------------------------------------------------------------------|
| Attention! Vérifiez les allergies 🎾 A-928              | 03 LAWSON, PAUL M LAWP 5804 3013 🧐 🛤                              |
| Identification Adresse Page 2 Page 3 Allergies/Archive | es/Alias   Employeurs/Assurances   Administrateurs/Contacts   💶 🕨 |
| Liste des adresses + = -                               | Numéros de téléphone + = -                                        |
| Code Adresse / Téléphone Ville                         | Type Numéro Poste Commentaires                                    |
|                                                        |                                                                   |
|                                                        |                                                                   |
|                                                        |                                                                   |
| Adresse Principale                                     |                                                                   |
| No, rue, app.: 154 MARCEL                              |                                                                   |
| No, rue, app. #2:                                      |                                                                   |
| Ville: SAINT-HUBERT                                    |                                                                   |
| Pavs:                                                  | No Tél: Principal:                                                |
| Province: QC                                           | (000) 666-3544 EXC. 23336                                         |
|                                                        | Commentaire: 33333333                                             |
| Lode postal: J41 IJ5                                   | No Tél. Travail:                                                  |
| Code de mun. 58020                                     | No. Tél.: (514) 555-1234 Ext.: 25556                              |
|                                                        | Commentaire:                                                      |
|                                                        |                                                                   |
| Embosser Imprimer Enregistrer                          | <u>Oréer</u> <u>Rétablir</u> <u>S</u> upprimer Fermer             |
| Modifié Créé : SYSMAN 1999/03/09 11:56                 | Modifié: ALAINS 2011/05/17 09:19                                  |

# 3.4. Onglet page 2

Ces données sont saisies dans le but de produire des statistiques sur certaines caractéristiques précises de l'usager.

Permet d'inscrire, entre autres, le nom et l'adresse du médecin de famille. De plus, la liste des activités indique les activités (consultation, admission, rendez-vous) actives pour cet usager.

| 🖔 Mise à jour usagers                                                 | ×                                                                          |
|-----------------------------------------------------------------------|----------------------------------------------------------------------------|
| Attention! Vérifiez les allergies 🏓 🛛 A-92803                         | LAWSON, PAUL M LAWP 5804 3013 🧐 🛤                                          |
| Identification Adresse Page 2 Page 3 Allergies/Archives/A             | lias   Employeurs/Assurances   Administrateurs/Contacts   💶 🕨              |
| Titre:       Relation de l'abonné :         Premier Resp. :           | Microfilm 1:       0         Microfilm 2:       0         Microfilm seq 1: |
| Liste des activités + = -       Type     Description       RV     RDV | Nom:     MARIE-FRANCE VACHON       Adresse 1:                              |
| Embosser Imprimer Enregistrer                                         | <u>C</u> réer <u>R</u> établir <u>S</u> upprimer Fermer                    |
| Original Créé : SYSMAN 1999/03/09 11:56                               | Modifié: ALAINS 2011/05/17 09:19                                           |

## 3.5. Onglet «Page 3»

Ces données sont saisies dans le but de produire des statistiques à l'aide d'un générateur de rapport sur certaines caractéristiques précises de l'usager.

| 🖔 Mise à jour usagers                                                                                                    | ×                                                       |  |  |  |  |  |
|----------------------------------------------------------------------------------------------------|---------------------------------------------------------|--|--|--|--|--|
| Attention! Vérifiez les allergies 🎾 A-92803 LAWSON, PAUL M LAWP 5804 3013 🍣 🛤                                                  |                                                         |  |  |  |  |  |
| Identification   Adresse   Page 2   Page 3   Allergies/Archives/Alias   Employeurs/Assurances   Administrateurs/Contacts   • • |                                                         |  |  |  |  |  |
| Nationalité:                                                                                                    | Exception Ass-Mal.:                                     |  |  |  |  |  |
| Mode communication:                                                                                                    | Status du Patient:                                      |  |  |  |  |  |
| Langue maternelle:     F- FRANCAIS       Langue parlée:     F- FRANCAIS                                                        | Occupation:                                             |  |  |  |  |  |
| Religion:                                                                                                    | Code de Garde d'enfant:                                 |  |  |  |  |  |
| État civil:                                                                                                    | Code de mobilité:                                       |  |  |  |  |  |
| Niv. confidentialité:                                                                                                    | Fiche de la Mère:                                       |  |  |  |  |  |
|                                                                                                    |                                                         |  |  |  |  |  |
| Embosser Imprimer Enregistrer                                                                                                  | <u>C</u> réer <u>R</u> établir <u>S</u> upprimer Fermer |  |  |  |  |  |
| Original Créé : SYSMAN 1999/03/09 11:56                                                                                        | Modifié: ALAINS 2011/05/17 09:19                        |  |  |  |  |  |

# 3.6. Onglet Allergie/Archives/Alias

Il contient les allergies de l'usager, les noms alias et le type d'archivage (microfilm, numérisé etc.).

| 🧏 Mise à jour us   | agers              |                 |                  |               |              |                   | ×               |
|--------------------|--------------------|-----------------|------------------|---------------|--------------|-------------------|-----------------|
| Attention! Vérifi  | iez les allergies  | <b>&gt;</b>     | A-92803 L        | AWSON, PAU    |              | WP 5804 301       | 3 🤩 🛤           |
| Identification Adr | resse   Page 2   P | age 3 Allergies | :/Archives/Alias | Employeurs/A  | ssurances    | Administrateurs/  | /Contacts 🗔 🕨 🕨 |
| Employeur          |                    |                 |                  |               |              |                   | +=-             |
| Employeur          | Adresse 1          |                 | Adresse 2        |               | Ville        | Provin            | ice Code p      |
|                    |                    |                 |                  |               |              |                   |                 |
|                    |                    |                 |                  |               |              |                   |                 |
|                    |                    |                 |                  |               |              |                   |                 |
|                    |                    |                 |                  |               |              |                   |                 |
|                    |                    |                 |                  |               |              |                   |                 |
|                    |                    |                 |                  |               |              |                   |                 |
| •                  |                    |                 |                  |               |              |                   | F               |
|                    |                    |                 |                  |               |              |                   |                 |
| Assurances         | 1                  |                 | -                |               |              |                   | +=-             |
| Assureur           | Police             | Contrat         | Groupe           | Division      | Certificat   | Relation dé       | t. Nom dét.     |
|                    |                    |                 |                  |               |              |                   |                 |
|                    |                    |                 |                  |               |              |                   |                 |
|                    |                    |                 |                  |               |              |                   |                 |
|                    |                    |                 |                  |               |              |                   |                 |
| •                  |                    |                 |                  |               |              |                   | Þ               |
| <u>E</u> mbosser   | <u>I</u> mprimer   | Enre            | gistrer <u>C</u> | réer <u>B</u> | établir      | <u>S</u> upprimer | Fermer          |
| Original           | Créé : SYSMAN      | 1 1999/03/09 11 | :56              | Мо            | difié: ALAIM | NS 2011/05/17     | 09:19           |

# 3.7. Onglet Employeurs/Assurances

Il est utilisé pour inscrire le nom de l'employeur ainsi que les assurances de l'usager. Utile pour les cas de CSST et les usagers hospitalisés.

| 🧏 Mise à jour u  | ısagers             |                   |                  |               |              |                   | ×               |
|------------------|---------------------|-------------------|------------------|---------------|--------------|-------------------|-----------------|
| Attention! Véri  | ifiez les allergies | <b>&gt;</b>       | A-92803 L        | AWSON, PAU    |              | WP 5804 301       | 3 🤩 🛤           |
| Identification A | dresse   Page 2   P | age 3   Allergies | /Archives/Alias  | Employeurs/A  | ssurances [  | Administrateurs/  | 'Contacts 🚺 🕨 🕨 |
| Employeur        |                     |                   |                  |               |              |                   | + = -           |
| Employeur        | Adresse 1           |                   | Adresse 2        |               | Ville        | Provin            | ce Code p       |
|                  |                     |                   |                  |               |              |                   |                 |
|                  |                     |                   |                  |               |              |                   |                 |
|                  |                     |                   |                  |               |              |                   |                 |
|                  |                     |                   |                  |               |              |                   |                 |
|                  |                     |                   |                  |               |              |                   |                 |
|                  |                     |                   |                  |               |              |                   |                 |
|                  |                     |                   |                  |               |              |                   |                 |
| Assurances       |                     |                   |                  |               |              |                   | +====           |
| Assureur         | Police              | Contrat           | Groupe           | Division      | Certificat   | Relation dél      | t. Nom dét.     |
|                  |                     |                   |                  |               |              |                   |                 |
|                  |                     |                   |                  |               |              |                   |                 |
|                  |                     |                   |                  |               |              |                   |                 |
|                  |                     |                   |                  |               |              |                   |                 |
| •                |                     |                   |                  |               |              |                   | Þ               |
|                  |                     |                   |                  |               |              |                   |                 |
| <u>E</u> mbosser | <u>I</u> mprimer    | Enreg             | gistrer <u>C</u> | réer <u>B</u> | établir      | <u>S</u> upprimer | Fermer          |
| Original         | Créé : SYSMAN       | 1999/03/09 11     | :56              | Mo            | difié: ALAIN | IS 2011/05/17 (   | 09:19           |

## 3.8. Onglet Administrateurs/Contacts

Il contient les administrateurs de l'usager (mandataire, tuteur) ainsi que le nom des personnes à rejoindre en cas d'urgence.

| ş  | Mise à jo                                                                                                    | our usagers          |                     |                    |              |                  |                     | ×       |
|----|----------------------------------------------------------------------------------------------------|----------------------|---------------------|--------------------|--------------|------------------|---------------------|---------|
| A  | ttention!                                                                                                    | Vérifiez les allergi | es 🎾                | A-92803 LAW        | SON, PAU     | IL M LAWF        | 9 <b>5804 301</b> 3 | 3 🤩 🛤   |
| ld | Identification   Adresse   Page 2   Page 3   Allergies/Archives/Alias   Employeurs/Assurances   Administrateurs/Contacts   🗸 🕨 |                      |                     |                    |              |                  |                     |         |
| Г  | Administra                                                                                                    | teurs                |                     |                    |              |                  |                     | +==     |
|    | Туре                                                                                                    | Nom                  | Prénom              | Tél. maison        | Code         | Tél, bureau      | Code                | Poste A |
|    |                                                                                                    |                      |                     |                    |              |                  |                     |         |
|    |                                                                                                    |                      |                     |                    |              |                  |                     |         |
|    |                                                                                                    |                      |                     |                    |              |                  |                     |         |
|    |                                                                                                    |                      |                     |                    |              |                  |                     |         |
|    |                                                                                                    |                      |                     |                    |              |                  |                     |         |
|    |                                                                                                    |                      |                     |                    |              |                  |                     |         |
|    | •                                                                                                    |                      |                     |                    |              |                  |                     | ▶       |
|    | Contacts                                                                                                    |                      |                     |                    |              |                  |                     | +1=1-1  |
|    | Туре                                                                                                    | Nom                  | Prénom              | Relation           | Tél. résider | ice Tél. r       | . Tél. bure         | au T    |
|    | URG                                                                                                    | NOMURGENCE           | PRENOMURGE          | SP                 |              |                  | (514) 555           | 5-1234  |
|    |                                                                                                    |                      |                     |                    |              |                  |                     |         |
|    |                                                                                                    |                      |                     |                    |              |                  |                     |         |
|    |                                                                                                    |                      |                     |                    |              |                  |                     |         |
|    |                                                                                                    |                      |                     |                    |              |                  |                     |         |
|    | •                                                                                                    |                      |                     |                    |              |                  |                     | ▶       |
|    | <u>E</u> mbosser                                                                                                    | <u>Imprimer</u>      | Enregi              | strer <u>C</u> rée | r <u>B</u>   | établir <u>S</u> | upprimer            | Fermer  |
| F  | Original                                                                                                    | Créé : SYSM          | IAN 1999/03/09 11:5 | 56                 | Mo           | difié: ALAINS    | 2011/05/17 0        | 9:19    |

## 3.9. Variables

Il contient l'information relative à l'usager sur les variables utilisées par votre établissement.

| 🧏 Mise à jour usagers          |                               |                            |                          | ×         |
|--------------------------------|-------------------------------|----------------------------|--------------------------|-----------|
| Attention! Vérifiez les allerg | jies 🎾 A-92803                | B LAWSON, PAUL             | M LAWP 5804 30           | 13 🤤 🛤    |
| Employeurs/Assurances Admin    | istrateurs/Contacts Variables | Médecine Familiale 🛛 🕻     | Conditions spéciales [ H | istorique |
| Variable                       |                               |                            |                          | +=        |
| Type Valeur                    |                               |                            |                          |           |
| OCCUP PREPO                    | ISE ENTREPOT                  |                            |                          |           |
|                                |                               |                            |                          |           |
|                                |                               |                            |                          |           |
|                                |                               |                            |                          |           |
|                                |                               |                            |                          |           |
| 1                              |                               |                            |                          |           |
|                                |                               |                            |                          |           |
| Variable I:                    | Variable 5:                   |                            | Variable 9:              |           |
| Variable 2:                    | Variable 6:                   |                            | Variable 10:             |           |
| Variable 2:                    | ) (priphle 7:                 |                            |                          |           |
|                                | valiable 7.                   |                            |                          |           |
| Variable 4:                    | Variable 8:                   |                            |                          |           |
|                                |                               |                            |                          |           |
|                                |                               |                            |                          |           |
|                                |                               |                            |                          |           |
|                                |                               |                            |                          |           |
|                                |                               |                            | 1                        |           |
| Embosser Imprimer              | Enregistrer                   | <u>C</u> réer <u>R</u> éta | iblir <u>S</u> upprimer  | Fermer    |
| Original Créé : SYS            | MAN 1999/03/09 11:56          | <br>Modif                  | ié: ALAINS 2011/05/11    | 7 09:19   |

# 3.10. Médecine Familiale

Il contient l'information relative au groupe de médecine familiale de l'usager.

| 🗏 Mise à jour usagers                                    | ×                                                        |
|----------------------------------------------------------|----------------------------------------------------------|
| Attention! Vérifiez les allergies 🎾 A-92803              | LAWSON, PAUL M LAWP 5804 3013 🤤 🛤                        |
| Employeurs/Assurances Administrateurs/Contacts Variables | Médecine Familiale Conditions spéciales Historique 📃 💶 🕨 |
| Médecin principal: VACHON, FRANCINE                      |                                                          |
| GMF<br>Catégorie: ROUGE-Équipe Rouge 🔽 Da                | ite de fin: 2012/05/09 Initiales: ASA                    |
| Statut<br>Statut actif: 10-10 ans                        | , Éligibilité                                            |
| Archivage: N                                             | Juméro Herzl:                                            |
| Correspondance désirée:                                  | Commentaire:                                             |
| Téléphone:                                               |                                                          |
| Courriel:                                                |                                                          |
|                                                          |                                                          |
| Embosser Imprimer Enregistrer                            | <u>C</u> réer <u>Bétablir</u> <u>S</u> upprimer Fermer   |
| Original Créé : SYSMAN 1999/03/09 11:56                  | Modifié: ALAINS 2011/05/17 09:19                         |

## 3.11. Conditions spéciales

Il contient l'information relative aux conditions spéciales de l'usager. La gestion des conditions spéciales permet entre autres d'avoir une fenêtre de confirmation que l'utilisateur est au courant de la condition de l'usager.

| 🖔 Mise à jour usagers                                                                        | ×                        |
|----------------------------------------------------------------------------------------------|--------------------------|
| Attention! Vérifiez les allergies 🎾 A-92803 LAWSON, PAUL M LAW                               | VP 5804 3013 🤤 🛤         |
| Employeurs/Assurances   Administrateurs/Contacts   Variables   Médecine Familiale Conditions | spéciales Historique 🛛 📕 |
| Infection- Bactérie résistante                                                               | Ajouter                  |
| Conditions spéciales du patient:                                                             | Enlever                  |
| Infection-SARM                                                                               |                          |
|                                                                                              |                          |
|                                                                                              |                          |
|                                                                                              |                          |
|                                                                                              |                          |
|                                                                                              |                          |
|                                                                                              |                          |
|                                                                                              |                          |
|                                                                                              |                          |
|                                                                                              |                          |
|                                                                                              |                          |
|                                                                                              |                          |
| Embosser Imprimer Enregistrer Créer Aétablir                                                 | Supprimer Fermer         |
| Original Créé : SYSMAN 1999/03/09 11:56 Modifié: ALAIN                                       | 5 2011/05/17 09:19       |

## 3.12. Onglet « Historique »

Elle permet de visualiser tous les services reçus pour cet usager. Vous pouvez ajouter, supprimer ou modifier une visite inscrite au niveau des systèmes rattachés à MédiIndex (MédiVisit, MédiRad, MédiLab, etc.). Cependant, cette paramétrisation du système n'est pas suggérée puisqu'elle permet de supprimer l'historique seulement et non pas la visite.

| ş | Mise à jour u    | sagers                                                                                                    |                                                                                                    |                                                                                           |                                        | ×                                                    |
|---|------------------|----------------------------------------------------------------------------------------------------|----------------------------------------------------------------------------------------------------|-------------------------------------------------------------------------------------------|----------------------------------------|------------------------------------------------------|
| A | ttention! Vérif  | ïez les allergies 🛛 🎾                                                                                                    | A-92803 LA                                                                                                   | WSON, PAUL M                                                                              | LAWP 5804 3013                         | de 👶                                                 |
| E | mployeurs/Assur  | ances Administrateurs/Contacts                                                                                                    | Variables Méde                                                                                               | cine Familiale   Cond                                                                     | litions spéciales Histo                | rique                                                |
| Г | Historique des é | évènements                                                                                                    |                                                                                                    |                                                                                           |                                        | + = -                                                |
|   | Туре             | Description                                                                                                    | Date début                                                                                                   | Date fin É                                                                                | Établ. No DRG                          | Spécia                                               |
|   | 888888           | CONSULTATION EXTERNE<br>CONSULTATION EXTERNE<br>CONSULTATION EXTERNE<br>CONSULTATION EXTERNE<br>CONSULTATION EXTERNE<br>CONSULTATION EXTERNE<br>CONSULTATION EXTERNE | 2011/03/22 1<br>2011/03/10 0<br>2011/02/02 0<br>2011/02/02 0<br>2010/12/14 0<br>2010/03/26 0<br>2009/08/04 1 | <br> <br> <br> <br> <br> <br> <br> <br> <br> <br> <br> <br> <br> <br> <br> <br> <br> <br> | ЧЕ<br>ЧЕ<br>ЧЕ<br>ЧЕ<br>ЧЕ<br>ЧЕ<br>ЧЕ | CARD<br>CARD<br>CARD<br>CARD<br>CARD<br>CARD<br>CARD |
|   | •                |                                                                                                    |                                                                                                    |                                                                                           |                                        | Þ                                                    |
|   | <u>E</u> mbosser | <u>I</u> mprimer                                                                                                    | egistrer <u>C</u> ré                                                                                         | er <u>R</u> établir                                                                       | Supprimer                              | Fermer                                               |
|   | Original         | Créé : SYSMAN 1999/03/09 1                                                                                                    | 1:56                                                                                                    | Modifié:                                                                                  | ALAINS 2011/05/17 0                    | 9:19                                                 |

## 3.13. Fenêtres de données

La fiche-usager comporte plusieurs fenêtres de données comme celle-ci :

| Liste des a | adresses            |            |          |      |             | + = - |
|-------------|---------------------|------------|----------|------|-------------|-------|
| Code        | Adresse             | Ville      | Province | Pays | Code postal |       |
| P           | 196 RANG ST-OLIVIER | ST-ANSELME | QUEBEC   |      | GOR 2N0     |       |
|             |                     |            |          |      |             |       |
|             |                     |            |          |      |             |       |
|             |                     |            |          |      |             |       |
|             |                     |            |          |      |             |       |
|             |                     |            |          |      |             |       |
|             |                     |            |          |      |             |       |

#### 3.13.1. Ajouter un nouvel élément

Pour ajouter un nouvel élément:

- Appuyez sur le bouton +.
  - Une nouvelle fenêtre comportant les éléments à inscrire s'ouvre.

#### 3.13.2. Modifier un élément.

Si vous désirez modifier un élément de la liste, vous avez deux choix :

- Mettre en contexte l'élément à modifier et appuyer sur le bouton
   .
- Double-cliquer directement sur l'élément à modifier.

Dans les deux cas, une fenêtre avec les éléments de la fenêtre s'ouvre pour vous permettre de modifier l'information.

#### 3.13.3. Supprimer un élément

Afin de supprimer un élément de la liste, vous devez:

- Mettre en contexte l'élément à supprimer
- Appuyer sur le bouton -.

# 4. Fusion/association de dossiers

MédiIndex permet de fusionner/associer les dossiers dont l'information est identique et qui, dans les faits, sont liés à la même personnes.

Normalement, les fusions pour les dossiers d'un même établissement se fait dans l'index local en utilisant l'application qui gère les numéros de dossier.

Une association se fait lorsque deux dossiers d'établissements différents sont liés à la même personne. Cela sous-entend que MédiIndex contient les dossiers de plus d'un établissement.

Le résultat est que les dossiers de l'usagers sont liés à la fiche unique de l'usager contenant les informations socia-démographique de l'usager.

**Note:** Au fur et à mesure des ajouts et/ou modifications au fiche-usagers, MédiIndex vérifie si les dossiers ajoutés/modifiés ne sont pas des doublons parfait ou potentiels avec d'autres dossiers. Cette vérification se fait selon les règles de fusion/association de l'application.

Dans ces cas, Médilndex génère des messages à l'administrateur à partir desquels on peut également faire les fusions/associations.

#### 4.1. Accès à la fonctionnalité de fusion/association

Pour accéder à la fonction de fusion/association, vous devez cliquez sur le bouton 🕵 débute le processus de fusion/association.

## 4.2. Fenêtre Fusion de deux usagers.

La fusion/association se fait en utilisant la fenêtre *Fusion de deux usagers*.

# 4.2.1. Information générale

|                                                       | $\begin{pmatrix} 1 \\ \end{pmatrix}$ | $\begin{pmatrix} 2 \\ \end{pmatrix}$ | 3 4                           |               |
|-------------------------------------------------------|--------------------------------------|--------------------------------------|-------------------------------|---------------|
| 📙 Fusion de deux usagers                              |                                      |                                      |                               | ×             |
| ٨                                                     | -9999999 PERC                        | EPTION, PERCE                        | PTION FC, M PERP 9            | 702 1419      |
| Identification   Informations générales               |                                      |                                      |                               |               |
| Re                                                    | echerche                             |                                      |                               | Recherche     |
| <br>Identification de la fiche à <u>conserver</u>     |                                      | Identification de                    | e la fiche à <u>supprimer</u> |               |
| No fiche: 438136                                      |                                      | No fiche:                            |                               |               |
| No dossier: A-99999999 V                              | oir dossiers                         | No dossier:                          |                               | Voir dossiers |
| Nom: PERCEPTION                                       |                                      | Nom:                                 |                               |               |
| Prénom: PERCEPTION FC                                 |                                      | Prénom:                              |                               |               |
| Date de naissance: 1997/02/13 Se                      | exe: M                               | Date de naissance:                   |                               | Sexe:         |
| No assmal.: PERP 9702 1419 20                         | 18 02                                | No assmal.:                          |                               |               |
| Nom de la mère: SIMARDFF                              |                                      | Nom de la mère:                      |                               |               |
| No tél.:                                              |                                      | No tél.:                             |                               |               |
| Création: SYSMAN 1999/0                               | 05/12 14:04                          | Création:                            |                               |               |
| Dern. modif.: LEVIS-MEDISO 2015/0                     | 07/29 12:14                          | Dern. modif.:                        |                               |               |
| N.B.: Tous les onglets doivent être vérifiés avant de | e pouvoir tuxionner                  | Inverser E                           | usionner <u>R</u> établir     | Annuler       |

| Élément/Bouton | Description                                                                          |
|----------------|--------------------------------------------------------------------------------------|
| 1              | Numéro du dossier principal<br>Le dossier principal est le dossier à conser-<br>ver. |
| 2              | Nom du dossier principal                                                             |
| 3              | Sexe du dossier principal                                                            |
| 4              | Numéro d'assurance Maladie du dossier prin-<br>cipal                                 |

| Élément/Bouton  | Description                                                                                                    |  |  |
|-----------------|----------------------------------------------------------------------------------------------------|--|--|
| Eusionner       | Permet de finaliser la fusion/association.<br>Ce bouton est actif lorsque les onglets <u>Infor-</u><br><u>mations générales</u> et <u>Informations supplé-</u><br><u>mentaires</u> ont été visualisés.                                                                                                    |  |  |
| <u>Rétablir</u> | Permet de revenir à l'état original des dos-<br>siers.<br>Le bouton devient actif seulement si au moins<br>une information du résultat a été modifiée.                                                                                                    |  |  |
|                 | Permet d'annuler le processus de fusion/as-<br>sociation. Si au moins une information du ré-<br>sultat a été modifiée, la fenêtre suivante<br>s'ouvre pour confirmer l'annulation.                                                                                                    |  |  |
| Annuler         | Attention       X         Des modifications ont été apportées.       Voulez-vous fusionner ces deux usagers?         Oui       Non         Annuler       Annuler         • Cliquez       Oui         pour effectuer la fusion/association         • Cliquez       Non         pour annuler la fusion/association         • Cliquez       Non         pour retourner à la fenêtre Fusion de deux usagers. |  |  |
| Inverser        | Permet d'inverser les patients conservés et supprimer dans le cas où la fusion n'est pas dans le bon sens.                                                                                                    |  |  |

# 4.2.2. Onglet "Identification"

| 🖔 Fusion de deux (    | usagers                                        |                    | x                               |  |  |  |
|-----------------------|------------------------------------------------|--------------------|---------------------------------|--|--|--|
|                       |                                                | A-92803 LAW        | SON, PAUL M LAWP 580            |  |  |  |
| Identification Inform | ations gér 6 Informations supply               | aires              |                                 |  |  |  |
|                       | Recherche                                      |                    |                                 |  |  |  |
| Identification de     | la fiche à <u>conserver</u> 😕                  | Identification de  | e la fiche à <u>supprimer</u>   |  |  |  |
| No fiche:             | 3226                                           | No fiche:          | 235252                          |  |  |  |
| No dossier:           | A-92803 Voir dossiers                          | No dossier:        | R-909802 Voir dossiers          |  |  |  |
| Nom:                  | LAWSON                                         | Nom:               | LAWSON                          |  |  |  |
| Prénom:               | PAUL                                           | Prénom:            | POL                             |  |  |  |
| Date de naissance:    | 1958/04/30 Sexe: M                             | Date de naissance: | 1958/04/30 Sexe: M              |  |  |  |
| No assmal.:           | LAWP 5804 3013                                 | No assmal.:        |                                 |  |  |  |
| Nom de la mère:       | CHAPUT                                         | Nom de la mère:    |                                 |  |  |  |
| No tél.:              | (000) 668-9944                                 | No tél.:           |                                 |  |  |  |
| Création:             | SYSMAN 1999/03/09 11:56                        | Création:          | ALAINS 2011/05/25 13:50         |  |  |  |
| Dern. modif.:         | ALAINS 2011/05/18 08:47                        | Dern. modif.:      | ALAINS 2011/05/25 13:53         |  |  |  |
|                       |                                                |                    |                                 |  |  |  |
| N.B.: Tous les onglet | ts doivent être vérifiés avant de pouvoir tusi | <b>Eus</b> Eus     | ionner <u>R</u> établir Annuler |  |  |  |

| Élément/Bouton | Description                                                                        |
|----------------|------------------------------------------------------------------------------------|
| 1              | Bouton permettant de recherche le dossier principal                                |
| 2              | Bouton permettant de recherche le dossier secondaire                               |
| 3              | Pictogramme identifiant un dossier ayant un<br>Numéro d'Identifiant Unique (NIU)   |
| 4              | Bouton permettant de visualiser la hiérarchie des dossiers de l'usager principal   |
| 5              | Bouton permettant de visualiser la hiérarchie des dossiers de l'usager secondaire. |
| 6              | Information du dossier principal                                                   |
| (7)            | Information du dossier secondaire.                                                 |

| Élément/Bouton    | Description                                                                                                    |
|-------------------|----------------------------------------------------------------------------------------------------|
| No. Fiche         | Numéro de fiche                                                                                                    |
| No. Dossier       | Numéro de dossier                                                                                                    |
| Nom               | Nom de l'usager                                                                                                    |
| Prénom            | Prénom de l'usager                                                                                                    |
| Date de naissance | Date de naissance                                                                                                    |
| Sexe              | • Sexe                                                                                                    |
| No. Assmal.       | Numéro d'assurance maladie                                                                                                    |
| Nom de la mère    | Nom de la mère                                                                                                    |
| No. tél.          | Numéro de téléphone                                                                                                    |
| Création          | <ul> <li>Utilisateur ayant fait la création de la<br/>fiche-usager suivi de la date et heure de<br/>la création du dossier</li> </ul>                  |
| Dern. modif.      | <ul> <li>Utilisateur ayant fait la dernière modifica-<br/>tion à la fiche-usager suivi de la date et<br/>heure de la dernière modification.</li> </ul> |

#### 4.2.3. Onglet "Informations générales"

L'onglet Information générales contient les informations pour lesquelles une seule valeur est possible come le nom, prénom, sexe...

| Identification /Informations générales   Informations supplémentaires |                     |               |                     |          |
|-----------------------------------------------------------------------|---------------------|---------------|---------------------|----------|
| /                                                                     | À conserver         | A supprimer   | Résultat            |          |
| No fiche                                                              | 3226                | 235253        | 3226                |          |
| No dossier:                                                           | A-92803             | R-909803      | A-92803             |          |
| Indicateur numérisé:                                                  | 1                   |               | 1                   |          |
| Date de numérisation:                                                 | 2008/12/23 00:00:00 |               | 2008/12/23 00:00:00 |          |
| Nom:                                                                  | LAWSON              | Lawson        | LAWSON              |          |
| Prénom:                                                               | PAUL                | Pol           | PAUL                |          |
| Sexe:                                                                 | м                   | М             | М                   |          |
| Date de naissance:                                                    | 1958/04/30          | 1958/04/30    | 1958/04/30          |          |
| Province assmal.:                                                     | QC                  | QC            | QC                  |          |
| No assmal.:                                                           | LAWP 5804 3013      |               | LAWP 5804 3013      |          |
| Expiration:                                                           |                     |               |                     |          |
| Nom conjoint:                                                         |                     |               |                     |          |
| Prénom conjoint:                                                      |                     |               |                     |          |
| Nom mère:                                                             | CHAPUT              | (INCONNU)     | CHAPUT              |          |
| Prénom mère:                                                          | MARTHE              | (INCONNU)     | MARTHE              |          |
| Nom père:                                                             | LAWSON              | (NON DECLARE) | LAWSON              |          |
| Prénom père:                                                          | BERNARD             | (NON DECLARE) | BERNARD             |          |
| N I IZ S                                                              |                     |               |                     | <b>_</b> |

| Élément/Bouton | Description                                                                                                    |
|----------------|----------------------------------------------------------------------------------------------------|
|                | Contient la description de l'information pré-<br>sentée sur la ligne.                                                                                                    |
| 1              | Note: Toutes les informations "uniques" de la fiche-usager sont présentées dans cet onglet. Il est donc important d'aller jus-<br>qu'à la fin de la page en utilisant le curseur 5 à la droite de la fenêtre. |
| 2              | Information provenant du dossier principal                                                                                                    |
| 3              | Information provenant du dossier secondaire                                                                                                    |

| Élément/Bouton | Description                                                                                                    |
|----------------|----------------------------------------------------------------------------------------------------|
|                | Information résultant de la fusion/association<br>Par défaut cette information est celle du dos-<br>sier principal.                                                                                            |
| 4              | Pour avoir l'information du dossier secondaire<br>comme résultat, il suffit de double-cliquez sur<br>l'information (primaire ou secondaire) pour<br>que la valeur double-cliquée se copie dans le<br>résultat. |

#### 4.2.4. Onglet "Informations supplémentaires"

L'onglet Information supplémentaires contient les informations qui peuvent avoir plusieurs valeurs comme les adresses, les numéros de téléphones.

Chaque informations est dans un onglet différents. Le nombre d'onglet varie selon le nombre d'information multiple dans la fiche-usager.

|            | 🖔 Fusion de deux usagers                                 |                   |                                | ×              |
|------------|----------------------------------------------------------|-------------------|--------------------------------|----------------|
|            |                                                          | A-92803           | LAWSON, PAUL M                 | LAWP 5804 3013 |
| $\frown$   | Identification Informations générales Informations su    | oplémentaires     |                                |                |
|            | Adresses Téléphones Historique Variables Con             | ditions spéciales |                                |                |
|            | Fiche à conserver                                        |                   |                                |                |
| $\frown$   | Code Adresse / Téléphone Ville                           | Province Pays     | Code p Code                    |                |
| _?≻        | P 154 MARCEL DU VILLAC                                   | θE QC             | G8B 5K5 -1                     |                |
| $\smile$   |                                                          |                   |                                |                |
|            |                                                          |                   |                                |                |
|            |                                                          |                   |                                |                |
|            | []                                                       |                   |                                |                |
|            | Fiche à supprimer                                        |                   |                                |                |
| $\frown$   | Code Adresse / Téléphone Ville                           | Province Pays     | Code p Code                    |                |
| <u>ر</u> ک | P 1978 DES MELEZES DOLBEAU                               | ROBER 9612        | G8L 2E6                        |                |
|            |                                                          |                   |                                |                |
|            |                                                          |                   |                                |                |
|            |                                                          |                   |                                |                |
|            | 1                                                        |                   |                                |                |
|            |                                                          |                   |                                |                |
|            | N.B.: Tous les onglets doivent être vériliés avant de po | uvoir husionner   | <u>E</u> usionner <u>R</u> éta | blir Annuler   |
|            | N.B.: Tous les onglets doivent être vérifiés avant de po | uvnir tusionner   | <u>F</u> usionner <u>R</u> éta | Annu Annu      |

| Élément/Bouton | Description                                                                                                    |
|----------------|----------------------------------------------------------------------------------------------------|
| 1              | Nom de l'information contenue dans l'onglet.                                                                                                    |
| 2              | L'information qui sera conservée lors de la fu-<br>sion/association. Une seule valeur par code<br>sera conservée.                                                                                                    |
|                | Information qui sera supprimée lors de la fu-<br>sion/association.                                                                                                    |
| 3              | Si vous voulez conserver cette information,<br>double-cliquez sur l'information et celle-ci sera<br>alors copiée dans les informations à conser-<br>ver. Si une information à conserver possédant<br>le même type existe déjà, l'information sera<br>alors remplacée. |
|                | Information résultant de la fusion/association                                                                                                    |
|                | Par défaut cette information est celle du dos-<br>sier principal.                                                                                                    |
| 4              | Pour avoir l'information du dossier secondaire<br>comme résultat, il suffit de double-cliquez sur<br>l'information (primaire ou secondaire) pour<br>que la valeur double-cliquée se copie dans le<br>résultat en remplaçant la valeur ayant le<br>même code.          |

## 4.3. **Processus de fusion/association**

1. Cliquez sur le bouton pour débuter le processus de fusion/association.

Lorsque vous cliquez sur le bouton 🕵, l'application ouvre la fenêtre Fusion de deux dossiers ainsi que la fenêtre Critères de sélection. Pour faire la recherche du dossier principal dont, par défaut, l'information sera conservée.

| 📙 Fusion de deux usagers        | 📙 Critères de recherche 🛛 🔀                                                      | ×                        |
|---------------------------------|----------------------------------------------------------------------------------|--------------------------|
| Identification Informations gér | NI <u>U</u> :                                                                    | M SIMP 7012 2514         |
| Identification de la fiche      |                                                                                  | Recherche                |
| No fiche:                       | Nom:     Echercher       Brénom:     Dritères préc.                              | Voir dossiers            |
| Nom:                            | Alphabétique     Alphabétique     Phonétique - Français     Phonétique - Angleis |                          |
| No assmal.:                     | No assmail:<br>Date de naissance: / /<br>No téléphone: (418) 000-0000            |                          |
| Création:                       | No patient: Autre jdentification: No visite:                                     |                          |
| N.B.: Tous les onglets doivent  | Exclure les décédés:                                                             | <u>R</u> établir Annuler |

**2.** Entrez les critères pour la sélection du dossier principal dont, par défaut, l'information sera conservée, et cliquez sur le bouton

<u>R</u>echercher

Voir le chapitre "Recherche usager" pour plus de détail sur les critères de sélection et sur la recherche usager en général.

L'application met en contexte la fenêtre Fusion des deux dossiers avec l'information de la fiche à conserver.

| 📙 Fusion de deux usagers                                                                                                    |                                    | ×                                             |
|----------------------------------------------------------------------------------------------------|------------------------------------|-----------------------------------------------|
|                                                                                                    |                                    | A-999998 SIMULE, PATIENT, M SIMP 7012 2514    |
| Identification Informations générales                                                                                                    |                                    |                                               |
|                                                                                                    | Recherche                          | Recherche                                     |
| Identification de la fiche à <u>conser</u>                                                                                                    |                                    | Identification de la fiche à <u>supprimer</u> |
| No fiche: 9000080                                                                                                    |                                    | No fiche:                                     |
| No dossier: A-999998                                                                                                    | Voir dossiers                      | No dossier: Voir dossiers                     |
| Nom:         SIMULE           Prénom:         PATIENT           Date de naissance:         1970/12/25           No assmal.:         SIMP 7012 2514           Nom de la mète:         SIMULE | Sexe: M                            | Nom:                                          |
| No tél.:                                                                                                    |                                    | No tél.:                                      |
| Création: MEDS01<br>Dem. modif.: MEDS01                                                                                                    | 2012/11/22 14:3<br>2015/01/06 15:2 | Création:                                     |
| N.B.: Tous les onglets doivent être vérilié                                                                                                    | s avant de pouvoir fusior          | 2022 Inverser Eusionner Bétablir Annuler      |

**3.** Cliquez sur le bouton <u>Bechercher</u> en haut à droite de la fenêtre "Fusion de deux usagers" pour sélectionner le dossier secondaire, dont, par défaut, l'information ne sera pas conservée.

| 📙 Fusion de deux usagers                      |           | ×                                             |
|-----------------------------------------------|-----------|-----------------------------------------------|
|                                               |           | A-999998 SIMULE, PATIENT, M SIMP 7012 2514    |
| Identification Informations générales         |           |                                               |
|                                               | Recherche | Recherche                                     |
| Identification de la fiche à <u>conserver</u> | 2         | Identification de la fiche à <u>supprimer</u> |

**Note:** Vous pouvez à tous moment cliquez sur les boutons <u>Rechercher</u> pour faire une nouvelle recherche du dossier principal ou secondaire selon le besoin.

L'application affiche maintenant la fenêtre Fusion de deux dossiers avec les dossiers à fusionner.

| 📙 Fusion de deux usagers 🛛 🛛 🔀                                                                                     |                                               |  |  |  |
|----------------------------------------------------------------------------------------------------|-----------------------------------------------|--|--|--|
| A-999998 SIMULE, PATIENT, M SIMP 7012 2514                                                                         |                                               |  |  |  |
| Identification Informations générales Informations supplémentaire                                                  | 25                                            |  |  |  |
| Recherche                                                                                                    | Recherche                                     |  |  |  |
| Identification de la fiche à <u>conserver</u>                                                                      | Identification de la fiche à <u>supprimer</u> |  |  |  |
| No fiche: 9000080                                                                                                  | No fiche: 9000037                             |  |  |  |
| No dossier: A-999998 Voir dossiers                                                                                 | No dossier: A-135514 Voir dossiers            |  |  |  |
| Nom: SIMULE                                                                                                    | Nom: TEST                                     |  |  |  |
| Prénom: PATIENT                                                                                                    | Prénom: TEST1                                 |  |  |  |
| Date de naissance: 1970/12/25 Sexe: M                                                                              | Date de naissance: 1932/12/29 Sexe: M         |  |  |  |
| No assmal.: SIMP 7012 2514 2015 11                                                                                 | No assmal.: TEST 3212 2918 2008 12            |  |  |  |
| Nom de la mère: SIMULE                                                                                             | Nom de la mère: NOM MERE                      |  |  |  |
| No tél.:                                                                                                    | No tél.:                                      |  |  |  |
| Création: MEDS01 2012/11/22.14:3                                                                                   | Création: SYSMEDI 2008/03/26 13:4             |  |  |  |
| Dern. modif.: MEDS01 2015/01/06 15:2                                                                               | Dern. modif.: SYSMEDI [2009/04/15 10:2]       |  |  |  |
| N.B.: Tous les anglets doivent être vérifiés avant de pouvoir fusionner Inverser Eusionner <u>Bétablir</u> Annuler |                                               |  |  |  |

**4.** Mettez l'onglet "*Information générales*" en contexte et vérifiez l'information contenu dans cet onglet. Il ne faut pas oublier d'utiliser le curseur à la droite de la fenêtre pour visualiser toute l'information.

| 📙 Fusion de deux usager                                                                                     | '5                               |                |                | × |  |
|----------------------------------------------------------------------------------------------------|----------------------------------|----------------|----------------|---|--|
| A-999998 SIMULE, PATIENT, M SIMP 7012 2514                                                                  |                                  |                |                |   |  |
| Identification Informations g                                                                               | générales   Informations supplém | entaires       |                |   |  |
|                                                                                                    | À conserver                      | À supprimer    | Résultat       |   |  |
| No fiche                                                                                                    | 9000080                          | 9000037        | 9000080        |   |  |
| No dossier:                                                                                                 | A-999998                         | A-135514       | A-999998       |   |  |
| Nom:                                                                                                    | SIMULE                           | TEST           | SIMULE         |   |  |
| Prénom:                                                                                                    | PATIENT                          | TEST1          | PATIENT        |   |  |
| Sexe:                                                                                                    | м                                | М              | м              |   |  |
| Date de naissance:                                                                                          | 1970/12/25                       | 1932/12/29     | 1970/12/25     |   |  |
| Numéro ident. unique:                                                                                       | 1234567890                       |                | 1234567890     |   |  |
| Qualification:                                                                                              |                                  |                |                |   |  |
| Date d'appariement:                                                                                         |                                  |                |                |   |  |
| Province assmal.:                                                                                           | QC                               | QC             | QC             |   |  |
| No assmal.:                                                                                                 | SIMP 7012 2514                   | TEST 3212 2918 | SIMP 7012 2514 |   |  |
| Expiration:                                                                                                 | 2015 11                          | 2008 12        | 2015 11        |   |  |
| Nom mère:                                                                                                   | SIMULE                           | NOM MERE       | SIMULE         |   |  |
| Prénom mère:                                                                                                | MAMAN                            | PREN MERE      | MAMAN          |   |  |
| Nom père:                                                                                                   | (INCONNU)                        | NOM PERE       | (INCONNU)      |   |  |
| Prénom père:                                                                                                | (INCONNU)                        | PREN PERE      | (INCONNU)      |   |  |
| DEC-1:                                                                                                    |                                  |                |                |   |  |
| hi est                                                                                                    | hou                              | NON CONTONT    | 100            |   |  |
| N.B.: Tous les anglets doivent être vérifiés event de pouvoir fusionner Inverser Eusionner Eétablir Annuler |                                  |                |                |   |  |

Si le résultat ne contient pas l'information que vous désirez, doublecliquez sur l'information à conserver. Soit dans la colonne <u>À conserver</u> ou la colonne <u>À supprimer</u>. L'information sélectionner remplacera l'information de la colonne <u>Résultat</u>.

Il est important de vérifier toutes les informations.

**Note:** La mention [NON DECLARE] indique un nom de mère ou père non déclaré tandis que la mention [INCONNU} indique un nom de mère ou père inconnu.

5. Mettez l'onglet "*Information supplémentaires*" en contexte et vérifiez l'information contenu dans cet onglet. Il est possible que l'onglet n'apparaisse pas si aucune information supplémentaire n'est disponible.

Il peut y avoir un ou plusieurs onglets, il est important de vérifier chaque onglet pour s'assurer de l'intégrité de l'information.

| Eusion de deux usagers                  |                                 |                 |           |                  | ×       |
|-----------------------------------------|---------------------------------|-----------------|-----------|------------------|---------|
|                                         |                                 | A-999998 SIMULE | , PATIEN  | T, M. SIMP 7012  | 2 2514  |
| Identification Informations générales   | Informations supplémentaire     | s               |           |                  |         |
| Contacts Conditions spéciales           |                                 |                 |           |                  |         |
| Fiche à conserver                       |                                 |                 |           |                  |         |
| Type Nom Prén                           | nom Relation                    | Tél. résidence  | Tél. r    | Tél, bureau      | Tél. b  |
| ∢<br>Fiche à supprimer                  |                                 |                 |           |                  | Þ       |
| Type Nom Prén                           | nom Relation                    | Tél. résidence  | Tél. r    | Tél. bureau      | Tél. b  |
| URG NOM_PERS_U NON                      | M_PERS_U                        | (418) 628-6509  |           | (418) 628-6509   |         |
|                                         |                                 |                 |           |                  |         |
| N.B.: Tous les onglets doivent être vér | ilités avant de pouvoir lusionn | er Inverser [   | Eusionner | <u>R</u> établir | Annuler |

Dans ces onglets, pour conserver l'information qui aurait été supprimé, double-cliquez sur l'information à conserver.

Si vous changez d'idée, utiliser le bouton <u>Rétablir</u> pour rétablir l'information à conserver.

**6.** Une fois l'information vérifiée, cliquez sur le bouton <u>Eusionner</u> pour finaliser la fusion/association.

# Chapitre 2

# **Gestion du Niu**

# 1. Affichage du NIU

Dans MediIndex, le NIU associé à un usager est conservé par Index et c'est dans la section Dossiers de l'onglet Identification que l'on retrouve le NIU. C'est donc dire que si MediIndex est utilisé en mode Index Patient Mai^tre Établissement ou Index Patient Maître régional, le même NIU pourrait apparître plus d'une fois. Dans des cas extrêmes, des NIU différents pourraient même être associés au même usager. Une fonctionnalité appelée **Collision des NIU** décrite plus loin permettra de résoudre cette problématique.

S'il possède les droits requis, l'utilisateur verra le donc le NIU d'un usager à cet endroit. À la suite du NIU, la cote d'appariement s'affichera aussi:

| 📙 Mise à jour usager                                                                                                    | ×                                                                                                    |  |  |  |
|----------------------------------------------------------------------------------------------------|----------------------------------------------------------------------------------------------------|--|--|--|
| 2 (9433) Attention! Vérifiez les allergies                                                                                                    | 🏓 R-20075 ST-PIERRE, D M STPD 5906 2015 🤩 🚎                                                                                                    |  |  |  |
| Identification Adresses/Téléphones Démographie                                                                                                    | e Close Match Historique Conditions spéciales                                                                                                    |  |  |  |
| Dossiers<br>- 164<br>- GMF-A<br>- A-48<br>- R-164<br>- J-2<br>- CLSC-1A<br>- A-1<br>- CH-A<br>R-20075<br>- (NU: 0 001 000 164 - 90,00)<br>- CLSC-3A<br>- A-5<br>- T-20 | Identification         Nom:       St-Pierre         Prénom:       Daniel         Sexe:       M-MASCULIN <ul> <li>Date naiss.:</li> <li>1959/06/20</li> <li></li> <li>RAMQ:</li> <li>QC-Québec</li> <li>STPD 5906 2015</li> <li>2015 05</li> <li></li> <li>Date du décès:</li> <li>/ /</li> <li></li> <li>Décédé</li> </ul> <li>Mère</li> <li>Inconnu</li> <li>Nom:</li> <li>Veilleux</li> <li>Non déclaré</li> <li>Prénom:</li> <li>Conjoint</li> <li>Nom:</li> <li>Poulin</li> <li>Prénom:</li> <li>Maria</li> <li>Maria</li> |  |  |  |
| <u>E</u> mbosser <u>I</u> mprimer                                                                                                    | Enregistrer Créer <u>R</u> établir <u>S</u> upprimer Fermer                                                                                                    |  |  |  |
| Modifié Créé : 5YS998DEV02 2001/08                                                                                                    | Modifié         Créé :         SYS998DEV02         2001/08/09         10:21         Modifié:         STPDA1         2013/11/04         08:43                                                                                                    |  |  |  |

Dans le cas d'un Index patient Maître, le NUI lié aux divers Index apparaîtra comme suit :

| 🎖 Mise à jour usager                                                                                                    |                                                                                                    | ×                                                                                                    |  |  |  |
|----------------------------------------------------------------------------------------------------|----------------------------------------------------------------------------------------------------|----------------------------------------------------------------------------------------------------|--|--|--|
| 🦉 (55) 🥬 MM-158 ROBERGE, LUCIE, F 🛤                                                                                                    |                                                                                                    |                                                                                                    |  |  |  |
| Identification Adresse   Téléphones   Page 2   Page 3   Allergies/Archives/Alias   Employeurs/Assurances   Administrate                                                                                       |                                                                                                    |                                                                                                    |  |  |  |
| Dossiers<br>GMF-8<br>A-17<br>T-24<br>(NIU: 1 039 818 453)<br>Identification<br>Nom: FOBERGE<br>Prénom: LUCIE<br>Sexe: F-FEMININ<br>Date naiss: 1963/05/26 D<br>RAMQ: QC-Québec<br>Date du décès: //<br>Décédé | Image: Second control of the second control of the second control | Ass. Social:  Inconnu Non déclaré  e: TASCHEREAU  nère: MADELEINE  Inconnu Non déclaré  ROBERGE  e: ROLAND  f: |  |  |  |
| Embosser Imprimer                                                                                                    | Enregistrer <b>Créer</b>                                                                                                    | <u>R</u> établir <u>S</u> upprimer Fermer                                                                      |  |  |  |
| Original Créé : SYS998DE                                                                                                    | V02 2001/05/29 22:06                                                                                                    | Modifié: CH-B-MEDICHELD 2011/09/25 15:30                                                                       |  |  |  |

# 2. Permissions

Afin de voir un NIU et même être en mesure de le supprimer, un utilisateur doit avoir les permissions suivantes :

| 🖳 PI - MédiIndex - Profil d'accès des utilisateurs 📃 🗖 🗙 |                                                                                                    |                                                         |                            |                                                                                                    |                                                          |                   |                                  |
|----------------------------------------------------------|----------------------------------------------------------------------------------------------------|---------------------------------------------------------|----------------------------|----------------------------------------------------------------------------------------------------|----------------------------------------------------------|-------------------|----------------------------------|
| Profils de PI - Mé                                       | edilndex                                                                                                    |                                                         | Groupes                    | Éléments de men                                                                                                    | u Élém. dicti                                            | onnaire Utilisal  | eurs du profil                   |
| Archiviste                                               | Bouton - Recherche Un<br>Historique - Chambre<br>Historique - Code établ.<br>Historique - Code interv<br>Historique - Date/heure<br>Historique - Lit<br>Historique visite - Liste<br>Journalisation - Bouton<br>Patient - Date/heure de<br>Patient - Date/heure de<br>Regérer élé | rgente<br>- Sournal<br>ern. hosp<br>ern. visite<br>ment | Affiche<br>Applic<br>Descr | r les groupes/élém<br>ation: PI - Médilno<br>rcher // NIU<br>iption VIV<br>Numéro<br>PI-0090001187<br>PI-0090001186 | ents de<br>lex<br>Descriptio<br>NIU - Affic<br>NIU - Ges | Module:           | Rechercher<br>Isager<br>appariés |
|                                                          | <u>Ajouter</u> .                                                                                                    | <u>M</u> o                                              | odifier                    | <u>S</u> upprimer                                                                                                   | <u>E</u> nregistrer                                      | Ré <u>t</u> ablir | <u>F</u> ermer                   |
|                                                          |                                                                                                    |                                                         |                            |                                                                                                    |                                                          |                   |                                  |
| Modifié le: 2015/0                                       | 1/06 15:04:38                                                                                                    | Modifié pa                                              | r: MEDSO2                  |                                                                                                    |                                                          |                   |                                  |

# 3. Destruction du NIU

À partir de MediIndex, il est possible de retirer le NIU inscrit pour un usager. Dans la fenêtre des informations démographiques d'un usager, la suppresion de NIU est accessible via la liste des dossiers.

| 📙 Mise à jour usager                                                           | ×                                                                                                    |  |  |  |  |
|--------------------------------------------------------------------------------|----------------------------------------------------------------------------------------------------|--|--|--|--|
| 2                                                                              | 🏓 A-999998 SIMULE, PATIENT, M SIMP 7012 2514 🛛 🚎                                                                                                    |  |  |  |  |
| Identification Adresses/Téléphones Démographie Historique Conditions spéciales |                                                                                                    |  |  |  |  |
| Dossiers + -                                                                   | Identification         Nom:       SIMULE         Prénom:       PATIENT         Sexe:       M-MASCULIN <ul> <li>Date naiss.:</li> <li>1970/12/25</li> <li>RAMQ:</li> <li>QC- Québec</li> <li>SIMP 7012 2514</li> <li>2015 11</li> <li>Date du décès:</li> <li>1970/12/25</li> <li>Décédé</li> </ul> Mère         Inconnu         Nom:         SIMULE           Non déclaré         Prénom:         MAMAN           Père             Inconnu         Nom:         Inconnu           Non déclaré         Prénom:           Conjoint           Nom:         NOM           Prénom:         CONJOINTE |  |  |  |  |
| <u>E</u> mbosser <u>I</u> mprimer                                              | Enregistrer <u>C</u> réer <u>R</u> établir <u>S</u> upprimer Fermer                                                                                                    |  |  |  |  |
| Original Créé : MEDSO1 2012/11/22 14                                           | 4:35 Modifié: MEDSO1 2015/01/06 15:29                                                                                                    |  |  |  |  |

L'utilisateur sélectionne le NIU à supprimé dans la liste.

| <mark>– M</mark> ise à jou | ır usager                |         |            |                      |
|----------------------------|--------------------------|---------|------------|----------------------|
| 2                          |                          |         |            | 🎾 A-999998 S         |
| Identification             | Adresses/Téléphones Démo | graphie | Historiqu  | ie 🛛 Conditions spéc |
| Dossiers                   | +                        | _h r    | Identifica | tion                 |
| 900008                     |                          |         | Nom:       | SIMULE               |
|                            |                          |         | Prénom:    | PATIENT              |
|                            | ( NIU: 1 234 567 890) 🥌  |         | Sexe:      | M- MASCULIN          |
|                            |                          |         | RAMQ:      | QC- Québec           |

Ensuite il clique sur le bouton «-»

L'application envoi un message confirmant la suppression du NIU

| Attention | X                                                                                 |
|-----------|-----------------------------------------------------------------------------------|
| <u> </u>  | Attention, voulez-vous vraiment suprimer ce NIU:<br>MEDISOLUTION - 1 003 003 313? |
|           | Oui                                                                               |

Au clique du « Non », l'opération est annullée. Au clique du « Oui », le NIU est **retiré de la liste**.

Ensuite l'utilisateur devra cliquer sur le bouton « Enregistrer » pour compléter la suppression. Sinon la suppression sera annulée.

Un message de confirmation s'affichera si la suppression a réussit.

| Informatio | on 💌                                        |
|------------|---------------------------------------------|
| 1          | Le ou les NIU fûrent supprimés avec succès. |
|            | ОК                                          |

L'usager à plus d'un NIU dans la liste

L'utilisateur ne peut que sélectionner un seul NIU pour un clique sur le bouton «-». Il choisit d'abord un NIU dans la liste et clique sur le bouton «-».

| Mise à jour usager                                        |             |
|-----------------------------------------------------------|-------------|
| A-1003315                                                 | MORM        |
| Identification Adresse Téléphones Page 2 Page 3 Allergies | :/Archives. |
| Dossiers + -                                              |             |
| (NIU: 1 003 003 315)                                      | Numéro      |
| MRTR                                                      | _Mère_      |
| A-296 📃                                                   |             |
|                                                           | Nom d       |
| Identification                                            | Prénor      |
| Nom: MORMON                                               |             |
| Prénom: MOBMON54                                          | Père        |
L'application lui demande s'il désire supprimer le NIU sélectonné

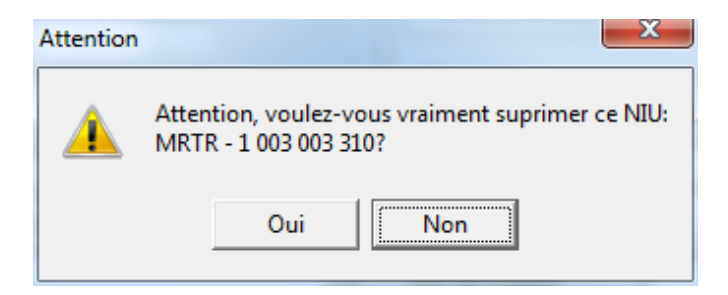

Par défaut le bouton « Non » est sélectionné, au clic du bouton « Non » l'opération est annulé.

Au clic du bouton « Oui », un message va s'afficher, pour demander à l'utilisateur s'il désire supprimer les autres NIU de la liste.

Pour annuler l'opération de suppression cliquer sur le bouton « Annuler »

| Attention |               |               | X                        |
|-----------|---------------|---------------|--------------------------|
|           | Voulez-vous s | upprimer tous | s les NIU de cet usager? |
|           | Oui           | Non           | Annuler                  |

Pour supprimer seulement le NIU sélectionné dans la liste, cliquez sur le bouton « Non ».

| 😗 Mise à jour usager                                                                                                    | Analysis and                                     |
|----------------------------------------------------------------------------------------------------|--------------------------------------------------|
| 🏓 A-1003315                                                                                                    | MORMON, MORMON                                   |
| Identification Adresse Téléphones Page 2 Page 3 Allergies                                                                                                    | /Archives/Alias   Employe                        |
| Dossiers         +         -           - A-1003315         ^         (NIU: 1 003 003 315 )         ^           MRTR         -         -         -           - A-296         -         -         - | Numéro d'Ass. Social:<br>Mère<br>Nom de la mère: |
| Identification Nom: MORMON                                                                                                    | Prénom de la mère:                               |

Pour supprimer tous les NIU de la liste, cliquez sur le bouton « Oui ».

| 🥵 Mise à jour usager                                              |            |
|-------------------------------------------------------------------|------------|
| 🏓 A-1003315                                                       | MORM       |
| Identification Adresse   Téléphones   Page 2   Page 3   Allergies | :/Archives |
| Dossiers +                                                        |            |
| MEDISOLUTION                                                      | Numéro     |
| - A-1003315                                                       | Mère=      |
| MRTR                                                              |            |
| A-296                                                             | Non        |
| ,                                                                 | NOM        |
| Identification                                                    | Préno      |

Cliquez sur le bouon « Enregister » pour compléter la suppression. Un message s'affiche à la fin pour confirmér que les NIU furent bel et bien supprimés.

| Informati | on 💌                                        |
|-----------|---------------------------------------------|
| 1         | Le ou les NIU fûrent supprimés avec succès. |
|           | ОК                                          |

## **Chapitre 3**

## **Consulter le journal des transactions**

### 1. Journalisation

Médilndex cumule un journal des transactions effectuées sur les dossiers usagers. Selon les paramètres retenus, vous pourrez y voir les créations, modifications, les suppressions ainsi que les lectures effectuées sur les dossiers usagers. Pour chacune des modifications ou créations, la portion détaillée de l'écran vous présentera les valeurs inscrites avant le changement ainsi que les valeurs inscrites après le changement.

## 2. Accès à la journalisation complète

On accède à la journalisation complète de tous les usagers par le menu Outil / Consulter le journal.

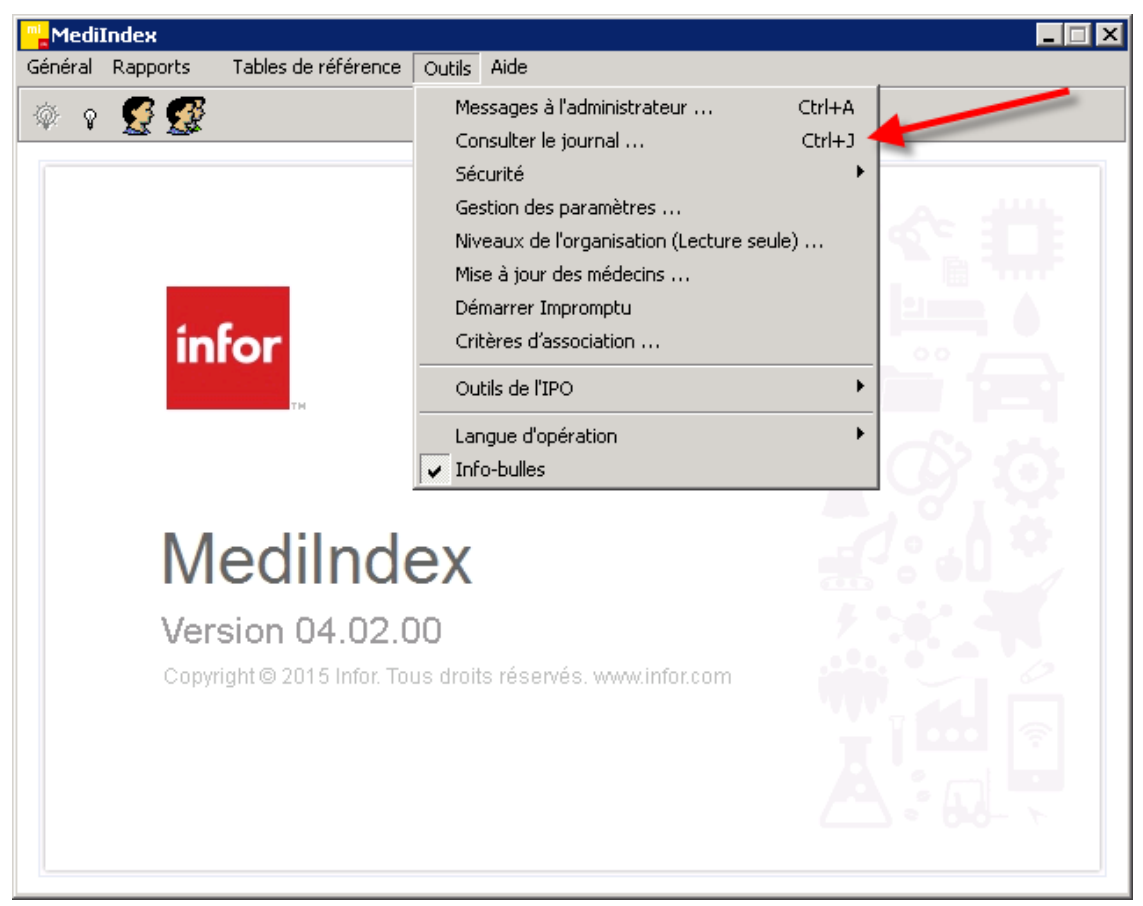

#### La fenêtre suivante apparaît:

| Consulter le journ                                    | al                                                    |                                                       |                                 |           | _ 🗆 🛛                                          |
|-------------------------------------------------------|-------------------------------------------------------|-------------------------------------------------------|---------------------------------|-----------|------------------------------------------------|
| Afficher  Lecture urgence  Désactivation  Association | <ul> <li>✓ Création</li> <li>✓ Suppression</li> </ul> | <ul> <li>✓ Modification</li> <li>✓ Lecture</li> </ul> | Actions effectuées Du: Au: Par: | ▼<br> ▼   | Recherche dossiers<br>No dossier:<br>Appliquer |
| Glisser une entête (                                  | de colonne ici pour <u>c</u>                          | prouper par cette colonne.                            |                                 |           |                                                |
|                                                       |                                                       |                                                       |                                 |           |                                                |
|                                                       |                                                       |                                                       |                                 |           |                                                |
|                                                       |                                                       |                                                       |                                 |           |                                                |
|                                                       |                                                       |                                                       |                                 |           |                                                |
|                                                       |                                                       |                                                       |                                 |           |                                                |
|                                                       |                                                       | Rafraîchissement en cours.                            | Rafraîchir la liste             | 🗶 Exporte | er la liste 🕱 Exporter le détail Quitter       |

### 3. Extraction des transactions

Pour minimiser l'impact de la journalisation sur la performance générale de l'application, la journalisation est enregistrée dans une table de journalisation quotidienne qui par son nombre restreint d'enregistrement permet des ajouts à la table plus efficaces.

Par contre, la consultation du journal des transactions se fait à partir de la table de journalisation long terme. Ainsi pour pouvoir visualiser le journal de transactions, il faut "extraire" la table de journalisation quotidienne et la transférer dans la table de journalisation sation long terme.

Si la date de dernière journalisation ne correspond pas à la date actuelle, il est donc recommandé d'extraire les dernières transactions en appuyant sur le bouton Extraire

#### Note importante avant d'effectuer l'extraction

Vérifier la date de la dernière extraction à la gauche du bouton , si la dernière extraction date de plusieurs jours, semaines, mois, soyez prudent car l'extraction peut prendre beaucoup de temps. Normalement, un traitement automatique fait régulièrement l'extraction. Si la date d'extraction date de plusieurs jours, vérifiez avec InFor pour vous assurer que le traitement d'extraction automatique est fonctionnel.

## 4. Consultation du journal

#### 4.1. Critères de sélection

Pour consulter le journal des accès aux dossiers, il vous faut spécifier vos critères de recherche:

| Consulter le journ                                          | al                               |                             |                                            |                          | _ 🗆 X                   |
|-------------------------------------------------------------|----------------------------------|-----------------------------|--------------------------------------------|--------------------------|-------------------------|
| Afficher<br>Lecture urgence<br>Désactivation<br>Association | 1<br>✓ Création<br>✓ Suppression | I Modification<br>I Lecture | Actions effectuées 2<br>Du:<br>Au:<br>Par: | Recherche<br>No dossier: | dossiers 3<br>Appliquer |
| Glisser une entête                                          | de colonne ici pour j            | grouper par cette colonn    | e.                                         |                          |                         |

| Élément | Description                                                                                                    |
|---------|----------------------------------------------------------------------------------------------------|
| 1       | Type de transactionVous pouvez spécifier le type de transaction que vousdésirez interroger. Vous pouvez sélectioner une ouplusieurs transactions parmi les suivantes:-Lecture urgente-Création-Modification-Suppression-Lecture-Association                                                                                                    |
| 2       | <ul> <li>Du : et Au :<br/>Vous pouvez spécifier des bornes temporelles pour le<br/>début et la fin de votre recherche en inscrivant une<br/>date et heure de début et une date et heure de fin.</li> <li>Par :<br/>Vous pouvez préciser un utilisateur spécifique afin<br/>que la recherche ne se restreigne qu'aux transactions<br/>effectuées par cet utilisateur. Pour ce faire, vous<br/>n'avez qu'à inscrire son code d'utilisateur dans le<br/>champ Par.</li> </ul> |
| 3       | <b>Dossier</b><br>Il est possible d'effectuer une recherche sur un dos-<br>sier précis en inscrivant ce dossier dans le champ<br>Dossier.                                                                                                    |

#### Important

La table de la journalisation contient énormément d'information, il est préférable de bien cibler l'information à afficher, Si vous critères de recherche sont trop généraux, la recherche risque de prendre beaucoup de temps.

#### 4.2. Information affichée

Un fois la recherche complétée, l'information trouvée s'affiche:

| <mark>– C</mark> onsulter le journal             |                          |                          |                       |                            |
|--------------------------------------------------|--------------------------|--------------------------|-----------------------|----------------------------|
|                                                  |                          | A-999                    | 9998 SIMULE, PAT      | FIENT, M SIMP 7012 2514    |
| Afficher                                         | Modific                  | ation effectuée          | Recherche dossiers    |                            |
| 🔽 Lecture urgence 🔽 Création 🔽 M                 | lodification Du:         | 2014/12/2514:12          | No dossier: A-999     | 998 *                      |
| 🔽 Désactivation 🔽 Suppression 🔽 Le               | ecture Au:               | 2015/01/08 14:12         | L                     |                            |
| Association                                      | Par                      |                          | Appliq                | uer                        |
|                                                  |                          |                          |                       |                            |
| Glisser une entête de colonne ici pour grouper p | par cette colonne.       |                          |                       |                            |
| Date ⊽ Accès Index Do                            | ossier Application Trans | action Critères de re li | nterve Poste          | Établisse Fonction(Cod 🔺   |
| 2015/01/06 15:29 Modifi MEDISOL A-               | 99 Médilndex Mise-       | à-iour N                 | MED MEDISOL           | MEDIS                      |
| 2015/01/06 15:10 Modifi MEDISOL A-               | 99 Médilndex Mise-       | à-jour N                 | MED MEDISOL           | MEDIS                      |
| 2015/01/06 15:02 Modifi MEDISOL A-               | 99 Médilndex Mise-       | à-jour N                 | MED MEDISOL           | MEDIS                      |
| 2015/01/06 15:01 Modifi MEDISOL A-               | 99 Médilndex Mise-       | à-jour N                 | MED MEDISOL           | MEDIS                      |
| 2015/01/06 10:42 Modifi MEDISOL A-               | 99 Médilndex Mise-       | à-jour N                 | MED MEDISOL           | MEDIS                      |
| 2015/01/06 10:39 Modifi MEDISOL A-               | 99 Médilndex Mise-       | à-jour N                 | MED MEDISOL           | MEDIS                      |
| 2015/01/06 10:25 Modifi MEDISOL A-               | 99 Médilndex Mise-       | à-jour N                 | MED MEDISOL           | MEDIS                      |
| 2015/01/06 10:25 Modifi MEDISOL A-               | 99 Médilndex Mise-       | à-jour N                 | MED MEDISOL           | MEDIS                      |
| 2015/01/06 10:24 Modifi MEDISOL A-               | 99 Médilndex Mise-       | à-jour N                 | MED MEDISOL           | MEDIS                      |
|                                                  | - toxin to ton           | ··· · ·                  |                       |                            |
| <ul> <li>Description</li> </ul>                  | valeur avant             | valeur apres             | Dossiers              |                            |
| 1 Code Inconnu: 4926                             | SIMULE                   |                          | ⊡- 9000080            |                            |
| 2 Patient - Prenom pere                          | PAPA                     | la serie contra          |                       | À-999998                   |
| 3 Patient - Statut du nom du pere                |                          | Inconnu                  | L0                    | NIU:1 234 567 890)         |
|                                                  |                          |                          |                       |                            |
|                                                  |                          |                          |                       |                            |
|                                                  |                          |                          |                       |                            |
|                                                  |                          |                          |                       |                            |
|                                                  |                          |                          |                       |                            |
|                                                  |                          | Rafraîchir la liste 🔟    | Exporter la liste 🔀 E | Exporter le détail Quitter |

| Colonne       | Description                                                               |
|---------------|---------------------------------------------------------------------------|
| Date          | Date et heure de l'action                                                 |
| Accès         | Type de transaction                                                       |
| Index         | Index du dossier modifié                                                  |
| Nom           | Nom de l'usager                                                           |
| No dossier    | Numéro de dossier de l'usager dans l'établissement<br>du poste de travail |
| Application   | Application dans laquelle la transaction a eu lieu                        |
| Transaction   | Type de transaction                                                       |
| Intervenant   | Intervenant qui a fait l'action                                           |
| Établissement | Établissement du poste de travail qui a fait l'action                     |
| Poste         | Poste de travail qui a fait l'action                                      |

#### 4.3. Fonctionnalité de l'affichage

Une fois l'information affichée, les fonctionnalités suivantes vous sont accessibles:

• Déplacement des colonnes

Il est possible de déplacer les colonnes à l'intérieur de l'affichage pour faciliter la consultation de l'information.

Il vous suffit de cliquez avec le bouton gauche de la souris sur l'entête de la colonne et tout en conservant le bouton de la souris enfoncé, glisser l'entête de la colonne à l'endroit désiré. Dès que vous relâcherez le bouton de la souris l'information de la colonne sera déplacé à l'endroit désigné.

|                       |                 |            |                | Par:                  |                     | Ap          | pliquer         |       |   |
|-----------------------|-----------------|------------|----------------|-----------------------|---------------------|-------------|-----------------|-------|---|
| Glisser une entête de | e colonne ici p | our groupe | par cette colo | onne.                 |                     |             |                 |       |   |
| Date                  | Accès           | Index      | Dossier        | Application           | Transaction         | Intervenant | Établissement 4 | Poste |   |
| 06/12/2012 3:17 PM    | Lecture         | CH-A       |                | MédiWeb - WebVie      | Recherche d'usa     | POTHE1      | CH-A            |       | = |
| 06/12/2012 3:18 PM    | Lecture         | CH-A       | A-400062       | MédiWeb - WebVie      | Sommaire de l'us    | POTHE1      | CH-A            |       |   |
| 06/12/2012 3:18 PM    | Lecture         | CH-A       | A-400062       | MédiWeb - WebVie      | Accès aux résultats | POTHE1      | CH-A            |       |   |
| 06/12/2012 3:18 PM    | Lecture         | CH-A       | A-400062       | Médilő(eh - \A(eh)/je | Sommaire de l'us    | POTHE1      | CH-A            |       |   |

| Glisser une entête d | e colonne ici p | iour groupe | par cette colo | nne                 |                  |             |                 |            |  |
|----------------------|-----------------|-------------|----------------|---------------------|------------------|-------------|-----------------|------------|--|
| Date                 | Accès           | Index       | Dossier        | Transaction         | Application      | Intervenant | Établissement 4 | Poste      |  |
| 06/12/2012 3:17 PM   | Lecture         | CH-A        |                | Recherche d'usa     | MédiWeb - WebVie | POTHE1      | CH-A            |            |  |
| 06/12/2012 3:18 PM   | Lecture         | CH-A        | A-400062       | Sommaire de l'us    | MédiWeb - WebVie | POTHE1      | CH-A            |            |  |
| 06/12/2012 3:18 PM   | Lecture         | CH-A        | A-400062       | Accès aux résultats | MédiWeb - WebVie | POTHE1      | CH-A            |            |  |
| 06/12/2012 3:18 PM   | Lecture         | CH-A        | A-400062       | Sommaire de l'us    | MédiWeb - WebVie | POTHE1      | CH-A            |            |  |
| 10/12/2012 9:22 AM   | Lecture         | CH-A        |                | Rech (Mise-à-jou    | Medilndex        | STPDA1      | CH-A            | Poste CH-A |  |
| 10/12/2012 9:24 AM   | Création        | CH-A        | R-80002        | Mise-à-jour (PI)    | Medilndex        | STPDA1      | CH-A            | Poste CH-A |  |
| 10/12/2012 9:24 AM   | Lecture         | CH-A        | R-80002        | Mise-à-jour (PI)    | Medilndex        | STPDA1      | CH-A            | Poste CH-A |  |
| 10/12/2012 9:25 AM   | Lecture         | CH-A        |                | Rech (Mise-à-jou    | Medilndex        | STPDA1      | CH-A            | Poste CH-A |  |
| 10/12/2012 9:26 AM   | Création        | CH-A        | R-80002        | Mise-à-jour (PI)    | Medilndex        | STPDA1      | CH-A            | Poste CH-A |  |
|                      |                 |             |                |                     |                  |             |                 |            |  |

• Tri des colonnes

Il est possible de trier l'information contenu d'une colonne

Il vous suffit de cliquer avec le bouton gauche de la souris sur l'entête de la colonne. L'ordre de tri de l'information passera alternativement de l'ordre ascendant à l'ordre descendant à l'ordre ascendant si vous recliquez sur l'entête. • Regrouper l'information d'une ou de plusieurs colonnes

Il vous suffit de cliquer avec le bouton gauche de la souris sur l'entête de la colonne et tout en conservant le bouton de la souris enfoncé, glisser l'entête de la colonne dans la case grise au dessus des titres. Dès que vous relâcherez le bouton de la souris l'information de la colonne sera regroupée. Il est possible de regrouper plusieurs colonnes. Il est également possible de changer l'ordre de tri du regroupement en cliquant sur le titre. L'ordre de tri passera alternativement de l'ordre ascendant à l'ordre descendant à l'ordre ascendant selon le nombre de fois vous cliquez sur la souris. Un sommaire correspond au nombre de lignes de la section s'affiche aussi.

| cher                                                                                                    |                                                                                                    |                                                                                                    | A                                                    | ctions effectuées — |                                                   | Recherche do                                                      | ossiers                                                            | _             |
|----------------------------------------------------------------------------------------------------|----------------------------------------------------------------------------------------------------|----------------------------------------------------------------------------------------------------|------------------------------------------------------|---------------------|---------------------------------------------------|-------------------------------------------------------------------|--------------------------------------------------------------------|---------------|
| Lecture urgence 🛛 🔽                                                                                                    | Création                                                                                           | Modification                                                                                          | D                                                    | u:                  | -                                                 | No dossier:                                                       |                                                                    |               |
| Désactivation 🔽                                                                                                    | Suppression                                                                                        | ✓ Lecture                                                                                             | A                                                    | u:                  | -                                                 |                                                                   |                                                                    |               |
| Association                                                                                                    |                                                                                                    |                                                                                                    | Р                                                    | ar                  |                                                   |                                                                   | Appliquer                                                          |               |
| nlication : Módilndov                                                                                                    | (1. itom)                                                                                          |                                                                                                    |                                                      |                     |                                                   |                                                                   |                                                                    |               |
| spirearon - wearinger                                                                                                    | ,i nomy                                                                                            |                                                                                                    |                                                      |                     |                                                   |                                                                   |                                                                    |               |
| Transaction : Mise-a                                                                                                    | jour [PI] (12 itel                                                                                 | ms)                                                                                                   |                                                      |                     |                                                   |                                                                   |                                                                    |               |
| Transaction : Mise-a<br>Date                                                                                                    | jour (PI) (12 itel<br>Accès                                                                        | ms)<br>Index                                                                                          | Dossier                                              | Critères de reche   | Intervena                                         | Poste                                                             | Établisseme                                                        | Fonction(Code |
| Date 2015/01/06 10:23                                                                                                    | jour (PI) (12 ite<br>Accès<br>Modifica                                                             | Index<br>MEDISOLUTION                                                                                 | Dossier<br>A-999                                     | Critères de reche   | Intervena<br>MEDS                                 | Poste<br>MEDISOLU                                                 | Établisseme<br>MEDISOL                                             | Fonction(Code |
| Date<br>2015/01/06 10:23<br>2015/01/06 10:23                                                                                                    | jour (PI) (12 ite<br>Accès<br>Modifica<br>Modifica                                                 | MEDISOLUTION<br>MEDISOLUTION                                                                          | Dossier<br>A-999<br>A-999                            | Critères de reche   | Intervena<br>MEDS                                 | Poste<br>MEDISOLU<br>MEDISOLU                                     | Établisseme<br>MEDISOL<br>MEDISOL                                  | Fonction(Code |
| Date<br>2015/01/06 10:23<br>2015/01/06 10:23<br>2015/01/06 10:24                                                                                                    | jour [PI] (12 ite<br>Accès<br>Modifica<br>Modifica<br>Modifica                                     | Index<br>MEDISOLUTION<br>MEDISOLUTION<br>MEDISOLUTION                                                 | Dossier<br>A-999<br>A-999<br>A-999                   | Critères de reche   | Intervena<br>MEDS<br>MEDS                         | Poste<br>MEDISOLU<br>MEDISOLU<br>MEDISOLU                         | Établisseme<br>MEDISOL<br>MEDISOL<br>MEDISOL                       | Fonction(Code |
| Date<br>2015/01/06 10:23<br>2015/01/06 10:23<br>2015/01/06 10:23<br>2015/01/06 10:24                                                                                                    | jour [PI] (12 ite<br>Accès<br>Modifica<br>Modifica<br>Modifica<br>Modifica                         | MEDISOLUTION<br>MEDISOLUTION<br>MEDISOLUTION<br>MEDISOLUTION<br>MEDISOLUTION                          | Dossier<br>A-999<br>A-999<br>A-999<br>A-999          | Critères de reche   | Intervena<br>MEDS<br>MEDS<br>MEDS                 | Poste<br>MEDISOLU<br>MEDISOLU<br>MEDISOLU                         | Établisseme<br>MEDISOL<br>MEDISOL<br>MEDISOL<br>MEDISOL            | Fonction(Code |
| Transaction:         Mise-ar           Date         2015/01/06 10:23           2015/01/06 10:23         2015/01/06 10:24           2015/01/06 10:24         2015/01/06 10:24                                                     | Jour (PI) (12 ite<br>Accès<br>Modifica<br>Modifica<br>Modifica<br>Modifica<br>Modifica             | Index<br>MEDISOLUTION<br>MEDISOLUTION<br>MEDISOLUTION<br>MEDISOLUTION<br>MEDISOLUTION                 | Dossier<br>A-999<br>A-999<br>A-999<br>A-999<br>A-999 | Critères de reche   | Intervena<br>MEDS<br>MEDS<br>MEDS<br>MEDS         | Poste<br>MEDISOLU<br>MEDISOLU<br>MEDISOLU<br>MEDISOLU             | Établisseme<br>MEDISOL<br>MEDISOL<br>MEDISOL<br>MEDISOL<br>MEDISOL | Fonction(Code |
| Transaction:         Mise-ar           Date         2015/01/06 10:23           2015/01/06 10:23         2015/01/06 10:24           2015/01/06 10:24         2015/01/06 10:24           2015/01/06 10:25         2015/01/06 10:25 | Jour (PI) (12 ite<br>Accès<br>Modifica<br>Modifica<br>Modifica<br>Modifica<br>Modifica<br>Modifica | Index<br>MEDISOLUTION<br>MEDISOLUTION<br>MEDISOLUTION<br>MEDISOLUTION<br>MEDISOLUTION<br>MEDISOLUTION | Dossier<br>A-999<br>A-999<br>A-999<br>A-999<br>A-999 | Critères de reche   | Intervena<br>MEDS<br>MEDS<br>MEDS<br>MEDS<br>MEDS | Poste<br>MEDISOLU<br>MEDISOLU<br>MEDISOLU<br>MEDISOLU<br>MEDISOLU | Établisseme<br>MEDISOL<br>MEDISOL<br>MEDISOL<br>MEDISOL<br>MEDISOL | Fonction(Code |

Noter qu'il est possible de trier les différents regroupements dans des ordres de tri différents.

#### 4.4. Détails de la transaction

La section inférieure de l'écran donne accès au détail des informations créées ou modifiées. Ainsi, lorsque l'on sélectionne une transaction précise dans la grille, le détail de celle-ci apparaît au bas de l'écran. Les informations affichées dépendent du type de transaction.

|                                           | action                                                                                                    |                                                                                                    |                                                                                                    |                                                                                   |                |                                                                                     |             | <u> </u>                  |                          |            |  |
|-------------------------------------------|----------------------------------------------------------------------------------------------------|----------------------------------------------------------------------------------------------------|----------------------------------------------------------------------------------------------------|-----------------------------------------------------------------------------------|----------------|-------------------------------------------------------------------------------------|-------------|---------------------------|--------------------------|------------|--|
| Date                                      |                                                                                                    | Accés                                                                                                    | Index                                                                                                    | Dossier                                                                           | Applicat       | tion                                                                                | Intervenant | Etablisseme               | int 🛆 F                  | Poste      |  |
| 11/12/2                                   | 2012 2:32 PM                                                                                                    | Lecture                                                                                                    | CH-A                                                                                                    |                                                                                   | Medilno        | iex                                                                                 | STPDA1      | CH-A                      | F                        | Poste CH-A |  |
| 11/12/2                                   | 2012 2:35 PM                                                                                                    | Création                                                                                                    | CH-A                                                                                                    | A-400630                                                                          | Medilno        | iex                                                                                 | STPDA1      | CH-A                      | I                        | Poste CH-A |  |
| 11/12/2                                   | 2012 2:35 PM                                                                                                    | Lecture                                                                                                    | CH-A                                                                                                    | A-400630                                                                          | Medilno        | iex                                                                                 | STPDA1      | CH-A                      | F                        | Poste CH-A |  |
| 11/12/2                                   | 2012 2:35 PM                                                                                                    | Lecture                                                                                                    | CH-A                                                                                                    | R-8000204                                                                         | Medilno        | iex                                                                                 | STPDA1      | CH-A                      | F                        | Poste CH-A |  |
| 11/12/2                                   | 2012 2:40 PM                                                                                                    | Lecture                                                                                                    | CH-A                                                                                                    | R-8000204                                                                         | Medilno        | iex                                                                                 | STPDA1      | CH-A                      | F                        | Poste CH-A |  |
| 11/12/2                                   | 2012 2:40 PM                                                                                                    | Modification                                                                                                    | CH-A                                                                                                    | R-8000204                                                                         | Medilno        | iex                                                                                 | STPDA1      | CH-A                      | F                        | Poste CH-A |  |
| 11/12/2                                   | 2012 2:40 PM                                                                                                    | Lecture                                                                                                    | CH-A                                                                                                    | R-8000204                                                                         | Medilno        | iex                                                                                 | STPDA1      | CH-A                      | F                        | Poste CH-A |  |
| 13/12/2                                   | 2012 4:12 PM                                                                                                    | Lecture                                                                                                    | GMF-A                                                                                                    |                                                                                   | Medilno        | iex                                                                                 | STPDA1      | GMF-A                     | 1                        | poste GMFA |  |
| Transa.                                   | ction : Rech (Mise                                                                                                  | e-à-jour [PI]) (37 it                                                                                                    | iems)                                                                                                    |                                                                                   | · )            | V-1                                                                                 |             |                           |                          |            |  |
| Transa:                                   | ction : Rech (Mise                                                                                                  | e-à-jour [PI]) (37 it                                                                                                    | escription                                                                                                    |                                                                                   | ·              | Valeur                                                                              |             | Dossiers                  |                          |            |  |
| Transa<br>                                | ction : Rech (Mise<br>Table<br>PI_T_NAMES                                                                           | e-à-jour (PI)) (37 it<br>D                                                                                                    | tems)<br>escription<br>Patient - Nom                                                                                | usager                                                                            | )              | Valeur<br>tremblay                                                                  |             | Dossiers                  | 4005                     |            |  |
| Transai                                   | ction : Rech (Mise<br>Table<br>PI_T_NAMES<br>PI_T_NAMES                                                             | e-à-jour (PI)) (37 it<br>IIII - IIII) D<br>F<br>F                                                                                | iems)<br>escription<br>Patient - Nom<br>Patient - Prénc                                                             | usager<br>om usager                                                               | . = )          | Valeur<br>tremblay<br>guillaume                                                     |             | Dossiers                  | 4005<br>DH-A             |            |  |
| Transa<br>^<br>1<br>2<br>3                | ction : Rech (Mise<br>Table<br>PI_T_NAMES<br>PI_T_NAMES<br>PI_R_SEX                                                 | ∋-à-jour [PI]) (37 it<br>D<br>F<br>F<br>F                                                                                        | ems)<br>escription<br>Patient - Nom<br>Patient - Prénc<br>Patient - Sexe                                            | usager<br>om usager<br>code d'aff.                                                |                | Valeur<br>tremblay<br>guillaume<br>M - MASCU                                        | LIN         | Dossiers                  | 4005<br>CH-A<br>A-40063  | 10         |  |
| Transa<br>                                | ction : Rech (Mise<br>Table<br>PI_T_NAMES<br>PI_T_NAMES<br>PI_R_SEX<br>PI_R_SEX                                     | a-à-jour (PI)) (37 it<br>D<br>F<br>F<br>F<br>F<br>F                                                                              | tems)<br>escription<br>Patient - Nom<br>Patient - Préno<br>Patient - Sexe<br>Patient - Sexe                         | usager<br>Im usager<br>code d'aff.<br>desc.                                       |                | Valeur<br>tremblay<br>guillaume<br>M - MASCU                                        | LIN         | Dossiers<br>- 2294<br>- 1 | 4005<br>CH-A<br>A-40063  | 0          |  |
| Transa<br>∧ `<br>1<br>2<br>3<br>4<br>5    | tion : Rech (Mise<br>PLT_NAMES<br>PL_T_NAMES<br>PL_T_SEX<br>PL_R_SEX<br>PL_R_SEX<br>PL_R_SEX<br>PL_R_SEX            | e-à-jour (P()) (37 li<br>ll<br>P<br>F<br>F<br>F<br>F<br>F<br>F<br>F                                                              | eems)<br>Patient - Nom<br>Patient - Préno<br>Patient - Sexe<br>Patient - Sexe<br>Patient - Sexe<br>Patient - Date   | usager<br>Im usager<br>code d'aff.<br>desc.<br>de naissance                       | ι              | Valeur<br>tremblay<br>guillaume<br>M - MASCU<br>MASCULIN<br>2012/12/11              | LIN         | Dossiers<br>- 2294<br>- 1 | 4005<br>CH-A<br>         | 0          |  |
| Transai<br><br>1<br>2<br>3<br>4<br>5<br>6 | tion : Rech (Mise<br>PLT_NAMES<br>PL_T_NAMES<br>PL_R_SEX<br>PL_R_SEX<br>PL_R_SEX<br>PL_PATIENTS<br>PL_T_PATIENTS    | e-à-jour (PII) (37 II<br>III<br>P<br>F<br>F<br>F<br>S<br>S<br>F<br>F<br>F<br>F<br>F<br>F<br>F<br>F<br>F<br>F<br>F<br>F<br>F<br>F | tems)<br>Patient - Nom<br>Patient - Prénc<br>Patient - Sexe<br>Patient - Sexe<br>Patient - Sexe<br>Patient - No as  | usager<br>musager<br>code d'aff.<br>desc.<br>de naissance<br>s. maladie - cod     | )<br>Je de pro | Valeur<br>tremblay<br>guillaume<br>M - MASCU<br>MASCULIN<br>2012/12/11<br>QC - Québ | LIN         | Dossiers<br>- 2294<br>- 1 | 4005<br>CH-A<br>A-40063/ | 0          |  |
| Transai<br>1<br>2<br>3<br>4<br>5<br>6     | tion : Rech (Mise<br>PI_T_NAMES<br>PI_T_NAMES<br>PI_R_SEX<br>PI_R_SEX<br>PI_R_SEX<br>PI_T_PATIENTS<br>PI_T_PATIENTS | e-à-jour (PII) (37 it<br>P<br>F<br>F<br>F<br>F<br>F<br>F<br>F<br>F<br>F<br>F<br>F<br>F<br>F<br>F<br>F<br>F<br>F                  | terns)<br>escription<br>Patient - Nom<br>Patient - Préno<br>Patient - Sexe<br>Patient - Date<br>Patient - No as     | usager<br>im usager<br>code d'aff.<br>desc.<br>de naissance<br>iss. maladie - cod | le de pro      | Valeur<br>tremblay<br>guillaume<br>M - MASCU<br>MASCULIN<br>2012/12/11<br>QC - Québ | LIN         | Dossiers<br>- 229-        | 4005<br>CH-A<br>A-400631 | 0          |  |
| Transai<br>2<br>3<br>4<br>5<br>6          | ction : Rech (Miss<br>PI_T_NAMES<br>PI_T_NAMES<br>PI_R_SEX<br>PI_R_SEX<br>PI_R_SEX<br>PI_PATIENTS<br>PI_T_PATIENTS  | e-à-jour (Pi)) (37 ii<br>D<br>F<br>F<br>F<br>F<br>F<br>F<br>F<br>F<br>F<br>F<br>F<br>F<br>F<br>F<br>F<br>F<br>F<br>F             | terns)<br>Patient - Nom<br>Patient - Prénc<br>Patient - Sexe<br>Patient - Sexe<br>Patient - Date<br>Patient - No as | usager<br>m usager<br>code d'aff.<br>desc.<br>de naissance<br>is. maladie - cod   | ie de pro      | Valeur<br>tremblay<br>guillaume<br>M - MASCU<br>MASCULIN<br>2012/12/11<br>QC - Québ | LIN         | Dossiers<br>- 2294<br>- 1 | 4005<br>CH-A<br>A-40063/ | 0          |  |

#### 4.5. Accès à partir de la fiche usager

Il est aussi possible d'accéder à la journalisation d'un usager précis à partir de la fiche usager de ce dernier.

En effet, dans le coin supérieur droit de la fiche usager l'icône suivant a été ajouté 2.

À sa droite, un nombre indique le nombre de modifications enregistré pour cet usager.

Lorsque l'on clique sur le nouvel icône, on accède directement à la journalisation de cet usager.

| Mise à jour usager                      |                                                                                     |               |                                        |                                        |                      | ×                                       | 3                      |                       |                                           |           |              |     |
|-----------------------------------------|-------------------------------------------------------------------------------------|---------------|----------------------------------------|----------------------------------------|----------------------|-----------------------------------------|------------------------|-----------------------|-------------------------------------------|-----------|--------------|-----|
| 2                                       |                                                                                     | 🎾 A-999       | 998 SIMULE,                            | PATIENT,                               | M SIMP 70            | 12 2514 🛤                               | Ī                      |                       |                                           |           |              |     |
| Identification Adresses/Téléphones [    | Démographie   Historiqu                                                             | e Conditio    | ns spéciales                           |                                        |                      |                                         |                        |                       |                                           |           |              |     |
| Dossiers                                | + - Identificat                                                                     | ion<br>SIMULE |                                        |                                        |                      |                                         |                        |                       |                                           |           |              |     |
| MEDISOLUTION                            | 📙 Consulter le jour                                                                 | nal.          |                                        |                                        |                      |                                         |                        |                       |                                           |           |              | л×  |
| - A-999998<br>- (NIU: 1.234.567.890 - 1 | A-999998 SIMUL                                                                      | E, PATIEI     | ч <b>т</b> ,                           |                                        |                      |                                         |                        |                       |                                           |           |              |     |
|                                         | Afficher<br>CLecture urgence<br>CDésactivation<br>CASSociation<br>Glisser une entêt | Cré           | ation<br>opression<br>ne ici pour groi | ☑ Modifica<br>☑ Lecture<br>⊔per par ce | tion<br>tte colonne. | Actions effectuée<br>Du:<br>Au:<br>Par: | A-9<br>s<br> <br> <br> | 999998<br>Rec<br>No d | SIMULE, PA<br>herche dossiers<br>lossier: | Diguer    | SIMP 7012 25 | i14 |
|                                         | Date V                                                                              | Accès         | Index                                  | Dossier                                | Application          | Transaction                             | Critères de re         | Interve               | Poste                                     | Établisse | Fonction(Cod |     |
|                                         | 2015/01/06 15:29                                                                    | Modifi        | MEDISOL                                | A-99                                   | Médilndex            | Mise-à-jour                             |                        | MED                   | MEDISOL                                   | MEDIS     |              |     |
|                                         | 2015/01/06 15:10                                                                    | Modifi        | MEDISOL                                | A-99                                   | Médilndex            | Mise-à-jour                             |                        | MED                   | MEDISOL                                   | MEDIS     |              |     |
|                                         | 2015/01/06 15:02                                                                    | Modifi        | MEDISOL                                | A-99                                   | Médilndex            | Mise-à-jour                             |                        | MED                   | MEDISOL                                   | MEDIS     |              |     |
|                                         | 2015/01/06 15:01                                                                    | Modifi        | MEDISOL                                | A-99                                   | Médilndex            | Mise-à-jour                             |                        | MED                   | MEDISOL                                   | MEDIS     |              |     |
|                                         | E 2046/04/06 40-42                                                                  | Madif         | MEDICOL                                | 0.00                                   | Médileday            | Mine à lour                             |                        | MED                   | MEDICOL                                   | MEDIO     |              |     |

# Chapitre 4

# Mise à jour des médecins

MédiIndex vous offre la possibilité de mettre à jour la liste provinciale des médecins.

Pour accéder à la fiche-médecin, vous devez utiliser l'option du menu **Outils>Mise à jour des médecin...** 

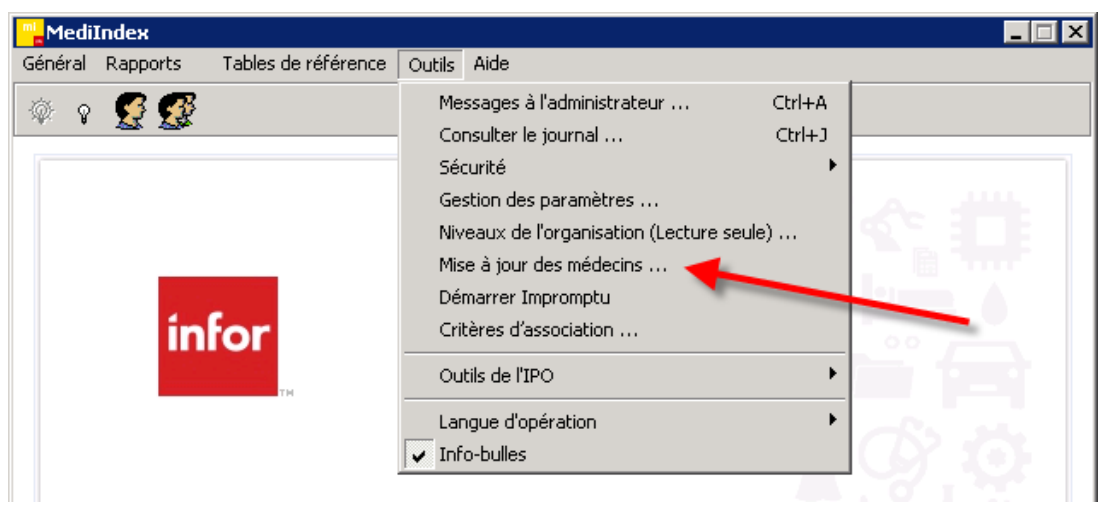

| 📙 Fiche médecin       |                      |                     |                   | ×                    |
|-----------------------|----------------------|---------------------|-------------------|----------------------|
| Permis: Nom:          | Prénom:              | 0                   | lasse:            |                      |
|                       |                      |                     |                   | <b>v</b>             |
| Adresses              |                      |                     |                   |                      |
| Type d'adresse        | Établissement        |                     | Adresse originale | A <u>jo</u> uter     |
| Adresse Originale     |                      |                     | 0                 | Enlever              |
|                       |                      |                     |                   |                      |
|                       |                      |                     |                   |                      |
|                       |                      |                     |                   |                      |
| Type d'adresse:       | <u></u>              | Préférence:         |                   | <b>T</b>             |
| Adresse:              |                      | Courriel:           |                   |                      |
|                       |                      |                     |                   |                      |
|                       |                      | Téléphone:          | []·               |                      |
| Ville:                |                      | Télécopie:          | () ·              |                      |
| Description           |                      | No De coltor        | ( )               |                      |
| Province:             | J                    | No Pagette:         | ju ·              |                      |
| Pays:                 |                      | Courriel préféré:   |                   |                      |
| Code postal:          | Adresse par défaut   | Télécopia préférée: | []].              |                      |
| Code postal.          |                      | relecopie preferee. |                   |                      |
| Date de désactivat    | ion:                 | Boîte postale:      |                   | Adresse Originale    |
|                       |                      | 1 0/ 1              |                   |                      |
| [ <u>H</u> echercher] | Importer Enregistrer | <u> </u>            | KéţablirDésac     | tiver <u>F</u> ermer |

## 1. Recherche d'un médecin

Avant d'apporter une modification à la fiche d'un médecin, il vous faut tout d'abord le rechercher.

Dans la fenêtre de la fiche médecin, appuyer sur le bouton Rechercher. La fenêtre suivante s'ouvre alors :

| 🔍 Recherch         | ner un médecin       |        |         |            | _ 🗖       | × |
|--------------------|----------------------|--------|---------|------------|-----------|---|
|                    |                      |        |         |            |           |   |
| Permis             | Nom                  | Prénom | Adresse |            | Téléphone |   |
|                    |                      |        |         |            |           |   |
|                    |                      |        |         |            |           |   |
|                    |                      |        |         |            |           |   |
|                    |                      |        |         |            |           |   |
|                    |                      |        |         |            |           |   |
|                    |                      |        |         |            |           |   |
|                    |                      |        |         |            |           |   |
|                    |                      |        |         |            |           |   |
|                    |                      |        |         |            |           |   |
|                    |                      |        |         |            |           |   |
| L                  |                      |        |         |            |           |   |
| <u>R</u> echercher | r <u>V</u> oir fiche |        |         | <u>0</u> K | Annuler   |   |

La recherche peut être effectuée selon divers critères : le numéro de permis du médecin, son nom et prénom, son adresse ou son numéro de téléphone. La recherche peut être effectuée de façon partielle en ne complétant qu'une partie de l'information, par exemple on pourrait inscrire LAMBERT pour le nom du médecin et J pour le prénom de façon à retrouver tous les médecins dont le nom de famille est LAMBERT et dont le prénom commence par J. Cependant, moins votre recherche sera précise, plus le nombre d'éléments trouvés sera volumineux.

| Téléphone                  |
|----------------------------|
| ISEPH                      |
| ГОСК                       |
|                            |
| BUREA (418) 649-7500       |
| C.P.400                    |
| E VERC                     |
|                            |
|                            |
|                            |
|                            |
|                            |
|                            |
| <u>0</u> K <u>A</u> nnuler |
|                            |

Sélectionner ensuite le médecin recherché, en cliquant deux fois sur ce dernier ou en déplaçant la ligne bleue foncée sur le médecin approprié et en appuyant sur le bouton OK.

| 📙 Fiche médecir    | 1                |               |                    | ×                                          |
|--------------------|------------------|---------------|--------------------|--------------------------------------------|
| Permis: Non        | n:               | Prénom:       |                    | Classe:                                    |
| 61124 LAN          | MARCHE           | JACQUES       |                    | Omnipraticien et spécialiste               |
| Adresses           |                  |               |                    |                                            |
| Type d'adresse     | Établissement    |               |                    | Adresse originale Ajouter                  |
| Adresse Original   | le               |               |                    | 0 Eployer                                  |
|                    |                  |               |                    | ETIIevei                                   |
|                    |                  |               |                    |                                            |
|                    |                  |               |                    |                                            |
| Type d'adresse:    |                  | ~             | Préférence:        |                                            |
| Adresse:           | 1815 RUE ANJOU   |               | Courriel:          |                                            |
|                    |                  |               | Téléphone:         | (819) 563-4147                             |
| Ville:             | SHERBROOKE       |               | Télécopie:         | () ·                                       |
| Province:          | QC               |               | No Pagette:        | [ ] ·                                      |
| Pays:              | CANADA           |               | Courriel préféré:  |                                            |
| Code postal:       | J1J 1A7 🗖 Adress | se par défaut | Télécopie préférée | e. ( ) -                                   |
| Date de désactiv   | ation:           | 1             | Boîte postale:     | Adresse Originale                          |
| <u>R</u> echercher | Importer         | Enregistrer   | Créer              | Rétablir <u>D</u> esactiver <u>F</u> ermer |

La fiche de ce médecin apparaîtra alors à l'écran :

Lorsque la fiche médecin s'ouvre, l'adresse sélectionnée par défaut est l'adresse originale. L'adresse originale ne peut être modifiée.

#### 2. Adresses

Si vous désirez ajouter une adresse, il vous suffit d'appuyer sur le bouton Ajouter.

Le système vous offre alors le choix entre deux actions : une création ou une copie d'une adresse d'établissement.

| Type d'adresse                                                |                                    |
|---------------------------------------------------------------|------------------------------------|
| <ul> <li>Créer une nouve</li> <li>Cogie d'une adre</li> </ul> | lle adresse<br>sse d'établissement |
| <u>0</u> K                                                    | Annuler                            |

#### 2.1. Création d'une nouvelle adresse

Si vous avez décidé de créer une nouvelle adresse. Il vous faudra tout d'abord choisir le type d'adresse à créer. Vous avez le choix entre domicile ou clinique.

| Adresses           |                             |                     |                                 |                      |
|--------------------|-----------------------------|---------------------|---------------------------------|----------------------|
| Type d'adresse     | Établissement               |                     | Adresse originale               | Ajouter              |
| Adresse Originale  |                             |                     | 0                               |                      |
| Clinique           |                             |                     | N                               | Enlever              |
|                    |                             |                     |                                 |                      |
|                    |                             |                     |                                 |                      |
|                    |                             |                     |                                 |                      |
| Type d'adresse:    | Clinique                    | Préférence:         |                                 | <b>•</b>             |
| Advassas           | Domicile                    | Countiels           |                                 |                      |
| Adresse:           | Clinique                    | Courrier:           |                                 |                      |
|                    |                             | Téléphone:          |                                 | _                    |
|                    |                             |                     |                                 |                      |
| Ville:             |                             | Télécopie:          | () -                            |                      |
|                    |                             |                     |                                 |                      |
| Province:          |                             | No Pagette:         | []·]·                           |                      |
| Paus:              |                             | Courriel préféré:   |                                 | _                    |
| r dyo.             |                             | counter prototo.    |                                 |                      |
| Code postal:       | Adresse par défaut          | Télécopie préférée: | () •                            |                      |
|                    |                             |                     |                                 | L                    |
| Date de désactiva  | tion:                       | Boîte postale:      |                                 | Adresse Originale    |
| 1                  |                             | -                   | 11                              |                      |
| <u>R</u> echercher | Importer <u>Enregistrer</u> | Créer               | Ré <u>t</u> ablir <u>D</u> esac | tiver <u>F</u> ermer |
|                    |                             |                     |                                 |                      |

Vous n'avez plus qu'à inscrire les informations pertinentes afin de terminer votre création.

L'élément le plus important de cette page est sans contredit la petite boîte Adresse défaut. En effet, si vous marquez cette boîte d'un X, c'est cette adresse qui s'inscrira dans les renseignements liés au médecin de famille dans la fiche de l'usager.

Quant au champ préférence, il est utilisé par MédiVisit afin de connaître le mode de transmission des résultats au médecin.

Lorsque vous avez terminé d'inscrire les renseignements, il vous suffit d'enregistrer votre création.

#### 2.2. Copie d'une adresse d'établissement

Avant de mettre à jour les adresses des médecins à partir d'une copie de l'adresse d'un établissement, il faut tout d'abord mettre à jour la table des établissements référant. Voir le point correspond aux établissements référents pour plus d'informations.

Après avoir entré votre choix pour le type de création, il vous xfaut sélectionner l'établissement recherché. Dans la table de référence « Établissement référant », il est possible d'inscrire pour chaque établissement deux types d'adresses : Principal ou comptable. Vous devez donc sélectionner le type d'adresse qui vous convient pour la création de la fiche médecin.

| Rechercher (    | _ 🗆 ×            |                  |          |             |                    |
|-----------------|------------------|------------------|----------|-------------|--------------------|
|                 | С                |                  |          |             | <u>R</u> echercher |
| Code d'établiss | Établissement    | Adresse          | Province | Type d'adre |                    |
| 104             | C.H.A.R.L.       | 1515, BL. CHOMED | LAVAL    | PRINCIPAL   | <u>0</u> k         |
| 105             | CITé DE LA SANTe | 150, 1èRE AVENU  | LAVAL    | PRINCIPAL   | Appular            |
|                 |                  |                  |          |             |                    |
|                 |                  |                  |          |             |                    |
|                 |                  |                  |          |             |                    |
|                 |                  |                  |          |             |                    |

Ce choix inscrit, toutes les données concernant l'adresse de cet établissement seront automatiquement copiées dans la fiche du médecin.

**Note:** Seules les données concernant la préférence ainsi que la boîte Adresse par défaut seront accessibles à l'utilisateur.

| Adresses                                |                        |                     |                                     |                   |
|-----------------------------------------|------------------------|---------------------|-------------------------------------|-------------------|
| Type d'adresse                          | Établissement          |                     | Adresse originale                   | Ajouter           |
| Adresse Original                        | e                      |                     | 0                                   |                   |
| Clinique                                |                        |                     | N                                   | Enlever           |
| Principal                               | C.H.A.R.L.             |                     | N                                   |                   |
|                                         |                        |                     |                                     |                   |
| Tune d'adresse:                         | Principal              | Préférence:         | Adresse Postale                     | -                 |
| .,,,,,,,,,,,,,,,,,,,,,,,,,,,,,,,,,,,,,, |                        |                     |                                     |                   |
| Adresse:                                | 1515, BL. CHOMEDEY     | Courriel:           |                                     |                   |
|                                         |                        | Téléphone:          | () ·                                |                   |
| Ville:                                  | LAVAL                  | Télécopie:          | ( ) ·                               |                   |
| Province:                               | QUEBEC                 | No Pagette:         | () •                                |                   |
| Pays:                                   |                        | Courriel préféré:   |                                     |                   |
| Code postal:                            | 📕 🗖 Adresse par défaut | Télécopie préférée: | () ·                                |                   |
| Date de désactiva                       | ation:                 | Boîte postale:      |                                     | Adresse Originale |
| <u>R</u> echercher                      | Importer Enregistrer   | <u>C</u> réer       | Ré <u>t</u> ablir <u>D</u> esactive | er <u>F</u> ermer |

Il ne vous reste plus qu'à Enregistrer afin de terminer votre création.

**Note** : Ce mode de création sera très utile si vous désirez créer les adresses des médecins travaillant dans votre établissement ou dans un établissement voisin.

#### 2.3. Modification ou suppression d'une adresse

Si vous désirez modifier une adresse, il vous suffit de sélectionner l'adresse à modifier dans la fiche médecin.

Les adresses de la clinique et du domicile sont les seules qui peuvent être modifiées.

Si vous désirez supprimer une adresse, sélectionner l'adresse à supprimer de la liste et appuyer sur le bouton ENLEVER. L'adresse principale ne peut être supprimée.

| Adresses           |                             |                     |                                                     |
|--------------------|-----------------------------|---------------------|-----------------------------------------------------|
| Type d'adresse     | Établissement               |                     | Adresse originale Ajouter                           |
| Adresse Originale  |                             |                     | 0                                                   |
| Clinique           |                             |                     | N Enlever                                           |
| Principal          | C.H.A.R.L.                  |                     | N                                                   |
|                    |                             |                     |                                                     |
| J<br>              |                             |                     |                                                     |
| l ype d'adresse:   | Clinique 💌                  | Préférence:         |                                                     |
| Adresse:           | 1465 RUE DE L'ETNA          | Courriel:           |                                                     |
|                    |                             | Téléphone:          | (800) 463-4430 6298                                 |
| Ville:             | VAL-BELAIR                  | Télécopie:          | () ·                                                |
| Province:          | QUEBEC                      | No Pagette:         | [] ·                                                |
| Pays:              |                             | Courriel préféré:   |                                                     |
| Code postal:       | G143M8 🗖 Adresse par défaut | Télécopie préférée: | [] ·                                                |
| Date de désactivat | ion:                        | Boîte postale:      | Adresse Originale                                   |
| <u>R</u> echercher | Importer Enregistrer        | <u>C</u> réer       | Ré <u>t</u> ablir <u>D</u> esactiver <u>F</u> ermer |

## 3. Fiche médecin

### 3.1. Création d'une fiche médecin

Il vous est maintenant possible de créer un nouveau médecin dans les fiches médecin. Pour ce faire, sélectionner le bouton Créer de la Fiche médecin.

| Fiche médecin      |                      |                     | ×                          |
|--------------------|----------------------|---------------------|----------------------------|
| Permis: Nom:       | Prénom:              |                     | Classe:                    |
|                    |                      |                     |                            |
| Type d'adresse     | Établissement        |                     | Adresse originale Aiguter  |
| Adresse Originale  |                      |                     |                            |
|                    |                      |                     | <u> </u>                   |
|                    |                      |                     |                            |
|                    |                      |                     |                            |
| Type d'adresse:    |                      | Préférence:         |                            |
| Adresse:           |                      | Courriel:           |                            |
|                    |                      | Téléphone:          | [] ·                       |
| Ville:             |                      | Télécopie:          | () ·                       |
| Province:          |                      | No Pagette:         | () •                       |
| Pays:              |                      | Courriel préféré:   |                            |
| Code postal:       | Adresse par défaut   | Télécopie préférée: | ε <mark>() ·</mark>        |
| Date de désactivat | ion:                 | Boîte postale:      | Adresse Originale          |
| <u>R</u> echercher | Importer Enregistrer | Créer               | Rétablir Desactiver Eermer |

Une fiche vide s'ouvre alors devant vous, il vous suffit de la compléter.

Les informations obligatoires sont : le numéro de permis, le nom, le prénom ainsi que la classe du médecin.

Omnipraticien et spécialiste est la valeur par défaut pour la classe. Mais vous pouvez aussi choisir : Dentiste, Résident, Dentiste hors Québec ou Omnipraticien et spécialiste hors Québec.

### 3.2. Désactivation d'un fiche médecin

Vous pouvez aussi désactiver une fiche médecin.

Pour ce faire, sélectionner la fiche médecin à désactiver et appuyer sur le bouton DÉSACTIVER.

| 📙 Fiche médecin    |                  |               |                     |                            | ×                                             |
|--------------------|------------------|---------------|---------------------|----------------------------|-----------------------------------------------|
| Permis: Nom        | :                | Prénom:       |                     | Classe:                    |                                               |
| 92349 LAM          | IBERT            | ANDRE-ST      | EPHANE              | Omnipraticien et spéci     | aliste 🗾 💌                                    |
| Adresses           |                  |               |                     |                            |                                               |
| Type d'adresse     | Établissement    |               |                     | Adresse originale          | Ajouter                                       |
| Adresse Originale  | э 🛛              |               |                     | 0                          | Enlever                                       |
|                    |                  |               |                     |                            | <u>– – – – – – – – – – – – – – – – – – – </u> |
|                    |                  |               |                     |                            |                                               |
| J                  |                  |               |                     |                            |                                               |
| Type d'adresse:    |                  | ~             | Préférence:         |                            | <b>T</b>                                      |
| Adresse:           | 2205-33 WOOD ST  |               | Courriel            |                            |                                               |
| Harosso.           |                  |               | Counter.            |                            |                                               |
|                    |                  |               | Téléphone:          | () ·                       |                                               |
| Ville:             | TORONTO ON       |               | Télécopie:          |                            | _                                             |
|                    |                  |               |                     |                            | _                                             |
| Province:          | I                |               | No Pagette:         | () ·                       |                                               |
| Pays:              |                  |               | Courriel préféré:   |                            |                                               |
|                    |                  | 177 - 1       |                     |                            | - //                                          |
| Code postal:       | M4Y 2P8   Adress | se par defaut | l élécopie préférée | e: JLJ -                   |                                               |
| Date de désactiva  | ation:           |               | Boîte postale:      |                            | dresse Originale                              |
| <u>R</u> echercher | Importer         | Enregistrer   | <u>C</u> réer       | Ré <u>t</u> ablir <u>D</u> | esactiver <u>F</u> ermer                      |

# **Chapitre 5**

# Sécurité

### 1. Intervenant

Pour les besoins de l'Index Patient Maître, c'est dans l'Index Intervenant que l'on répertorie les personnes qui auront un droit d'accès dans le système. Puisque l'Index Intervenant remplit plusieurs fonctions pour différentes applications, il ne faut donc pas vous surprendre que la création d'un nouvel intervenant dans l'IPM ne vous demande de remplir que quelques champs.

#### 1.1. Accès

Il existe deux façons d'accéder à l'Index-Intervenant :

• Sous l'onglet Outil du menu principal, sélectionner l'item Sécurité puis l'item Intervenants.

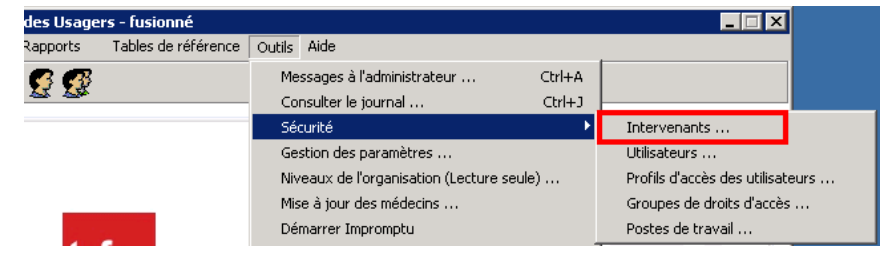

• Sélectionner l'option Sécurité sous l'onglet Outil du menu principal, puis l'option Mise à jour des utilisateurs.

| des Usage | rs - fusionné       |                                      |        |                                  |  |
|-----------|---------------------|--------------------------------------|--------|----------------------------------|--|
| Rapports  | Tables de référence | Outils Aide                          |        |                                  |  |
| 6 6       |                     | Messages à l'administrateur          | Ctrl+A |                                  |  |
| <u> </u>  |                     | Consulter le journal                 | Ctrl+J |                                  |  |
|           |                     | Sécurité                             | •      | Intervenants                     |  |
|           |                     | Gestion des paramètres               |        | Utilisateurs                     |  |
|           |                     | Niveaux de l'organisation (Lecture : | seule) | Profils d'accès des utilisateurs |  |
|           |                     | Mise à jour des médecins             |        | Groupes de droits d'accès        |  |
|           |                     | Démarrer Impromptu                   |        | Postes de travail                |  |

Au bas de l'écran, vous apercevrez alors un bouton Intervenant qui, si vous l'activez, vous donnera accès à l'Index Intervenant.

| Utilisateurs         |                                |                          |                                                       |
|----------------------|--------------------------------|--------------------------|-------------------------------------------------------|
| Glisser un en-tête d | le colonne ici pour regroupe   | er par cette colonne     |                                                       |
| Utilisateur 🛆        | Établ.                         | Intervenant              | Nom, prénom                                           |
| INFM01               | MEDISOLUTION                   | INFM01                   | Infor, Mounir                                         |
| INFM02               | MEDISOLUTION                   | INFM02                   | Infor, Mounir-Med Rechercher                          |
| MARMA11              | MEDISOLUTION                   | MARMA11                  | martins, martins                                      |
| MEDPR1               | MEDISOLUTION                   | MEDPR1                   | Medecin, Premier                                      |
| MEDS01               | MEDISOLUTION                   | MEDS01                   | Medirad, Compte                                       |
| MEDS02               | MEDISOLUTION                   | MEDS01                   | Medirad Compte                                        |
| Détail Profil Ge     | estion des utilisateurs 🛛 État | plissements              |                                                       |
| Intervenant: MED     | )SO1 Medirad, C                | ompte                    | Délais de déconnexion                                 |
| Code: MED            | 0\$01                          |                          | 1er (min): 999 → 2e (sec): →                          |
| Langue: Fran         | nçais 💌                        |                          | Activation                                            |
| Mot de passe:        | Dernier change                 | ment : 2014/11/04 09     | 132:44 Début: 2012/08/06 Fin:                         |
| Droits supervise     | ur 🔽 Multi login               |                          | Désactivation temporaire                              |
|                      |                                |                          | Du: Au:                                               |
| Message:             |                                |                          | , ,                                                   |
|                      |                                |                          | ×                                                     |
| 🚑 Impr. table        | Intervenant Er                 | rregistrer <u>N</u> ouve | el <u>R</u> établir <u>D</u> ésactiver <u>F</u> ermer |

### 1.2. Création d'un intervenant

| "                    | nants                 |      |              |             |                 |               |                   |                            | _ <b>D</b> ×   |
|----------------------|-----------------------|------|--------------|-------------|-----------------|---------------|-------------------|----------------------------|----------------|
| <u>T</u> ype rech. : | Code                  | •    |              |             |                 |               | Re <u>c</u> herch | er                         | 📬 🖪 🝸          |
| Navigation           |                       |      | Édition      |             |                 |               |                   |                            |                |
| Glisser un er        | n-tête de colonne ici | pour | Général Info | Suppl∫Éta   | ablissement 🛘 A | dresse   T    | itres 🖡 Corr      | respondanc                 | e              |
| Code 🛆               | Prénom                | No   | Nom:         | Medirad     | 1               |               | Initiales:        | М                          | _              |
| ACCUEIL              | accueil               | Μe   | Deference    | Compto      |                 |               | La Marta da       | C1                         | -              |
| APPRAMQ              | RAMQ                  | AP   | Frenom:      | Compre      |                 |               | initiales:        | 191                        | _              |
| CONSULTA             | Compte                | Co   | Code:        | MEDSO       | 01              |               | Code systèr       | ne:   11                   | 6              |
| ECG                  | Electrophysiologie    | Me   | Activation:  | 2008/1      | 1/28            |               | Désactivatio      | nn: 77                     |                |
| EMAR01               | RODRIGUES             | EM   | Addreadon.   | 1.000011    |                 |               | Desdouradi        | on providence and a second | <u></u>        |
| GILMI1               | Michel                | Gill |              |             |                 |               |                   |                            |                |
| INFMI1               | Michel                | Infi | Classe:      | IMSEC       | Secrétaire du : | syst 🔻        | Titre:            |                            |                |
| INFM01               | Mounir                | Infi |              |             |                 |               |                   | ,                          |                |
| INFM02               | Mounir-Med            | Infi | Suffixe :    |             |                 |               |                   |                            |                |
| MARMA11              | martins               | ma   | Groupe spéc  | ialité      |                 |               |                   |                            |                |
| MEDFI1               | Filmotheque           | Me   | Code         | Descripti   | on              | No M          | 1ED-ECHO          |                            |                |
| MediradSvc           |                       | Se   | RADD         | Radiolog    | ie diagnostique |               |                   |                            | Ajouter        |
| MEDPR1               | Premier               | Me   |              |             |                 |               |                   | _                          | Marken         |
| MEDRA1               | RA                    | ME   |              |             |                 |               |                   |                            |                |
| MEDS01               | Compte                | Me   |              |             |                 |               |                   |                            | Supprimer      |
| MERGESEF             |                       | Me   |              |             |                 |               |                   |                            |                |
| MSGENERI             |                       | MS   |              |             |                 |               |                   |                            |                |
| PATCL1               | Claude                | Pa   |              |             | - B.            |               |                   |                            |                |
| PRINTLABE            |                       | Prii |              |             |                 |               |                   |                            |                |
| PRINTRESI            |                       | Prii |              |             |                 |               |                   |                            |                |
| RADAD1               | Administrateur        | Ra   |              |             |                 |               |                   |                            |                |
| RADIOLOGI            | Radiologue            | Me 🚽 |              |             |                 |               |                   |                            |                |
| •                    |                       |      |              |             | <b>_</b>        |               |                   |                            |                |
|                      |                       |      | En           | registrer   | <u>Aj</u> outer | <u>B</u> étal | blir <u>D</u>     | ésactiver                  | <u>F</u> ermer |
| Tous                 |                       |      | Créé: SYSM   | EDI 2008/11 | /28             | Modifié:      | SYSMEDI 2         | 2012/08/06                 |                |

Tous les utilisateurs de MédiIndex doivent d'abord avoir été définis comme étant Intervenants.

Vérifier si l'intervenant a déjà été crée par une autre application comme MédiVisit ou MédiRad. Sinon, pour créer un nouvel intervenant, appuyez sur le bouton Ajouter.

#### 1.2.1. Onglet « Général »

Des cinq onglets présentés, vous complétez les informations dans l'onglet général seulement. Vous devez y inscrire ce qui suit :

| Élément    | Description                                                                                                    |
|------------|----------------------------------------------------------------------------------------------------|
| Nom        | 30 caractères maximum pour le nom. Initiales (3 caractères max.)                                                                                                    |
| Prénom     | 30 caractères maximum pour le prénom. Initiales (3 carac-<br>tères max.)                                                                                                    |
| Code       | Le système le crée lui-même dans le format suivant :<br>NNPPP#, mais vous pouvez le modifier. Note : Deux interve-<br>nants ne peuvent avoir le même code. Si les cinq premiers<br>caractères du code étaient identiques pour deux interve-<br>nants, le système inscrira 1 pour le sixième caractère du pre-<br>mier intervenant et 2 pour le second. |
| Activation | La date du jour y est inscrite automatiquement.                                                                                                    |
| Classe     | Sélectionner la classe à laquelle appartient l'intervenant.<br>Pour les utilisateurs du système, on utilise normalement la<br>classe cléricale.                                                                                                    |

Il ne vous reste plus qu'à Enregistrer et la création de votre intervenant sera terminée.

Vous verrez apparaître au bas de l'écran le nom de l'utilisateur ayant créé le nouvel intervenant ainsi que la date de création.

Afin de créer un nouvel Intervenant, vous n'aurez alors qu'à appuyer de nouveau sur le bouton Ajouter.

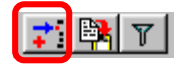

Si vous devez créer plusieurs intervenants, il serait bon de tirer avantage du bouton Mode Installation qui se trouve au haut de l'écran à droite. Ce bouton vous permet de créer automatiquement un nouvel intervenant après avoir enregistré sans avoir à appuyer sur le bouton Ajouter. Pour activer le Mode Installation, appuyer simplement sur ce bouton.

#### **1.3.** Modification d'un intervenant

Afin d'apporter une modification sur un intervenant, il vous faut tout d'abord trouver l'intervenant que vous voulez modifier. Pour ce faire, vous pouvez utiliser la barre de défilement ou encore la recherche.

Pour utiliser la recherche, vous devez préciser le type de recherche: Nom, Code ou Code système.

- Entrez ensuite les caractères recherchés.
- Appuyez sur le bouton Rechercher.
- Les résultats de la recherche s'affichent.

La recherche s'effectue sur les caractères recherchés peu importe qu'ils se trouvent au début, au milieu ou à la fin du nom ou du code. Par exemple, une recherche par nom sur les lettres LA nous donnera les résultats suivants: LAMBERT, TREMBLAY, VIGNOLA, etc.

Tous les champs sont modifiables à l'exception du code système.

Vous pouvez toujours annuler votre modification en appuyant sur le bouton Rétablir afin de remettre les champs tels qu'ils étaient à l'origine.

#### 1.4. Désactivation d'un intervenant

On ne peut supprimer un intervenant. Cependant, afin de le rendre inactif, il est possible de le désactiver.

Pour ce faire, on sélectionne l'intervenant à désactiver et on appuie sur le bouton Désactiver. On vous demande par la suite de confirmer la désactivation. Une date de désactivation s'inscrit alors dans le champ Désactivation.

| "                  | nants              |      |                  |                           |                                     | _ 🗆 🗡         |
|--------------------|--------------------|------|------------------|---------------------------|-------------------------------------|---------------|
| <u>T</u> ype rech. | Code               | -    |                  |                           | Re <u>c</u> hercher                 | <u>71 🖻 T</u> |
| Navigation         |                    |      | Édition          |                           |                                     |               |
| Glisser un ei      |                    | pour | Général   Info S | uppl   Établissement   Ad | fresse   Titres   Corresponda       | nce           |
| Code 🛛 🛆           | Prénom             | No   | Nom:             | Medirad                   | Initiales: M                        |               |
| ACCUEIL            | accueil            | Μe   | Prénom:          | Compte                    | Initiales: S1                       | -             |
| APPRAMQ            | RAMQ               | AP   | r renom.         | Compic                    |                                     | _             |
| CONSULTA           | Compte             | Co   | Code:            | MEDS01                    | Code système:                       | 116           |
| ECG                | Electrophysiologie | Μe   | Activation:      | 2008/11/28                | Désactivation: 7                    | 7             |
| EMAR01             | RODRIGUES          | EM   |                  |                           |                                     |               |
| GILMI1             | Michel             | Gill |                  |                           |                                     |               |
| INFMI1             | Michel             | Infi | Classe:          | IMSEC-Secrétaire du s     | yst 🔻 Titre:                        |               |
| INFM01             | Mounir             | Infi |                  | ·                         |                                     |               |
| INFM02             | Mounir-Med         | Infi | Suffixe :        |                           |                                     |               |
| MARMA11            | martins            | ma   | Groupe spéciali  | té                        |                                     |               |
| MEDFI1             | Filmotheque        | Me   | Code             | Description               | No MED-ECHO                         |               |
| MediradSvc         |                    | Se   | RADD             | Radiologie diagnostique   |                                     | Ajouter       |
| MEDPR1             | Premier            | Me   |                  |                           |                                     | Marken 1      |
| MEDRA1             | RA                 | ME   |                  |                           |                                     |               |
| MEDS01             | Compte             | Me   |                  |                           |                                     | Supprimer     |
| MERGESEF           |                    | Me   |                  |                           |                                     |               |
| MSGENERI           |                    | MS   |                  |                           |                                     |               |
| PATCL1             | Claude             | Pa   |                  |                           |                                     |               |
| PRINTLABE          |                    | Prii |                  |                           |                                     |               |
| PRINTRESI          |                    | Prii |                  |                           |                                     |               |
| RADAD1             | Administrateur     | Ra   |                  |                           |                                     |               |
| RADIOLOGI          | Radiologue         | Me 🖵 |                  |                           |                                     |               |
| •                  |                    |      |                  |                           | ¥                                   |               |
|                    |                    |      | Enreg            | istrer <u>Ajouter</u>     | <u>R</u> établir <u>D</u> ésactiver | Eermer        |
| Tous               |                    |      | Créé: SYSMED     | I 2008/11/28              | Modifié: SYSMEDI 2012/08/0          | 06            |

Un intervenant désactivé ne peut plus être utilisé et n'apparaît plus dans les fenêtres de sélection.

Si l'on sélectionne un intervenant désactivé, le bouton Désactiver est remplacé par le bouton Réactiver qui nous permettra de le rendre actif à nouveau.

### 2. Utilisateurs

C'est à partir de la mise à jour des utilisateurs que les droits d'accès à l'Index patient Maître sont accordés aux différents intervenants. En leur accordant une identification, un mot de passe et un profil, on leur confère les droits d'accès au système.

Le code d'utilisateur permet l'ouverture de l'application, étant lié aux droits d'accès.

Un "utilisateur" est une personne qui travaille avec MédiIndex. Un utilisateur est avant tout un intervenant.

#### 2.1. Accès

Afin d'accéder à la mise à jour des utilisateurs, on sélectionne dans le menu principal **Outils>Sécurité>Utilisateurs**.

| les Usage    | rs - fusionné       |                        |                                  |                                  |                           |  |
|--------------|---------------------|------------------------|----------------------------------|----------------------------------|---------------------------|--|
| apports.     | Tables de référence | Outils                 | Aide                             |                                  |                           |  |
| 6 6          |                     | Me                     | essages à l'administrateur       | Ctrl+A                           |                           |  |
| <u>AS AS</u> |                     | Co                     | nsulter le journal               | Ctrl+J                           |                           |  |
|              |                     | Sé                     | curité                           | •                                | Intervenants              |  |
|              |                     | Gestion des paramètres |                                  | Utilisateurs                     |                           |  |
|              |                     | Niv                    | /eaux de l'organisation (Lecture | Profils d'accès des utilisateurs |                           |  |
|              |                     | Mis                    | Mise à jour des médecins         |                                  | Groupes de droits d'accès |  |
|              |                     | Dé                     | marrer Impromptu                 |                                  | Postes de travail         |  |

| Utilisateur                                                                                                    | s                            |                                |                                   |                          |
|----------------------------------------------------------------------------------------------------|------------------------------|--------------------------------|-----------------------------------|--------------------------|
| Glisser un en                                                                                                    | tête de colonne ici pour reg | rouper par cette colonne       | •                                 |                          |
| Utilisateur                                                                                                    | ∠ Établ.                     | Intervenant                    | Nom, prénom                       |                          |
| MARMA11                                                                                                    | MEDISOLUTION                 | MARMA11                        | martins, martins                  |                          |
| MEDPR1                                                                                                    | MEDISOLUTION                 | MEDPR1                         | Medecin, Premier                  | Re <u>c</u> hercher      |
| MEDS01                                                                                                    | MEDISOLUTION                 | MEDS01                         | Medirad, Compte                   |                          |
| MEDS02                                                                                                    | MEDISOLUTION                 | MEDS01                         | Medirad, Compte                   |                          |
| MPIMATCH                                                                                                    | MEDISOLUTION                 | APPRAMQ                        | APP, RAMQ                         |                          |
| PATCI 1                                                                                                    | MEDISOLUTION                 | PATCI 1                        | Patro Claude                      | <u> </u>                 |
| Détail Profil                                                                                                    | Gestion des utilisateurs     | Établissements  <br>s, martins | Délais de décon                   | nexion                   |
| Code:                                                                                                    | MARMA11                      |                                | 1er (min): 1                      | 5 • 2e (sec):            |
| Langue:                                                                                                    | Francais                     | -                              | Activation                        |                          |
| Mot de passe:         Dernier changement :         2012/11/23 14:36:36         Début:         2012/11/23         Fin: |                              |                                |                                   |                          |
| 🔲 Droits sup                                                                                                    | erviseur 🦵 Multi login       |                                | 🗖 Désactivation te                | mporaire                 |
|                                                                                                    |                              |                                | D                                 | ·                        |
|                                                                                                    |                              |                                | Du: J                             | AU:                      |
| Message:                                                                                                    |                              |                                |                                   |                          |
|                                                                                                    |                              |                                |                                   | A<br>V                   |
| 🎒 Impr. I                                                                                                    | able                         | <u>E</u> nregistrer <u>N</u> o | ouvel <u>R</u> établir <u>D</u> é | isactiver <u>F</u> ermer |

#### 2.2. Création d'un utilisateur

Afin de créer un utilisateur, appuyer tout d'abord sur le bouton Nouvel.

Si l'intervenant n'existe pas dans la liste des intervenants, cliquez sur le bouton Intervenant. L'application ouvre la table de référence Intervenants et vous positionne sur l'intervenant de l'utilisateur en contexte. Si vous désirez ajouter un nouvel intervenant, vous devez alors cliquez sur le bouton Ajouter.

| Utilisateurs         |                               |                        |                                                        |
|----------------------|-------------------------------|------------------------|--------------------------------------------------------|
| Glisser un en-tête c | le colonne ici pour regroup   | er par cette colonne   | <b>_</b>                                               |
| Utilisateur 🗠        | Établ.                        | Intervenant            | Nom, prénom                                            |
| INFM01               | MEDISOLUTION                  | INFM01                 | Infor, Mounir                                          |
| INFM02               | MEDISOLUTION                  | INFM02                 | Infor, Mounir-Med                                      |
| MARMA11              | MEDISOLUTION                  | MARMA11                | martins, martins                                       |
| MEDPR1               | MEDISOLUTION                  | MEDPR1                 | Medecin, Premier                                       |
| MEDS01               | MEDISOLUTION                  | MEDS01                 | Medirad, Compte                                        |
| IMEDS02              | MEDISOLUTION                  | MEDS01                 | Medirad Comote                                         |
| Détail Profil Ge     | estion des utilisateurs 🛛 Éta | blissements            |                                                        |
| Intervenant: MEI     | DSO1 Medirad, C               | Compte                 | Délais de déconnexion                                  |
| Code: MEI            | DS01                          |                        | 1er (min): 999 - 2e (sec): -                           |
| Langue: Fran         | nçais 💌                       |                        | Activation                                             |
| Mot de passe:        | Dernier change                | ement : 2014/11/04     | 09:32:44                                               |
| Droits supervise     | eur 🔽 Multi login             |                        | Désactivation temporaire                               |
| Message:             |                               |                        | Du: Au:                                                |
|                      |                               |                        |                                                        |
| 🚑 Impr. table        | . Intervenant                 | nregistrer <u>N</u> ou | wel <u>R</u> établir <u>D</u> ésactiver <u>F</u> ermer |

### 2.2.1. Onglet «Détail»

| Détail Profil Gestion des utilisateurs Établissements                      |                                                    |
|----------------------------------------------------------------------------|----------------------------------------------------|
| Intervenant: ALAINS Lawson, Lars                                           | Délais de déconnexion<br>1er (min): 60 🛫 2e (sec): |
| Langue: Français<br>Mot de passe: Dernier changement : 2010/07/13 09:32:00 | Activation Début: 2008/09/16 Fin:                  |
| Droits superviseur 🔽 Multi login<br>Message:                               | Désactivation temporaire Du: Au:                   |
|                                                                            | A<br>V                                             |

| Élément      | Description                                                                                                    |  |  |
|--------------|----------------------------------------------------------------------------------------------------|--|--|
| Intervenant  | Code abrégé de l'intervenant. Cette donnée provient de la table des intervenants.                                                                                                    |  |  |
|              | Utiliser le bouton pour effectuer une recherche<br>sur l'intervenant. Ce bouton est accessible seule-<br>ment lors de l'ajout d'un nouvel utilisateur. La fenêtre<br>de recherche des intervenants apparaît alors: |  |  |
|              | Recherche d'un intervenant 🛛                                                                                                    |  |  |
|              | Code     Nom     Prénom       Image: Code     Nom     Prénom                                                                                                    |  |  |
|              |                                                                                                    |  |  |
|              |                                                                                                    |  |  |
| Code         | Le code abrégé de l'intervenant est automatique-<br>ment rapporté. Il s'agit du code d'identification per-<br>mettant à l'utilisateur de se connecter au système.                                                  |  |  |
| Langue       | Langue activée à la connexion de l'utilisateur.                                                                                                    |  |  |
| Mot de passe | Le mot de passe est un des deux éléments néces-<br>saires à la connexion de l'utilisateur au système<br>(code et mot de passe).                                                                                    |  |  |
|              | Un mot de passe oublié peut être entré de nouveau<br>par le superviseur dans le champ «Mot de passe»<br>de la table des utilisateurs, section relative à l'utili-<br>sateur.                                       |  |  |

| Élément                 | Description                                                                                                    |
|-------------------------|----------------------------------------------------------------------------------------------------|
|                         | <b>Exemple</b> : Madame Tremblay, en congé de mala-<br>die depuis deux mois, ne se souvient<br>plus de son mot de passe. À son retour<br>au travail, son superviseur ou un utilisa-<br>teur ayant les «droits superviseur» de-<br>vra:                                                                                                    |
|                         | <ul> <li>accéder à l'enregistrement de Ma-<br/>dame Tremblay;</li> </ul>                                                                                                    |
|                         | <ul> <li>inscrire un nouveau mot de passe<br/>selon les critères établis;</li> </ul>                                                                                                    |
|                         | enregistrer la modification.                                                                                                    |
| Dernier change-<br>ment | Date et heure du dernier changement de mot de passe.                                                                                                    |
| Droits<br>superviseur   | Cette option, lorsqu'elle est sélectionnée, permet à<br>un utilisateur de gérer tous les autres utilisateurs<br>d'un même établissement spécifique. Les utilisa-<br>teurs supervisés peuvent donc être modifiés, ainsi<br>que leurs droits d'accès.                                                                                                    |
|                         | Le fait qu'un utilisateur puisse en créer un autre l'ins-<br>crit automatiquement comme étant son superviseur.<br>Notez qu'un superviseur peut donner ses droits à un<br>autre utilisateur qu'il supervise.                                                                                                    |
|                         | <b>Exemple</b> : Monsieur Tremblay possède les droits de superviseur; sa case à cocher «Droit superviseur» est sélectionnée. Il peut donc gérer tous les utilisateurs du système.                                                                                                    |
|                         | Madame Bergeron, quant à elle, peut<br>gérer les accès de Mesdames Gingras,<br>Proulx et Nadeau, puisqu'elle a créé ces<br>trois utilisatrices. (M. Tremblay lui a per-<br>mis de gérer ces 3 utilisateurs). Elle n'a<br>toutefois pas accès aux utilisateurs ni<br>aux données de Monsieur Tremblay. Ce<br>dernier a accès à Mesdames Bergeron,<br>Gingras et Proulx. |
|                         | Si Madame Bergeron décide de partir<br>en vacances, elle peut permettre à Ma-<br>dame Gingras de superviser Mesdames<br>Proulx et Nadeau en ajoutant leurs<br>noms sous l'onglet «Gestion des utilisa-<br>teurs» du dossier de Madame Gingras.                                                                                                    |

| Élément                        | Description                                                                                                    |
|--------------------------------|----------------------------------------------------------------------------------------------------|
| Multi login                    | Lorsque cette option est sélectionnée, l'utilisateur courant peut se connecter simultanément sur plusieurs postes de travail.                                                                                                    |
| Délais de décon-<br>nexion     | Par sécurité pour les données, la fenêtre d'identifi-<br>cation de <i>MédiVisit</i> s'affichera automatiquement<br>après le délai d'inutilisation inscrit dans ce champ. À<br>son retour, l'utilisateur devra saisir de nouveau son<br>code d'identification et son mot de passe. |
| Activation/ désac-<br>tivation | Le compte d'un utilisateur peut être activé ou désac-<br>tivé selon les dates indiquées dans ces champs.                                                                                                    |
| Désactivation<br>temporaire    | Un utilisateur peut être désactivé temporairement,<br>pour la période définie dans ces champs et ce, pour<br>un congé de maladie, de maternité, etc.                                                                                                    |

#### 2.2.2. Onglet «Profil»

| Détail Profil Gestion des utilisateurs Établissements |  |
|-------------------------------------------------------|--|
| Application: PI  MédiIndex                            |  |
| Profil utilisé par: [aucun]                           |  |
| Fonction de départ:<br>(aucune)                       |  |
|                                                       |  |
|                                                       |  |

L'onglet Profil affiche le profil de l'utilisateur courant, la fonction activée automatiquement à sa connexion au système, ainsi que ses affectations.

Pour de plus amples détails sur les profils, veuillez vous référer au chapitre 5 **Profils de sécurité** de ce guide.

#### 2.2.3. Onglet «Gestion des utilisateurs»

| Détail Profil Gestion des utilisateurs Établissements |          |            |                 |          |             |                    |                        |
|-------------------------------------------------------|----------|------------|-----------------|----------|-------------|--------------------|------------------------|
| Utilisateurs supervisés par. ALAINS1                  |          |            |                 |          | Utilisateur | Intervenant        |                        |
| Utilisateur                                           | Établ. I | ntervenant | Nom, Prénom     | <u> </u> |             | ACCEUIL            | Lawson, accueil        |
| ACCEUIL                                               | MEDISOLU | ACCUEIL    | Lawson, accueil |          | 🔶 Ajouter   | ALAINACC           | Lawson, Alain          |
| ALAINS2                                               | CLSC /   | ALAINS     | Lawson, Lars    |          | <u></u>     | ALAINR             | Lawson, Alain-Résident |
|                                                       |          |            |                 | - I.     | Enlever     | ALAINST<br>ALAINS2 | Lawson, Lars           |
|                                                       |          |            |                 |          |             |                    |                        |
| Superviseurs de: ALAINS1                              |          |            |                 |          |             |                    |                        |
| Utilisateur                                           | Établ.   | Intervenar | nt Nom, prénom  | <b></b>  |             |                    |                        |
| ALAIN                                                 | MEDISOLI | UT ALAINS  | Lawson, Lars    |          |             |                    |                        |
| ALAINS                                                | MEDISOL  | UT ALAINS  | Lawson, Lars    |          |             |                    |                        |
|                                                       |          |            |                 |          |             |                    |                        |
|                                                       |          |            |                 |          |             |                    |                        |

Le contenu de l'onglet «Gestion des utilisateurs» indique l'utilisateur qui a le droit de modifier l'enregistrement d'un autre utilisateur. Il affiche en quelque sorte la hiérarchie des utilisateurs de *MédiIndex*. Cet onglet est divisé en trois sections :

#### Utilisateurs supervisés par

Affiche la liste des utilisateurs supervisés par l'utilisateur en contexte.

Pour que l'utilisateur en contexte puisse superviser d'autres utilisateurs, la case à cocher "Droits superviseur" de l'onglet "Détail" doit être cochée.

Pour permettre à l'usager en contexte de superviser un utilisateur, il suffit de sélectionner l'utilisateur à superviser dans la colonne de droite et d'appuyer sur le bouton + Ajouter.

Pour enlever la permission de superviser un utilisateur, sélectionnez l'utilisateur à enlever dans la colonne de gauche et cliquer sur le bouton

Enlever

#### Superviseur de

Affiche les superviseurs de l'utilisateur courant. Ces données sont générées automatiquement par le système et ne peuvent être modifiées.

Important: Dans la hiérarchie des utilisateurs, il est interdit:

- D'avoir des boucles
  - (Util01 supervise Util02 et Util02 supervise Util01)
- Des utilisateurs orphelins
   Des utilisateurs qui n'ont pas de superviseur

## 2.2.4. Onglet «Établissements»

| Détail Profil Gestion des utilisateurs Établissements                                     |                                                    |
|-------------------------------------------------------------------------------------------|----------------------------------------------------|
| Établissement:<br>MEDISOLUTION-Hôpital Lawson<br>Autres sites                             | Utiliser le poste de travail comme site par défaut |
| Autres sites pour la recherche usager et la création de dossier<br>CLSC PRÈS DE CHEZ-NOUS | Ajouter<br>Supprimer                               |
| Dupliquer aux supervisés                                                                  |                                                    |

| Élément                                                                 | Description                                                                                                    |  |  |  |
|-------------------------------------------------------------------------|----------------------------------------------------------------------------------------------------|--|--|--|
| Établissement                                                           | Établissement principal de l'utilisateur. Il suffit de cli-<br>quer sur le bouton 💌 et de sélectionner l'établisse-<br>ment voulu.<br>Noter qu'un utilisateur ne peut donner à un autre uti-<br>lisateur la permission à un établissement pour lequel<br>il n'a pas lui-même l'autorisation. |  |  |  |
|                                                                         |                                                                                                    |  |  |  |
| Utiliser le poste de tra-<br>vail par défaut                            | Si cette case est cochée, le site du poste de travail<br>sera alors utilisé comme défaut dans les écrans et<br>les rapports.                                                                                                    |  |  |  |
| Autres Sites                                                            | Fenêtre de sélection des autres sites pour lesquels<br>vous voulez donner la permission de voir les usa-<br>gers.<br><b>Pour ajouter autre site:</b>                                                                                                    |  |  |  |
|                                                                         |                                                                                                    |  |  |  |
|                                                                         | <ul> <li>Utiliser le bouton pour sélectionner le site<br/>à ajouter.</li> </ul>                                                                                                    |  |  |  |
|                                                                         | <ul> <li>Cliquez sur le bouton Ajouter qui est<br/>maintenant actif.</li> </ul>                                                                                                    |  |  |  |
|                                                                         | Cliquer sur le bouton Enregistrer pour sauve-<br>garder votre modification.                                                                                                    |  |  |  |
| Autres sites pour la re-<br>cherche usager et la<br>création de dossier | Vous permet de visualiser les autres sites pour les-<br>quels l'utilisateur a droit de voir les usagers.<br>Pour supprimer un autre site:                                                                                                    |  |  |  |
|                                                                         | Mettre le site que vous voulez supprimer en contexte                                                                                                    |  |  |  |
| Cliquez sur le bouton     Supprimer                                     |                                                                                                    |  |  |  |

| Élément                  | Description                                                                                                    |  |  |  |  |
|--------------------------|----------------------------------------------------------------------------------------------------|--|--|--|--|
|                          | Cliquer sur le bouton Enregistrer pour sauve-<br>garder votre modification.                                                                                                    |  |  |  |  |
| Dupliquer aux supervisés | Ce bouton vous permet de copier les "Autres sites<br>pour la recherche usager et la création de dossier"<br>à tous les utilisateurs supervisés par l'utilisateur que<br>vous être en train de modifier.<br>Lorsque vous cliquez sur le bouton une fenêtre de<br>confirmation s'ouvre:                                                                                                    |  |  |  |  |
|                          | Confirmation       X         Image: Tous les établissements de l'utilisateur courant vont être distribués aux utilisateurs sous sa supervision.         Voulez-vous continuer?         Image: Tous les établissements de l'utilisateur courant vont être distribués aux utilisateurs sous sa supervision.         Image: Tous les établissements de l'utilisateur courant vont être distribués aux utilisateurs sous sa supervision.         Image: Tous les établissements de l'utilisateur courant vont être distribués aux utilisateurs sous sa supervision.         Image: Tous les établissements de l'utilisateur courant vont être distribués aux utilisateurs sous sa supervision.         Image: Tous les établissements de l'utilisateur courant vont être distribués aux utilisateurs sous sa supervision.         Image: Tous les établissements de l'utilisateur courant vont être distribués aux utilisateurs sous sa supervision.         Image: Tous les établissements de l'utilisateur courant vont être distribués aux utilisateurs sous sa supervision.         Image: Tous les établissements de l'utilisateur courant vont être distribués aux utilisateur courant vont être distribués aux utilisateur courant vont être distribués aux utilisateur courant vont être distribués aux utilisateur courant vont être distribués aux utilisateur courant vont être distribués aux utilisateur courant vont être distribués aux utilisateur courant vont être distribués aux utilisateur courant vont être distribués aux utilisateur courant vont être distribués aux utilisateur courant vont être distribués aux utilisateur courant vont être distribués aux utilisateur courant vont être distribués aux utilisateur courant vont être distribués aux utilisateur courant vont être distri |  |  |  |  |

#### 2.3. Modification d'un utilisateur

Pour modifier des renseignements concernant un utilisateur, il faut tout d'abord que vous possédiez les droits de supervision de cet utilisateur.

Deux façons d'obtenir les droits de superviseur pour un utilisateur:

- En créant cet utilisateur OU
- Votre superviseur vous donne le droit de superviser cet utilisateur en modifiant l'onglet Gestion des utilisateurs.

Si tel est le cas, vous pourrez sélectionner l'utilisateur choisi en vous servant de la barre de défilement ou en utilisant la recherche. Celle-ci peut s'effectuer par code d'utilisateur, par code d'intervenant ou encore par code de superviseur.

| Critères de recherche                                       |  |  |  |
|-------------------------------------------------------------|--|--|--|
| Code utilisateur     Code intervenant      Code superviseur |  |  |  |
| OK Annuler                                                  |  |  |  |

La recherche par code de superviseur effectuera une recherche croisée entre les utilisateurs que vous supervisez et ceux de l'utilisateur que vous avez spécifié et ne vous amènera que les éléments communs aux deux.

Lorsque vous aurez trouvé l'utilisateur à modifier la fenêtre suivante s'ouvrira devant vous.

| 🖳 Utilisateurs 📃 🗖 🗙                                      |                                |                        |                       |                     |  |
|-----------------------------------------------------------|--------------------------------|------------------------|-----------------------|---------------------|--|
| Glisser un en-tête d                                      | le colonne ici pour regroupe   | er par cette colonne   |                       |                     |  |
| Utilisateur 🛆                                             | Établ.                         | Intervenant            | Nom, prénom           |                     |  |
| INFM01                                                    | MEDISOLUTION                   | INFM01                 | Infor, Mounir         |                     |  |
| INFM02                                                    | MEDISOLUTION                   | INFM02                 | Infor, Mounir-Med     | Re <u>c</u> hercher |  |
| MARMA11                                                   | MEDISOLUTION                   | MARMA11                | martins, martins      |                     |  |
| MEDPR1                                                    | MEDISOLUTION                   | MEDPR1                 | Medecin, Premier      |                     |  |
| MEDS01                                                    | MEDISOLUTION                   | MEDS01                 | Medirad, Compte       |                     |  |
| MEDS02                                                    | MEDISOLUTION                   | MEDS01                 | Medirad Compte        | <b>_</b>            |  |
| Détail Profil Ge                                          | estion des utilisateurs 🛛 Étab | olissements            |                       |                     |  |
| Intervenant: MED                                          | )PR1 Medecin, F                | Premier                | 🗖 Délais de déconnexi | on                  |  |
| Code: MEDPR1 1er (min): 15 2e (sec):                      |                                |                        |                       |                     |  |
| Langue: Eran                                              | ncais 💌                        |                        | Activation            |                     |  |
| Langue: Prançais                                          |                                |                        |                       |                     |  |
| mot de passe:                                             | Dernier change                 | ment : j2012/11/23 14. | 17.40                 |                     |  |
| Droits supervise                                          | eur 🥅 Multi login              |                        | 🗖 Désactivation tempo | raire               |  |
| Dur                                                       |                                |                        |                       | Aur                 |  |
| Managar .                                                 |                                |                        |                       |                     |  |
| message.                                                  |                                |                        |                       |                     |  |
|                                                           |                                |                        |                       | -                   |  |
| 1                                                         |                                |                        |                       |                     |  |
| Intervenant Enregistrer Nouvel Bétablir Désactiver Fermer |                                |                        |                       |                     |  |

Toutes les données peuvent être modifiées à l'exception de l'Intervenant et du Code. Il vous est donc possible, entre autres, d'inscrire un nouveau mot de passe pour un utilisateur qui aurait oublié le sien et de le réactiver.

Lorsque vous aurez terminé vos modifications, il ne vous reste plus qu'à Enregistrer.
### 2.4. Désactivation d'un utilisateur

On ne peut supprimer un utilisateur mais il est possible de le désactiver.

Deux possibilités s'offrent à vous : vous pouvez le désactiver de façon permanente ou de façon temporaire.

Pour une désactivation temporaire, il vous suffit d'inscrire la période de désactivation dans l'encadré Désactivation temporaire. Utile pour un utilisateur absent pour une période déterminée.

| Désactivation temporaire |            |     |            |  |
|--------------------------|------------|-----|------------|--|
| Du:                      | 2011/06/01 | Au: | 2011/08/31 |  |
|                          |            |     |            |  |

Pour une désactivation permanente, il vous suffit d'appuyer sur le bouton Désactiver au bas de l'écran.

| 📙 Utilisateurs 📃 🗖 🗙                                                                                                    |                              |                         |                                    |                     |
|----------------------------------------------------------------------------------------------------|------------------------------|-------------------------|------------------------------------|---------------------|
| Glisser un en-tête d                                                                                                    | le colonne ici pour regroupe | r par cette colonne     |                                    |                     |
| Utilisateur 🛆                                                                                                    | Établ.                       | Intervenant             | Nom, prénom                        |                     |
| INFM01                                                                                                    | MEDISOLUTION                 | INFM01                  | Infor, Mounir                      |                     |
| INFM02                                                                                                    | MEDISOLUTION                 | INFM02                  | Infor, Mounir-Med                  | Re <u>c</u> hercher |
| MARMA11                                                                                                    | MEDISOLUTION                 | MARMA11                 | martins, martins                   |                     |
| MEDPR1                                                                                                    | MEDISOLUTION                 | MEDPR1                  | Medecin, Premier                   |                     |
| MEDS01                                                                                                    | MEDISOLUTION                 | MEDS01                  | Medirad, Compte                    |                     |
| MEDS02                                                                                                    | MEDISOLUTION                 | MEDS01                  | Medirad Compte                     | <u> </u>            |
| Détail       Profil       Gestion des utilisateurs       Établissements         Intervenant:       MEDPR1       Medecin, Premier       Délais de déconnexion         Code:       MEDPR1       ler (min):       15 2 e (sec):       *         Langue:       Français        Activation         Mot de passe:       Dernier changement :       2012/11/23 14:17:46       Désactivation temporaire         Ø Droits superviseur       Multi login       Désactivation temporaire       Du:       Au:         Message:         Au: |                              |                         |                                    |                     |
|                                                                                                    |                              |                         |                                    |                     |
| 🞒 Impr. table                                                                                                    | Intervenant En               | registrer <u>N</u> ouve | I <u>R</u> établir <u>D</u> ésacti | iver <u>F</u> ermer |

Lorsque vous sélectionner un utilisateur désactivé, celui-ci peut être réactivé en appuyant sur le bouton Réactiver qui remplace le bouton Désactiver pour un utilisateur désactivé.

# **Chapitre 6**

## Profils de sécurité

### 1. Présentation

Les profils constituent les droits d'accès des utilisateurs. Dans MédiIndex, tous les champs ainsi que toutes les fonctions peuvent faire l'objet de droits d'accès. Vous pour-rez donc constituer suffisamment de profils pour répondre à tous vos besoins.

### 1.1. Accès aux profils

Vous trouverez les profils d'accès des utilisateurs dans l'onglet Outils sous le menu Sécurité.

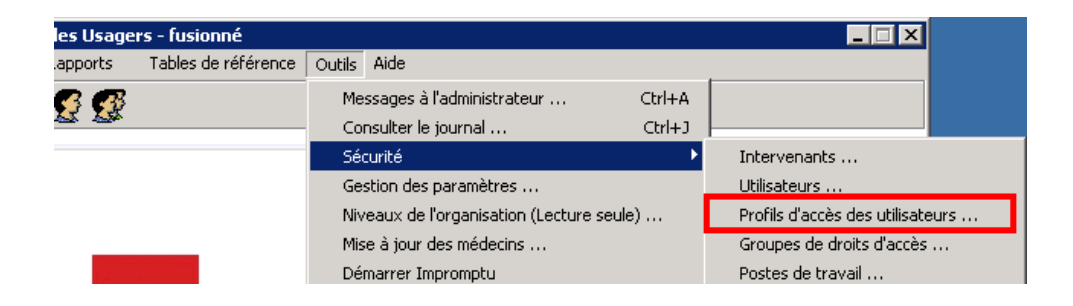

### 1.2. Fenêtre des profils d'accès des utilisateurs

La fenêtre des profils d'accès des utilisateurs se divise en deux parties :

| Archiviste                                                                                                    | Groupes   Éléments de menu   Élém. dictionnaire   Utilisateurs du profil                                                                                                    |
|----------------------------------------------------------------------------------------------------|----------------------------------------------------------------------------------------------------|
| Image: Second state in the image is a second state in the image is a second state is a second state in the image is a second state in the image is a second | Application:       PI · MediIndex       Module:         Rechercher         Description       Rechercher         Accès du responsable de MediIndex       Config 1030         Consultation de données d'identification du patient       Consultation de données supplémentaires         Consultation de l'historique des événements       Consultation générale         Formulaire AH280-B       INDEX PATIENTS         Mise à jour de données supplémentaires des usagers       Mise à jour de l'historique des événements |
| <u>Aj</u> outer <u>M</u> oo                                                                                                    | difier Supprimer Enregistrer Réjablir Fermer                                                                                                    |

La partie gauche de la fenêtre présente les profils déjà existants. C'est à cet endroit que vous apportez des modifications aux profils existants ou que vous en ajoutez des nouveaux.

Quand à la partie droite, elle contient tous les éléments nécessaires à la création d'un nouveau profil, car c'est en transférant des éléments de la partie de droite vers la partie de gauche que vous pourrez modifier ou créer des profils. Le dernier onglet **Utilisateurs du profil** permet de connaître rapidement les divers utilisateurs d'un profil.

#### 1.2.1. Onglet « Groupe »

| Groupes ] Éléments de menu [ Élém. dictionnaire [ Utilisateurs du profil ]         |
|------------------------------------------------------------------------------------|
| Afficher les groupes/éléments de<br>Agplication: PI - Medilndex 💌 M <u>o</u> dule: |
| Rechercher       Description                                                       |
| Description                                                                        |
| 🚞 Accès du responsable de Medilndex                                                |
| 🗖 Config 1030                                                                      |
| Consultation de données d'identification du patient                                |
| Consultation de données supplémentaires                                            |
| Consultation de l'historique des événements                                        |
| Consultation générale                                                              |
| Formulaire AH280-B                                                                 |
| INDEX PATIENTS                                                                     |
| Mise à jour de données supplémentaires des usagers                                 |
| 💶 🔲 Mise à jour de l'historique des événements 🛛 🗨                                 |
|                                                                                    |

Les éléments contenus dans les groupes ont été créés par MédiSolution afin de faciliter votre travail et de vous fournir des exemples de groupes de fonctions et d'éléments qui pourraient constituer un profil d'accès. L'élément le plus important de cette liste est sans contredit le groupe appelé Config XXXX qui contient tous les éléments de dictionnaire contenus dans votre écran. Vous l'utiliserez sans doute chaque fois que vous désirerez créer un nouveau profil. De plus, il se peut que certains de ces exemples correspondent exactement à vos besoins, il serait donc bon de les consulter.

### 1.2.2. Éléments de menu

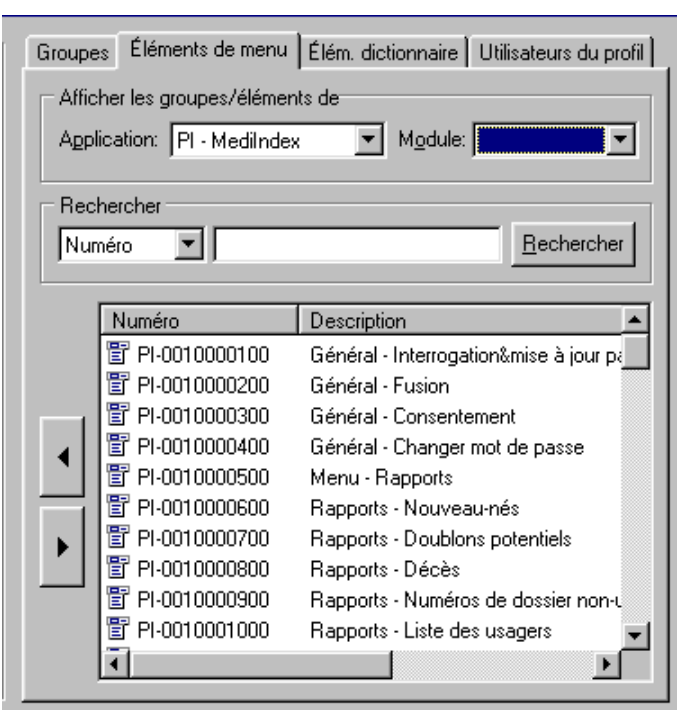

Sous cet onglet, on retrouve tous les éléments contenus dans les différents menus de MédiIndex.

À titre d'exemple, voici un parallèle entre le Menu Rapports de Médilndex et les éléments de Menu qui le composent :

#### Menu Rapports

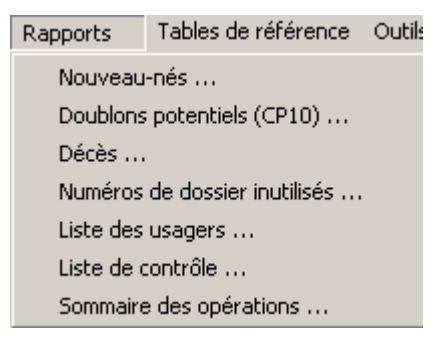

#### Éléments de menu

| Numéro          | Description 🔺                       |
|-----------------|-------------------------------------|
| 🖺 PI-0010000500 | Menu - Rapports                     |
| 👕 PI-0010000600 | Rapports - Nouveau-nés              |
| 🖺 PI-0010000700 | Rapports - Doublons potentiels      |
| 🗄 PI-0010000800 | Rapports - Décès                    |
| 🖹 PI-0010000900 | Rapports - Numéros de dossier non-u |
| 🗄 PI-0010001000 | Rapports - Liste des usagers        |
| 🖺 PI-0010001100 | Rapports - Listes de contrôle       |

#### 1.2.3. Onglet « Éléments du dictionnaire »

| Groupes Éléments de men                                | u Élém. dictionnaire Utilisateurs du profil |
|--------------------------------------------------------|---------------------------------------------|
| Afficher les groupes/élém<br>Application: PI - Medilno | ents de<br>lex 💌 M <u>o</u> dule:           |
| Rechercher                                             | <u>R</u> echercher                          |
| Numéro                                                 | Description 🔺                               |
| ab PI-0000000100                                       | Patient - No fiche                          |
| ab PI-0000000200                                       | Dossier - Liste                             |
| ab PI-000000299                                        | Dossier sans excl Liste                     |
| ab PI-0000000300                                       | Dossier - No (non édité)                    |
| ab PI-0000000301                                       | Patient - Dossier princ. no (non édité)     |
| <b>ab</b> PI-0000000400                                | Dossier - Code d'établissement              |
| <b>ab</b> PI-0000000401                                | Patient - Dossier princ, code établ.        |
| <b>ab</b> PI-0000000500                                | Dossier - Code d'aff. établ.                |
| ab PI-0000000501                                       | Patient - Dossier princ, code d'aff, ét     |
| ab PI-0000000600                                       | Dossier - Nom établissement 🛛 🚽             |
| •                                                      |                                             |

Sous l'onglet Éléments du dictionnaire, on retrouve tous les champs possibles de Médilndex ainsi que tous les boutons d'action. Un nombre impressionnant d'éléments est donc contenu dans cet onglet, car non seulement y retrouverez-vous les éléments propres à votre configuration mais aussi ceux que vous n'utilisez pas. C'est pour cette raison que nous avons créé un groupe contenant les éléments de dictionnaire propre à votre configuration, afin de faciliter votre travail.

Note : la mention « non édité » signifie que cet élément se retrouve sur la même ligne sans coupure, ni parenthèse.

| Confect020  |                                                                                                    | G | roupes   Element | s de menu   Elen | n, dictionnaire Otilisateurs du proi |
|-------------|----------------------------------------------------------------------------------------------------|---|------------------|------------------|--------------------------------------|
| Coning 1030 |                                                                                                    |   | Utilisateur      | Code             | Intervenant                          |
|             | Général - Changer mot de pa<br>Général - Consentement<br>Général - Fusion<br>Général - Interrogation&mise<br>Menu - Outils<br>Menu - Rapports<br>Menu - Sécurité<br>Menu - Tables réfer.<br>Outils - Afficher info-bulles<br>Outils - Afficher journal<br>Outils - Consulter journal<br>Outils - Impromptu<br>Outils - Langue d'opération<br>Outils - Messages admin.<br>Rapports - Décès<br>Rapports - Doublons potentie<br>Rapports - Liste des usages |   | ≮ LAMJE1         | LAMJE1           | Jean-Francois, Lambert               |

### 1.2.4. Onglet « Utilisateurs du profil »

L'onglet Utilisateurs du profil vous offre une liste des personnes qui utilisent le profil sélectionné. Vous n'avez qu'à sélectionner le profil désiré dans la partie gauche de l'écran et les utilisateurs apparaîtront dans la partie droite.

# 1.3. Éléments des profils d'accès des utilisateurs (le mettre ailleurs???)

Les profils d'accès se composent de deux types d'éléments : les éléments du dictionnaire et les éléments du Menu. Chacun de ces éléments pourra avoir divers statuts qui influenceront les droits d'accès des utilisateurs.

#### 1.3.1. Statuts des éléments du dictionnaire

Il existe trois statuts possibles pour les éléments du dictionnaire :

#### • Lecture et écriture :

Il s'agit du statut le plus permissif qui permet de voir et de modifier l'élément. Dans la liste des éléments, il est représenté par un ovale vert dans lequel sont inscrites les lettres L / E.

Exemple :

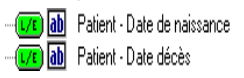

Résultats dans l'application :

| Identification |                                 |
|----------------|---------------------------------|
| Nom:           | LAMBERT                         |
| Prénom:        | JEAN-FRANCOIS                   |
| Sexe:          | M- MASCULIN                     |
| Date naiss.:   | 1969/04/22                      |
| RAMQ:          | QC- Québ 💌 LAMJ 6904 2217 04 05 |
| Date du décès: | 77 <u></u>                      |
|                | 🗖 Décédé 🛛 🗖 Décès externe      |

#### • Lecture seulement :

Moins permissif que le premier, ce statut permettra à l'utilisateur de voir l'information sans pouvoir la modifier. Dans la liste des éléments, il est représenté par un ovale jaune dans lequel sont inscrites les lettres Lect. La description de l'élément est alors écrite en lettres rouges.

Exemple :

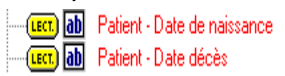

#### Résultats dans l'application :

| Identification |                                 |
|----------------|---------------------------------|
| Nom:           | LAMBERT                         |
| Prénom:        | JEAN-FRANCOIS                   |
| Sexe:          | M- MASCULIN                     |
| Date naiss.:   | 1969/04/22                      |
| RAMQ:          | QC- Québ 💌 LAMJ 6904 2219 04 05 |
| Date du décès: | 11                              |
|                | 🗖 Décédé 🛛 🗖 Décès externe      |

#### • Aucun accès :

Le moins permissif des droits d'accès, il ne permet aucun accès à la donnée. Dans la liste des éléments, il est représenté par un ovale rouge marqué d'un X. La description de l'élément est alors écrite en lettres rouges.

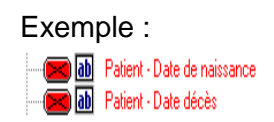

#### Résultats dans l'application :

| Identification |                                 |
|----------------|---------------------------------|
| Nom:           | LAMBERT                         |
| Prénom:        | JEAN-FRANCOIS                   |
| Sexe:          | M-MASCULIN                      |
| Date naiss.:   | .?.                             |
| RAMQ:          | QC- Québ 💌 LAMJ 6904 2219 04 05 |
| Date du décès: | .?.                             |
|                | 🗖 Décédé 🛛 🗖 Décès externe      |

#### 1.3.2. Statuts des éléments de Menu

Il existe deux statuts possibles pour les éléments de Menu

#### • Accessible :

Ce statut permet l'accès à l'élément de Menu spécifié. Dans la liste des éléments, il est représenté par un rectangle vert dans lequel est inscrit le mot ACTIF.

Exemple :

F

| RCTIF E | Rapports - Décès                |
|---------|---------------------------------|
| RCTIF 📑 | Rapports - Doublons potentiels  |
| RCTIF 📑 | Rapports - Liste des usagers    |
| RCTIF 📑 | Rapports - Listes de contrôle   |
| RCTIF 📑 | Rapports - Nouveau-nés          |
| RCTIF 🖹 | Rapports - Numéros de dossier n |

#### Résultats dans l'application :

| <u>apports</u>      | <u>T</u> ables de référence | <u>0</u> u |
|---------------------|-----------------------------|------------|
| <u>N</u> ouveau     | ı-nés                       |            |
| <u>D</u> oublon:    | s potentiels (CP10)         |            |
| Dé <u>c</u> ès      |                             |            |
| Numéros             | de dossier jnutilisés       |            |
| <u>L</u> iste des   | usagers                     |            |
| Li <u>s</u> te de ( | contrôle                    |            |

#### • Inaccessible :

Ce statut ne permet pas l'accès à l'élément de Menu spécifié. Dans la liste des éléments, il est représenté par un rectangle rouge vert dans lequel on retrouve un X.

Exemple :

|     | Rapports - Décès                |
|-----|---------------------------------|
| 🖂 🗄 | Rapports - Doublons potentiels  |
| 🔀 🗄 | Rapports - Liste des usagers    |
| 🔁 🗄 | Rapports - Listes de contrôle   |
| 🔁 🗄 | Rapports - Nouveau-nés          |
|     | Rapports - Numéros de dossier n |

#### Résultats dans l'application :

| <u>R</u> apports              | <u>T</u> ables de référence | <u>O</u> uti |
|-------------------------------|-----------------------------|--------------|
| <u>N</u> ouveau               | rnés                        |              |
| <u>D</u> oublon:              | s potentiels (CP10)         |              |
| Dé <u>c</u> ès                |                             |              |
| Numéros de dossier jnutilisés |                             |              |
| Liste des                     | usagers                     |              |
| Li <u>s</u> te de l           | contrôle                    |              |

### 1.4. Création du profil type

La création de nouveaux profils peut être effectuée à partir d'une copie d'un profil existant. Nous vous suggérons donc de vous créer un profil type contenant tous les éléments propres à votre configuration.

Il y a trois étapes a effectué pour créer un profil : Identification du profil, ajouter les éléments du dictionnaire, ajouter les éléments de Menu.

#### 1.4.1. Identification du profil

Afin de créer le profil type, cliquer sur le bouton **Ajouter** au bas de la fenêtre des profils d'accès des utilisateurs.

| Ajout d'un profil            |             | × |
|------------------------------|-------------|---|
| Sequence :                   | 1000        |   |
| Nom du profil:               | Profil Type |   |
| Copier les éléments du profi | t 🗌         | • |
|                              | Ajouter     |   |

La fenêtre suivante s'ouvrira alors :

| Élément                       | Description                                                                                                    |
|-------------------------------|----------------------------------------------------------------------------------------------------|
| Séquence                      | Le numéro de séquence utilisé <b>doit com-<br/>mencer à 1000</b> afin de ne pas entrer en con-<br>flit avec des numéros déjà existants. Par la<br>suite, il vous suffira de toujours augmenter ce<br>nombre de un. |
| Nom du Profil                 | Attribuer au profil un nom représentatif du contenu du profil. Il est recommandé de ne pas utiliser le nom d'une personne pour désigner un profil.                                                                 |
| Copier les éléments du profil | C'est à cet endroit que vous pourrez créer de nouveau profil en utilisant le profil type.                                                                                                    |

#### 1.4.2. Ajouter les éléments du dictionnaire

Afin d'ajouter les éléments du dictionnaire propre à votre configuration, sélectionner sous l'onglet Groupe, le groupe appelé Config XXXX.

| 😵 PI - Medilndex - Profil d'accès des utilisate | eurs X                                                                                                    |
|-------------------------------------------------|----------------------------------------------------------------------------------------------------|
| Profils de PI - Medilndex<br>Profil Type 1000   | Groupes Éléments de menu Élém. dictionnaire Utilisateurs du profil<br>Afficher les groupes/éléments de<br>Agplication: PI · Medilndex V Module:<br>Rechercher<br>Description V Bechercher |
| Regérer élément                                 |                                                                                                    |
| Ajouter                                         | odifier Supprimer Enregistrer Rétablir Eermer                                                                                                    |
| Modifié le: 2001/10/16 14:27:51 Modifié par     | LAMIE1                                                                                                    |

| Modine le: 2001/10/16 14:27:51 | Modine par: LAMJE 1

Pour transférer le contenu du groupe dans votre Profil type, appuyez sur la flèche pointant de la partie droite de l'écran vers la partie gauche.

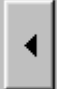

Si vous désirez consulter le contenu du groupe avant de le transférer, cli-

quez sur l'icône représentant des jumelles <sup>M</sup>. Une fenêtre contenant les éléments du groupe s'ouvrira alors.

| Contenu du groupe                                             | ×        |
|---------------------------------------------------------------|----------|
| Config 1030                                                   |          |
| PI-0000000100 - Patient - No fiche                            |          |
| 1-0000000200 - Dossier - Liste                                |          |
| L/E PI-0000000300 - Dossier - No (non édité)                  |          |
| U/I PI-0000001001 - Patient - Dossier princ. numéro (édité)   |          |
| L/E PI-000002099 - Alias - Liste                              |          |
| III PI-0000002501 - Patient - Nom usager                      |          |
| III PI-0000002502 - Patient - Nom conjoint                    |          |
| VIII PI-0000002601 - Patient - Prénom usager                  |          |
| IVE PI-0000002602 - Patient - Prénom conjoint                 |          |
| PI-0000003300 - Patient - Date expiration ass. maladie ( édit |          |
| PI-0000003500 - Patient - Sexe code d'aff.                    |          |
| PI-0000003800 - Patient - No assurance maladie (édité)        |          |
| PI-0000004000 - Patient - Date de naissance                   |          |
| PI-0000004200 - Patient - Date décès                          |          |
| 1.20000005000 - Patient - Nom père                            |          |
| PI-0000005100 - Patient - Prénom père                         | -1       |
| Juvra PI-0000005200 - Patient - Nom de la mère                | <u> </u> |
|                                                               |          |

#### 1.4.3. Ajouter les éléments de Menu

Cette opération pourra être effectuée de deux façons :

- Un transfert global des éléments de Menu, suivi du retrait des éléments inutiles
- Un transfert sélectif des éléments de Menu

Pour le transfert global, activez l'onglet Éléments de Menu. Sélectionner le premier élément du Menu et, en maintenant enfoncé la touche Shift, sélectionner le dernier élément. Vous aurez alors sélectionné tous les éléments de Menu.

| 🤻 PI - Medilndex - Profil d'accès des utilisateu                         | urs 🛛 🗙                                                                                                    |
|--------------------------------------------------------------------------|----------------------------------------------------------------------------------------------------|
| Profils de PI - MediIndex<br>Profil Type  1000   Topic Type  Config 1030 | Groupes Éléments de menu Élém. dictionnaire Utilisateurs du profil<br>Afficher les groupes/éléments de<br>Agplication: PI - MediIndex V Module:<br>Rechercher<br>Numéro V Rechercher                                                                                                    |
| Repérer élément                                                          | Numéro       Description         PI-0010000100       Général - Interrogation&mise à jour page         PI-0010000200       Général - Fusion         PI-0010000000       Général - Fusion         PI-0010000000       Général - Consentement         PI-0010000000       Général - Changer mot de passe         PI-0010000000       Menu - Rapports         PI-0010000000       Rapports - Nouveau-nés         PI-0010000000       Rapports - Doublons potentiels         PI-0010000000       Rapports - Numéros de dossier non-u         PI-0010000000       Rapports - Liste des usagers |
| <u>A</u> jouter <u>M</u> o                                               | udifier <u>Supprimer</u> <u>Enregistrer</u> Rétablir <u>Fermer</u>                                                                                                    |
| Modifié le: 2001/10/16 14:27:51 Modifié par: L                           | LAMJE1                                                                                                    |

Afin de transférer les éléments de Menu dans votre Profil type, il ne vous reste plus qu'à appuyer sur la flèche pointant de la partie droite de l'écran vers la partie gauche.

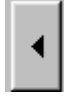

Certains des éléments de Menu que vous venez de transférer n'appartiennent cependant pas à votre configuration. Si vous désirez que votre profil type reflète réellement votre configuration, il vous faudra les enlever. Pour ce faire, sélectionner les éléments inutiles, qui pour la plupart se retrouveront dans les tables de référence, et retournez-les du côté des éléments de Menu en utilisant la flèche pointant vers la droite de l'écran.

×

Votre profil type sera alors complété.

| 🗏 PI - Medilndex - Profil d'accès des utilisateu                                                                                                    | JTS                                                                                                    |  |  |  |
|----------------------------------------------------------------------------------------------------|----------------------------------------------------------------------------------------------------|--|--|--|
| Yel - Medilndex - Profil d'accès des utilisateu         Profils de Pl - Medilndex         Profil Type         Image: State of the state of the state of the | If S       ▼         Groupes       Éléments de menu       Élém. dictionnaire       Utilisateurs du profil         Afficher les groupes/éléments de       Agplication:       PI - Medilindex       Mgdule:       ▼         Rechercher       Numéro       Pescription       Rechercher         Numéro       Description       PI -0010015300       Tables réfer Codes de résidence         PI-0010010300       Tables réfer Centres d'activité |  |  |  |
| Regérer élément                                                                                                    | rdífier. Supprimer Enregistrer Bétablir Fermer                                                                                                    |  |  |  |
| Modifié le: 2001/10/16 14:27:51 Modifié par: l                                                                                                    | Modifié Je: 2001/10/16.14:27:51 Modifié par LAMJE1                                                                                                    |  |  |  |

### 1.5. Création d'un nouveau profil à partir du profil type

Vous pouvez maintenant créer des profils adaptés à vos besoins à partir du profil type.

#### 1.5.1. Identification du profil

Afin de créer un nouveau profil, cliquer sur le bouton **Ajouter** au bas de la fenêtre des profils d'accès des utilisateurs.

Remplir les champs de la fenêtre de création de la façon suivante :

| Élément                          | Description                                                                                                    |  |
|----------------------------------|----------------------------------------------------------------------------------------------------|--|
| Séquence                         | Le numéro de séquence utilisé <b>doit commence</b><br><b>1000</b> afin de ne pas entrer en conflit avec des nur<br>ros déjà existants. Par la suite, il vous suffira de t<br>jours augmenter ce nombre de un. |  |
| Nom du Profil                    | Attribuer au profil un nom représentatif du contenu<br>du profil. Il est recommandé de ne pas utiliser le nom<br>d'une personne pour désigner un profil.                                                      |  |
| Copier les éléments<br>du profil | Sélectionner le profil type.                                                                                                    |  |

Une copie du profil type est alors générée.

| Ajout d'un profil             | ×                            |
|-------------------------------|------------------------------|
| Sequence :                    | 1001                         |
| Nom du profil:                | Préposé à l'externe (Soirée) |
| Copier les éléments du profil | Profil Type                  |
|                               | Ajouter Annuler              |

#### 1.5.2. Adaptation du nouveau profil

Afin d'adapter le nouveau profil, vous devez modifier les droits d'accès. Ces modifications s'effectuent en cliquant sur les éléments de menu ou sur les éléments du dictionnaire.

**Important :** Retourner un élément du côté droit de l'écran ne signifie pas qu'il ne sera plus accessible, car tout ce qui ne se trouve pas dans le profil reste accessible pour les utilisateurs.

Les profils d'accès se composent de deux types d'éléments : les éléments du dictionnaire et les éléments du Menu. Chacun de ces éléments pourra avoir divers statuts qui influenceront les droits d'accès des utilisateurs.

Les éléments de Menu seront identifiés dans le profil à l'aide du symbole suivant :

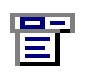

Vous n'avez qu'à cliquer sur l'élément afin de modifier ces droits d'accès. Les éléments de Menu ne possèdent que deux statuts : accessible ou nonaccessible.

Quant aux éléments du dictionnaire, ils seront identifiés par le symbole suivant :

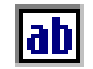

Vous n'avez qu'à cliquer sur l'élément afin de modifier ces droits d'accès. Les éléments de dictionnaire possèdent trois statuts : Lecture et Écriture, Lecture seulement ou non-accessible.

Il ne vous reste plus qu'à enregistrer vos modifications et votre nouveau profil sera créé.

### 1.6. Liaison du profil à l'utilisateur

Pour ce faire, sélectionner l'item Utilisateur de l'onglet Sécurité du menu Outil. Après avoir sélectionné, l'utilisateur désiré, activer l'onglet Profil. En visualisant le menu déroulant, vous y verrez les profils nouvellement créés. Il ne vous reste qu'à associer le bon profil à votre utilisateur.

**Note** : si l'utilisateur est actuellement connecté, il devra se déconnecter et entrer son identification et son mot de passe pour que son nouveau profil soit activé.

| ¥.                                                                                                    | 🖞 Utilisateurs 🛛 🗶  |                  |             |                       |         |                    |                     |
|----------------------------------------------------------------------------------------------------|---------------------|------------------|-------------|-----------------------|---------|--------------------|---------------------|
| Г                                                                                                    | Utilisateur         | Établ.           | Intervenant | Nom. prénom           |         |                    |                     |
|                                                                                                    | ADMIS01             | MEDISOLUTI       | SYSMAN      | SYSMAN, SYSMAN        |         |                    |                     |
|                                                                                                    | ADMIS02             | MEDISOLUTI       | SYSMAN      | SYSMAN, SYSMAN        |         |                    |                     |
|                                                                                                    | HL7SERVER           | MEDISOLUTI       | SYSMAN      | SYSMAN, SYSMAN        |         |                    | Rechercher          |
|                                                                                                    | INDUSA              | MEDISOLUTI       | SYSMAN      | SYSMAN, SYSMAN        |         |                    | ne <u>c</u> heichei |
| ►                                                                                                    | LAMJE1              | MEDISOLUTI       | LAMJE1      | Lambert, Jean-Francoi | s       |                    |                     |
|                                                                                                    | PRSERVER            | MEDISOLUTI       | SYSMAN      | SYSMAN, SYSMAN        |         |                    |                     |
|                                                                                                    |                     |                  |             |                       |         | <b></b>            |                     |
| D.A                                                                                                    | tail Profil Costion | doo utiliaatouro | 1           |                       |         |                    |                     |
| Détail       Profil       Gestion des utilisateurs         Application:       Pl <ul> <li>MediIndex</li> </ul> Profil utilisé par:       LAMJE1         Config 1030            Fonction de départ: <ul> <li>(aucune)</li> <li> </li> </ul> |                     |                  |             |                       |         |                    |                     |
|                                                                                                    |                     | Intervenant      | Enregistrer | <u>N</u> ouvel        | établir | <u>D</u> ésactiver | <u>F</u> ermer      |

### 1.7. Outil pour repérer un élément

Un outil est à votre disposition afin de repérer rapidement un élément dans un profil.

| 🧏 PI - Medilndex - Profil d'accès des utilisate                                                                                                    | urs 🗵                                                                                                    |
|----------------------------------------------------------------------------------------------------|----------------------------------------------------------------------------------------------------|
| Profils de PI - Medilndex          Archiviste       158         Image: Code de table       Image: Code de table         Image: Code de table       Image: Code de table         Image: Code de | Groupes       Éléments de menu       Élém. dictionnaire       Utilisateurs du profil         Afficher les groupes/éléments de       Agplication:       PI - Medilndex       Mgdule:       Image: Construction in the image: Construction in the image: Consultation de données d'identification du patient         Rechercher       Description       Image: Consultation de données d'identification du patient       Consultation de données supplémentaires         Consultation de l'historique des événements       Consultation générale       Formulaire AH280-B         INDEX PATIENTS       Mise à jour de l'historique des événements       Image: Consultation de l'historique des événements         Mise à jour de l'historique des événements       Image: Consultation de l'historique des événements       Image: Consultation de l'historique des événements         Mise à jour de l'historique des événements       Image: Consultation de l'historique des événements       Image: Consultation de l'historique des événements         Mise à jour de l'historique des événements       Image: Consultation de l'historique des événements       Image: Consultation de l'historique des événements         Image: Consultation de l'historique des événements       Image: Consultation de l'historique des événements       Image: Consultation de l'historique des événements         Image: Consultation de l'historique des événements       Image: Consultation de l'historique des événements       Image: Consultation de l'historique des événements |
| Modifié le: 2001/09/25 12:59:23 Modifié par:                                                                                                    | SYSMAN                                                                                                    |

Après avoir sélectionné le profil dans lequel vous désirez effectuer une recherche, il vous suffit d'appuyer sur le bouton

Repérer élément...

Une fenêtre s'ouvre alors :

| Repérer         |                       |                 | ×              |
|-----------------|-----------------------|-----------------|----------------|
| Éléments de men | u Éléments du diction | nnaire          |                |
| Rechercher      | ]                     |                 | Rechercher     |
| Numéro          | Description           |                 |                |
|                 |                       |                 |                |
|                 |                       |                 |                |
|                 |                       |                 |                |
|                 |                       |                 |                |
|                 |                       |                 |                |
|                 |                       |                 |                |
|                 |                       |                 |                |
|                 |                       |                 |                |
|                 |                       |                 |                |
| •               |                       |                 |                |
|                 |                       | <u>R</u> epérer | <u>F</u> ermer |

Vous devez alors préciser si votre recherche porte sur un élément de dictionnaire ou un élément de menu en choisissant l'onglet approprié.

Vous pourrez par la suite sélectionner l'élément désiré de deux façons : soit en utilisant le menu déroulant ou en actionnant la recherche.

La recherche peut être lancée de deux façons : par le numéro de l'élément ou par la description. Nous vous suggérons d'utiliser la description. Il ne vous reste qu'à inscrire un mot-clé et la recherche est effectuée.

Lorsque vous avez trouvé l'élément recherché dans la partie droite de l'écran, il ne vous reste qu'à appuyer sur le bouton Repérer et la recherche est lancée dans votre profil. Le résultat obtenu est alors le suivant :

| 🖔 PI - Medilndex - Profil d'accès des                                                                                                    | utilisateurs                                                                                                    |
|----------------------------------------------------------------------------------------------------|----------------------------------------------------------------------------------------------------|
| Profils de PI - Medilndex                                                                                                    | Repérer                                                                                                    |
| Profil Type 🔽 1000                                                                                                    | Éléments de menu Éléments du dictionnaire                                                                                                    |
| Tables réfer Statut d'archivage<br>Tables réfer Statut de la fiche<br>Tables réfer Statuts d'usager<br>Tables réfer Traitements                                                                                                    | Rechercher     Description     Rechercher                                                                                                    |
| Tables réfer Types d'administrateur<br>Tables réfer Types d'administrationd d<br>Tables réfer Types d'adresse des méd<br>Tables réfer Types d'adresse du patier<br>Tables réfer Types d'allergie<br>Tables réfer Types de contact<br>Tables réfer Types de contact<br>Tables réfer Types de dossiers<br>Tables réfer Types de fournisseur<br>Tables réfer Types de garde d'enfants<br>Tables réfer Types de relation | Numéro       Description         PI-10016400       Tables réfer Types de fournisseur         PI-10016300       Types d'événement         PI-10016200       Tables réfer Types de variables         PI-10016200       Tables réfer Types d'administrateur         PI-10016000       Tables réfer Types d'archive         PI-10015000       Tables réfer Traitements         PI-10015000       Tables réfer Traitements         PI-10015000       Tables réfer Spécialités         PI-10015500       Tables réfer Sexe         PI-10015000       Tables réfer Sexe         PI-10015000       Tables réfer Services         PI-10015000       Tables réfer Services         PI-10015000       Tables réfer Religions         PI-10015000       Tables réfer Programmes         PI-10014900       Tables réfer Programmes         PI-10014700       Tables réfer Statuts d'usaner |
|                                                                                                    | <u>R</u> epérer <u>F</u> ermer                                                                                                    |
| Modifié le: 2001/10/16 15:59:02                                                                                                    | odifié par: LAMJE1                                                                                                    |

# Chapitre 7 Postes de travail

Le poste de travail vous permet de spécifier l'information propre à la situation géographique du poste de travail. Ainsi, vous pourrez déterminer les imprimantes, le type de recherche usager et la configuration à utiliser selon l'environnement physique du poste de travail. C'est également dans cette table de référence que vous aller définir l'établissement principal pour le poste de travail ainsi que les sites accessibles pour la recherche d'usager.

### 1. Accès

Afin d'accéder à la mise à jour des utilisateurs, on sélectionne dans le menu principal **Outils>Sécurité>Postes de travail**.

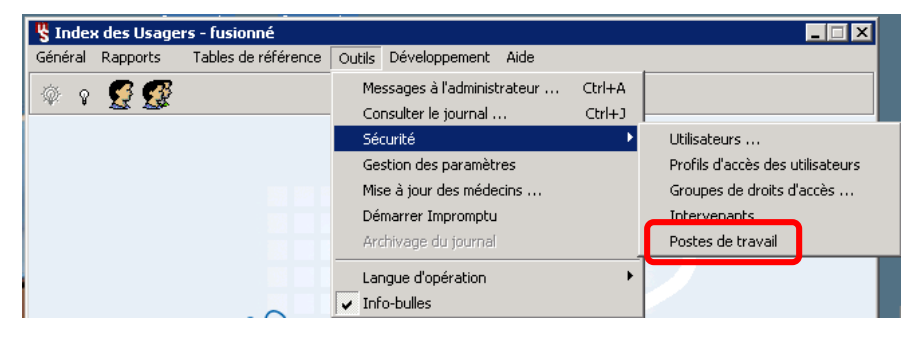

### 2. Onglet «Général»

| 🎖 Stations de travail                                                        |                                                                                         |
|------------------------------------------------------------------------------|-----------------------------------------------------------------------------------------|
| Type rech. : Code                                                            | Rechercher T                                                                            |
| Navigation                                                                   | Édition                                                                                 |
| Glisser un en-tête de colonne ici pour reg                                   | Général Paramètres/Profils Établissements                                               |
| Code         Description         Code           CONFIG         Configuration | Code:       CLSC       Code système:       108         Description:       Poste au CLSC |
| < <u> </u>                                                                   | Enregistrer Ajouter Bétablir Désactiver Eermer                                          |
| Tous                                                                         | Créé: SYSMEDI 2007/09/27 Modifié: ALAINS 2011/05/24                                     |

### 2.1. Description des champs de l'onglet

| Élément                       | Description                                                                                                 |
|-------------------------------|----------------------------------------------------------------------------------------------------|
| Code                          | Identification du poste de travail.                                                                         |
|                               | Si c'est une installation locale, le code doit être égal au nom d'ordinateur Windows.                       |
|                               | S'il s'agit d'un environnement CITRIX, le code<br>doit être égal à l'identification du poste dans<br>CITRIX |
| Description                   | Description du poste de travail.                                                                            |
| Activation                    | Date d'activation du poste de travail                                                                       |
| Désactivation                 | Date de désactivation du poste de travail                                                                   |
| Local                         | Utilisé par MédiRad                                                                                         |
| Chemin du fichier<br>d'erreur | Ne rien inscrire                                                                                            |

### 2.2. Imprimantes:

Cliquez sur <u>Ajouter</u> pour ajouter ou sur <u>Modifier</u> pour modifier l'information d'une application. La fenêtre suivant apparaitra:

| Modifier               | ×                                      |
|------------------------|----------------------------------------|
| Application:           | Medilndex                              |
| Imprimante par défaut: |                                        |
| Embosseuse 1:          | (LOCAL) - HP LaserJet 8100 Series PCL6 |
| Embosseuse 2:          |                                        |
| Format d'impression:   | AH280_DuCLient.dot                     |
| Format d'embossage:    | CarteEmbossage_DuClient.dot            |
|                        | <u> </u>                               |

| Élément               | Description                                                                                               |  |
|-----------------------|----------------------------------------------------------------------------------------------------|--|
| Application           | Identification de l'application                                                                           |  |
|                       | Dans le cadre de <i>Médilndex</i> , il est<br>obligatoire d'avoir <b>PI :</b> Index Patient<br>de défini. |  |
| Imprimante par défaut | Non utilisé                                                                                               |  |
| Embosseuse 1          | Imprimante à utiliser comme embos-<br>seuse 1                                                             |  |
| Embosseuse 2          | Imprimante à utiliser comme embos-<br>seuse 2                                                             |  |
| Format d'impression   | Nom du fichier gabarit (.dot) pour le formulaire AH-280.                                                  |  |
|                       | Noter que ce fichier doit se trouver dans le répertoire déterminé par le paramètre FORMS_PATH.            |  |
| Format d'embossage    | Nom du fichier gabarit (.dot) pour la carte à embosser.                                                   |  |
|                       | Noter que ce fichier doit se trouver<br>dans le répertoire déterminé par le pa-<br>ramètre FORMS_PATH.    |  |

| 🚳 Postes de tr         | avail                      |                                                                |                |
|------------------------|----------------------------|----------------------------------------------------------------|----------------|
| Type rech. : Co        | ode 🗾                      | Rechercher                                                     | 📬 📴            |
| Navigation             |                            | Édition                                                        |                |
| Glisser un en-tête     | de colonne ici pour regr📥  | Général Paramètres/Profils Établissements Formulaires          |                |
| Code                   | Description                | Par application :                                              |                |
| MEDISOLUTION           | MEDISOLUTION               | AS MédiVisit                                                   |                |
| PAVLAWSON              | Pavillon Lawson            | Providence :                                                   |                |
| QCSD2202               | porte entré interne        |                                                                |                |
| MTLC1083               | Poste Alain                | Paramètre Valeur                                               | Modifier       |
| CLSC                   | Poste au CLSC              | Numéro de configuration pour les fenêtres 2000                 |                |
| HULC1002               | poste de CF                | Étiquettes : Imprimante par défaut.                            |                |
| TRANSCRIPTION          | Poste de travail à la trai | Types de recherche Alpha=0 Français=1 / 0                      |                |
| RR03F0RXP000           | Poste du formateur         |                                                                |                |
| RR03F0RXP000           | Poste formation 1          |                                                                |                |
| RR03FPOR×P00           | Poste formation 10         |                                                                |                |
| RR03F0RXP000           | Poste formation 2          |                                                                |                |
| RR03F0RXP000           | Poste formation 3          |                                                                |                |
| RR03F0RXP000           | Poste formation 4          |                                                                |                |
| RR03F0RXP000           | Poste formation 5          |                                                                |                |
| RR03F0RXP000           | Poste formation 6          |                                                                |                |
| RR03F0RXP000           | Poste formation 7          | Profil utilisé :                                               |                |
| RR03F0RXP000           | Poste formation 8          | (aucun)                                                        |                |
|                        |                            |                                                                |                |
| <b>a</b> [mpr. table.] |                            | Enregistrer <u>Ajouter</u> <u>R</u> établir <u>D</u> ésactiver | <u>F</u> ermer |
| Tous                   | (                          | Tréé: SYSMEDI 2009/03/27 Modifié: ALAINS 2010/07/22            | 2              |

### 3. Onglet «Paramètres/Profils»

### 3.1. Description des champs de l'onglet

| Élément              | Description                                                                                                    |
|----------------------|----------------------------------------------------------------------------------------------------|
| Par applica-<br>tion | Application à laquelle les paramètres affichés appar-<br>tiennent.<br>Pour MédiVisit, sélectionner l'application AS à l'aide du<br>menu déroulant.                                                 |
| Paramètres           | <ul> <li>Les paramètres de AS-MédiVisit sont:</li> <li>Configuration pour la paramétrisation<br/>Numéro de configuration du poste de travail.</li> </ul>                                           |
|                      | <ul> <li>Recherche phonétique par défaut         <ul> <li>Le type de recherche par défaut lors de la recherche d'usager.</li> <li>Les options sont:                  <ul></ul></li></ul></li></ul> |

| Élément        | Description                                                                                                    |
|----------------|----------------------------------------------------------------------------------------------------|
| Profil utilisé | Profil de sécurité assigné au poste de travail (option-<br>nel).                                                                                                    |
|                | S'il y a un profil de sécurité de spécifié pour le poste de travail, c'est le profil de sécurité <b>le plus restrictif</b> entre le profil de l'utilisateur et le profil du poste de travail qui est appliqué. |

### 3.2. Pour modifier un paramètre:

- Sélectionner l'application pour laquelle vous voulez modifier les paramètres
- Mettez en contexte le paramètre à modifier
- Cliquez sur le bouton
   Modifier

### 4. Onglet «Établissements»

| 👸 Postes de tr          | avail                      |                                                                 | <u>- 0 ×</u>   |
|-------------------------|----------------------------|-----------------------------------------------------------------|----------------|
| <u>T</u> ype rech. : Co | ode 💌                      | Rechercher                                                      | 📬 📴 🔽          |
| Navigation              |                            | Edition                                                         |                |
| Glisser un en-tête      | de colonne ici pour regr📥  | Général Paramètres/Profils Établissements Formulaires           |                |
| Code                    | Description                | Site de la station: MEDISOLUTION- Hôpital Lawson                | •              |
| MEDISOLUTION            | MEDISOLUTION               | Ture de destinant d'état. Analita                               |                |
| PAVLAWSON               | Pavillon Lawson            | Type de dossier par defaut: Archive                             |                |
| QCSD2202                | porte entré interne        |                                                                 |                |
| MTLC1083                | Poste Alain                | Autres sites                                                    |                |
| CLSC                    | Poste au CLSC              | <u> </u>                                                        |                |
| HULC1002                | poste de CF                | Autres sites pour la recherche usager et la création de dossier | Aiguter        |
| TRANSCRIPTION           | Poste de travail à la trai | CLSC PBÈS DE CHEZ-NOUS                                          | r-georee       |
| RR03F0RXP000            | Poste du formateur         |                                                                 | Supprimer      |
| RR03F0RXP000            | Poste formation 1          |                                                                 |                |
| RR03FPORXP00            | Poste formation 10         |                                                                 |                |
| RR03F0RXP000            | Poste formation 2          |                                                                 |                |
| RR03F0RXP000            | Poste formation 3          |                                                                 |                |
| RR03F0RXP000            | Poste formation 4          |                                                                 |                |
| RR03F0RXP000            | Poste formation 5          |                                                                 |                |
| RR03F0RXP000            | Poste formation 6          |                                                                 |                |
| RR03F0RXP000            | Poste formation 7          |                                                                 |                |
| RR03F0RXP000            | Poste formation 8          | <u> </u>                                                        |                |
|                         |                            |                                                                 |                |
| 🚑 Impr. table           | . [                        | Enregistrer Ajouter <u>R</u> établir <u>D</u> ésactiver         | <u>F</u> ermer |
| Tous                    |                            | réé: SYSMAN 1997/11/06 Modifié: ALAINS 2010/07/:                | 27             |

### 4.1. Description des champs de l'onglet

| Élément                       | Description                                                                                                    |
|-------------------------------|----------------------------------------------------------------------------------------------------|
| Site de la sta-<br>tion       | Établissement où le poste de travail est localisé                                                                                                    |
| Type de dossier<br>par défaut | Type de dossier par défaut pour le site de la station.                                                                                                    |
| Autres sites                  | Les établissements dans lesquels vous avez la per-<br>mission de rechercher les usagers.<br>Note: Les permissions effectives lors de la recherche<br>d'usager sont celles de l'utilisateur et du poste de tra- |

### 4.2. Pour ajouter un autre site:

- À l'aide du menu déroulant, sélectionner le site à ajouter.
- Cliquez sur le bouton Ajouter

### 4.3. Pour supprimer un autre site:

- Mettre le site à supprimer en contexte
- Cliquez sur le bouton
   Supprimer

# **Chapitre 8**

# Rapports

### 1. Liste des nouveau-nés

|                                                            | nent                                                                       |                                                       |                                                                                 |                                                                                                    |                                        |                             |                                |
|------------------------------------------------------------|----------------------------------------------------------------------------|-------------------------------------------------------|---------------------------------------------------------------------------------|----------------------------------------------------------------------------------------------------|----------------------------------------|-----------------------------|--------------------------------|
| CHRBC-                                                     | Centre hospital                                                            | ier régional de l                                     | Baie-Comeau                                                                     | -                                                                                                    |                                        |                             |                                |
| ⊤<br>Type de li                                            | iste                                                                       |                                                       |                                                                                 |                                                                                                    |                                        |                             |                                |
| <ul> <li>Liste</li> </ul>                                  | glo <u>b</u> ale                                                           |                                                       |                                                                                 |                                                                                                    |                                        |                             |                                |
| O Liste                                                    | des <u>d</u> oublons                                                       | potentiels                                            |                                                                                 |                                                                                                    |                                        |                             |                                |
| Éca                                                        | art permis sur la                                                          | date de naissa                                        | nce                                                                             |                                                                                                    |                                        |                             |                                |
| Nor                                                        | nbre d'années :                                                            | 01                                                    |                                                                                 |                                                                                                    |                                        |                             |                                |
| Nor                                                        | nbre de mois :                                                             | 01                                                    |                                                                                 |                                                                                                    |                                        |                             |                                |
|                                                            |                                                                            | [                                                     |                                                                                 |                                                                                                    |                                        |                             |                                |
| Non                                                        | nbre de jours :                                                            | <b>J</b> OT                                           |                                                                                 |                                                                                                    |                                        |                             |                                |
|                                                            | ⊻isualis                                                                   | er Inprir                                             | mer <u>F</u>                                                                    | ermer                                                                                                    |                                        |                             |                                |
|                                                            |                                                                            |                                                       |                                                                                 |                                                                                                    |                                        |                             |                                |
|                                                            |                                                                            |                                                       |                                                                                 |                                                                                                    |                                        |                             | D                              |
|                                                            | 7 Haura : 42:48                                                            |                                                       |                                                                                 | Maria and Area                                                                                                  |                                        |                             | raye.                          |
| Date : 200501/0                                            | 7 Heure: 12:16                                                             | régional de Baia Com                                  | *** Liste o                                                                     | Médisolution<br><b>les nouveau-né</b> s                                                                         | s ***                                  |                             |                                |
| Date : 20050 1.07<br>Établissement<br><b>Dossier</b>       | 7 Heure: 12:16<br>t : Centre hospitalier<br>Nom naissance                  | régional de Baie-Com<br><b>Prénom naissance</b>       | ***Liste.c<br>eau<br>Sexe Datenais                                              | Médisolution<br>les nouveau-nés<br>. Nom père                                                                   | s ***<br>Prénom père                   | Nom mère                    | Prénom mère                    |
| Date:2005010;<br>Établissement<br><b>Dossier</b><br>A40    | 7 Heure: 12:16<br>t : Centre hospitalien<br><b>Nom naissance</b><br>DUBDIS | régional de Baie-Com<br><b>Prénom naissance</b><br>BB | <sup>≠±te</sup> Liste o<br>eau<br><u>Sexe Datenais</u><br>M 2003/06/07          | Médisolution<br><b>les nouveau-né</b> s<br>s <b>. Nom père</b><br>l                                             | s ***<br>Prénom père                   | Nom mète<br>Lalemand        | Prénom mère<br>CAROLINE        |
| Date : 20050 10'<br>Établissement<br><b>Dossier</b><br>A40 | 7 Heure: 12:16<br>t : Centre hospitalier<br><b>Nom naissance</b><br>DUBDIS | régional de Baie-Com<br><b>Prénom naissance</b><br>BB | **** Liste o<br>eau<br>• Sexe Date nais<br>M 2003/06/07<br>• Nombre<br>***      | Médisolution<br>les nouveau-né:<br><u>Nom père</u><br>1<br>de records imprimés:<br>10 DU RAPPORT <sup>xes</sup> | s****<br>Prénom père<br>:1             | <b>Nom mère</b><br>LALEMAND | Prénom mère<br>CAROLINE        |
| Date : 2005010'<br>Établissement<br><b>Dossier</b><br>A40  | 7 Heure: 12:16<br>t : Centre hospitalier<br><b>Nom naissance</b><br>DUBOIS | régional de Baie-Com<br><b>Prénom naissance</b><br>BB | **** Liste o<br>eau<br><u>Sexe Datenais</u><br>M 2003/06/0<br>Nombre            | Médisolution<br>des nouveau-né:<br><u>Nom père</u><br>1<br>de records imprimés<br>1N DU RAPPORT ***             | s <sup>***</sup><br>Prénom père<br>: 1 | Nom mère<br>Lalemand        | <b>Prénom mère</b><br>CAROLINE |
| Date : 200501/0<br>Établissement<br><b>Dossier</b><br>A40  | 7 Heure: 12:16<br>t : Centre hospitalier<br><b>Nom naissance</b><br>DUBOIS | régional de Baie-Com<br><b>Prénom naissance</b><br>BB | **** Liste o<br>eau<br><u>* Sexe Datenais</u><br>M 2003/06/0<br>Nombre<br>*** 1 | Médisolution<br><b>Jes nouveau-né:</b><br><u>Nom père</u><br>1<br>de records imprimés:<br>IN DU RAPPORT***      | s ***<br>Prénom père<br>: 1            | Nom mère<br>Lalemand        | Piénom mère<br>Caroline        |

### 2. Doublons potentiels (CP10)

| Liste des usagers - Doublons potentiels (CP10)    | ×              |
|---------------------------------------------------|----------------|
| Établissement                                     |                |
| CHRBC- Centre hospitalier régional de Baie-Comeau | •              |
|                                                   |                |
| <u>⊻</u> isualiser <u>I</u> mprimer               | <u>F</u> ermer |

| Date : 2005/01/0 | 7 Heure : 12:18                                           | **                     | * Liste des us | Médis<br>acters - Dou | olution<br>Iblionis poteintiels : | (CP10) *** |             | Page: 1      |  |  |  |  |
|------------------|-----------------------------------------------------------|------------------------|----------------|-----------------------|-----------------------------------|------------|-------------|--------------|--|--|--|--|
| Établiss em en   | tablissement : Centre hospitalier régional de Baie-Comeau |                        |                |                       |                                   |            |             |              |  |  |  |  |
| CP10             | Nom naiss.                                                | Prénom naiss.          | Date naiss.    | Dossier               | Prénam père                       | Nam mère   | Prénom mère | Nom canjoint |  |  |  |  |
| DIOM705101       | DION                                                      | MARIE-CELINE           | 1970/01/01     |                       |                                   |            |             |              |  |  |  |  |
|                  | DION                                                      | MARIE-CELINE           | 1970/01/01     |                       |                                   |            |             |              |  |  |  |  |
| DIOM705102       | DION                                                      | MARIE-CELINE           | 1970/01/02     | A54                   |                                   |            |             |              |  |  |  |  |
|                  | DION                                                      | MARIE-CELINE           | 1970/01/02     |                       |                                   |            |             |              |  |  |  |  |
| H4MS450714       | HAMEL                                                     | SERGE                  | 1945/07/14     |                       |                                   |            |             | CHAMFOLK     |  |  |  |  |
|                  | HAMEL                                                     | SERGE                  | 1945/07/14     | A42                   |                                   |            |             |              |  |  |  |  |
| H4MS500801       | HAMEL                                                     | SERGE                  | 1950/08/01     | A-28                  | RAUL                              |            |             |              |  |  |  |  |
|                  | HAMEL                                                     | SERGE                  | 1950/08/01     | A36                   | RAUL                              | LALIBERTE  | CAROLE      |              |  |  |  |  |
| LAMLUBBLE        | LAMBERI                                                   |                        | 2113/06/25     | A22171                |                                   |            |             |              |  |  |  |  |
|                  | LAMBERT                                                   |                        | 203/06/25      |                       | JEAN+FRANCOIS                     | COUETTE    | NANCY       |              |  |  |  |  |
| 1004000101       | LAMBERI                                                   |                        | 2003/06/25     |                       | LECTOR .                          |            |             | 0.041.01     |  |  |  |  |
| LEBABUDIUI       |                                                           |                        | 1550/01/01     | A8                    | HELIUK                            | VIENS      | MANERLANE   | QUEMILLUN    |  |  |  |  |
|                  |                                                           | ANNEMAEY<br>ANNE MADIE | 1000/01/01     | A-7                   |                                   |            |             | •            |  |  |  |  |
| VALICOE101       |                                                           | ANNEMARIE<br>ICHANNE   | 1000/01/01     | Aa                    |                                   |            |             |              |  |  |  |  |
| VALIDOCOTOT      |                                                           |                        | 1990/01/01     |                       |                                   |            |             |              |  |  |  |  |
|                  |                                                           |                        | 1330/01/01     |                       | 1:                                |            |             |              |  |  |  |  |
|                  |                                                           |                        | N              | CINCIPE CIE FECC      | I OS IMPRIMES ID                  |            |             |              |  |  |  |  |
|                  |                                                           |                        |                | FINDOP                | PERONI                            |            |             |              |  |  |  |  |

### 3. Liste des décès

| Liste des décès 🛛 🗵                                 |  |  |  |  |  |  |  |  |  |
|-----------------------------------------------------|--|--|--|--|--|--|--|--|--|
| Établissement                                       |  |  |  |  |  |  |  |  |  |
| CHRBC- Centre hospitalier régional de Baie-Comeau 💌 |  |  |  |  |  |  |  |  |  |
| Date de décès                                       |  |  |  |  |  |  |  |  |  |
| De: // A: //                                        |  |  |  |  |  |  |  |  |  |
| Sélection                                           |  |  |  |  |  |  |  |  |  |
| • Liste <u>c</u> omplète                            |  |  |  |  |  |  |  |  |  |
| ○ Liste partielle                                   |  |  |  |  |  |  |  |  |  |
| Du numéro de dossier :                              |  |  |  |  |  |  |  |  |  |
| Au numéro de dossier :                              |  |  |  |  |  |  |  |  |  |
| <u>V</u> isualiser <u>I</u> mprimer <u>F</u> ermer  |  |  |  |  |  |  |  |  |  |

| Date:2005/01/07<br>Dates<br>Établissement | Heure : 12:20<br>: 2003/01/05 à 2005/01/07<br>: Centre hospitalier régional de | *** L<br>e Baie-Comeau                                    | Médisolution<br>L <b>iste des décès</b> ***            |                                                                    |                                   | Page: 1 |
|-------------------------------------------|--------------------------------------------------------------------------------|-----------------------------------------------------------|--------------------------------------------------------|--------------------------------------------------------------------|-----------------------------------|---------|
| <b>Na dossier</b><br>A-2<br>A-42          | <b>Nom naissance</b><br>BERGEPON<br>HAMEL<br>FERRERA<br>LECIMER                | <b>Prénom naissance</b><br>CLALDE<br>SERGE<br>DOPA<br>POP | Date naissance<br>1980/01/01<br>1945/07/14             | Date décès<br>2003/02/01<br>2003/05/07<br>2003/02/06<br>2003/02/06 | <b>Lieu</b><br>Externe<br>Externe |         |
|                                           | EUIG                                                                           | Nambr<br>*                                                | <b>e de dossiers imprimés: 4</b><br>∞ FIN DU RAPPORT ∞ | 2004/01/01                                                         | Externe                           |         |

### 4. Numéros de dossiers inutilisés

| Liste des dossiers inutilisés            | ×        |
|------------------------------------------|----------|
| Type de dossier                          |          |
| A- RVH Archives                          | <u> </u> |
| Sélection                                |          |
| Eiste complète                           |          |
| O Liste partielle                        |          |
| Du numéro de dossier :                   |          |
| Au numéro de dossier :                   |          |
|                                          |          |
| ⊻isualiser <u>I</u> mprimer <u>F</u> erm | er       |

| Dar<br>Si | te:2005/0<br>érie | 1/07 He<br>:A-F | ure : 12:21<br>WH Arch | nives |   |       |      | *** L | ist | e de | esnumé | Médisol<br>É <b>ros d</b> e | ution<br>e do ssi ( | er i | nuti | lisés ** | *     |         |    |   |       |      | P     | age: 1 |
|-----------|-------------------|-----------------|------------------------|-------|---|-------|------|-------|-----|------|--------|-----------------------------|---------------------|------|------|----------|-------|---------|----|---|-------|------|-------|--------|
| (         | 14                | <==>            | 15                     | )     |   | 23    |      | 25    |     |      | 31     |                             | 35                  |      | (    | 37       | <==>  | 39      | )  |   | 44    |      |       |        |
|           | 49                |                 | 52                     |       | ( | 57    | <==> | 58    | )   | (    | 60     | <==>                        | 123                 | )    | (    | 125      | <==>  | 199     | )  | ( | 201   | <==> | 299   | )      |
| (         | 301               | <==>            | 829                    | )     | ( | 831   | <==> | 919   | )   | (    | 921    | <==>                        | 21642               | )    | (    | 21644    | <==>  | 21668   | )  | ( | 21670 | <==> | 21822 | )      |
| (         | 21824             | <==>            | 21900                  | )     | ( | 21902 | <==> | 22022 | )   | (    | 22024  | <==>                        | 22170               | )    | (    | 22172    | <==>9 | 9999999 | 9) |   |       |      |       |        |
|           |                   |                 |                        |       |   |       |      |       |     |      | ₩ F    | IN DU RA                    | øPort ™             |      |      |          |       |         |    |   |       |      |       |        |

5. Liste des usagers

| Liste des usagers 🛛 🕹                                              |  |  |  |  |  |  |  |  |  |
|--------------------------------------------------------------------|--|--|--|--|--|--|--|--|--|
| Options d'extraction                                               |  |  |  |  |  |  |  |  |  |
| Dernière date : 2004-11-12 04:03:39                                |  |  |  |  |  |  |  |  |  |
| Dernier établissement : Centre hospitalier régional de Baie-Comeau |  |  |  |  |  |  |  |  |  |
|                                                                    |  |  |  |  |  |  |  |  |  |
| Établissement : CHRBC- Centre hospitalier régional de Baie-Come 💌  |  |  |  |  |  |  |  |  |  |
| Type de liste                                                      |  |  |  |  |  |  |  |  |  |
| Par nom et prénom                                                  |  |  |  |  |  |  |  |  |  |
| O Par <u>n</u> uméros de dossier                                   |  |  |  |  |  |  |  |  |  |
| Type de dossier : A-RVH Archives                                   |  |  |  |  |  |  |  |  |  |
| Sélection                                                          |  |  |  |  |  |  |  |  |  |
|                                                                    |  |  |  |  |  |  |  |  |  |
| C Liste partielle De :                                             |  |  |  |  |  |  |  |  |  |
| A:                                                                 |  |  |  |  |  |  |  |  |  |
| Options d'impression                                               |  |  |  |  |  |  |  |  |  |
| ✓ Imprimer l'agresse ✓ Imprimer le téléphone                       |  |  |  |  |  |  |  |  |  |
| <u>V</u> isualiser <u>I</u> mprimer <u>F</u> ermer                 |  |  |  |  |  |  |  |  |  |

| Dante∷<br>Série | 2005/01/07 Heure:12:23<br>: A-RVH Archives |                             | ***   iste     | Média<br>des usagers | olution<br><b>par nom et p</b> u | rénom ***               |                          |                      | Page: 1                      |
|-----------------|--------------------------------------------|-----------------------------|----------------|----------------------|----------------------------------|-------------------------|--------------------------|----------------------|------------------------------|
| Na d<br>Sexe    | lossier Nom<br>Date Nais Ass. mal.         | Pténam<br>Adresse           | Nam père       | Prénompère<br>Munic  | Nom mère<br>inalité              | Prénom mère<br>Province | Nom conj.<br>Code Postal | Prénom conj.<br>Hosa | Tél. résidence<br>Clinique   |
| 2<br>M          | BERGERON<br>1950/01/01 BERC600101          | CLAUDE<br>123, RUE RLEURY   | BERGERON       | LIONEL MONT          | STJEAN<br>FEAL                   | CLAIPE<br>QUEBEL        | H2R5T6                   | 2003/02/01           | (450) 123-4567<br>2004/05/06 |
| 55<br>F         | BOIMN<br>2004/04/21 BOIN045421             | NATHALE                     |                |                      |                                  |                         |                          |                      |                              |
| 33<br>M         | BOUDREAU<br>1920/01/01 BOUC200101          | CLALDE                      | BOUDREAU       | RERRE                | LAVOIE                           | LOUIS                   |                          |                      |                              |
| 41<br>M         | BOUDFEAULT<br>1957/05/23 BOUC570523        | CLAUDE                      | BOLDREALLT     | шus                  | LAJOE                            | LINE                    |                          |                      |                              |
| 34<br>M         | BOUDREAULT<br>1975/09/02 BOUC750802        | CLALIDE                     | BOLDREAULT     | RAUL                 | LALIBERTE                        | CAROLINE                |                          |                      |                              |
| 32<br>M         | BOUDRO<br>1955/01/01 BOUC550101            | CLALIDE                     |                |                      |                                  |                         |                          |                      |                              |
| 19<br>M         | C4RON<br>1956/05/28 C4RP560528             | FRANCIS<br>1080 DES ERABLE  | S              | QUEBE                | C                                | 0C                      | G1B2N2                   |                      | 2003/10/17                   |
| 124<br>M        | CHOQUETTE<br>1976/10/25 CHOE/761025        | ERIC<br>1971, DAMDSON       | CHOQUETTE      | RERRE<br>SAINT       | ST-AMAND<br>HUBERT               | CAROLE<br>QUEBEC        | J4T1J5                   | 2001/11/05           |                              |
| 830<br>M        | CHOUIN4RD<br>1996/05/28 CHOF680528         | FRANCOIS<br>1080 DES ERABLE | S              | QUEBE                | CARON<br>IC                      | NICOLE<br>QC            | G1R2N2                   |                      | (418) 681-5931               |
| 21<br>M         | CRUFF<br>1955/01/01 CRUT550101             | ТОМ                         | CRUSE          | ARTHUR               | SMITH                            | WEMA                    |                          |                      | (418) 333-4444<br>2003/05/28 |
| 21683<br>F      | DEBLOIS<br>1968/09/15 DEBJ685915           | JULIE<br>234 DES FRENES (   | OUEST          | QUEBE                | MERE<br>IC                       |                         | G1J1W5                   |                      | (418) 543-1234<br>2003/10/03 |
| 3<br>M          | DESHARNAIS<br>1958/08/08 DESC680808        | CLALDE                      |                |                      |                                  |                         |                          |                      | (450) 655-4654<br>2004/05/06 |
| 4<br>F          | DION<br>1970/01/02 DIOC705102              | CELINE<br>54 RLE LOYOLA     | COMTOIS        | GERARD<br>LEVIS      | BEUSLE                           | DIANE<br>QUEBEC         | G7L4R8                   |                      | (418) 651-5555<br>2004/10/04 |
| 53<br>F         | DION                                       | MARIE-CELINE                |                |                      |                                  |                         |                          |                      |                              |
| 54<br>F         | DION<br>1970/01/02 DIOM705102              | MARECELINE                  |                |                      |                                  |                         |                          |                      |                              |
| 1<br>F          | DIOTE<br>1985/05/05 DIOCE88805             | CELINE<br>123, RUE DE LA CH | DION<br>HANSON | ADEMARD<br>SAINT     | DION<br>HUBERT                   | MAMAN<br>QC             | H7w221                   |                      | (444) 555-6666<br>2003/08/14 |
| 40<br>M         | DLBOIS<br>2003/06/01 DLB8030601            | 88                          |                |                      | LALEMAND                         | CAROLINE                |                          |                      |                              |
| 200<br>F        | DLBOIS<br>2003/02/24 DLB80355224           | BB.FEM                      |                |                      |                                  |                         |                          |                      |                              |
| 10<br>M         | DUBUC                                      | CLALIDE                     |                | QUEBE                | C                                | <b>JUEBE</b> C          | G1K905                   |                      | (418) 654-7654<br>2004/04/15 |

### 6. Liste de contrôle

| Listes quotidiennes       | ×                            |
|---------------------------|------------------------------|
| Ét <u>a</u> blissement    |                              |
| CHRBC- Centre hospita     | alier régional Baie-Comeau 💌 |
| Type de <u>l</u> iste     | Date                         |
| Créations                 | De: 2004/11/11 14:19         |
| Modifications             | λ. 2004/11/11 14:22          |
| Annulations               | A. 2004/11/11 [14.23         |
| Typ <u>e</u> d'impression |                              |
| Impression                |                              |
| C Réimpression            |                              |
| 🔲 Inclure les transacti   | ions non-imprimées           |
| Inclure toutes les de     | onnées dans le rapport       |
|                           |                              |
|                           | ⊻isualiser Imprimer Eermer   |

| Dante:2005/01/07 Heure:1<br>Dantes:2004/10/11.14:<br>Index : Centr | 2:24<br>19 à 2004/11/11 14:23<br>e bospitalier régional de Baie | e-Come au | *** Liste de | Médisolution<br>contrôle - Cra | éations ***      |             | Page: 1 |
|--------------------------------------------------------------------|-----------------------------------------------------------------|-----------|--------------|--------------------------------|------------------|-------------|---------|
| Nam<br>Élement crée                                                | Prénom<br>Valeur                                                | Sexe      | Date Nais.   | No Dossier                     | Date Transaction | Utilisateur |         |
| GOULET                                                             | SIMON                                                           | м         | 1974/10/01   |                                | 2004/11/07 19:32 | VALME1      |         |
| Nom                                                                | GOLLET                                                          |           |              |                                |                  |             |         |
| Rénom                                                              | SIMON                                                           |           |              |                                |                  |             |         |
| Sever                                                              | M - Masculin                                                    |           |              |                                |                  |             |         |
| Date de naissance                                                  | 1974/10/01                                                      |           |              |                                |                  |             |         |
| VALUERES                                                           | MELANIE                                                         | F         |              |                                | 2004/11/0514:55  | VALME1      |         |
| Nom                                                                | VALLERES                                                        |           |              |                                |                  |             |         |
| Rénom                                                              | MELANIE                                                         |           |              |                                |                  |             |         |
| Sever                                                              | F - Férrinin                                                    |           |              |                                |                  |             |         |
| No de Dossier.                                                     | 59                                                              |           |              |                                |                  |             |         |
| Série:                                                             | T - RVH Temporar                                                | vChart    |              |                                |                  |             |         |

| Dante :2005/01/07 Heure :12:25<br>Diantes : 2004/10/11 14:19 à 2004/11/11 14:23<br>Index : Centre bosnitalier rénional de Baie | Médiscluion<br>*** Liste de contrôle - Modifications ***<br>-Comeau | Page: 1 |
|----------------------------------------------------------------------------------------------------|---------------------------------------------------------------------|---------|
|                                                                                                    | Nombre de patients traités : 0<br>‴FIN DU RAPPORT ™                 |         |

Date: 2005/01/07 Heure: 12:26 Médisclution Page: 1 Diates: 2004/10/11 14:19 à 2004/11/11 14:23 \*\*\*\* Liste de contrôle - Annulations \*\*\* Index : Centre hospitalier régional de Baie-Comeau Nombre de patierts traités : 0 \*\*\* Fin DU RAPPORT

### 7. Sommaire des opérations

Un nouveau rapport est maintenant disponible. Il s'agit du sommaire des opérations qui nous renseignent sur les opérations effectuées par les différents utilisateurs.

| Date:2001/10/22<br>Dates<br>Établissement | Heure : 13:46<br>: 2001/10/01 au 2001/10/22<br>: MEDISOLUTION |           | MÉDISOLUTION INC.<br>*** Sommaire des opérations *** |             |
|-------------------------------------------|---------------------------------------------------------------|-----------|------------------------------------------------------|-------------|
| Code usager                               |                                                               | Créations | Modifications                                        | Annulations |
|                                           |                                                               | 0         | 1                                                    | 0           |
| DP2                                       |                                                               | 1         | 1                                                    | 0           |
| IST                                       |                                                               | 16        | 14                                                   | 3           |
| JFL                                       |                                                               | 3         | 8                                                    | 2           |
| LAMJE1                                    |                                                               | 11        | 11                                                   | 5           |
| LOU                                       |                                                               | 0         | 12                                                   | 0           |
| SYSMAN                                    |                                                               | 12        | 13                                                   | 4           |
| hl7server                                 |                                                               | 2         | 0                                                    | 0           |
|                                           | Total                                                         | 45        | 60                                                   | 14          |
|                                           |                                                               |           | *** FIN DU RAPPORT ***                               |             |

#### Ne pas oublier

- le rapport doublon potentiel cp10 est utilisé pour vérifier les doublons qu'il y aurait pour les usagers ayant un NAM identique ex : ddn est le 24 fév. 1976 pour les 2 usagers mais le nom est différents ex : mélanie bourque et martine boucher
- Table importantes pour IPM : niveau de l'organisation, type de dossier, index
- Pour changer l'établissement de mon MI, je dois aller dans poste de travail et changer l'établissement et aussi dans section utilisateur
- SI 2 dossiers archives ou 2 dossiers permanents dans un établissement il faut faire la fusion dans MP+
- Dans les paramètres : pi\_ins\_mod mettre IPM merge
- Le rapport liste d'usagers ne doit pas être utilisé car cela pourrait faire un crash dans la bd. Malgré le fait que sysman à accès il ne faut pas le faire rouler.

# **Chapitre 9**

## Messages à l'administrateur

### 1. Introduction

Les messages à l'administrateur ont pour but d'informer l'administrateur de certains messages d'avertissement/erreurs qui se produisent dans le cours normal de l'utilisation de l'application.

Les différents types de messages à l'administrateur sont:

- Création de codes
- Doublons potentiels
- Doublons confirmés
- Messages d'erreur HL7
- Modification dossiers appariés
- Fusion dossiers appariés
- Désactivation dossiers appariés
- Collision de NIU
- Modifications selon les règles de provenance

### 2. Accès aux messages à l'administrateur

### 2.1. Pour accéder aux messages à l'administrateur:

1. Sélectionner l'option du menu **Outils>Messages à l'administrateur** ou faire.

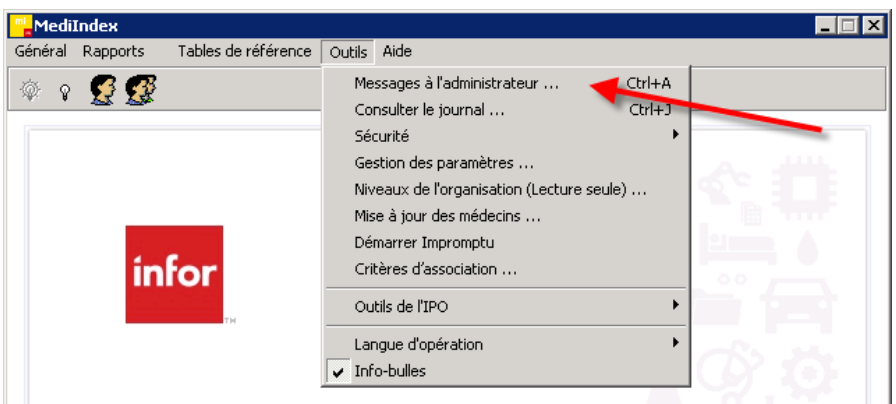

#### La fenêtre suivante apparaîtra :

| <mark></mark> Ges | estion des messages à l'administrateur                                       | ⊐× |
|-------------------|------------------------------------------------------------------------------|----|
| Type:             | Filtre                                                                       |    |
|                   |                                                                              |    |
|                   |                                                                              |    |
|                   |                                                                              |    |
|                   |                                                                              |    |
|                   |                                                                              |    |
|                   |                                                                              |    |
|                   |                                                                              |    |
|                   |                                                                              |    |
|                   |                                                                              |    |
|                   |                                                                              |    |
|                   |                                                                              |    |
|                   |                                                                              |    |
|                   |                                                                              |    |
|                   |                                                                              |    |
|                   |                                                                              |    |
|                   |                                                                              |    |
|                   |                                                                              |    |
|                   | Journal Conserver MAJ_Tables Corriger Supprimer Sélectionner Imprimer Fermer |    |

En utilisant le bouton 

 à la droite du type, vous pourrez alors s
 électionner le type de messages que vous voulez traiter.

| <mark>- </mark> Ge | estion des messages à l'administrateur                                                                                                    | - 🗆 × |
|--------------------|----------------------------------------------------------------------------------------------------|-------|
| Type:              | Cicklons de code:     Doublons potentiels     Doublons desires appariés     Fuire     Medications desires appariés     Fuire     Désoutvains desires appariés     Collsion de NIU     Modifications selon les règles de provenance |       |
|                    | Journal Copserver MAJ Tables Corriger Supprimer Sélectionner Imprimer Fermer                                                                                                    |       |

Lorsque vous cliquez sur le type de message, la fenêtre propre à chaque message apparaîtra.

### 2.2. Fonctionnalités générales de la fenêtre.

Dans la fenêtre de tous les types de messages à l'administrateur, il est possible de filtrer l'information à afficher et de déplacer, trier ou regrouper l'information d'une colonne.

#### 2.2.1. Filtre sur l'information à afficher

Il est possible de filtrer l'information à afficher selon l'établissement et la date de création du message à l'administrateur.

Pour filtrer l'information, vous devez cliquez sur le bouton **T** Filtre localisé à la droite du type de message.

La fenêtre suivant s'ouvre pour vous permettre de spécifier l'information à afficher.

| Filtre           |                          |   |  |  |
|------------------|--------------------------|---|--|--|
| Index :          |                          | • |  |  |
| <u>D</u> epuis : | // <u>J</u> usqu'au : // |   |  |  |
|                  | <u>0</u> k               |   |  |  |

| Élément | Description                                                                                                    |
|---------|----------------------------------------------------------------------------------------------------|
|         | Établissement à lequel le message à l'administrateur devra être relié pour être affiché.                                                  |
| Index   | Utiliser le bouton 🚽 pour sélectionner l'établissement désiré.                                                                            |
|         | <b>Note:</b> Si l'information est à blanc, tous les établissements seront sélectionnés.                                                   |
|         | Vous permet de sélectionner la date de début de la sélec-<br>tion.                                                                        |
| Depuis  | Vous pouvez taper la date directement<br>ou utiliser le bouton pour sélection-<br>ner la date à partir du calendrier qui<br>sera affiché. |
|         | <b>Note:</b> Si aucune date n'est spécifiée, aucun filtre sur la date de début de période ne sera effectué.                               |

| Élément  | Description                                                                                               |  |  |  |  |
|----------|----------------------------------------------------------------------------------------------------|--|--|--|--|
|          | Vous permet de sélectionner la date de fin de la sélection.<br>Vous pouvez taper la date directement      |  |  |  |  |
|          | ou utiliser le bouton pour sélection-                                                                     |  |  |  |  |
|          | 1 2 3 4 5 6 7                                                                                             |  |  |  |  |
|          | ner la date a partir du calendrier qui                                                                    |  |  |  |  |
| Jusqu'au | sera affiché                                                                                              |  |  |  |  |
| •        |                                                                                                    |  |  |  |  |
|          |                                                                                                    |  |  |  |  |
|          | <b>Note:</b> Si aucune date n'est spécifiée, aucun filtre sur la date de fin de période ne sera effectué. |  |  |  |  |

#### 2.2.2. Déplacement de l'information d'une colonne.

Pour faciliter la lecture de l'information selon votre besoin, vous pouvez déplacer l'information d'une colonne. Il suffit de cliquez-glissez l'entête de la colonne à l'endroit désiré sur la ligne des entêtes.

#### 2.2.3. Tri de l'information

Pour trier l'information selon l'information d'une colonne, vous n'avez qu'à cliquez sur l'entête de la colonne sur laquelle vous désirez trier l'information.

Vous verrez alors le pictogramme  $\land$  ou  $\lor$  apparaître à la droite de l'entête de la colonne pour vous indiquez l'ordre du trie (Ex: Dossier  $\lor$ ).

Pour changer l'ordre, cliquez de nouveau sur l'entête de la colonne.

#### 2.2.4. Grouper l'information

Pour grouper l'information vous n'avez qu'à cliquez-glissez l'entête de la colonne dont que vous voulez regrouper l'information dans la zone grise de regroupement qui se trouve juste au-dessus des entêtes de colonnes. L'information de la colonne sera alors regroupée. Vous devez cliquez sur

le bouton 🖃 pour exploser le groupe ou sur le bouton 🔄 pour l'imploser.
| 8          | Gesti  | ion des me   | ssages à l'admi    | nistrateur         |                    |                  |             |          |   |
|------------|--------|--------------|--------------------|--------------------|--------------------|------------------|-------------|----------|---|
| Тур        | pe:    | Doublons p   | ootentiels         | •                  |                    |                  |             | 🍸 Filtre |   |
| N          | o fich | e 🛆          | ]                  |                    |                    |                  |             |          |   |
| Crée       | é le   | Δ            | Index              | No fiche existante | Dossier            | Dossier existant | Nom         | Prénom   |   |
| ١±         | No fic | he : 235004  |                    |                    |                    |                  |             |          |   |
| <u>+</u> 1 | No fic | he : 235058  |                    |                    |                    |                  |             |          |   |
| + 1        | No fic | he : 235064: |                    |                    |                    |                  |             |          |   |
| ±          | Notic  | he : 235073  |                    |                    |                    |                  |             |          |   |
| E          | No fic | he : 235083: |                    |                    |                    |                  |             |          |   |
|            | 2008/  | /08/29 13:53 | HEALTHVISION       | 235081             | R-909773 HEALT     |                  | HEALTH-CLSC | VISION   |   |
| į i        | 2008/  | /08/29 13:53 | HEALTHVISION       | 235082             | R-909773 HEALT     |                  | HEALTH-CLSC | VISION   |   |
| E          | No fic | he : 235084  |                    |                    |                    |                  |             |          |   |
| ΞI         | No fic | he : 235103: |                    |                    |                    |                  |             |          | _ |
| 11         | No fic | he : 235110  |                    |                    |                    |                  |             |          | - |
| 브          | No fic | he : 235248  |                    |                    |                    |                  |             |          | _ |
| 브          | No fic | he : 235265  |                    |                    |                    |                  |             |          | _ |
| 1          | No fic | he : 95390   |                    |                    |                    |                  |             |          |   |
|            |        |              |                    |                    |                    |                  |             |          |   |
|            |        |              |                    |                    |                    |                  |             |          |   |
|            |        |              |                    |                    |                    |                  |             |          |   |
|            |        |              |                    |                    |                    |                  |             |          |   |
|            |        |              |                    |                    |                    |                  |             |          |   |
|            | _      |              |                    |                    |                    |                  |             |          |   |
|            |        | Conserver    | MAJ <u>T</u> ables | Corriger           | <u>Supprimer</u> F | usionner Irr     | nprimer Fe  | ermer    |   |

Vous pouvez grouper plus d'une colonne et vous pouvez également changer l'ordre de trie des regroupements en cliquant sur l'entête de la colonne maintenant dans la zone de regroupement.

Pour dégrouper l'information, vous n'avez qu'à cliquez-glissez l'entête de la colonne sur la ligne des entêtes de colonnes à l'endroit désiré.

## 3. Type: Création de codes

Les messages à l'administrateur de type Création de codes permet de valider la création d'entrée dans certaines tables de référence lorsqu'une transaction provenant d'une autre application inclus un code qui n'existe pas dans la table de référence.

Médilndex ajoute automatiquement l'entrée dans la table de référence et génère un message à l'administrateur pour vous en informer.

Vous pouvez alors conserver l'entrée, mettre à jour la table de référence, ou corriger l'entrée.

Lorsque vous sélectionnez ce type de messages à l'administrateur, la fenêtre suivante s'ouvre.

| <mark>- Ges</mark> t | ion des mess     | sages à l'administra              | teur        |                  |       |                      |            |          |      |    |   |   |   | _ 🗆 🗙 |
|----------------------|------------------|-----------------------------------|-------------|------------------|-------|----------------------|------------|----------|------|----|---|---|---|-------|
| Туре:                | Créations de     | codes                             | ·           | <b>-</b> F       | iltre |                      |            |          |      |    |   |   |   |       |
|                      |                  |                                   |             |                  |       |                      |            |          |      |    |   |   |   |       |
|                      | _                |                                   | _           | _                | _     |                      |            |          | _    | _  | _ | _ | _ | _     |
| Glisser u            | in en-tête de co | olonne ici pour regroupe          | r par cette | colonne          |       |                      | <b>D</b>   |          |      |    |   |   |   |       |
| Index                |                  | l able                            | Uréé le     | А                | Uode  | Uode système         | Descriptio | n        |      |    |   |   |   |       |
|                      |                  |                                   |             |                  |       |                      |            |          |      |    |   |   |   |       |
|                      |                  |                                   |             | Filtre           |       |                      |            |          |      |    |   |   |   |       |
|                      |                  |                                   |             | Index :          |       |                      |            | -        |      |    |   |   |   |       |
|                      |                  |                                   |             | -                |       |                      |            |          |      |    |   |   |   |       |
|                      |                  |                                   |             | Depuis :         |       | <u> </u>             | 'au:  / /  |          |      |    |   |   |   |       |
|                      |                  |                                   |             |                  |       |                      |            |          |      |    |   |   |   |       |
|                      |                  |                                   |             | L                |       | оњ. <b>П</b> . А.    |            | ]        |      |    |   |   |   |       |
|                      |                  |                                   |             |                  |       |                      |            |          |      |    |   |   |   |       |
|                      |                  |                                   |             |                  |       |                      |            |          |      |    |   |   |   |       |
|                      |                  |                                   |             |                  |       |                      |            |          |      |    |   |   |   |       |
|                      |                  |                                   |             |                  |       |                      |            |          |      |    |   |   |   |       |
|                      |                  |                                   |             |                  |       |                      |            |          |      |    |   |   |   |       |
|                      |                  |                                   |             |                  |       |                      |            |          |      |    |   |   |   |       |
|                      | Journal          | Co <u>n</u> server MAJ <u>I</u> a | bles        | <u>C</u> orriger | Supp  | rimer <u>R</u> éfére | nces       | Imprimer | Ferm | er |   |   |   |       |

| Critère    | Description                                                                                     |
|------------|-------------------------------------------------------------------------------------------------|
| Index      | Si vous sélectionnez un Index précis, le mesaage d'erreur HL7 de-<br>vra originer de cet Index. |
| Depuis     | Date de création du message devra être comprise entre les deux dates                            |
| <u>O</u> k | Permet de lancer la recherche selon les critères de recherche définis dans le filtre            |
| Annuler    | Permet de lancer la recherche selon les critères de recherche définis dans le filtre            |

| 📕 Gestion des messages à l'administrateur |                                 |                         |           |                     |                          |     |  |  |  |
|-------------------------------------------|---------------------------------|-------------------------|-----------|---------------------|--------------------------|-----|--|--|--|
| Type: Créa                                | ations de codes                 | <b>–</b>                | Filtre    |                     |                          |     |  |  |  |
| (Index = CH-A                             | - CH-A)                         |                         |           |                     |                          |     |  |  |  |
|                                           |                                 |                         |           |                     |                          |     |  |  |  |
|                                           |                                 |                         |           |                     |                          |     |  |  |  |
| Glisser un en-té                          | ête de colonne ici pour regroup | per par cette colonne   |           |                     |                          |     |  |  |  |
| Index                                     | Table                           | Créé le 🛛 🖉             | Code      | Code système        | Description              |     |  |  |  |
| CH-A                                      | Relations                       | 2013/06/04 09:03:50     | ) #GIRLFF | 154                 | GIRLFRIEND               |     |  |  |  |
| CH-A                                      | Unité de soins                  | 2013/07/15 14:21:46     | 3 #CD1    | 141                 | CD1                      |     |  |  |  |
| CH-A                                      | Types de visites                | 2013/07/30 10:31:4/     | I #MEDIC  | i 137               | MEDICAL DAYCARE NON-SURG |     |  |  |  |
| CH-A                                      | Unité de soins                  | 2013/09/06 16:00:19     | 3 #0003   | 142                 | 0003                     |     |  |  |  |
| CH-A                                      | Lieux naissance                 | 2013/09/06 16:00:21     | #QC       | 142                 | QC                       |     |  |  |  |
| CH-A                                      | Relations                       | 2013/10/03 16:10:39     | 3 #GRANE  | : 155               | GRANDFATHER              |     |  |  |  |
| CH-A                                      | Unité de soins                  | 2013/10/03 16:11:50     | ) #CD2    | 143                 | CD2                      |     |  |  |  |
| CH-A                                      | Unité de soins                  | 2013/10/07 12:01:05     | 5 #LD1    | 144                 | LD1                      |     |  |  |  |
| CH-A                                      | Types de visites                | 2013/10/10 12:34:51     | #INSCRI   | 141                 | INSCRIPTION À L'EXTERNE  |     |  |  |  |
| CH-A                                      | Etats civils                    | 2013/10/22 15:38:15     | ί #9      | 153                 | 9                        |     |  |  |  |
| CH-A                                      | Types de téléphones             | 2013/11/05 11:15:55     | 5 #ORN    | 107                 | Phone3                   |     |  |  |  |
| CH-A                                      | Types de visites                | 2013/11/07 10:26:32     | 2 #CHIRU  | 142                 | CHIRURGIE MINEURE        |     |  |  |  |
| CH-A                                      | Relations                       | 2013/12/06 13:43:04     | I #UNKNO  | . 156               | UNKNOWN                  |     |  |  |  |
| CH-A                                      | Types de visites                | 2013/12/09 11:08:01     | #GENEF    | : 143               | GENERAL SURGERY          |     |  |  |  |
| CH-A                                      | Types de visites                | 2013/12/09 11:26:05     | i #PROGE  | : 144               | PROGRAM TEST             |     |  |  |  |
| CH-A                                      | Unité de soins                  | 2013/12/09 13:02:20     | J #LD2    | 145                 | LD2                      |     |  |  |  |
| CH-A                                      | Types de visites                | 2013/12/10 10:16:49     | J #PHARN  | / 145               | PHARMACY                 |     |  |  |  |
| Total d                                   | es créations de code            | es:62                   |           |                     |                          |     |  |  |  |
| Journa                                    | al Co <u>n</u> server MAJ       | Tables <u>C</u> orriger | Suppr     | imer <u>R</u> éfére | ances Imprimer Ferm      | ner |  |  |  |

Le nombre de créations de code correspondant à votre sélection s'affiche sous la grille.

| Élément            | Description                                                   |
|--------------------|---------------------------------------------------------------|
| Index              | Établissement pour lequel l'entrée a été générée              |
| Table              | Table de référence dans laquelle l'entrée a été créée         |
| Créé le            | Date et heure de la création du message à l'administrateur    |
| Code               | Code d'affichage de l'entrée                                  |
| Code système       | Code système de l'entrée                                      |
| Description        | Description de l'entrée                                       |
| Journal            | Bouton non utilisé dans ce type de message à l'administrateur |
| Co <u>n</u> server | Bouton pour conserver l'entrée                                |

| Élément           | Description                                                                                                    |
|-------------------|----------------------------------------------------------------------------------------------------|
|                   | Ce bouton vous permet d'ouvrir la table de référence à l'entrée qui a<br>été créée<br>La fenêtre de la table de référence s'ouvre pour vous permettre de<br>faire la mise à jour.                                                                                                    |
| MAJ <u>Tables</u> | Yppes de visites         Type rech.:       Code         Navigation       Édition         Code       Description         ##0       0         ##0       0         Code       ##0         Code:       ##0         Description:       0         A       ANALYSE/PRELEVEM         AD       ACTIVITES DIRIGES         AU       AUDIOLOGIE         BA       But activité pour le char         CA       BAT CA DETRUIT         D élai d'épuration :       Code d'activité :         CD       Childrige DUN JOU         CA       Code d'activité :         Childrige DUN JOU       Code d'activité :         CA       COUSSULTATION REXTE         D A       DECES         DA       DESACTIVATION         DE       DECES         DA       DESACTIVATION         DA       DESACTIVATION         DA       DESACTIVATION         DA       DESACTIVATION         DE       DECES EXTERNE         Créé:       AppraAMQ 2009/03/02         Modifié: |
| <u>C</u> orriger  | Ce bouton vous permet de corriger les fiche-usagers ayant la nou-<br>velle entrée comme information par une entrée déjà existante dans<br>la table de référence.<br>Une fenêtre s'ouvre pour vous permettre de sélectionner l'entrée<br>voulue à l'aide du bouton v                                                                                                    |
| Supprimer         | Ce bouton vous permet de supprimer la nouvelle entrée. Cependant<br>pour supprimer l'entrée, il ne faut pas qu'il n'y ait aucune fiche-usa-<br>ger ayant cette entrée comme référence.                                                                                                    |

| Élément            | Description                                                                                                    |
|--------------------|----------------------------------------------------------------------------------------------------|
|                    | Ce bouton vous permet d'afficher toutes les fiches-usagers ayant cette entrée comme référence.                                                                                                    |
|                    | La fenêtre suivant s'ouvre alors:                                                                                                    |
|                    | Seférences pour le code #0                                                                                                    |
| <u>R</u> éférences | ID usager     No. dossier     Créé le     Nom de l'usager     Prénom de l'usager       91306     A-25     2009/03/12 10:36:13     GAGNON     LISE       85256     A-29     2009/03/12 10:36:19     COTE     RAYMONDE                                                                                                    |
|                    |                                                                                                    |
|                    | Il est possible d'imprimer la liste à l'aide du bouton Imprimer.                                                                                                    |
| Imprimer           | Ce bouton vous permet d'imprimer la liste des entrées qui ont été<br>ajoutées.<br>Lorsque vous cliquez sur le bouton, la fenêtre suivant s'ouvre pour<br>vous permettre de sélectionner entre la liste globale, détaillée, ou<br>les deux rapports.<br>Iste globale<br>La liste globale vous permet de voir les entrées qui ont été créées.                                                                               |
|                    | Date: 2011/05/27 Heure: 13:39 LAWSON Page: 1 *** Créations automatiques de code inexistants (globale) ***                                                                                                    |
|                    | Créé le         Table         Définition         Code         Code système         Description           2009-03-02         PI_R_VIS_REASONS         Types de visites         #O         102         O           2009-03-13         PI_R_VIS_REASONS         Types de visites         ##O         103         O           2009-04-07         PI_R_VIS_REASONS         Types de visites         #DA         105         DA |
|                    |                                                                                                    |

| Élément | Descri               | ption                        |                         |                        |              |              |         |  |  |  |  |
|---------|----------------------|------------------------------|-------------------------|------------------------|--------------|--------------|---------|--|--|--|--|
|         | Liste détaillée      |                              |                         |                        |              |              |         |  |  |  |  |
|         | La liste<br>fèrent a | détaillée vo<br>aux l'entrée | ous permet e<br>créées. | en plus de v           | oir les fic  | he-clients q | ļui ré- |  |  |  |  |
|         | Date: 2011/05/27     |                              | Page                    |                        |              |              |         |  |  |  |  |
|         | Créé le              | Table                        | Définition              | Code                   | Code système | Description  |         |  |  |  |  |
|         | 2009-03-02           | PI_R_VIS_REASONS             | Types de visites        | #O                     | 102          | 0            |         |  |  |  |  |
|         | Références           | No fiche                     | Nom                     | Prénom                 |              |              |         |  |  |  |  |
|         |                      | 91306<br>85256               | GAGNON<br>COTE          | LISE<br>RAYMONDE       |              |              |         |  |  |  |  |
|         | 2009-03-13           | PI_R_VIS_REASONS             | Types de visites        | ##O                    | 103          | 0            |         |  |  |  |  |
|         | Références           | No fiche<br>235085           | Nom<br>HEALTH           | Prénom<br>VISION       |              |              |         |  |  |  |  |
|         | 2009-04-07           | PI_R_VIS_REASONS             | Types de visites        | #DA                    | 105          | DA           |         |  |  |  |  |
|         | Références           | No fiche<br>235085           | Nom<br>HEALTH           | Prénom<br>VISION       |              |              |         |  |  |  |  |
|         |                      |                              |                         | *** FIN DU RAPPORT *** |              |              |         |  |  |  |  |
| Fermer  | Vous p               | ermet de fe                  | rmer la fenê            | tre des mes            | sages à l    | 'administra  | teur.   |  |  |  |  |

## 4. Type: Doublons potentiels

Les messages à l'administrateur de type Doublons potentiels permet de visualiser les dossiers qui pourrait potentiellement être des doublons.

Médilndex ajoute automatiquement un enregistrement dans la liste des doublons potentiels, lorsque le résultat d'un ajout ou d'une modification d'une fiche-usager pourrait être potentiellement un doublon d'un autre dossier déjà existant.

Les règles d'identification d'un doublon potentiel sont:

- Il faut une égalité des informations suivantes (on ne tient pas compte du paramètre de comparaison phonétique):
  - Code phonétique du nom de l'usager
  - Code phonétique du prénom de l'usager
  - Sexe
  - Date de naissance

Si une ou les deux dates de naissance manque, au moins <u>une</u> des quatre situations suivantes doit être vraie. Une information absente n'est pas considérée dans cette validation.

- Égalité des 5 premiers caractères du nom et du prénom de la mère.
- Égalité des 5 premiers caractères du nom et du prénom du père.
- Égalité des codes phonétiques du nom et prénom du conjoint.
- Égalité du numéro de téléphone principal (la comparaison est restreinte au numéro sans code régional).
- S'il y a un numéro d'assurance maladie de présent dans une ou les deux fiches, le ou les numéros d'assurance maladie doivent être valides.

Lorsque vous sélectionnez ce type de messages à l'administrateur, la fenêtre suivante s'ouvre.

| "Gestio     | on des me    | ssages à l'adminis     | trateur          | 7 -              | I            |                          |                            |          |        |   |   | _ 🗆 X |
|-------------|--------------|------------------------|------------------|------------------|--------------|--------------------------|----------------------------|----------|--------|---|---|-------|
| Туре:       | Doublons p   | ootentiels             |                  | <u> </u>         | tre          |                          |                            |          |        |   |   |       |
| Glisser un  | en-tête de i | colonne ici pour regro | uper par cette i | colonne          | _            | _                        | _                          | _        | _      | _ | _ | _     |
| Institution |              | Nom de la table        | Créé le          | Δ                | Code         | CodeSys                  | Description                |          |        |   |   |       |
|             |              |                        |                  |                  |              |                          |                            |          |        |   |   |       |
|             |              |                        |                  | Filtre           |              |                          |                            |          |        |   |   |       |
|             |              |                        |                  | Index :          |              |                          |                            | •        |        |   |   |       |
|             |              |                        |                  | <u>D</u> epuis : | 11           | <u></u> <u>J</u> u       | squ'au : 📝 7               |          |        |   |   |       |
|             |              |                        |                  | Affiche:         | 100          | premiers me<br>numéro de | essages par ord<br>message | tre de   |        |   |   |       |
|             |              |                        |                  |                  |              | <u>0</u> k               | Annuler                    |          |        |   |   |       |
|             |              |                        |                  |                  |              |                          |                            |          |        |   |   |       |
|             |              |                        |                  |                  |              |                          |                            |          |        |   |   |       |
|             |              |                        |                  |                  |              |                          |                            |          |        |   |   |       |
|             |              |                        |                  |                  |              |                          |                            |          |        |   |   |       |
| J           | ournal       | Co <u>n</u> server MA. | I_ables          | Corriger         | <u>S</u> upp | rimer F <u>u</u>         | sionner                    | Imprimer | Fermer |   |   |       |

Vous avez alors la possibilité d'utiliser un filtre pour préciser votre rechreche.

| Critère    | Description                                                                                                    |
|------------|----------------------------------------------------------------------------------------------------|
| Index      | Si vous sélectionnez un Index précis, l'une des deux fiches devra obligatoirement comporter un dossier propre à cet Index.          |
| Depuis     | Date de création du doublon devra être comprise entre les deux dates                                                                |
| Affiche100 | Permet de limiter le nombre de lignes retournées par ordre de nu-<br>méro de message, c'est-à-dire à partir du plus ancien message. |
| <u>0</u> k | Permet de lancer la recherche selon les critères de recherche définis dans le filtre                                                |
| Annuler    | Permet de lancer la recherche selon les critères de recherche définis dans le filtre                                                |

| Gest       | ion des mes    | sages à l'admir     | nistrateur    |             |          |            |      |         |           |       |          |              |      |             |
|------------|----------------|---------------------|---------------|-------------|----------|------------|------|---------|-----------|-------|----------|--------------|------|-------------|
| Туре:      | Doublons p     | otentiels           |               | •           | Filtre   |            |      |         |           |       |          |              |      |             |
| Index =    | CH-A- CH-A)    |                     |               |             |          |            |      |         |           |       |          |              |      |             |
|            |                |                     |               |             |          |            |      |         |           |       |          |              |      |             |
| alisser ur | n en-tête de c | olonne ici nour rec | rouper par ce | tte colonne | _        | _          |      | _       | _         | _     | _        | _            |      |             |
| réé le     |                | Index C             | Dossier C     | Nom C       | Prénom C | DDNC       | Sexe | Index D | Dossier D | Nom D | Prénom D | DDND         | Sexe | Utilisateur |
| 012/07/    | /10 15:03:33   | CH-A                | R-8000126     | test        | ldan     | 2012/07/05 | М    | CH-A    | A-1250245 | TEST  | DAN      | 2012/07/05   | М    |             |
| 012/07/    | /10 15:03:33   | CH-A                | A-1250241     | TEST        | DAN      | 2012/07/05 | М    | CH-A    | A-1250245 | TEST  | DAN      | 2012/07/05   | м    |             |
| 012/07/    | /10 15:03:33   | CH-A                | A-1250242     | TEST        | DAN      | 2012/07/05 | м    | CH-A    | A-1250245 | TEST  | DAN      | 2012/07/05   | м    |             |
| 012/07/    | /10 15:03:33   | CH-A                | R-8000124     | test        | dan      | 2012/07/05 | м    | CH-A    | A-1250245 | TEST  | DAN      | 2012/07/05   | М    |             |
| 012/07/    | /10 15:03:34   | CH-A                | R-8000125     | test        | dan      | 2012/07/05 | М    | CH-A    | A-1250245 | TEST  | DAN      | 2012/07/05   | М    |             |
| 012/07/    | /10 15:03:44   | CH-A                | R-8000124     | test        | dan      | 2012/07/05 | М    | CH-A    | A-1250246 | TEST  | DAN      | 2012/07/05   | М    |             |
| 12/07/     | /10 15:03:44   | CH-A                | R-8000125     | test        | dan      | 2012/07/05 | м    | CH-A    | A-1250246 | TEST  | DAN      | 2012/07/05   | М    |             |
| 012/07/    | /10 15:03:58   | CH-A                | R-8000120     | TEST        | DAN      | 2012/07/05 | М    | CH-A    | A-1250247 | TEST  | DAN      | 2012/07/05   | М    |             |
| 012/07/    | /10 15:03:58   | CH-A                | A-1250243     | TEST        | DAN      | 2012/07/05 | м    | CH-A    | A-1250247 | TEST  | DAN      | 2012/07/05   | М    |             |
| 012/07/    | /10 15:03:58   | CH-A                | A-1250245     | TEST        | DAN      | 2012/07/05 | м    | CH-A    | A-1250247 | TEST  | DAN      | 2012/07/05   | М    |             |
| 012/07/    | /10 15:03:58   | CH-A                | A-1250239     | TEST        | DAN      | 2012/07/05 | М    | CH-A    | A-1250247 | TEST  | DAN      | 2012/07/05   | М    |             |
| 012/07/    | /10 15:03:58   | CH-A                | R-8000133     | TEST        | DAN      | 2012/07/05 | м    | CH-A    | A-1250247 | TEST  | DAN      | 2012/07/05   | М    |             |
| 012/07/    | /10 15:03:58   |                     |               | TEST        | DAN      | 2012/07/05 | М    | CH-A    | A-1250247 | TEST  | DAN      | 2012/07/05   | М    |             |
| 012/07/    | /10 15:03:58   | CH-A                | A-1250244     | TEST        | DAN      | 2012/07/05 | м    | CH-A    | A-1250247 | TEST  | DAN      | 2012/07/05   | м    |             |
| 012/07/    | /10 15:03:58   | CH-A                | A-1250246     | TEST        | DAN      | 2012/07/05 | М    | CH-A    | A-1250247 | TEST  | DAN      | 2012/07/05   | М    |             |
| 012/07/    | /10 15:03:58   | CH-A                | R-8000121     | TEST        | DAN      | 2012/07/05 | м    | CH-A    | A-1250247 | TEST  | DAN      | 2012/07/05   | м    |             |
| 012/07/    | /10 15:03:58   | CH-A                | R-8000137     | test        | dan      | 2012/07/05 | М    | CH-A    | A-1250247 | TEST  | DAN      | 2012/07/05   | м    |             |
|            | MO 45 00 50    |                     | 1.40500.40    | TROT        | 8.1M     |            |      |         | 1.4050047 | TFOT  | B.141    | 0040.007.007 |      |             |

Selon le filtre utilisé, vous verrez apparaître sous la grille le nombre de doublons retournés en comparaison du nombre de doublons total.

| Élément  | Description                                                                                                    |
|----------|----------------------------------------------------------------------------------------------------|
| Créé le  | Date et heure de la création du message à l'administrateur                                                                                                    |
| Index C. | Index du dossier à conserver. Comme une fiche usager peut com-<br>porter plus d'un Index, l'Index primaire sélectionné est en fonction<br>du poste de travail de l'utilisateur. |

| Élément     | Description                                                                                                    |  |  |  |  |  |  |  |
|-------------|----------------------------------------------------------------------------------------------------|--|--|--|--|--|--|--|
| Dossier C.  | Numéro de dossier de l'Index affiché dans la colonne précédente pour la fiche à conserver.                                                                                                    |  |  |  |  |  |  |  |
| Nom C.      | Nom de l'usager de la fiche à conserver                                                                                                    |  |  |  |  |  |  |  |
| Prénom C.   | Prénom de l'usager de la fiche à conserver                                                                                                    |  |  |  |  |  |  |  |
| D.D.N. C.   | Date de naissance de l'usager de la fiche à conserver                                                                                                    |  |  |  |  |  |  |  |
| Sexe        | Sexe de l'usager                                                                                                    |  |  |  |  |  |  |  |
| Index D.    | Index du dossier à détruire. Comme une fiche usager peut compor-<br>ter plus d'un Index, l'Index primaire sélectionné est en fonction du<br>poste de travail de l'utilisateur.                                                                                                    |  |  |  |  |  |  |  |
| Dossier D.  | Numéro de dossier de l'Index affiché dans la colonne précédente pour la fiche à détruire.                                                                                                    |  |  |  |  |  |  |  |
| Nom D.      | Nom de l'usager de la fiche à détruire                                                                                                    |  |  |  |  |  |  |  |
| Prénom D.   | Prénom de l'usager de la fiche à détruire                                                                                                    |  |  |  |  |  |  |  |
| D.D.N. D.   | Date de naissance de l'usager de la fiche à détruire                                                                                                    |  |  |  |  |  |  |  |
| Sexe        | Sexe de l'usager                                                                                                    |  |  |  |  |  |  |  |
| Utilisateur |                                                                                                    |  |  |  |  |  |  |  |
| Journal     | Care de la courte d'accéder à la journalisation des deux<br>iches usagers constituant le doubles.         Image: constituant le doubles.         Image: constit |  |  |  |  |  |  |  |

| Deux onglets vous donnent accès à chacune des fiches et vous<br>pouvez effectuer les recherches propres à la journalisation d'un<br>iche précise, c'est-à-dire de rechercher selon les dates de<br>ransactions ou encore par l'intervenant.<br>Bouton non utilisé dans ce type de message à l'administrateur<br>Bouton non utilisé dans ce type de message à l'administrateur<br>Bouton non utilisé dans ce type de message à l'administrateur<br>Permet de supprimer le message de doublons potentiels en con-<br>exte.<br>Si après vérification il ne s'agit pas d'un doublon, vous pouvez en<br>utilisant ce bouton supprimer le message.<br>Ce bouton vous permet de démarrer le processus de fusion/asso-<br>ciation des deux dossiers référés dans le message à l'administra-                                                                                                    |
|----------------------------------------------------------------------------------------------------|
| Bouton non utilisé dans ce type de message à l'administrateur<br>Bouton non utilisé dans ce type de message à l'administrateur<br>Bouton non utilisé dans ce type de message à l'administrateur<br>Permet de supprimer le message de doublons potentiels en con-<br>exte.<br>Si après vérification il ne s'agit pas d'un doublon, vous pouvez en<br>utilisant ce bouton supprimer le message.<br>Ce bouton vous permet de démarrer le processus de fusion/asso-<br>ciation des deux dossiers référés dans le message à l'administra-                                                                                                    |
| Bouton non utilisé dans ce type de message à l'administrateur<br>Bouton non utilisé dans ce type de message à l'administrateur<br>Permet de supprimer le message de doublons potentiels en con-<br>exte.<br>Si après vérification il ne s'agit pas d'un doublon, vous pouvez en<br>utilisant ce bouton supprimer le message.<br>Ce bouton vous permet de démarrer le processus de fusion/asso-<br>ciation des deux dossiers référés dans le message à l'administra-                                                                                                    |
| Bouton non utilisé dans ce type de message à l'administrateur<br>Permet de supprimer le message de doublons potentiels en con-<br>exte.<br>Si après vérification il ne s'agit pas d'un doublon, vous pouvez en<br>utilisant ce bouton supprimer le message.<br>Ce bouton vous permet de démarrer le processus de fusion/asso-<br>ciation des deux dossiers référés dans le message à l'administra-                                                                                                    |
| Permet de supprimer le message de doublons potentiels en con-<br>exte.<br>Si après vérification il ne s'agit pas d'un doublon, vous pouvez en<br>utilisant ce bouton supprimer le message.<br>Ce bouton vous permet de démarrer le processus de fusion/asso-<br>ciation des deux dossiers référés dans le message à l'administra-                                                                                                    |
| Ce bouton vous permet de démarrer le processus de fusion/asso-<br>ciation des deux dossiers référés dans le message à l'administra-                                                                                                    |
| eur en contexte.<br>La fenêtre Fusion de deux dossiers s'affiche avec l'information des<br>deux dossiers.<br>Station de deux usagers<br>Station de deux usagers<br>Station de la fiche à geneerver<br>Identification de la fiche à geneerver<br>Identification de la fiche à geneerver<br>Identification de la fiche à geneerver<br>No fiche:<br>No dossier:<br>No fiche:<br>No dossier:<br>No dossier:<br>No |
| A constraints of the second second se                                                                                                    |

| Élément  | Description                                                                                                    |
|----------|----------------------------------------------------------------------------------------------------|
| Imprimer | <text><text><text><section-header><section-header><section-header></section-header></section-header></section-header></text></text></text> |
| Fermer   | Vous permet de fermer la fenêtre des messages à l'administrateur.                                                                          |

## 5. Type: Doublons confirmés

Les messages à l'administrateur de type Doublons confirmés permet de visualiser les dossiers qui sont des doublons parfait. La fusion/association de ces doublons confirmés n'a cependant pas encore été effectuée et attend la confirmation de l'administrateur.

Médilndex ajoute automatiquement un enregistrement dans la liste des doublons confirmés, lorsque le résultat d'un ajout ou d'une modification d'une fiche-usager effectué par un processus automatique tel qu'une interface, correspond à un doublon parfait avec une fiche existante.

Pour qu'un doublon soit considéré comme confirmé ou parfait, les conditions suivantes doivent être respectées:

### > Si le numéro d'assurance maladie est présent

- Il faut une égalité des informations suivantes dans les deux fiches:
- Numéro d'assurance maladie
  - Le numéro d'assurance maladie doit être valide
- Comparaison du nom
  - Si le paramètre « Comparaison phonétique » est activé, le code phonétique du nom et du prénom de l'usager sera considéré (un nom ou un prénom composé comparé à un nom ou un prénom simple ne peut pas donner une identification unique).
  - Si le paramètre « Comparaison phonétique » n'est pas activé, les trois premières lettres du nom et la première lettre du prénom seront considérées.
- Sexe
- Date de naissance
- Si le paramètre « Égalité obligatoire des noms de la mère et du père » est activé, l'égalité des codes phonétiques du nom et du prénom de la mère et les codes phonétiques du nom et du prénom du père seront considérés.

### > Si le numéro d'assurance maladie n'est pas présent

- Il faut une égalité des informations suivantes (on ne tient pas compte du paramètre de comparaison phonétique):
- Code phonétique du nom de l'usager
- Code phonétique du prénom de l'usager
- Sexe
- Date de naissance
- Au moins <u>une</u> des quatre situations suivantes doit être vraie. Une information absente n'est pas considérée dans cette validation.
  - Égalité des 5 premiers caractères du nom et du prénom de la mère
  - Égalité des 5 premiers caractères du nom et du prénom du père
  - Égalité des codes phonétiques du nom et prénom du conjoint.
  - Égalité du numéro de téléphone principal (la comparaison est restreinte au numéro sans code régional).
- Si le paramètre « Égalité obligatoire des noms de la mère et du père » est activé, l'égalité des codes phonétiques du nom et du prénom de la mère et des codes phonétiques du nom et du prénom du père sera considérée.

• Si un numéro de d'assurance maladie existe, celui-ci doit être valide.

Lorsque vous sélectionnez ce type de messages à l'administrateur, la fenêtre suivante s'ouvre.

| "Gest      | n des messages à l'administrateur                                     |
|------------|-----------------------------------------------------------------------|
| Type:      | Doublons confirmés Filtre                                             |
|            |                                                                       |
|            |                                                                       |
| Glisser u  | en-tête de colonne ici pour regrouper par cette colonne               |
| Institutio |                                                                       |
|            |                                                                       |
|            | Fittre                                                                |
|            | Index :                                                               |
|            | Depuis: // Jusqu'au: //                                               |
|            | Ascenter 100 premiers messages par ordre de                           |
|            | Amone: J numéro de message                                            |
|            | <u>D</u> k Annuler                                                    |
|            |                                                                       |
|            |                                                                       |
|            |                                                                       |
|            |                                                                       |
|            |                                                                       |
|            |                                                                       |
|            | umal Conserver MAJ_ables Corriger Supprimer Hysionner Imprimer Fermer |

| Critère    | Description                                                                                                    |
|------------|----------------------------------------------------------------------------------------------------|
| Index      | Si vous sélectionnez un Index précis, l'une des deux fiches devra obligatoirement comporter un dossier propre à cet Index.          |
| Depuis     | Date de création du doublon devra être comprise entre les deux dates                                                                |
| Affiche100 | Permet de limiter le nombre de lignes retournées par ordre de nu-<br>méro de message, c'est-à-dire à partir du plus ancine message. |
| <u> </u>   | Permet de lancer la recherche selon les critères de recherche définis dans le filtre                                                |
| Annuler    | Permet de lancer la recherche selon les critères de recherche définis dans le filtre                                                |

| Gestion des messages à l'administrateur |                                   |              |                       |                    |                   |            |      |          |            |              |               |            |      |             |
|-----------------------------------------|-----------------------------------|--------------|-----------------------|--------------------|-------------------|------------|------|----------|------------|--------------|---------------|------------|------|-------------|
| Type:                                   | Type: Doublans confirmés 🔻 Filtre |              |                       |                    |                   |            |      |          |            |              |               |            |      |             |
|                                         |                                   |              |                       |                    |                   |            |      |          |            |              |               |            |      |             |
|                                         |                                   |              |                       |                    |                   |            |      |          |            |              |               |            |      |             |
| C                                       |                                   |              |                       |                    | _                 | _          | _    | _        | _          | _            |               | _          | _    |             |
| ulisseru                                | in en-tete de c                   | olonne ici j | pour regrouper pa     | r cette colonne    |                   |            |      |          |            |              |               |            |      |             |
| Créé le                                 | A                                 | Index C.     | Dossier C.            | Nom C.             | Prénom C.         | D.D.N.C.   | Sexe | Index D. | Dossier D. | Nom D.       | Prénom D.     | D.D.N D.   | Sexe | Utilisateur |
| 2010/02                                 | 2/22 10:25:49                     | GMF-A        | A-300065              | MELANIE A          | BB                | 2010/02/18 | М    | GMF-A    | A-300056   | Mélanie A    | ББ1           | 2010/02/18 | М    |             |
| 2010/02                                 | 2/22 10:25:49                     | GMF-A        | A-300054              | Melanie A          | ьр                | 2010/02/18 | м    | GMF-A    | A-300056   | Mélanie A    | ьь1           | 2010/02/18 | м    |             |
| 2011/01                                 | /28 14:10:33                      | GMF-A        |                       | hors               | trois             | 2011/01/28 | м    | CH-A     | MM-8000796 | hors         | trois         | 2011/01/28 | м    |             |
| 2011/02                                 | 2/11 15:59:06                     | GMF-A        |                       | St-Pierre0ô        | DanielÉôê         | 1959/06/20 | м    | CH-A     | R-20075    | ST-PIERRE    | DANIEL        | 1959/06/20 | м    |             |
| 2011/05                                 | 5/20 09:17:58                     | CH·A         | R-8000049             | test dan           | test              | 2011/05/13 | м    | CH-A     | A-8000049  | test dan     | test          | 2011/05/13 | м    |             |
| 2011/09                                 | 1/11 20:09:18                     | CH·A         | A-400254              | tempo              | tempo             | 2010/04/07 | м    | CH-A     | A-400255   | temp         | temp          | 2010/04/07 | м    |             |
| 2011/09                                 | 1/11 20:29:15                     | CH-A         | A-295                 | NOUVEAUDEUXS       | PATIENT           | 1977/10/27 | м    | CH-A     | A-8000014  | BEGIN        | DANIEL        | 1977/10/27 | F    |             |
| 2011/09                                 | 1/11 20:44:12                     | CH-A         | MM-8000783            | pia                | trois             | 2011/01/14 | м    | CH-A     | A-30038    | pia          | trois         | 2011/01/14 | м    |             |
| 2011/09                                 | /11 20:54:53                      | CH·A         | MM-8000782            | pia                | un                | 2011/01/14 | м    | CH-A     | A-8000782  | pia          | un            | 2011/01/14 | м    |             |
| 2011/09                                 | /11 20:54:57                      | CH·A         | A-30038               | pia                | trois             | 2011/01/14 | м    | CH-A     | A-8000783  | pia          | trois         | 2011/01/14 | м    |             |
| 2011/09                                 | 711 20:54:57                      | CH-A         | MM-8000783            | pia                | trois             | 2011/01/14 | м    | CH-A     | A-8000783  | pia          | trois         | 2011/01/14 | м    |             |
| 2011/09                                 | /11 20:55:07                      | CH·A         | A-409                 | Pelletieréé        | Jacinthe éé       | 2009/04/15 | F    | CH-A     | A-8000790  | Pelletieréé  | Jacinthe éé   | 2009/04/15 | F    |             |
| 2011/09                                 | /11 20:55:15                      | GMF-A        |                       | hors               | trois             | 2011/01/28 | м    | CH-A     | A-8000796  | hors         | trois         | 2011/01/28 | М    |             |
| 2011/09                                 | /11 20:55:15                      | CH-A         | MM-8000796            | hors               | trois             | 2011/01/28 | м    | CH-A     | A-8000796  | hors         | trois         | 2011/01/28 | м    |             |
| 2011/09                                 | /11 20:58:30                      | CH·A         | MM-8000767            | CHOUINARD          | FRANCOIS          | 1966/05/28 | м    | CH-A     | A-8000767  | CHOUINARD    | FRANCOIS      | 1966/05/28 | м    |             |
| 2011/09                                 | /11 21:36:56                      | CH-A         | A-20038               | HORS               | UN                | 2011/01/28 | М    | CH-A     | A-30040    | HORS         | UN            | 2011/01/28 | М    |             |
| 2011/09                                 | /11 21:45:03                      | CH-A         | MM-8000501            | DETAIL             | TRANSCRIPTI       | 1975/09/30 | F    | CH-A     | A-8000501  | DETAIL       | TRANSCRIPTION | 1975/09/30 | F    |             |
| 2011/09                                 | /11 22:27:12                      | CH·A         | MM-8000866            | NOLET              | ALICE             | 1999/09/07 | F    | CH-A     | A-8000866  | NOLET        | ALICE         | 1999/09/07 | F    | 1           |
| 2011/09                                 | /12 08:43:11                      | CH-A         | MM-8000018            | GRENON             | BENOIT            | 1954/10/26 | F    | CH-A     | A-8000018  | GRENON       | BENOIT        | 1954/10/26 | F    |             |
| 2011.200                                | 140.00.00.00                      | CULA         | 4.0000510             | DOTVIN DOM/N C     | CADOLE MAD        | 1075/01/01 | -    | CU A     | MM 0000071 | DOTMAN DOMAN |               | 1075/01/01 | F    |             |
| То                                      | tal des do                        | ublons       | confirmés:8           | 2 / 82             |                   |            |      |          |            |              |               |            |      |             |
|                                         | Journal                           | Conserve     | er MAJ <u>T</u> ables | s <u>C</u> orriger | <u>S</u> upprimer | Fusionner  | Im   | primer   | Fermer     |              |               |            |      |             |

Selon le filtre utilisé, vous verrez apparaître sous la grille le nombre de doublons retournés en comparaison du nombre de doublons total.

| Élément    | Description                                                                                                    |
|------------|----------------------------------------------------------------------------------------------------|
| Créé le    | Date et heure de la création du message à l'administrateur                                                                                                    |
| Index C.   | Index du dossier à conserver. Comme une fiche usager peut com-<br>porter plus d'un Index, l'Index primaire sélectionné est en fonction<br>du poste de travail de l'utilisateur. |
| Dossier C. | Numéro de dossier de l'Index affiché dans la colonne précédente pour la fiche à conserver.                                                                                      |
| Nom C.     | Nom de l'usager de la fiche à conserver                                                                                                    |
| Prénom C.  | Prénom de l'usager de la fiche à conserver                                                                                                    |
| D.D.N. C.  | Date de naissance de l'usager de la fiche à conserver                                                                                                    |
| Sexe       | Sexe de l'usager                                                                                                    |
| Index D.   | Index du dossier à détruire. Comme une fiche usager peut compor-<br>ter plus d'un Index, l'Index primaire sélectionné est en fonction du<br>poste de travail de l'utilisateur.  |
| Dossier D. | Numéro de dossier de l'Index affiché dans la colonne précédente pour la fiche à détruire.                                                                                       |
| Nom D.     | Nom de l'usager de la fiche à détruire                                                                                                    |
| Prénom D.  | Prénom de l'usager de la fiche à détruire                                                                                                    |

| Élément                                   | Description                                                                                                    |  |  |  |  |  |  |  |
|-------------------------------------------|----------------------------------------------------------------------------------------------------|--|--|--|--|--|--|--|
| D.D.N. D.                                 | Date de naissance de l'usager de la fiche à détruire                                                                                                    |  |  |  |  |  |  |  |
| Sexe                                      | Sexe de l'usager                                                                                                    |  |  |  |  |  |  |  |
| Utilisateur                               |                                                                                                    |  |  |  |  |  |  |  |
| Date de traite-<br>ment                   | Date de traitement par le service d'association automatique                                                                                                    |  |  |  |  |  |  |  |
| Raison du rejet<br>(association<br>auto.) | Raison du rejet de l'association par le service d'association automa-<br>tique.                                                                                                    |  |  |  |  |  |  |  |
| Journal                                   | Ce bouton vous permet d'accéder à la journalisation des deux<br>fiches usagers constituant le doublon.         Image: Constituant le doubloc         Image: Constituant le doubloc         Image: Constituant le dou |  |  |  |  |  |  |  |
| Conserver                                 | Bouton non utilisé dans ce type de message à l'administrateur                                                                                                    |  |  |  |  |  |  |  |
| MAJ Tables                                | Bouton non utilisé dans ce type de message à l'administrateur                                                                                                    |  |  |  |  |  |  |  |
| <u>C</u> orriger                          | Bouton non utilisé dans ce type de message à l'administrateur                                                                                                    |  |  |  |  |  |  |  |

| Élément          | Description                                                                                                    |  |  |  |  |  |  |
|------------------|----------------------------------------------------------------------------------------------------|--|--|--|--|--|--|
| <u>Supprimer</u> | Permet de supprimer le message de doublons potentiels en con-<br>texte.<br>Si après vérification il ne s'agit pas d'un doublon, vous pouvez en<br>utilisant ce bouton supprimer le message.                                                                                                    |  |  |  |  |  |  |
| Fusionner        | Ce bouton vous permet de démarrer le processus de fusion/asso-<br>ciation des deux dossiers référés dans le message à l'administra-<br>teur en contexte.<br>La fenêtre Fusion de deux dossiers s'affiche avec l'information des<br>deux dossiers.<br><b>Treinde deux usagers</b><br><b>Pososi Treinde deux usagers</b><br><b>Pososi Treinde deux deux dossier</b><br><b>Poso Treinde deux deux dossier</b><br><b>Poso Treinde deux deux dossier</b><br><b>Poso Treinde deux deux dossier</b><br><b>Poso Treinde deux deux dossier</b><br><b>Poso Treinde deux deux dossier</b><br><b>Poso Treinder deux deux dossier</b><br><b>Poso Treinder deux deux dossier</b><br><b>Poso Treinder deux deux dossier</b><br><b>Pour plus de détail, s.v.p. vous référer au chapitre sur les fusions deux dossier</b><br><b>Pour plus de détail, s.v.p. vous référer au chapitre sur les fusions deux dossier</b> |  |  |  |  |  |  |
| Imprimer         | Ce bouton vous permet d'imprimer la liste des doublons confirmés.<br>La fenêtre de sélection d'imprimante s'ou-<br>vrira :<br>Rapport produit                                                                                                    |  |  |  |  |  |  |
|                  | Le rapport affiche la meme information que la fenêtre du message à l'administrateur.                                                                                                    |  |  |  |  |  |  |

| Élément | Descript            | tion          |          |            |                           |            |           |            |         |   |
|---------|---------------------|---------------|----------|------------|---------------------------|------------|-----------|------------|---------|---|
|         | Date: 2011/05/30 He | eure: 11:41   |          | *** De     | LAWSON<br>Dublons confirm | és ***     |           |            | Page: 1 |   |
|         | Date de création    | Établissement | No fiche | No Dossier | No fiche existante        | No Dossier | Nom       | Prénom     |         | - |
|         | 2010/10/22 13:47:27 | CLSC          | 235246   | R-97 CLSC  | 19456                     | A-92000    | LAWSON    | LARS       |         | Т |
|         |                     |               |          |            | ** FIN DE RAPPORT *       | •          |           | т          | TOTAL-  | 1 |
| Fermer  | Vous pe             | rmet de       | ferme    | r la fenê  | tre des                   | mess       | ages à l' | administra | teur    | • |

## 6. Type: Message d'erreur HL/7

Les messages à l'administrateur Message d'erreur HL/7 sont générés lorsqu'un message HL/7 reçu d'une autre application tente de créer ou mettre à jour une fiche usager et rencontre une situation anormale lors de la validation.

Lorsque vous sélectionnez ce type de messages à l'administrateur, la fenêtre suivante s'ouvre.

| Gestion des me        | essages à l'administrate     | eur 📃                                                                      |  |
|-----------------------|------------------------------|----------------------------------------------------------------------------|--|
| Type: Messages        | d'erreur HL/7                | Filtre                                                                     |  |
|                       |                              |                                                                            |  |
| Glisser un en-tête de | colonne ici pour regrouper p | par cette colonne                                                          |  |
| Institution           | Nom de la table              | Créé le 🗛 🛆 Code CodeSys Description                                       |  |
|                       |                              |                                                                            |  |
|                       |                              | Filtre                                                                     |  |
|                       |                              | Index :                                                                    |  |
|                       |                              | Depuis : // Jusqu'au : //                                                  |  |
|                       |                              |                                                                            |  |
|                       |                              |                                                                            |  |
|                       |                              |                                                                            |  |
|                       |                              |                                                                            |  |
|                       |                              |                                                                            |  |
|                       |                              |                                                                            |  |
|                       |                              |                                                                            |  |
| Journal               | Conserver MAJ Labl           | les <u>Corriger</u> <u>Supprimer</u> <u>Détails</u> <u>Imprimer</u> Fermer |  |

| Critère    | Description                                                                                     |
|------------|-------------------------------------------------------------------------------------------------|
| Index      | Si vous sélectionnez un Index précis, le mesaage d'erreur HL7 de-<br>vra originer de cet Index. |
| Depuis     | Date de création du message devra être comprise entre les deux dates                            |
| <u>O</u> k | Permet de lancer la recherche selon les critères de recherche définis dans le filtre            |
| Annuler    | Permet de lancer la recherche selon les critères de recherche défi-<br>nis dans le filtre       |

| Gestion des messages à l'administrateur |                                       |                                |         |            |                 |                               |                   |                        |   |
|-----------------------------------------|---------------------------------------|--------------------------------|---------|------------|-----------------|-------------------------------|-------------------|------------------------|---|
| Type: Messag                            | Type: Messages d'erreur HL/7 👻 Filtre |                                |         |            |                 |                               |                   |                        |   |
| (Index = CH-A- CH                       | H-A)                                  |                                |         |            |                 |                               |                   |                        |   |
|                                         |                                       |                                |         |            |                 |                               |                   |                        |   |
| Cl                                      | 4                                     |                                |         |            |                 |                               |                   |                        |   |
| Glisser un en-tete i                    | de colorine ici podi regio            | Juper par cette color          | irie    |            |                 |                               |                   |                        |   |
| No message 🛛 🗠                          | Uréé le                               | Index                          | Notiche | No dossier | Liste noire     | Informations                  | l ype d'événement | Description Provenance |   |
| 7755                                    | 2013/05/29 11:11:31                   | CH-A                           | 112     | 112-A      | X               | pagotto, carla angela         | ADT^A04-REFUSE    |                        |   |
| 7756                                    | 2013/05/29 11:11:46                   | CH-A                           | 69643   | 69643-A    | Х               | brown, terrence               | ADT^A04-REFUSÉ    |                        |   |
| 7757                                    | 2013/05/29 11:16:53                   | CH-A                           | 42205   | 42205-A    | Х               | gagnon, alison mae            | ADT^A04-REFUSE    |                        |   |
| 7760                                    | 2013/05/29 11:30:44                   | CH-A                           | 1217    | 1217-A     | X               | moosenose, joe louis          | ADT^A04-REFUSÉ    |                        |   |
| 7761                                    | 2013/05/29 11:35:47                   | CH-A                           | 34107   | 34107-A    | Х               | brenton, jerri christine      | ADT^A04-REFUSE    |                        |   |
| 7762                                    | 2013/05/29 11:47:29                   | CH-A                           | 70349   | 42439-A    | Х               | krysko, samuel emmett         | ADT^A04-REFUSÉ    |                        |   |
| 7763                                    | 2013/05/29 11:48:03                   | CH-A                           | 95774   | 21474-A    | X               | robinson, vicki -lee          | ADT^A04-REFUSÉ    |                        |   |
| 7764                                    | 2013/05/29 11:50:29                   | CH-A                           | 69029   | 69029-A    | Х               | paul, jiewa meralda christine | ADT^A04-REFUSÉ    |                        |   |
| 7765                                    | 2013/05/29 11:53:35                   | CH-A                           | 71074   | 71074-A    | Х               | stannard, justin anthony      | ADT^A04-REFUSÉ    |                        |   |
| 7766                                    | 2013/05/29 12:03:07                   | CH-A                           | 11245   | 11245-A    | Х               | king, mary louise             | ADT^A04-REFUSÉ    |                        |   |
| 7767                                    | 2013/05/29 12:03:21                   | CH-A                           | 65155   | 33879-A    | Х               | riddle, robert g              | ADT^A04-REFUSÉ    |                        |   |
| 7768                                    | 2013/05/29 12:06:02                   | CH-A                           | 78126   | 78126-A    | Х               | holland, nigel                | ADT^A04-REFUSÉ    |                        |   |
| 7769                                    | 2013/05/29 12:16:35                   | CH-A                           | 85567   | 85567-A    | X               | wilkin, aaron blaine          | ADT^A04-REFUSÉ    |                        |   |
| 7770                                    | 2013/05/29 12:17:12                   | CH-A                           | 95022   | 69409-A    | Х               | macdonald, mariah             | ADT^A04-REFUSÉ    |                        |   |
| 7771                                    | 2013/05/29 12:18:08                   | CH-A                           | 95022   | 69409-A    |                 | LANDRY, HOLLY                 | ADT^A08           |                        |   |
| 7772                                    | 2013/05/29 12:18:32                   | CH-A                           | 85567   | 85567-A    |                 | CHAUSSE, CATHERINE            | ADT^A08           |                        |   |
| 7773                                    | 2013/05/29 12:24:07                   | CH-A                           | 78126   | 78126-A    |                 | MARTIN, ANGELINA              | ADT^A08           |                        | Î |
|                                         | 0010105100100000                      |                                | 11015   | 110151     | I               |                               | 1070100           | i                      | _ |
| Total des                               | messages d'erre                       | eur hl/7:612                   |         |            |                 |                               |                   |                        |   |
|                                         | 1 1                                   |                                |         |            |                 |                               |                   |                        |   |
| Journal                                 | Conserver MA                          | J <u>T</u> ables <u>C</u> orri | ger     | Supprimer  | <u>D</u> étails | . <u>I</u> mprimer Fer        | rmer              |                        |   |

| Élément             | Description                                                                                                    |
|---------------------|----------------------------------------------------------------------------------------------------|
| No message          | Numéro du message tel qu'il apparaît dans la base de données                                                                                                    |
| Créé le             | Date et heure de la création du message à l'administrateur                                                                                                    |
| Index               | Établissement pour lequel l'entrée a été générée                                                                                                    |
| No. Fiche           | Numéro de fiche                                                                                                    |
| Dossier             | Numéro de dossier de l'index sélectionné                                                                                                    |
| Liste noire         | Lorsqu'un "X" est indiqué cela signifie que le dossier est sur la liste<br>noir et que tous les nouveaux messages HL7 lié à ce dossier seront<br>automatiquement en erreur. |
| Information         | Information sur le message                                                                                                    |
|                     |                                                                                                    |
| Type<br>d'événement | Type de message HL7                                                                                                    |
| Journal             | Bouton non utilisé dans ce type de message à l'administrateur                                                                                                    |

| Élément            | Description                                                                                                    |  |  |  |  |  |  |
|--------------------|----------------------------------------------------------------------------------------------------|--|--|--|--|--|--|
| Co <u>n</u> server | Bouton non utilisé dans ce type de message à l'administrateur                                                                                                    |  |  |  |  |  |  |
| MAJ <u>T</u> ables | Bouton non utilisé dans ce type de message à l'administrateur                                                                                                    |  |  |  |  |  |  |
| <u>C</u> orriger   | Bouton non utilisé dans ce type de message à l'administrateur                                                                                                    |  |  |  |  |  |  |
| <u>Supprimer</u>   | Permet de supprimer le message d'erreur HL/7 en contexte.<br>Si après vérification il ne s'agit pas d'une erreur ou que l'information<br>a été corrigée d'une autre façon.                                                                                                    |  |  |  |  |  |  |
|                    | Ce bouton vous permet d'afficher le détail du message HL/7                                                                                                    |  |  |  |  |  |  |
| Détails            | Y Détails du message Date de réception           Etat du message         Communication         Numéro de contrôle             39336         2010/02/02 15:38:43         SENT         Envoyée         171380             Commentaire           Mise à jour du patient REFUSÉE, 3 données modifiées, Reçu <> Existant:         Dossie: MONTMAGNY A-99999         Nom: MEDISOLUTIO <> MEDISOLUTION             Détail           Messages             Messages           Messages             Montantimore: All Messages           Messages             Messages           Messages             Messages           Messages             Messages           Messages             Messages           Messages             Messages           Messages             Messages           Messages             Non::: WEUBY           AllMeDISOLUTIO^* Messages             Net INFORMACINALISE NOCONJOINTE'SPRENOMIZOO           Messages             Net INFORMACINALISE NOCONJONTE 'SPRENOMIZOO           Messages             Net INDERONCONJONTE 'PRENOMIZOO           Messages             Net INDERONCONJONTE 'PRENOMI                                                                                                    |  |  |  |  |  |  |
| Imprimer           | Permet l'impression de la liste des messages d'erreur HL7. Cette liste comprend également l'information détaillée de chaque message  Date: 2009/12/22 Hours: 15:33  Date de création No de message No. de contrôle East Communication Communication Communicat |  |  |  |  |  |  |

| Élément |        | Description                                                       |
|---------|--------|-------------------------------------------------------------------|
|         | Fermer | Vous permet de fermer la fenêtre des messages à l'administrateur. |

## 6.1. Détail des messages d'erreur HL7

Lorsque vous cliquez sur le bouton <u>Détails.</u> la fenêtre détail du message HL7 en contexte s'ouvre avec toutes les informations disponibles.

| 🧏 Détails du mess                                                                                                    | age HL7                                                                                                    |                         |                          | ×                                      |  |  |  |
|----------------------------------------------------------------------------------------------------|----------------------------------------------------------------------------------------------------|-------------------------|--------------------------|----------------------------------------|--|--|--|
| Numéro de message                                                                                                    | Date de réception<br>2010/02/02 15:38:43                                                                              | État du message<br>SENT | Communication<br>Envoyée | Numéro de contrôle<br>171380           |  |  |  |
| Commentaire                                                                                                    |                                                                                                    |                         |                          |                                        |  |  |  |
| Mise à jour du patien<br>Dossier.: MONTMAG<br>Nom: MEDISOLU                                                                                                    | t REFUSÉE, 3 données mod<br>NY A-999999<br>TIO <> MEDISOLUTION                                                        | difiées, Reçu <> Exista | nt:                      |                                        |  |  |  |
| Détail<br>Messages                                                                                                    |                                                                                                    |                         |                          |                                        |  |  |  |
| MSHI^~\& MPPIMC<br>EVNIA31    DBO  <br>PID  130140^^^^M<br>2N2^CAN^^^230<br>ZP1   F11  ^DR. WE<br>NK1  NOMCONJOI <br>NK1  NOMCONJOI <br>NK1  NOMCONJOI <br>NK1  NOMCHEL^GILE<br>NK1  NOMPAPA^P<br>NK1  NOMPAPA^P<br>NK1  NOMPAPA^P<br>NK1  NOMPAPA^P<br>ZIA  2 CLIENT TEM<br>11:23:00 2007-10-2<br>ZIA  2 CLIENT TEM<br>11:34:00 2007-10-2<br>ZIA  2 CLIENT TEM<br>11:34:00 2007-10-2 | Messages       MSHI^*\&IMPPIMONTMAGNYICPIIMEDII/201002021538JADT^A31I171380IPI2.3JJJJJJJJJJJJJJJJJJJJJJJJJJJJJJJJJJJJ |                         |                          |                                        |  |  |  |
| • •                                                                                                    | ► ►I                                                                                                    |                         | S <u>u</u> ppi           | rimer <u>R</u> eprendre <u>F</u> ermer |  |  |  |

Les colonnes et boutons accessibles de cette liste sont :

| Élément            | Description                                   |
|--------------------|-----------------------------------------------|
| Numéro de message  | Numéro de message HL7                         |
| Date de réception  | Date et heure de réception du message HL7     |
| État du message    | État ou statut du message HL7                 |
| Communication      | État ou statut de la communication du message |
| Numéro de contrôle | Numéro de contrôle                            |

|                      | Information sur l'erreur survenue. Cette informa-<br>tion est générée par le module de réception/émis-<br>sion des messages HL7                                                                                                    |  |  |  |  |
|----------------------|----------------------------------------------------------------------------------------------------|--|--|--|--|
| Commentaire          | Il est possible que le commentaire comporte plus<br>de lignes qu'il y en a de présentées dans la fe-<br>nêtre commentaire. Il suffit de positionner le cur-<br>seur dans la fenêtre commentaire et d'utiliser la<br>flèche vers le bas ou vers le haut pour visualiser<br>toute l'information. |  |  |  |  |
|                      | La longueur maximum du commentaire est de<br>255 caractères. Si le commentaire à afficher a<br>plus de 255 caractères, le commentaire sera tron-<br>qué à 254 caractères et un dièse "#" sera ajouté<br>au caractère 255.                                                                      |  |  |  |  |
| Détail               | Contenu du message HL7                                                                                                    |  |  |  |  |
|                      | Aller au détail du premier message d'erreur HL7 de la liste                                                                                                    |  |  |  |  |
|                      | Aller au message d'erreur HL7 précédent                                                                                                    |  |  |  |  |
| •                    | Aller au message d'erreur HL7 suivant                                                                                                    |  |  |  |  |
| ►I                   | Aller au détail du dernier message d'erreur HL7 de la liste                                                                                                    |  |  |  |  |
| Supprimer            | Permet de supprimer la transaction HL7 en con-<br>texte                                                                                                    |  |  |  |  |
| [ <u>R</u> eprendre] | Permet de reprendre l'exécution de la transaction<br>HL7 en contexte                                                                                                    |  |  |  |  |
| Fermer               | Permet de fermer la fenêtre Détails du message<br>HL7 et ainsi retourner à la liste des messages<br>HL7 en erreur.                                                                                                    |  |  |  |  |

Pour plus de détail sur la lecture des messages HL/7, référez vous au document **Messages d'erreur HL/7.** 

# 7. Type: Erreurs de dictionnaire

Si des messages à l'administrateur Erreur de dictionnaire apparaissent, contacter le support à la clientèle InFor.

| 🖁 Ges     | tion des mes | sages à l'administr         | ateur         |                       |          |          |        |        |
|-----------|--------------|-----------------------------|---------------|-----------------------|----------|----------|--------|--------|
| Туре:     | Erreurs de c | dictionnaire                | •             |                       |          | T Filtre |        |        |
| Glisser u |              |                             |               |                       |          |          |        |        |
| Créé le   | Δ            | Index                       | Dic Code      | Valeur                | Réf. 3   | Réf. 4   | Réf. 5 | Réf. 6 |
|           |              |                             |               |                       |          |          |        |        |
|           |              |                             |               |                       |          |          |        |        |
|           |              |                             |               |                       |          |          |        |        |
|           |              |                             |               |                       |          |          |        |        |
|           |              |                             |               |                       |          |          |        |        |
|           |              |                             |               |                       |          |          |        |        |
|           |              |                             |               |                       |          |          |        |        |
|           |              |                             |               |                       |          |          |        |        |
|           |              |                             |               |                       |          |          |        |        |
|           |              |                             |               |                       |          |          |        |        |
|           |              |                             |               |                       |          |          |        |        |
|           |              |                             |               |                       |          |          |        |        |
| •         |              |                             |               |                       |          |          |        | Þ      |
|           | Conserver    | MAJ <u>T</u> ables <u>(</u> | Corriger Supp | rimer <u>D</u> étails | Imprimer | Fermer   |        |        |

## 8. Type: Modification dossiers appariés

Les messages à l'administrateur de type Modification dossiers appariés permet de visualiser les modifications aux données démographiques de base qui ont été fait sur des dossiers appariés (ayant un NIU).

Lorsque vous sélectionnez ce type de messages à l'administrateur, la fenêtre suivante s'ouvre.

| Gestio       | ı des messages à l'administra          | ateur                                                                               | - 🗆 × |
|--------------|----------------------------------------|-------------------------------------------------------------------------------------|-------|
| Type:        | fodifications dossiers appariés        | Filtre                                                                              |       |
|              |                                        |                                                                                     |       |
|              |                                        |                                                                                     |       |
| Glisser un e | n-tête de colonne ici pour regroupe    |                                                                                     |       |
| Institution  | Nom de la table                        | Life le 🗠 Lode LodeSys Description                                                  |       |
|              |                                        |                                                                                     |       |
|              |                                        | Filtre                                                                              |       |
|              |                                        | Index :                                                                             |       |
|              |                                        | Depuis: // Jusqu'au: //                                                             |       |
|              |                                        |                                                                                     |       |
|              |                                        |                                                                                     |       |
|              |                                        | <u>D</u> k Annuler                                                                  |       |
|              |                                        |                                                                                     |       |
|              |                                        |                                                                                     |       |
|              |                                        |                                                                                     |       |
|              |                                        |                                                                                     |       |
| 1            |                                        |                                                                                     |       |
|              |                                        |                                                                                     |       |
| Jo           | imal Co <u>n</u> server MAJ <u>I</u> a | ables <u>Corriger</u> <u>Supprimer</u> <u>Détails</u> <u>Imprimer</u> <b>Fermer</b> |       |

| Critère    | Description                                                                                     |
|------------|-------------------------------------------------------------------------------------------------|
| Index      | Si vous sélectionnez un Index précis, le mesaage d'erreur HL7 de-<br>vra originer de cet Index. |
| Depuis     | Date de création du message devra être comprise entre les deux dates                            |
| <u>O</u> k | Permet de lancer la recherche selon les critères de recherche définis dans le filtre            |
| Annuler    | Permet de lancer la recherche selon les critères de recherche définis dans le filtre            |

| G     | estion   | des me      | ssages à l'adminis     | trateur   |                 |          |                  |          | ×                                                              |
|-------|----------|-------------|------------------------|-----------|-----------------|----------|------------------|----------|----------------------------------------------------------------|
| Туре  | e:  M    | odification | ns dossiers appariés   |           | <u> </u>        | Filtre   |                  |          |                                                                |
| (Inde | ex = CH  | 1-A- CH-A)  |                        |           |                 |          |                  |          |                                                                |
|       |          |             |                        |           |                 |          |                  |          |                                                                |
| Gliss |          |             |                        |           |                 |          |                  |          | ▲                                                              |
| Créé  | le       | Δ           | Index                  | No fiche  | Dossier         |          | Utilisateur      | Résultat | Dic. Code:Valeur                                               |
| 2009  | /10/06   | 15:00:13    | CH-A                   | 2291968   |                 |          | GRANBY-STPDA     | Accepté  | (Prénom:JULIE) (Nom:TITA)                                      |
| 2009  | /10/06   | 15:30:14    | CH-A                   | 2291994   | T-310           | GMF-A    | STPDA1           | Accepté  | (Nom de la mère:NOM FILLE MERES)                               |
| 2009  | /10/06   | 16:59:17    | CH-A                   | 2291994   | T-310           | GMF-A    | GRANBY           | Refusé   | (Nom de la mère:NOM FILLE MERES REJ) (Prénom de la mère:PI-    |
| 2009  | /10/07   | 15:01:38    | CH-A                   | 2291994   | T-310           | GMF-A    | GRANBY           | Refusé   | (Nom du père:NOM PEREMOD) (Prénom du père:PRENOM PER           |
| 2009  | /10/07   | 15:28:00    | CH-A                   | 2291994   | T-310           | GMF-A    | GRANBY           | Refusé   | (Nom du père:NOM PEREMOD) (Prénom du père:PRENOM PER           |
| 2009  | /10/07   | 15:41:04    | CH-A                   | 2291994   | T-310           | GMF-A    | GRANBY-INTSTP    | Accepté  | (Nom du père:NOM PEREMOD) (Prénom du père:PRENOM PER           |
| 2010  | /01/26   | 10:11:51    | CH-A                   | 2270800   |                 |          | POTCA1           | Accepté  | (Nom du père:TRÈ) (Prénom du père:JOHN FÉ) (Nom de la mère:I   |
| 2010  | /02/12   | 09:39:06    | CH-A                   | 2292261   | MM-800          | 0365CH-∕ | POTCA1           | Accepté  | (Nom du père:NOM DU PERE) (Prénom du père:PRENOM DU PE         |
| 2010  | /03/02   | 15:51:49    | CH-A                   | 2292261   | MM-800          | 0365CH-∕ | POTCA1           | Accepté  | (Date du décès:)                                               |
| 2010  | /03/17   | 16:54:32    | CH-A                   | 2270800   |                 |          | POTCA1           | Accepté  | (Nom du père:Nom Père) (Prénom du père:Prénom Père) (Nom de    |
| 2010  | /04/01   | 09:32:09    | CH-A                   | 2270800   |                 |          | POTCA1           | Accepté  | (Nom de la mère:Nom Mère ca) (Prénom de la mère:Prénom Mère    |
| 2010  | /04/01   | 09:32:47    | CH-A                   | 2270800   |                 |          | POTCA1           | Accepté  | (Nom du père:) (Prénom du père:) (Nom de la mère:Nom Mère ) (P |
| 2010  | /04/01   | 09:33:28    | CH-A                   | 2270800   |                 |          | POTCA1           | Accepté  | (Nom du père:père nom) (Prénom du père:prénom mère)            |
| 2010  | /04/01   | 09:33:56    | CH-A                   | 2270800   |                 |          | POTCA1           | Accepté  | (Nom du père:) (Prénom du père:)                               |
| 2010  | /04/01   | 09:35:40    | CH-A                   | 2270800   |                 |          | POTCA1           | Accepté  | (Nom du père:test) (Prénom du père:test)                       |
| 2010  | /04/01   | 09:37:21    | CH-A                   | 2270800   |                 |          | POTCA1           | Accepté  | (Nom du père:) (Prénom du père:)                               |
| 10010 | 10.4.104 | 00.07.04    | 01.4                   | 2220000   |                 |          | DOTOAN           | * 12     | 01 1 3 3133757 1 3 3 5                                         |
| 7     | Fotal    | des m       | odifications do        | ssiers ap | pariés          | :193     |                  |          |                                                                |
|       | Jou      | irnal _     | Co <u>n</u> server MAJ | Tables    | <u>C</u> orrige | i        | <u>Supprimer</u> | étails   | mprimer Fermer                                                 |

| Élément                                                | Description                                                |  |  |  |  |
|--------------------------------------------------------|------------------------------------------------------------|--|--|--|--|
| Créé le                                                | Date et heure de la création du message à l'administrateur |  |  |  |  |
| Index Établissement pour lequel l'entrée a été générée |                                                            |  |  |  |  |
| No. Fiche                                              | Numéro de fiche                                            |  |  |  |  |
| Dossier                                                | Numéro de dossier                                          |  |  |  |  |
| Utilisateur                                            | Code de l'utilisateur qui a effectué la modification       |  |  |  |  |
| Résultat                                               | Statut de la modification                                  |  |  |  |  |
| Dic. Code.<br>Valeur                                   | Information qui a été modifiée.                            |  |  |  |  |

| Élément            | Description                                                                                                    |
|--------------------|----------------------------------------------------------------------------------------------------|
|                    | Ce bouton vous permet d'accéder à la journalisation de la fiche<br>usager dans laquelle la modification a été enregistrée.                                                                                                    |
| Journal            | Par.       Par.       Par.         Clisser une entôte de colonne ici pour grouper par cette colonne.       Date       V Accès       Index       Dossier Application       Transaction       Critères de re Interve       Poste       Établisse       Fonction(Cod         2013/11/22 10/31       Lecture       CH-A       Medifisit       Rendez-vous       STP       Configura.       CH-A         2013/10/51 14/19       Lecture       CH-A       Medifisit       Rendez-vous       STP       Poste CH-A       CH-A         2013/10/51 14/19       Lecture       CH-A       Medifisit       Rendez-vous       STP       Poste CH-A       CH-A         2013/10/51 14/19       Lecture       CH-A       Medifisit       Rendez-vous       STP       Poste CH-A       CH-A         2013/10/51 14/19       Lecture       CH-A       Medifisit       Rendez-vous       STP       Poste CH-A       CH-A         2013/10/51 14/19       Lecture       CH-A       Medifisit       Mise-àjour       STP       Poste CH-A       CH-A         2013/10/51 14/19       Lecture       CH-A       T-310       Modifisie#       Dender tonue       CTB       Doste CH-A       CH-A         2013/10/16 14/17       Lecture       OM-A       T-3 |
| Conserver          | Bouton non utilisé dans ce type de message à l'administrateur                                                                                                    |
| MAJ <u>T</u> ables | Bouton non utilisé dans ce type de message à l'administrateur                                                                                                    |
| <u>C</u> orriger   | Bouton non utilisé dans ce type de message à l'administrateur                                                                                                    |
| <u>Supprimer</u>   | Permet de supprimer le message de modification aux dossiers appariés.                                                                                                    |
| Détails            | Bouton non utilisé dans ce type de message à l'administrateur                                                                                                    |
| Imprimer           | Bouton non utilisé dans ce type de message à l'administrateur                                                                                                    |
| Fermer             | Vous permet de fermer la fenêtre des messages à l'administrateur.                                                                                                    |

## 9. Type: Fusion dossiers appariés

Les messages à l'administrateur de type Fusion dossiers appariés permet de visualiser les fusions/associations qui ont été faites sur des dossiers appariés (ayant un NIU).

Lorsque vous sélectionnez ce type de messages à l'administrateur, la fenêtre suivante s'ouvre.

| esti        | ion des me   | essages à l'administr    | ateur           |               |                    |               |          |        |   |  |
|-------------|--------------|--------------------------|-----------------|---------------|--------------------|---------------|----------|--------|---|--|
| Type:       | Fusion do:   | ssiers appariés          | •               | · Filtre      |                    |               |          |        |   |  |
|             |              |                          |                 |               |                    |               |          |        |   |  |
|             |              |                          |                 |               |                    |               |          |        |   |  |
| Glisser u   | n en-tête de | colonne ici pour regroup | per par cette c | olonne        |                    |               |          |        |   |  |
| Institution | n            | Nom de la table          | Créé le         | 🛆 Code        | CodeSys            | Descriptio    | n        |        |   |  |
|             |              |                          |                 |               |                    |               |          |        |   |  |
|             |              |                          |                 | Filtre        |                    |               |          |        |   |  |
|             |              |                          |                 | Index :       |                    |               | •        |        |   |  |
|             |              |                          |                 |               |                    | . —           |          |        |   |  |
|             |              |                          |                 |               | <u></u> <u>J</u> u | isdn.an : 🗌 🦯 |          |        |   |  |
|             |              |                          |                 |               |                    |               |          |        |   |  |
|             |              |                          |                 | ·             | 0.                 | Annular       | 1        |        |   |  |
|             |              |                          |                 |               | <u>U</u> K         | Annulei       |          |        |   |  |
|             |              |                          |                 |               |                    |               |          |        |   |  |
|             |              |                          |                 |               |                    |               |          |        |   |  |
|             |              |                          |                 |               |                    |               |          |        |   |  |
|             |              |                          |                 |               |                    |               |          |        |   |  |
|             |              |                          |                 |               |                    |               |          |        |   |  |
| 3           | Journal      | Conserver MAJ            | [ables          | Corriger Supp | orimer Fg          | usionner      | Imprimer | Fermer | ] |  |

| Critère  | Description                                                                                     |  |  |  |  |  |  |
|----------|-------------------------------------------------------------------------------------------------|--|--|--|--|--|--|
| Index    | Si vous sélectionnez un Index précis, le mesaage d'erreur HL7 de-<br>vra originer de cet Index. |  |  |  |  |  |  |
| Depuis   | Date de création du message devra être comprise entre les deux dates                            |  |  |  |  |  |  |
| <u> </u> | Permet de lancer la recherche selon les critères de recherche définis dans le filtre            |  |  |  |  |  |  |
| Annuler  | Permet de lancer la recherche selon les critères de recherche définis dans le filtre            |  |  |  |  |  |  |

| Ges     | - Gestion des messages à l'administrateur 📃 🗖 🗙                    |           |                     |           |                  |                    |                    |         |           |                                                                                                    |    |
|---------|--------------------------------------------------------------------|-----------|---------------------|-----------|------------------|--------------------|--------------------|---------|-----------|----------------------------------------------------------------------------------------------------|----|
| Tupe    | Tune Eusing dossiger annariáe                                      |           |                     |           |                  |                    |                    |         |           |                                                                                                    |    |
| (Index  | yee, in work develop appared                                       |           |                     |           |                  |                    |                    |         |           |                                                                                                    |    |
| (muex   | = UH 94                                                            | - CH-AJ   |                     |           |                  |                    |                    |         |           |                                                                                                    |    |
|         |                                                                    |           |                     |           |                  |                    |                    |         |           |                                                                                                    |    |
| Glisser | álisser un en-tête de colonne ici pour regrouper par cette colonne |           |                     |           |                  |                    |                    |         |           |                                                                                                    |    |
| Créé le | _                                                                  | △ Index   | Utilisateur         | No fiche  | Dossier          | Résultat           | No fiche fusionnée | Dossier | fusionnée | Message                                                                                                   | 1  |
| 2009/0  | 9/18 12                                                            | 2:58 CH-A | GRANBY              | 2291867   | R-29 CH-A        |                    | 2291866            | R-28    | CH-A      | PIA-207:La fusion ne peut se faire, car la fiche à supprimer a un NIU et la fiche à conserver n'en a pas. | -  |
| 2009/1  | 0/06 14                                                            | 4:24 CH-A | GRANBY              | 2292014   | A-400149 CH-A    |                    | 2292016            |         |           | PIA-208:La fusion ne peut se faire, car les fiches ont des NIU différents.                                |    |
| 2009/1  | 0/06 14                                                            | 4:34 CH-A | STPDA1              | 2292014   | A-400149 CH-A    |                    | 2292016            |         |           |                                                                                                    |    |
| 2009/1  | 0/06 14                                                            | 4:50 CH-A | GRANBY              | 2292020   |                  |                    | 2292019            |         |           | PIA-207:La fusion ne peut se faire, car la fiche à supprimer a un NIU et la fiche à conserver n'en a pas. |    |
| 2009/1  | 0/06 14                                                            | 4:54 CH-A | GRANBY              | 2292020   |                  |                    | 2292019            |         |           | PIA-207:La fusion ne peut se faire, car la fiche à supprimer a un NIU et la fiche à conserver n'en a pas. |    |
| 2009/1  | 0/06 14                                                            | 1:54 CH-A | GRANBY              | 2292020   |                  |                    | 2292019            |         |           | PIA-207:La fusion ne peut se faire, car la fiche à supprimer a un NIU et la fiche à conserver n'en a pas. |    |
| 2009/1  | 0/06 14                                                            | 1:58 CH-A | STPDA1              | 2292020   |                  |                    | 2292019            |         |           |                                                                                                    |    |
| 2009/1  | 0/22 11                                                            | I:10 CH-A | GRANBY              | 2292095   | R-57 CH-A        |                    | 2292096            |         |           | PIA-208:La fusion ne peut se faire, car les fiches ont des NIU différents.                                |    |
| 2011/0  | 2/15 15                                                            | 5:00 CH-A | PELJA2              | 2292887   | X-30075 CH-A     |                    | 2292879            |         |           |                                                                                                    |    |
| 2011/0  | 4/28 16                                                            | 5:26 CH+A | PELJA2              | 2293287   | A-2131231 CH-A   |                    | 2293286            |         |           | PIA-207:La fusion ne peut se faire, car la fiche à supprimer a un NIU et la fiche à conserver n'en a pas. |    |
| 2011/0  | 4/28 16                                                            | 5:28 CH-A | PELJA2              | 2293287   | A-2131231 CH-A   |                    | 2293286            |         |           | PIA-207:La fusion ne peut se faire, car la fiche à supprimer a un NIU et la fiche à conserver n'en a pas. |    |
| 2011/0  | 04/28 16                                                           | 6:32 CH-A | PELJA2              | 2293287   | A-2131231 CH-A   |                    | 2293286            |         |           | PIA-207:La fusion ne peut se faire, car la fiche à supprimer a un NIU et la fiche à conserver n'en a pas. |    |
| 2011/0  | 04/28 16                                                           | 6:3E CH-A | PELJA2              | 2293287   | A-2131231 CH-A   |                    | 2293286            |         |           |                                                                                                    |    |
| 2011/0  | 4/2914                                                             | 4:16 CH-A | POTCA1              | 2293306   | A-400440 CH-A    |                    | 2293307            |         |           |                                                                                                    |    |
| 2011/0  | 15/03 16                                                           | S11 CH-A  | STPDA1              | 3000764   |                  |                    | 2293288            | A-254   | CH-A      |                                                                                                    |    |
| 2011/0  | 5/04 12                                                            | 2:40 CH-A | STPDA1              | 3000765   | A-1000765 CH-A   |                    | 2293352            |         |           |                                                                                                    |    |
| 2011/0  | 5/05 11                                                            | 1:05 CH-A | GRANBY              | 3000769   | A-1000769 CH-A   |                    | 3000764            |         |           |                                                                                                    | -1 |
| _       |                                                                    |           |                     | 1.0000074 |                  |                    | 0000070            | 1.01.00 |           |                                                                                                    |    |
| T       | otal d                                                             | es fusio  | n dossiers a        | ppariés:  | 39               |                    |                    |         |           |                                                                                                    |    |
|         | Journa                                                             | al Co     | <u>m</u> server MAJ | Tables    | Corriger Supprim | er F <u>u</u> sion | ner                |         | Fermer    |                                                                                                    |    |

| Élément                | Description                                                |  |  |  |  |  |  |
|------------------------|------------------------------------------------------------|--|--|--|--|--|--|
| Créé le                | Date et heure de la création du message à l'administrateur |  |  |  |  |  |  |
| Index                  | Idex Établissement pour lequel l'entrée a été générée      |  |  |  |  |  |  |
| Utilisateur            | Utilisateur qui a effectué la fusion/association           |  |  |  |  |  |  |
| No. Fiche              | Numéro de fiche                                            |  |  |  |  |  |  |
| Dossier                | Numéro de dossier                                          |  |  |  |  |  |  |
| Résultat               | Résultat de la fusion/association                          |  |  |  |  |  |  |
| No. fiche<br>fusionnée | Numéro de la fiche fusionnée                               |  |  |  |  |  |  |
| Dossier<br>fusionné    | Numéro de dossier fusionné                                 |  |  |  |  |  |  |
| Message                | Message relatif à la fusion/association                    |  |  |  |  |  |  |

| Élément             | Description                                                                                                    |
|---------------------|----------------------------------------------------------------------------------------------------|
|                     | Ce bouton vous permet d'accéder à la journalisation de la fiche usager conservée lors de la fusion/association.                                                                                                    |
|                     | Consulter le journal.                                                                                                    |
|                     | A-400032 ST-PIERRESSZZ, DANIEL, M STPD 5906 2015  Afficher  Création Création Créati |
| Journal             | Index         Dosier         Application         Transaction         Critères der         Interve         Poste         Établisse         Fonction(Co           2014/01/03 09:43         Lecture         CH-A         A-400032         Medlindex         Fusion [Pi]         STP         Poste CH-A         CH-A           2014/01/03 09:34         Lecture         CH-A         A-400032         Medlindex         Fusion [Pi]         STP         Poste CH-A         CH-A           2014/01/03 09:34         Lecture         CH-A         A-400032         Medlindex         Fusion [Pi]         STP         Poste CH-A         CH-A           2014/01/03 09:34         Lecture         CH-A         A-400032         Medlindex         Fusion [Pi]         STP         Poste CH-A         CH-A           2014/01/03 09:34         Lecture         CH-A         A-400032         Medlindex         STP         Poste CH-A         CH-A                                                                                                    |
|                     | Dossiers       Description       Date d'extraction: 03/01/2014 9:44 AM       Extraire                                                                                                    |
| Conserver           | Bouton non utilisé dans ce type de message à l'administrateur                                                                                                    |
| MAJ <u>T</u> ables] | Bouton non utilisé dans ce type de message à l'administrateur                                                                                                    |
| <u>C</u> orriger    | Bouton non utilisé dans ce type de message à l'administrateur                                                                                                    |
| Supprimer           | Permet de supprimer le message de fusion de dossiers appariés.                                                                                                    |
| Fusionner           | Permet de fusionner les deux fiches après avoir révisé le contenu de celles-ci.                                                                                                    |
| Imprimer            | Bouton non utilisé dans ce type de message à l'administrateur                                                                                                    |
| Fermer              | Vous permet de fermer la fenêtre des messages à l'administrateur.                                                                                                    |

## 10. Type: Désactivation dossiers appariés

Les messages à l'administrateur de type Désactivation dossiers appariés permet de visualiser les désactivation de dossiers appariés (ayant un NIU).

Lorsque vous sélectionnez ce type de messages à l'administrateur, la fenêtre suivante s'ouvre.

| " Gest     | tion des me   | essages à l'administra    | teur                |                 |                |          |        |   | _ 🗆 🗵 |
|------------|---------------|---------------------------|---------------------|-----------------|----------------|----------|--------|---|-------|
| Type:      | Désactiva     | itions dossiers appariés  | •                   | Filtre          |                |          |        |   |       |
|            |               |                           |                     |                 |                |          |        |   |       |
|            |               |                           |                     |                 |                |          |        |   |       |
| Glisser u  | un en-tête de | colonne ici pour regroupe | r par cette colonne |                 |                |          |        |   |       |
| Institutio | n             | Nom de la table           | Créé le             | A Code Code     | Sys Descriptio | n        |        |   |       |
|            |               |                           |                     |                 |                |          |        |   |       |
|            |               |                           | Filtre              |                 |                |          |        |   |       |
|            |               |                           | Indous              |                 |                |          |        |   |       |
|            |               |                           | Index .             | JI              | -              |          |        |   |       |
|            |               |                           | <u>D</u> epuis      | : <u>// _</u>   | . Jusqu'au : 7 | /        |        |   |       |
|            |               |                           |                     |                 |                |          |        |   |       |
|            |               |                           |                     |                 | 7              | 1        |        |   |       |
|            |               |                           |                     | <u>0</u> k      | Annuler        |          |        |   |       |
|            |               |                           |                     |                 |                |          |        |   |       |
|            |               |                           |                     |                 |                |          |        |   |       |
|            |               |                           |                     |                 |                |          |        |   |       |
|            |               |                           |                     |                 |                |          |        |   |       |
|            |               |                           |                     |                 |                |          |        |   |       |
|            | Income 1      | Concerner MALT.           | ibles Coviner       | Currentimer     | Diássativez    | Imprimer | Former | 1 |       |
|            | Journal       | MAJa                      | mes                 | <u>Subbumer</u> | Desactivel     | Tuhumer  | Fermer |   |       |

| Critère    | Description                                                                                     |
|------------|-------------------------------------------------------------------------------------------------|
| Index      | Si vous sélectionnez un Index précis, le mesaage d'erreur HL7 de-<br>vra originer de cet Index. |
| Depuis     | Date de création du message devra être comprise entre les deux dates                            |
| <u>0</u> k | Permet de lancer la recherche selon les critères de recherche définis dans le filtre            |
| Annuler    | Permet de lancer la recherche selon les critères de recherche définis dans le filtre            |

| acistion de        | s messages à l'ac     | lministrateur    |               |               |           |              |          |  |
|--------------------|-----------------------|------------------|---------------|---------------|-----------|--------------|----------|--|
| Type: Désa         | ctivations dossiers a | ppariés          | •             | Filtre        |           |              |          |  |
|                    |                       |                  |               |               |           |              |          |  |
|                    |                       |                  |               |               |           |              |          |  |
| or                 |                       |                  |               |               |           |              | _        |  |
| lalisser un en-tet | e de colonne ici pou  | ir regrouper par | cette colonne |               |           |              |          |  |
| Créé le            | Index                 | Utilisateur      | No fiche 🛛 🛆  | Dossier       | Nom       | Prénom       | Résultat |  |
| 2009/10/15 14:     | GMF-A                 | HL7SERVERD       | 2292051       |               | TREMBLAY  | GUILLAUME    | Refusé   |  |
| 2009/10/15 14:     | GMF-A                 | HL7SERVERju      | 2292051       |               | TREMBLAY  | GUILLAUME    | Accepté  |  |
| 2009/10/14 15:     | GMF-A                 | MEDISOLUTIC      | 2292052       |               | TREMBLAY  | GUILLAUME    | Refusé   |  |
| 2009/10/15 08:     | GMF-A                 | GRANBY           | 2292052       |               | TREMBLAY  | GUILLAUME    | Refusé   |  |
| 2009/10/15 08:     | GMF-A                 | MEDISOLUTIO      | 2292052       |               | TREMBLAY  | GUILLAUME    | Refusé   |  |
| 2009/10/15 09:     | GMF-A                 | HL7SERVER        | 2292052       |               | TREMBLAY  | GUILLAUME    | Refusé   |  |
| 2009/10/15 11:     | GMF-A                 | HL7SERVERD       | 2292052       |               | TREMBLAY  | GUILLAUME    | Refusé   |  |
| 009/10/15 15:      | GMF-A                 | HL7SERVERjt      | 2292060       | A-400158 CH-A | TREMBLA   | GUILLAUME    | Accepté  |  |
| 2009/10/29 13:     | GMF-A                 | STPDA1           | 2292130       |               | CREATION  | NOUVEL USAGE | Accepté  |  |
| 009/11/02 15:      | GMF-A                 | STPDA1           | 2292150       | T-139 GMF-A   | CREATION  | NOUVEL USAGE | Accepté  |  |
| 011/04/20 10:      | CH-A                  | STPDA1           | 2292259       | A-400207 CH-A | Tésté     | A-Carole     | Accepté  |  |
| 010/04/07 09:      | CH-A                  | GRANBY           | 2292459       |               | VIENS     | OSCAR        | Accepté  |  |
| 2010/04/07 09:     | CH-A                  | GRANBY           | 2292459       |               | VIENS     | OSCAR        | Accepté  |  |
| 2010/04/07 09:     | CH-A                  | GRANBY           | 2292459       |               | VIENS     | OSCAR        | Accepté  |  |
| 2010/04/07 11:     | CH-A                  | GRANBY           | 2292477       | A-400244 CH-A | MONTPETIT | GILLES       | Accepté  |  |
| 2010/04/07 12:     | CH-A                  | GRANBY           | 2292477       | A-400244 CH-A | MONTPETIT | GILLES       | Accepté  |  |
|                    | CH-A                  | GRANBY           | 2292483       | A-400247 CH-A | MONTPETIT | GILLES       | Accepté  |  |
| 2010/04/07 12:     |                       |                  |               |               |           |              |          |  |

| Élément                                                | Description                                                |  |  |  |  |
|--------------------------------------------------------|------------------------------------------------------------|--|--|--|--|
| Créé le                                                | Date et heure de la création du message à l'administrateur |  |  |  |  |
| Index Établissement pour lequel l'entrée a été générée |                                                            |  |  |  |  |
| Utilisateur                                            | Utilisateur qui a effectué la fusion/association           |  |  |  |  |
| No. Fiche                                              | Numéro de fiche                                            |  |  |  |  |
| Dossier                                                | Numéro de dossier                                          |  |  |  |  |
| Nom                                                    | Nom de l'usager                                            |  |  |  |  |
| Prénom                                                 | Prénom de l'usager                                         |  |  |  |  |
| Résultat                                               | Résultat de la tentative de désactivation                  |  |  |  |  |

| Élément            | Description                                                                                                    |  |  |  |  |  |  |  |  |  |
|--------------------|----------------------------------------------------------------------------------------------------|--|--|--|--|--|--|--|--|--|
|                    | Ce bouton vous permet d'accéder à la journalisation de la fiche usager.                                                                                                    |  |  |  |  |  |  |  |  |  |
|                    |                                                                                                    |  |  |  |  |  |  |  |  |  |
|                    | A-400149 PATIENT, SUPPRINE, M PATS 0910 0614                                                                                                    |  |  |  |  |  |  |  |  |  |
|                    | Afficher                                                                                                    |  |  |  |  |  |  |  |  |  |
|                    |                                                                                                    |  |  |  |  |  |  |  |  |  |
|                    | Par Par                                                                                                    |  |  |  |  |  |  |  |  |  |
|                    | Glisser une entête de colonne ici pour grouper par cette colonne.                                                                                                    |  |  |  |  |  |  |  |  |  |
|                    | 2009/10/0614/35 Lecture Medilindex Fusion [P] STPDA1 Poste CSSS-A GRANBY                                                                                                    |  |  |  |  |  |  |  |  |  |
| Journal            | Z009/10/0614/34         Modific         Medifidex         Fusion [P]         STPDA1         Poste CSSS-A         GRANBY           2009/10/0614/30         Lecture         Medifidex         Fusion [P]         STPDA1         Poste CSSS-A         GRANBY     |  |  |  |  |  |  |  |  |  |
|                    | 2009/10/06 14:30         Lecture         MediIndex         Fusion [PI]         STPDA1         Poste CSSS-A         GRANBY           2009/10/06 14:29         Lecture         MediIndex         Fusion [PI]         STPDA1         Poste CSSS-A         GRANBY |  |  |  |  |  |  |  |  |  |
|                    | 2009/10/06 14:29         Lecture         Medlindex         Fusion [PI]         STPDA1         Poste CSSS-A         GRANBY           2009/10/06 14:23         Lecture         Medlindex         Fusion [PI]         GRANBY         Poste CSSS-A         GRANBY |  |  |  |  |  |  |  |  |  |
|                    | 2009/10/0614/20 Modific Medilindex Mise-à-jour [PI] GRANBY Poste CSSS-A GRANBY                                                                                                    |  |  |  |  |  |  |  |  |  |
|                    | / Description Valeur avant Valeur après Dossiers                                                                                                    |  |  |  |  |  |  |  |  |  |
|                    | 1         Patient - Numéro usager fusion         2292016         ⊟: 2232014           ::::::::::::::::::::::::::::::::::::                                                                                                    |  |  |  |  |  |  |  |  |  |
|                    |                                                                                                    |  |  |  |  |  |  |  |  |  |
|                    |                                                                                                    |  |  |  |  |  |  |  |  |  |
|                    |                                                                                                    |  |  |  |  |  |  |  |  |  |
|                    |                                                                                                    |  |  |  |  |  |  |  |  |  |
|                    | Date d'extraction: 03/01/2014 3:19 PM Extraire Eermer                                                                                                    |  |  |  |  |  |  |  |  |  |
| Conserver          | Bouton non utilisé dans ce type de message à l'administrateur                                                                                                    |  |  |  |  |  |  |  |  |  |
| MAJ <u>T</u> ables | Bouton non utilisé dans ce type de message à l'administrateur                                                                                                    |  |  |  |  |  |  |  |  |  |
| <u>C</u> orriger   | Bouton non utilisé dans ce type de message à l'administrateur                                                                                                    |  |  |  |  |  |  |  |  |  |
| Supprimer          | Permet de supprimer le message de désactivation de dossiers ap-<br>pariés.                                                                                                    |  |  |  |  |  |  |  |  |  |
|                    | Permet de désactiver le dossier une fois les vérifications d'usage                                                                                                    |  |  |  |  |  |  |  |  |  |
| Désactiver         |                                                                                                    |  |  |  |  |  |  |  |  |  |
|                    | <b>Note:</b> Ce bouton n'est actif que si la désactivation originale à été re-<br>fusée.                                                                                                    |  |  |  |  |  |  |  |  |  |
| Imprimer           | Bouton non utilisé dans ce type de message à l'administrateur                                                                                                    |  |  |  |  |  |  |  |  |  |
| Fermer             | Vous permet de fermer la fenêtre des messages à l'administrateur.                                                                                                    |  |  |  |  |  |  |  |  |  |

## 11. Type: Collision de NIU

Les messages à l'administrateur de type Collision de NIU permettent de visualiser les fiches usagers dans lesquelles plus d'un NIU différent se trouve.

Lorsque vous sélectionnez ce type de messages à l'administrateur, la fenêtre suivante s'ouvre.

| <mark></mark> Gesti | ion des mess     | ages à l'administral         | teur        |                 |                 | - <u>-</u> · |          |        |      |
|---------------------|------------------|------------------------------|-------------|-----------------|-----------------|--------------|----------|--------|------|
| Type:               | Collision de N   | IU                           |             | - Filtre        |                 |              |          |        |      |
|                     |                  |                              |             |                 |                 |              |          |        |      |
|                     |                  |                              | _           |                 |                 |              |          |        | <br> |
| Glisser u           | n en-tête de col | lonne ici pour regrouper     | par cette o | colonne         | 0.10            | D is         |          |        |      |
| Institution         | 1 IN             | iom de la table              | Uree le     |                 | CodeSys         | Description  | 1        |        |      |
|                     |                  |                              |             |                 |                 |              |          |        |      |
|                     |                  |                              |             | Filtre          |                 |              |          |        |      |
|                     |                  |                              |             | Depuis : 17     | <u>J</u> u      | ısqu'au : 📝  | /        |        |      |
|                     |                  |                              |             |                 | _               |              |          |        |      |
|                     |                  |                              |             |                 |                 |              |          |        |      |
|                     |                  |                              |             |                 |                 |              |          |        |      |
|                     |                  |                              |             |                 | nı I            | Annular      |          |        |      |
|                     |                  |                              |             |                 | <u></u>         | Annulei      |          |        |      |
|                     |                  |                              |             |                 |                 |              |          |        |      |
|                     |                  |                              |             |                 |                 |              |          |        |      |
|                     |                  |                              |             |                 |                 |              |          |        |      |
|                     |                  |                              |             |                 |                 |              |          |        |      |
|                     |                  |                              |             |                 |                 |              |          |        |      |
| 3                   | Journal Fi       | iche patient MAJ <u>T</u> al | bles        | <u>Corriger</u> | primer <u>F</u> | éapparier    | [mprimer | Fermer |      |

| Critère    | Description                                                                          |  |  |  |  |  |
|------------|--------------------------------------------------------------------------------------|--|--|--|--|--|
| Depuis     | Date de création du message devra être comprise entre les deux dates                 |  |  |  |  |  |
| <u>0</u> k | Permet de lancer la recherche selon les critères de recherche définis dans le filtre |  |  |  |  |  |
| Annuler    | Permet de lancer la recherche selon les critères de recherche définis dans le filtre |  |  |  |  |  |

| Gestion des messages à l'administrateur |               |                    |                  |                                                               |
|-----------------------------------------|---------------|--------------------|------------------|---------------------------------------------------------------|
| Type: Collision                         | n de NIU      | •                  | ✓ Filtre         | e                                                             |
|                                         |               |                    |                  |                                                               |
|                                         |               |                    |                  |                                                               |
| Détecté le                              | No. Fiche     | Nom                | Prénom           | Établissement - NIU                                           |
| 2013/04/15 11:08                        | 3:15 7250409  | bon                | encore           | (CH-A - 1229398732) (CH-A - 12293987)                         |
| 2013/06/09 10:53                        | 3:02 7250532  | morin              | franceBBB        | (GMF-A - 234531) (GMF-A - 2345)                               |
| 2013/06/09 15:09                        | 3:11 7250545  | MORIN              | CASSAAA          | (CH-A - 5555) (GMF-A - 8888)                                  |
| 2013/06/09 15:22                        | 2:03 7250549  | MORIN              | CAS11AAA         | (CH-A - 5555) (GMF-A - 8888)                                  |
| 2013/06/09 15:29                        | 3:06 7250551  | MORIN              | CAS12AAA         | (CH-A - 5555) (GMF-A - 8888)                                  |
| 2013/06/28 14:12                        | 2:20 7250574  | àâæçéèêëîïô        | daniel           | (CH-A - 91150573) (CH-A - 911)                                |
| 2013/10/17 16:13                        | 3:31 103      | HAMEL              | SERGE            | (CH-A - 1000103) (CLSC-1A - ) (GMF-A - 1234567890 - 100.00)   |
| 2013/10/23 14:47                        | 7:59 7250452  | lachance           | eee              | (CH-A - 33665566) (CH-A - 336655)                             |
| 2013/11/18 14:54                        | 4:13 2294420  | consentement       | usager           | (CH-A - 02294326) (CH-A - 0 - 91.00)                          |
| 2013/12/17 13:47                        | 7:20 117      | GUERIN             | DANIEL           | (CH-A - 1067913432) (CLSC-1A - ) (GMF-A - 3456789012 - 93.10) |
|                                         |               |                    |                  |                                                               |
|                                         |               |                    |                  |                                                               |
|                                         |               |                    |                  |                                                               |
|                                         |               |                    |                  |                                                               |
|                                         |               |                    |                  |                                                               |
|                                         |               |                    |                  |                                                               |
| 1                                       |               |                    |                  |                                                               |
|                                         |               |                    |                  |                                                               |
| <u> </u>                                |               |                    |                  |                                                               |
| Total des collision de niu:10           |               |                    |                  |                                                               |
| Journal                                 | Fiche patient | MAJ <u>T</u> ables | <u>C</u> orriger | Supprimer Béapparier Imprimer Fermer                          |

| Élément                                                            | Description                                                   |  |  |  |  |
|--------------------------------------------------------------------|---------------------------------------------------------------|--|--|--|--|
| Détecté le                                                         | Date et heure de la détection de la collision de NIU          |  |  |  |  |
| No. Fiche                                                          | Numéro de fiche                                               |  |  |  |  |
| Nom                                                                | Nom de l'usager                                               |  |  |  |  |
| Prénom                                                             | Prénom de l'usager                                            |  |  |  |  |
| Établissement -<br>NIU                                             | Combinaison Établissement-NIU qui provoque la collision       |  |  |  |  |
| Journal                                                            | Bouton non utilisé dans ce type de message à l'administrateur |  |  |  |  |
| Fiche patient Permet d'accéder à la fiche usager                   |                                                               |  |  |  |  |
| MAJ Tables)                                                        | Bouton non utilisé dans ce type de message à l'administrateur |  |  |  |  |
| Corriger Bouton non utilisé dans ce type de message à l'administra |                                                               |  |  |  |  |

| Élément           | Description                                                                  |  |  |  |  |
|-------------------|------------------------------------------------------------------------------|--|--|--|--|
| (Supprimer        | Permet de supprimer le message de Collision de NIU.                          |  |  |  |  |
| <u>Réapparier</u> | Permet de lancer un appariement unitaire vers le Registre usager provincial. |  |  |  |  |
| Imprimer          | Bouton non utilisé dans ce type de message à l'administrateur                |  |  |  |  |
| Fermer            | Vous permet de fermer la fenêtre des messages à l'administrateur.            |  |  |  |  |

## 12. Type: Modification selon les règles de provenance

Les messages à l'administrateur de type Modification selon les règles de provenance permettent de visualiser les modifications aux données démographiques de base qui ont été fait sur des dossiers appariés (ayant un NIU) et qui contrevenait aux règles de provenance.

Lorsque vous sélectionnez ce type de messages à l'administrateur, la fenêtre suivante s'ouvre.

| Gest       | ion des me    | essages à l'administra     | ateur           |                        |                    |               |          |        |   |  |
|------------|---------------|----------------------------|-----------------|------------------------|--------------------|---------------|----------|--------|---|--|
| Туре:      | Modificatio   | ons selon les règles de pr | ovenance 💌      | Filtre                 |                    |               |          |        |   |  |
|            |               |                            |                 |                        |                    |               |          |        |   |  |
|            |               |                            |                 |                        |                    |               |          |        |   |  |
| Glisser u  | in en-tête de | colonne ici pour regroup   | er par cette co | olonne                 |                    |               |          |        |   |  |
| Institutio | n             | Nom de la table            | Créé le         | A Code                 | CodeSys            | Description   | I        |        |   |  |
|            |               |                            |                 |                        |                    |               |          |        |   |  |
|            |               |                            |                 | Filtre                 |                    |               |          |        |   |  |
|            |               |                            |                 | Index :                |                    |               |          |        |   |  |
|            |               |                            |                 | Index. I               |                    |               |          |        |   |  |
|            |               |                            |                 | <u>D</u> epuis :   / / | <u></u> <u>J</u> u | isqu'au : 🔰 / | /        |        |   |  |
|            |               |                            |                 |                        |                    |               |          |        |   |  |
|            |               |                            | L               |                        |                    |               |          |        |   |  |
|            |               |                            |                 |                        | <u>0</u> k         | Annuler       |          |        |   |  |
|            |               |                            |                 |                        |                    |               |          |        |   |  |
|            |               |                            |                 |                        |                    |               |          |        |   |  |
|            |               |                            |                 |                        |                    |               |          |        |   |  |
|            |               |                            |                 |                        |                    |               |          |        |   |  |
|            |               |                            |                 |                        |                    |               |          |        |   |  |
|            | lournal 1     |                            | ablas C         | orrigon Guer           | vinor I r          | ) étaile      | Imprimer | Former | 1 |  |
|            | gouinal       |                            |                 | Sounder                |                    | Zecalis       | Tubuuer  |        | J |  |

| Critère    | Description                                                                                     |
|------------|-------------------------------------------------------------------------------------------------|
| Index      | Si vous sélectionnez un Index précis, le mesaage d'erreur HL7 de-<br>vra originer de cet Index. |
| Depuis     | Date de création du message devra être comprise entre les deux<br>dates                         |
| <u>O</u> k | Permet de lancer la recherche selon les critères de recherche définis dans le filtre            |
| Annuler    | Permet de lancer la recherche selon les critères de recherche définis dans le filtre            |
#### Le nombre de message contenu dans votre sélection apparaît au bas de la grille.

| " Gest    | ion des mes    | sages à l'adminis      | trateur        |                |             |          |            |                                           |
|-----------|----------------|------------------------|----------------|----------------|-------------|----------|------------|-------------------------------------------|
| Type:     | Modification   | ns selon les rèales de | provenance     | ▼ Filtre       |             |          |            |                                           |
|           | 1              |                        |                |                |             |          |            |                                           |
|           |                |                        |                |                |             |          |            |                                           |
| Glisser u | n en-tête de c | olonne ici pour rearou | uper par cette | e colonne      |             |          |            |                                           |
| Créé le   |                | Index                  | No fiche 🔽     | Dossier        | Utilisateur | Résultat | Provenance | Dic. Code:Valeur                          |
| 2013/11   | /15 15:29:55   | CH-A                   | 7250489        | A-1250489 CH-A | CH-A-LUDO   | Refusé   | DEFAULT    | (Prénom du père:Papaa)(Nom de la mère:NO  |
| 2013/11   | /18 14:50:45   | CH-A                   | 7250489        | A-1250489 CH-A | CH-A-SA     | Refusé   | DEFAULT    | (Prénom du père:Papaa)(Nom de la mère:NO  |
| 2013/11   | /21 09:08:44   | CH-A                   | 7250489        | A-1250489 CH-A | CH-A-SA     | Refusé   | DEFAULT    | (Prénom du père:Papaa)(Nom de la mère:NO  |
| 2013/11   | /21 09:08:49   | CH-A                   | 7250489        | A-1250489 CH-A | CH-A-SA     | Refusé   | DEFAULT    | (Prénom du père:Papaa)(Nom de la mère:NO  |
| 2013/06   | /06 11:00:58   | CH-A                   | 2293252        | A-20151 CH-A   | SANNI1      | Accepté  | DEFAULT    | (Nom du père:papa)(Prénom du père:prénom  |
| 2013/06   | /06 11:12:13   | CH-A                   | 2293252        | A-20151 CH-A   | SANNI1      | Refusé   | DEFAULT    | (No ass. maladie:STPD59062015)(No ass. m  |
| 2013/06   | /06 11:16:08   | CH-A                   | 2293252        | A-20151 CH-A   | SANNI1      | Refusé   | DEFAULT    | (No ass. maladie:STPD59062015)(No ass. m  |
| 2013/10   | /04 08:52:28   | CH-A                   | 2291994        | T-310 GMF-A    | STPDA1      | Accepté  | DEFAULT    | (Prénom:RAVEC NIUMOD)                     |
| 2013/10   | /04 08:59:04   | CH-A                   | 2291994        | T-310 GMF-A    | STPDA1      | Accepté  | DEFAULT    | (Prénom de la mère:PRENOM MEREMOD u       |
| 2013/10   | /04 09:19:15   | CH-A                   | 2291994        | T-310 GMF-A    | STPDA1      | Accepté  | DEFAULT    | (Nom de la mère:NOM FILLE MERESMOD c      |
| 2013/12   | /17 13:27:59   | CH-A                   | 117            | A-450013 CH-A  | STPDA1      | Accepté  | DEFAULT    | (Nom du père:GUERINzz)                    |
| 2013/10   | /17 16:13:30   | GMF-A                  | 103            | MM-8000665CH-/ | STPDA1      | Accepté  | DEFAULT    | (Date du décès:)(Décès:0)                 |
| 2013/06   | /20 11:23:47   | GMF-A                  | 102            | A-135 CH-A     | APPRAMQ     | Accepté  | RU         | (No, rue, apt.:189 RUE GIROUX)(Ville:THET |
| 2013/07   | /08 14:32:35   | GMF-A                  | 102            | A-135 CH-A     | STPDA1      | Accepté  | DEFAULT    | (Nom de la mère:BELANDA)                  |
| 2013/07   | /08 14:41:16   | GMF-A                  | 102            | A-135 CH-A     | STPDA1      | Accepté  | DEFAULT    | (Prénom de la mère:CECILEA)               |
| 2013/07   | /09 12:50:23   | CH-A                   | 102            | A-135 CH-A     | LUD02       | Accepté  | DEFAULT    | (Nom de la mère:BELANDu)                  |
| •         |                |                        |                |                |             |          |            | Þ                                         |
| Tot       | al des mo      | ndifications sel       | on les rè      | ales de prov   | enance:27   |          |            |                                           |
|           |                |                        |                | 5.00 do pior   | E           |          |            |                                           |
|           | Journal        | Conserver MAJ          | Tables         | Corriger       |             | Détails  | Imprimer F | ermer                                     |

| Élément              | Description                                                |
|----------------------|------------------------------------------------------------|
| Créé le              | Date et heure de la création du message à l'administrateur |
| Index                | Établissement pour lequel l'entrée a été générée           |
| No. Fiche            | Numéro de fiche                                            |
| Dossier              | Numéro de dossier                                          |
| Utilisateur          | Code de l'utilisateur qui a effectué la modification       |
| Résultat             | Statut de la modification                                  |
| Provenance           | Provenance de l'information modifiée                       |
| Dic. Code.<br>Valeur | Information qui a été modifiée.                            |

| Élément            | Description                                                                                                    |  |  |  |  |  |  |
|--------------------|----------------------------------------------------------------------------------------------------|--|--|--|--|--|--|
|                    | Permet de voir le détail de la modification contrevenant aux règles<br>de la provenance ainsi que toutes les transactions effectuées sur<br>cette fiche.                                                                                                    |  |  |  |  |  |  |
|                    | Ar450013 GUERIN, DANIEL, Ar450013 GUERIN, DANIEL, Ar450013 GUERIN, DANIEL, M GUED 7405 1415 Afficher Création IV Modification IV Désactivation V Suppression IV Lecture IV Lecture urgence Par: Aux 2014/01/03 15:36 Par: Appliquer                                                                                                    |  |  |  |  |  |  |
| Journal            | Glisser une entête de colonne ici pour grouper par cette colonne.         Date       Accès       Index       Dossier Application       Transaction       Critères de re       Interve       Poste       Établisse       Fonction(Cod         2013/12/17 13:29       Lecture       CH-A       A-45       Medilindex       Serveur       U       CH-A         2013/12/17 13:27       Lecture       CH-A       A-45       Medilindex       Mise-à-jour       STP       Poste       CH-A       A         2013/12/17 13:27       Modifi       CH-A       A-45       Medilindex       Mise-à-jour       STP       Poste       CH-A       A         2013/12/17 13:27       Modifi       CH-A       A-45       Medilindex       Mise-à-jour       STP       Poste       CH-A       A         2013/12/17 13:27       Lecture       CH-A       A-45       Medilindex       Mise-à-jour       STP       Poste       CH-A       A         2013/12/17 13:27       Lecture       CH-A       A-45       Medilindex       Mise-à-jour       STP       Poste       CH-A       A         2013/12/17 13:26       Lectur                                                                                                    |  |  |  |  |  |  |
|                    | Construction       Valeur avant       Valeur après         1       Patient - Nom père       GUERIN       GUERINtzz         Image: CLSC 1A       Image: CLSC 1A       Image: CLSC 1A         Image: CLSC 1A       Image: CLSC 1A       Image: CLSC 1A         Image: CLSC 1A       Image: CLSC 1A |  |  |  |  |  |  |
| Conserver          | Bouton non utilisé dans ce type de message à l'administrateur                                                                                                    |  |  |  |  |  |  |
| MAJ <u>T</u> ables | Bouton non utilisé dans ce type de message à l'administrateur                                                                                                    |  |  |  |  |  |  |
| <u>C</u> orriger   | Bouton non utilisé dans ce type de message à l'administrateur                                                                                                    |  |  |  |  |  |  |
| <u>Supprimer</u>   | Permet de supprimer le message de modification selon les règles<br>de provenance                                                                                                    |  |  |  |  |  |  |
| Détails            | Bouton non utilisé dans ce type de message à l'administrateur                                                                                                    |  |  |  |  |  |  |
| Imprimer           | Bouton non utilisé dans ce type de message à l'administrateur                                                                                                    |  |  |  |  |  |  |
| Fermer             | Vous permet de fermer la fenêtre des messages à l'administrateur.                                                                                                    |  |  |  |  |  |  |

# Chapitre 10

# Outil de compensation

# 1. Généralités

Lorsque le processus d'appariement en temps réel avec le Registre usager provincial a été activité, il se peut que tentatives d'appariement aient échouées. L'outil de compensation vous permet de visualiser ces tentatives infructueuses et de tenter de les apparier de nouveau.

L'outil de compensation se trouve sous le Menu Outil, Outil de l'IPO et Outil de compensation.

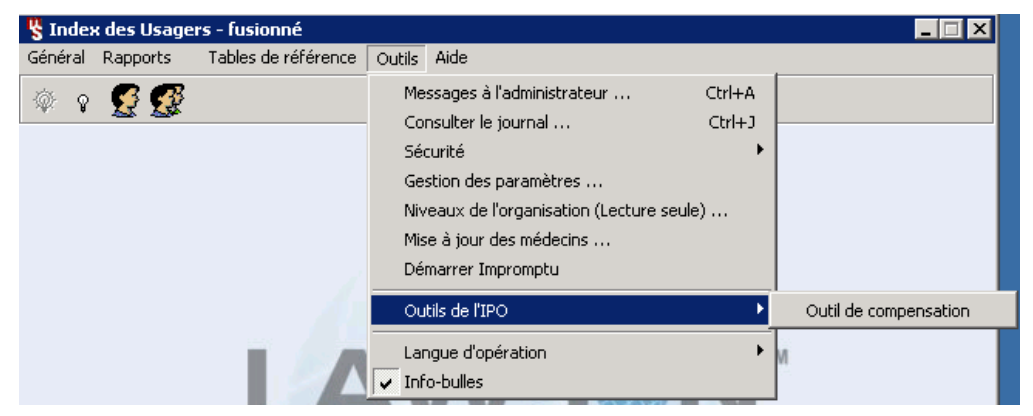

Lorsque l'on ouvre l'outil, la fenêtre suivante s'affiche :

| Rejets           Baison:                                                                                                    | ilson du rejet<br>ager non-trouvé<br>ager non-trouvé<br>ager non-trouvé<br>ager non-trouvé<br>ager non-trouvé<br>ager non-trouvé | Index<br>GMF-B<br>CH-B<br>CLSC3E<br>Bur. DrI<br>Bur. DrI<br>Afaire<br>A faire<br>A faire<br>A faire<br>A faire<br>A faire | B<br>Note | Index<br>CH-B<br>CH-B<br>CH-B<br>CH-B<br>CH-B | No Dossier<br>A-1250203 | Nom<br>Lachance<br>Dupont<br>fusion<br>Larivière | Prénom<br>Daniel<br>Hubert Jacob<br>DanielA<br>Olivert | Appliquer<br>Rétablir<br>Max.rangées:<br>100<br>Qualification<br>0<br>0<br>0 |
|----------------------------------------------------------------------------------------------------|----------------------------------------------------------------------------------------------------|----------------------------------------------------------------------------------------------------|-----------|-----------------------------------------------|-------------------------|--------------------------------------------------|--------------------------------------------------------|------------------------------------------------------------------------------|
| ate/heure du rejet ⊽ Ra<br>012-11-27 15:14:08 Usa<br>012-11-27 15:13:35 Usa<br>012-11-27 15:13:02 Usa<br>012-11-27 15:12:29 Usa<br>012-11-27 15:12:29 Usa<br>012-11-27 15:06:28 Usa<br>012-11-27 15:05:51 Usa<br>012-11-27 15:05:51 Usa | aison du rejet<br>ager non-trouvé<br>ager non-trouvé<br>ager non-trouvé<br>ager non-trouvé<br>ager non-trouvé<br>ager non-trouvé | Statut<br>A faire<br>A faire<br>A faire<br>A faire<br>A faire<br>A faire<br>A faire                                       | Note      | Index<br>CH-B<br>CH-B<br>CH-B<br>CH-B<br>CH-B | A-1250002               | Nom<br>Lachance<br>Dupont<br>fusion<br>Larivière | Prénom<br>Daniel<br>Hubert Jacob<br>DanielA<br>Gilbert | Qualification 0 0 0 0 0 0 0 0 0 0 0                                          |
| 012-11-27 15:13:02 Usa<br>012-11-27 15:12:29 Usa<br>012-11-27 15:12:29 Usa<br>012-11-27 15:07:35 Usa<br>012-11-27 15:06:20 Usa<br>012-11-27 15:05:51 Usa<br>012-11-27 15:04:44 Usa                                                      | ager non-trouvé<br>ager non-trouvé<br>ager non-trouvé<br>ager non-trouvé                                                         | A faire<br>A faire<br>A faire<br>A faire<br>A faire                                                                       |           | CH-B<br>CH-B<br>CH-B                          | A-1260002               | fusion<br>Larivière                              | DanielA<br>Gilbert                                     | 0                                                                            |
| 012-11-27 15:07:35 Usa<br>012-11-27 15:06:28 Usa<br>012-11-27 15:05:51 Usa<br>012-11-27 15:04:44 Usa                                                                                                    | ager non-trouvé                                                                                                    | A faire                                                                                                    | 27        |                                               | A-1230002               | Lambert                                          | Clodie                                                 | 0                                                                            |
|                                                                                                    | ager non-trouvé<br>ager non-trouvé<br>ager non-trouvé                                                                            | A faire<br>A faire<br>A faire                                                                                             |           | CH-B<br>CH-B<br>CH-B<br>CH-B                  | A-1250220               | Lachance<br>test clinique<br>Lachance<br>nouveau | Susan<br>fusion dan<br>Maxime<br>dan                   | 0<br>0<br>0<br>0                                                             |
|                                                                                                    | ager non-trouve<br>ager non-trouvé                                                                                               | A faire<br>A faire                                                                                                    |           | CH-B                                          | A-1250220               | Lachance<br>nouveau                              | dan                                                    | 0                                                                            |
|                                                                                                    |                                                                                                    |                                                                                                    |           |                                               |                         |                                                  |                                                        |                                                                              |
|                                                                                                    |                                                                                                    |                                                                                                    |           |                                               |                         |                                                  |                                                        |                                                                              |

# 2. Critères de recherche

La partie supérieure de l'écran permet de lancer divers types de recherche en utilisant des critères liés soit aux Rejets, soit aux Index ou encore à l'usager.

| Élément      | Description                                               |
|--------------|-----------------------------------------------------------|
|              | Raison du rejet                                           |
|              | Les valeurs possibles sont :                              |
|              | Erreur MediFramce                                         |
|              | Erreur de la CAIS                                         |
|              | Qualification insuffisante                                |
|              | Message refusé                                            |
| Raison       | Critères insuffisants                                     |
|              | Usager non-trouvé                                         |
|              | Trop de résultats possibles                               |
|              | Code de sexe invalide                                     |
|              | MAJ du patient                                            |
|              | Authenticité du message                                   |
|              | Erreur générique                                          |
| Du           | Date à partir de laquelle on recherche le rejet           |
| Au           | Date jusqu'à laquelle on recherche le rejet               |
| Index        | Index du dossier pour lequel un rejet a été enregistré    |
| Nom          | Nom de l'usager pour lequel le rejet a été enregistré     |
| Prénom       | Prénom de l'usager pour lequel le rejet a été enregistré  |
| Appliquer    | Permet de lancer la recherche avec les nouveaux critères  |
| Rétablir     | Permet de retourner aux critères de base                  |
| Max. Rangées | Permet de définir le nombre maximum de rangées à afficher |

| Rejets<br>Raison:<br>Du:<br>Au: | Usager non-t | rouvé          | Index<br>GMF-B<br>CH-B<br>CLSC 3B<br>Bur. DrB |      |       | Vsager<br>Nom:<br>Prénom: | Lambert |        | Appliquer<br>Rétablir<br>Max. rangées:<br>100 |
|---------------------------------|--------------|----------------|-----------------------------------------------|------|-------|---------------------------|---------|--------|-----------------------------------------------|
| ate/heure                       | du rejet 🔻 R | aison du rejet | Statut                                        | Note | Index | No Dossier                | Nom     | Prénom | Qualification                                 |
|                                 |              |                |                                               |      |       |                           |         |        |                                               |

# 3. Grille de résultat

La majeure partie de l'écran est composé de la grille de résultat qui présente le détail des rejets. Pour chacun d'entre eux on retrouve les informations suivantes :

| Élément                   | Description                                                                                     |
|---------------------------|-------------------------------------------------------------------------------------------------|
| Date et Heure<br>du rejet | Date et Heure du rejet                                                                          |
| Raison du rejet           | Raison du rejet                                                                                 |
| Statut                    | Statut de l'appariement<br>Valeurs possibles :<br>À faire<br>Échec                              |
| Note                      | Note associée au rejet.<br>En cliquant sur la note, un écran s'ouvre pour nous donner le détail |
| Index                     | Index du dossier pour lequel un rejet a été enregistré                                          |
| Dossier                   | Numéro de dossier                                                                               |

| Élément       | Description                                              |
|---------------|----------------------------------------------------------|
| Nom           | Nom de l'usager pour lequel le rejet a été enregistré    |
| Prénom        | Prénom de l'usager pour lequel le rejet a été enregistré |
| Qualification | Cote de qualification retournée                          |
| Résoudre      | Permet de lancer une nouvelle tentative d'appariement    |
| Exclure       | Permet d'exclure ce rejet de la liste                    |

# Lorsque l'on tente de résoudre l'identité d'un usager, on slectionne tout d'abord l'usager que l'on veut apparier dans la liste et on appuie sur le bouton Résoudre.

| Date/heure du rejet 🔻 | Raison du rejet   | Statut  | Note | Index | No Dossier | Nom           | Prénom       | Qualification |
|-----------------------|-------------------|---------|------|-------|------------|---------------|--------------|---------------|
| 2012-11-27 15:14:08   | Usager non-trouvé | A faire | 3    | СН-В  |            | Lachance      | Daniel       | 0             |
| 2012-11-27 15:13:35   | Usager non-trouvé | A faire | Ĩ    | СН-В  | A-1250203  | Dupont        | Hubert Jacob | 0             |
| 2012-11-27 15:13:02   | Usager non-trouvé | A faire | 2    | СН-В  |            | fusion        | DanielA      | 0             |
| 2012-11-27 15:12:29   | Usager non-trouvé | A faire | 3    | СН-В  |            | Larivière     | Gilbert      | 0             |
| 2012-11-27 15:11:57   | Usager non-trouvé | A faire | 1    | СН-В  | A-1250002  | Lambert       | Clodie       | 0             |
| 2012-11-27 15:07:35   | Usager non-trouvé | A faire | 3    | СН-В  |            | Lachance      | Susan        | 0             |
| 2012-11-27 15:06:28   | Usager non-trouvé | A faire | 2    | СН-В  |            | test clinique | fusion dan   | 0             |
| 2012-11-27 15:05:51   | Usager non-trouvé | A faire | 2    | СН-В  | A-1250220  | Lachance      | Maxime       | 0             |
| 2012-11-27 15:04:44   | Usager non-trouvé | A faire | 3    | СН-В  |            | nouveau       | dan          | 0             |
|                       |                   |         |      |       |            |               |              |               |
| Résoudre              | Exclure           |         |      |       |            |               |              |               |

#### Medilndex nous indique alors qu'il tente la résolution.

| 2012-11-27 15:11:57 | Usager non-trouvé | En cours | 3 | СН-В | A-1250002 | Lambert       | Clodie     | 0 |
|---------------------|-------------------|----------|---|------|-----------|---------------|------------|---|
| 2012-11-27 15:07:35 | Usager non-trouvé | A faire  | 2 | CH-B |           | Lachance      | Susan      | 0 |
| 2012-11-27 15:06:28 | Usager non-trouvé | A faire  | 2 | СН-В |           | test clinique | fusion dan | 0 |
| 2012-11-27 15:05:51 | Usager non-trouvé | A faire  | 2 | СН-В | A-1250220 | Lachance      | Maxime     | 0 |
| 2012-11-27 15:04:44 | Usager non-trouvé | A faire  | 2 | СН-В |           | nouveau       | dan        | 0 |

#### Avant de nous présenter le résultat de l'appariement.

| 2012-11-27 15:11:57 | Usager non-trouvé | Échec   | 3 | СН-В | A-1250002 | Lambert       | Clodie     | 0 |
|---------------------|-------------------|---------|---|------|-----------|---------------|------------|---|
| 2012-11-27 15:07:35 | Usager non-trouvé | A faire | 3 | СН-В |           | Lachance      | Susan      | 0 |
| 2012-11-27 15:06:28 | Usager non-trouvé | A faire | 3 | СН-В |           | test clinique | fusion dan | 0 |
| 2012-11-27 15:05:51 | Usager non-trouvé | A faire | 3 | СН-В | A-1250220 | Lachance      | Maxime     | 0 |
| 2012-11-27 15:04:44 | Usager non-trouvé | A faire | 3 | СН-В |           | nouveau       | dan        | 0 |

Si on obtient un échec, l'usager demeure dans la liste et si au contraire c'est un succès le NIU est ajouté à la fiche de l'usager et ce denier disparaît de la liste au prochain rafraîchissement de celle-ci.

# Chapitre 11

# Service d'association automatique

# 1. Introduction

Le service d'association automatique est un service Windows installé par Infor pour les établissements ayant plus d'un index pour lesquels les dossiers doivent être associés.

Le service est installé selon les spécificités d'un site, région ou architecture particulière par les intervenants Infor lors de l'implantation de l'application. Le service est optionel.

Le service remplace le mécanisme d'association sur création et modification par les passerelles index.

L'ajout de ce service à MediIndex permet entre autre chose de :

- Unifier le processus d'assocition :
  - Avant, chaque passerelle de traitement était responsable de générer les associations.
- Journaliser les associations dans le journal de MediIndex :
  - Avant, les associations par passerelles ne géneraient pas d'enregistrement dans le journal de MediIndex.
- Afficher les raisons d'un refus d'association automatique :
  - Comme les passerelles index sont des processus non accessibles aux clients, les raisons de refus étaient cachées dans le journal des passerelles uniquement lisible par Infor.
- Faire un ménage dans la liste des doublons confirmés :
  - Le service d'association automatique utilise la liste des doublons confirmés pour générer les associations. Les associations valides et générées sont automatiquement retirées de la liste. Les associations refusées restent dans la liste, mais obtiennent une raison de refus qui peut être par la suite pris en charge manuellement.
- Gérer les critères d'association automatique et des doublons confrimés dans Medilndex :
  - Dans les versions précedente, les paramètres pour la détection des doublons confirmés et la gestion des associations étaient bloquées soit par des mots de passes spéciaux dans l'application ou par des paramètres complexes dans les passerelles Index. Maintenant, certains paramètres sont accessibles en écriture à l'utilisateur qui possède les droits d'accès à la fenêtre de configuration.

- Réduire grandement certains problèmes de concurrence des transactions :
  - Selon le contexte, il pouvait arriver des cas où une création est suivit d'une deuxième transaction qui génerait une association automatique par la passerelle. Si l'index doit générer des transactions vers d'autres systèmes, il pouvait arriver que lors de la génération de la transaction de création du patient que la passerelle ne trouve plus le patient puisqu'il à été associé dans une autre fiche. Dans ce cas exemple, seule la transaction d'association était envoyé au système externe, ce qui créait une erreur puisqu'il n'avait pas reçu la création dès le départ.

# 2. Fonctionnement

Voici les étapes franchies par le service pour associer les fiches.

- 1) Une transaction apportant un changement ou une création de patient est traitée.
- La passerelle vérifie à l'aide des paramètres de détection de doublons si la fiche possède un doublon potentiel et/ou confirmé et l'ajoute à la liste correspondante si tel est le cas.
- 3) Le service parcourt la liste des doublons confirmé à la recherche du premier enregistrement qui répond aux critères suivants :
  - a. L'enregistrement n'a pas été traité précédement par le service (n'a pas de raison de rejet).
  - b. L'enregistrement est présent depuis au moins 15 min.
  - c. Les fiches indiquées dans l'enregistrement n'ont pas été modifiées depuis les 15 dernières minutes.
- 4) Le service valide les informations démographiques à nouveau selon les critères d'association. Si :
  - a. Les deux fiches répondent aux critères d'association : Le service détermine quelle fiche est à conserver selon la priorisation des index. L'association est faite et une ou des transactions sont générées vers les autres systèmes selon la configuration du site, de la région ou de l'architecture du système.
  - b. Les deux fiches ne répondent plus aux critères d'association : Ceci peut arriver s'il y a eu des modifications aux fiches entre le moment où elle se qualifie pour l'association et le moment ou le service traite le doublon. L'association est refusée et une raison est inscrite dans la liste des doublons confirmés à l'enregistrement correspondant. Une intervention humaine sera nécessaire pour valider la raison du rejet et l'effacer de la liste.

# 3. Permission

Pour accèder à la fenêtre de configuration du service d'association et de détection des doublons confirmé, le profil de l'utilisateur doit contenir la permission suivante :

| « Outils – Critères | d'association » | dans les « | Éléments de me | nu » |
|---------------------|-----------------|------------|----------------|------|
|                     |                 |            |                | -    |

| 🖳 PI - MédiIndex - Profil d'accès des utilisateurs |        |                    |                           | _ 🗆 🗙                        |
|----------------------------------------------------|--------|--------------------|---------------------------|------------------------------|
| Profils de PI - Médilndex                          | Groupe | s Éléments de menu | Élém. dictionnaire Uti    | ilisateurs Postes de travail |
| Archiviste 158                                     | Affic  | ner groupes/élémer | nts de                    | · · ·                        |
| 🔜 🔂 Historique - Chambre                           | Appl   | ration:            | I                         | M <u>o</u> dule:             |
| Historique - Code établ.                           | PV     | dédilndex          | •                         | <b></b>                      |
| Historique - Code interv.                          |        |                    |                           | ,                            |
| Historique - Date/heure évènement                  | Beck   | ercher             |                           |                              |
| Historique - Date/heure fin évènement              |        |                    |                           |                              |
| Historique - Lit                                   | Des    | cription           |                           | <u>R</u> echercher           |
| Historique visite - Liste                          |        |                    |                           |                              |
| I Afficher le NIU de l'usager                      |        | Numéro             | Description               | •                            |
| LICE AD NIU - Gestion des usagers appariés         |        | PI-0000810010      | Identité fiabilité du cod |                              |
| Life and Patient Date/heure dern. hosp.            |        | PI-0010000100      | Général - Interrogation   | &mise à jour natient         |
| Patient - Date/heure dern, visite                  |        | PI-0010000200      | Général - Eusion          |                              |
|                                                    |        | PL0010000200       | Général - Consentemer     | nt                           |
|                                                    |        | PL0010000400       | Général - Changer mot     | de passe                     |
|                                                    |        | PL0010000400       | Menu - Repports           |                              |
|                                                    |        |                    | Bassarta Neurosum         | áo <b>–</b>                  |
|                                                    |        | E FI-0010000600    | nappoits - Nouveau-ni     |                              |

# 4. Configuration

La fenêtre de configuration est accessible avec les permissions du profil de l'utilisateur en passant par le menu « Outils » -> « Critères d'association »

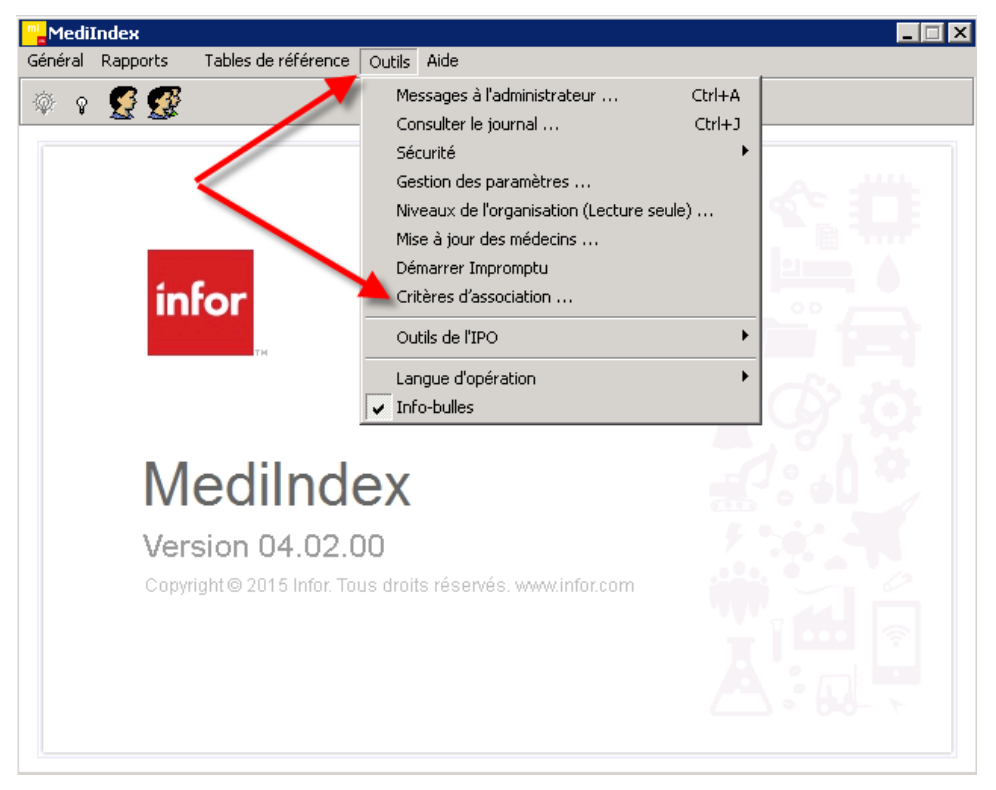

# 4.1. Fenêtre

| 📙 Critères d'association                                             |                    |                          |           |
|----------------------------------------------------------------------|--------------------|--------------------------|-----------|
| Doublons confirmés (Détection)                                       |                    |                          |           |
| Doublon confirmé sur dossier temporaire seulement:                   | Oui 💿              | O Nor                    | n         |
| Les nom et prénom du père doivent être identiques:                   | Oui O              | • Nor                    | n         |
| Les nom et prénom de la mère doivent être identiques:                | Oui 🖲              | O Nor                    | ı         |
| Comparaison des noms et prénoms:                                     | Phonétique 🔿       | Alpł                     | habétique |
|                                                                      |                    |                          |           |
| Association automatique                                              |                    |                          |           |
| Comparaison des noms et prénoms:                                     | Phonétique 🔿       | <ul> <li>Alph</li> </ul> | abétique  |
| Prioriest les indeu quivents:                                        |                    |                          |           |
| Filoiseries index suivants.                                          |                    |                          | A: 1      |
|                                                                      |                    |                          | Ajouter   |
|                                                                      |                    |                          | Monter    |
|                                                                      |                    |                          | Descendre |
|                                                                      |                    |                          | Supprimer |
|                                                                      |                    |                          |           |
|                                                                      |                    |                          |           |
|                                                                      |                    |                          |           |
| <br>*   orsque les indeximpliqués ne peuvent servir pour la priorisa | ation du dossier à |                          |           |
| conserver, le NIU sera utilisé comme critère de prior                | isation.           |                          |           |
|                                                                      | Enregi             | strer                    | Annuler   |

La fenêtre des critères d'association est divisée en 2 parties : Doublons confirmés (Détection) et Association automatique.

### 4.1.1. Section : Doublons confirmés (Détection)

| Critères d'association                                |              |              |
|-------------------------------------------------------|--------------|--------------|
| Doublons confirmés (Détection)                        |              |              |
| Doublon confirmé sur dossier temporaire seulement:    | Oui 💿        | C Non        |
| Les nom et prénom du père doivent être identiques:    | Oui O        | Non          |
| Les nom et prénom de la mère doivent être identiques: | Oui 💿        | C Non        |
| Comparaison des noms et prénoms:                      | Phonétique 🔿 | Alphabétique |
|                                                       |              |              |

#### Doublon confirmé sur dossier temporaire seulement

Indique pour un même index si l'association doit se faire uniquement entre des dossiers temporaires ou non. Par défaut ce paramètre doit être à « Oui » puisque sinon, des associations entre deux dossiers permanent (dossier A par exemple) d'un même index est activé, bref une fusion de dossier permanent géré par un autre système devient possible.

#### Les nom et prénom du père doivent être identiques

Indique si le nom et prénom du père doivent être identiques et présents pour détecter le doublon confirmé.

#### Les nom et prénom de la mère doivent être identiques

Indique si le nom et prénom de la mère doivent être identiques et présents pour détecter le doublon confirmé.

#### Comparaison des noms et prénoms

Indique le type de comparaison à effectuer sur tous les noms et prénoms de la fiche. Phonétique compare phonétiquement les champs et alphabétique compare caractères par caractères.

#### 4.1.2. Section : Association automatique

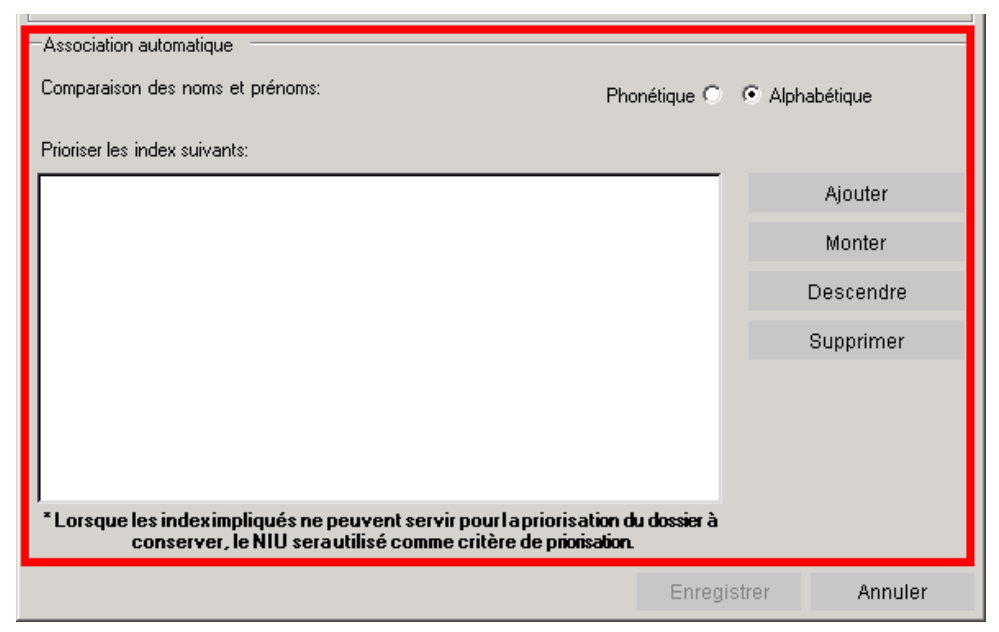

#### Comparaison des noms et prénoms

Indique le type de comparaison à effectuer sur tous les noms et prénoms de la fiche. Phonétique compare phonétiquement les champs et alphabétique compare caractères par caractères.

Doit être identique à celui de la section « Doublons confirmés (Détection) » plus haut.

#### Prioricer les index suivants

Section en lecture seule pour le client.

Les boutons sont protégés par un mot de passe spécial et ne peut être modifié que par un intervenant Infor.

Il n'est pas nécessaire d'entrer tous les index présent dans Médilndex. Seule les index priorisé comme étant à conservé doivent y figurer.

# Chapitre 12

# Tables de références

# 1. Généralités

Les tables de référence de MédiIndex sont en quelque sorte le dictionnaire de l'application. Certaines tables de référence sont obligatoires tandis que d'autres sont facultatives. De plus, certaines tables de MédiIndex appartiennent aussi à MédiVisit, MédiRad ou MédiRésult. Il n'y a pas d'ordre particulier à tenir compte lors de la création de ces tables.

Dans la base de données de MédiIndex (Oracle), les données inscrites dans les tables, utilisées lors d'un enregistrement dans un dossier usager, ne peuvent être détruites ; elles doivent être désactivées.

### 1.1. Boutons et barre d'outils

Les boutons spécifiques aux tables de référence sont présentés ci-dessous. Le premier, Mode installation, dispose le système en mode ajout (voir le paragraphe 3 ci-dessous). Celui du centre, Configuration, sauvegarde la configuration de l'écran. Le dernier, Filtrer, permet la saisie de différents critères pour une recherche efficace.

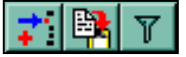

#### 1.2. Saisie rapide

Tel que mentionné ci-haut, le bouton Mode installation is dispose le système en mode ajout. Lors de la saisie de plusieurs enregistrements, on utilise d'abord ce bouton et on clique sur Ajouter. On inscrit ensuite les données et on enregistre. Le système dispose alors la fenêtre, lorsque le Mode installation est utilisé, pour la saisie d'un autre enregistrement.

### 1.3. Onglet « Correspondance »

L'onglet Correspondance est présent dans la presque totalité des tables de référence. Il est utilisé lors du chargement des données du système antérieur à Médilndex.

# 1.4. Présentation des tables

Les tables de référence sont divisées en cinq types différents :

- Démographique
- Cliniques
- Financières
- Organisation
- Autres

|   | <u>T</u> ables de référence <u>O</u> utils | <u>D</u> év |  |
|---|--------------------------------------------|-------------|--|
| 4 | Impression des tables                      |             |  |
| i | <u>D</u> émographique                      | •           |  |
| l | <u>C</u> liniques                          |             |  |
| l | <u>F</u> inancières                        |             |  |
| l | Organisation                               | •           |  |
|   | <u>A</u> utres                             | •           |  |

# 2. Tables de référence démographique

# 2.1. Codes de confidentialité

Cette table contient les différents niveaux de confidentialité pouvant être attribués à un usager.

| 🖔 Codes de confidentialité |                                                    |                                   |
|----------------------------|----------------------------------------------------|-----------------------------------|
| Type rech. : Code          |                                                    | Rechercher 📑 📴 🍸                  |
| Navigation                 | Edition                                            |                                   |
| Code Description           | Général Correspondance                             |                                   |
|                            | Code: CONF                                         | Code système: 1                   |
|                            | Description: CONFIDENTIEL                          |                                   |
|                            | Activation: 1998/11/03                             | Désactivation:                    |
|                            |                                                    |                                   |
|                            |                                                    |                                   |
|                            |                                                    |                                   |
|                            |                                                    |                                   |
|                            |                                                    |                                   |
|                            |                                                    |                                   |
|                            |                                                    |                                   |
|                            |                                                    |                                   |
| _                          |                                                    |                                   |
|                            |                                                    |                                   |
|                            | <u>Enregistrer</u> <u>Ajouter</u> <u>B</u> établir | <u>D</u> ésactiver <u>F</u> ermer |
| Tous                       | Créé: SYSMAN 1998/11/03 Mod                        | lifié: JOCELYNE 2006/12/14        |

# 2.2. Employeurs

Cette table permet d'inscrire les employeurs les plus courants afin de simplifier la saisie de ceux-ci lors d'inscription ou de modification d'une ficheusager. Toutes les informations de l'employeur seront accessibles dans la fiche-usager par la flèche déroulante. Il est possible également d'inscrire du texte libre dans la fiche-usager.

| 🖞 Employeurs                                                                 |                                                                                                    |                                                | _ 🗆 🗙  |
|------------------------------------------------------------------------------|----------------------------------------------------------------------------------------------------|------------------------------------------------|--------|
| Type rech. : Code                                                            |                                                                                                    | Re <u>c</u> hercher                            | 📬 📴    |
| Navigation Code Description EMP1 EMPLOYEUR 1 BIDON PWC Prout et Walou Canada | Édition         Général       Correspondance         Code:       EMP1         Description:       EMPLOYEUR 1 BIDON         Activation:       1999/06/30         Téléphone:       []] -         Code de pays: | Code système:<br>Désactivation:<br>Poste: 3456 | 99     |
|                                                                              | Enregistrer Ajouter Bétablir                                                                                                    | Désactiver                                     | Fermer |
| Tous Ci                                                                      | réé: SYSMAN 1999/06/30 Modif                                                                                                    | ié: ALAINS 2007/11/0                           | 7      |

# 2.3. Exceptions assurance-maladie

Cette table est utilisée pour inscrire la raison pour laquelle le numéro d'assurance-maladie est non disponible au moment de la création. Un générateur de rapport permet d'obtenir des statistiques pour ces données.

| Sexceptions assurance maladie |                                                 |                                      |
|-------------------------------|-------------------------------------------------|--------------------------------------|
| Type rech. : Code             |                                                 | Rechercher 📑 🙀 🍸                     |
| Navigation                    | Édition                                         |                                      |
| Code Description              | Général Correspondance                          |                                      |
| NOUVEAUNOUVEAU NÉ             | Code: NOUVEAU-NE                                | Code système: 104                    |
|                               | Description: NOUVEAU NÉ                         |                                      |
|                               | Activation: 2007/11/09                          | Désactivation:                       |
|                               |                                                 |                                      |
|                               |                                                 |                                      |
|                               |                                                 |                                      |
|                               |                                                 |                                      |
|                               |                                                 |                                      |
|                               |                                                 |                                      |
|                               |                                                 |                                      |
|                               |                                                 |                                      |
| <b>_</b>                      |                                                 |                                      |
|                               |                                                 |                                      |
|                               | <u>Enregistrer</u> <u>Ajouter</u> <u>R</u> étab | ir <u>D</u> ésactiver <u>F</u> ermer |
| Tous                          | Créé: SYSMAN 2007/11/09 Mo                      | odifié:                              |

# 2.4. Groupes ethniques

Cette table est utilisée pour différencier les usagers selon certains groupes ethniques. Un générateur de rapport permet d'obtenir des statistiques pour ces données.

| 🖁 Groupes ethniques |                                                     |                                   |
|---------------------|-----------------------------------------------------|-----------------------------------|
| Type rech. : Code   |                                                     | Rechercher 📑 📴 🍸                  |
| Navigation          | Édition                                             |                                   |
| Code Description    | Général Correspondance                              |                                   |
|                     |                                                     |                                   |
|                     | Code:                                               | Code système: 103                 |
|                     | Description:                                        |                                   |
|                     | Activation: 2011/05/30                              | Désactivation:                    |
|                     |                                                     |                                   |
|                     | D (kalle 1)                                         |                                   |
|                     |                                                     |                                   |
|                     | Détails 2:                                          |                                   |
|                     |                                                     |                                   |
|                     |                                                     |                                   |
|                     |                                                     |                                   |
|                     |                                                     |                                   |
|                     |                                                     |                                   |
|                     |                                                     |                                   |
|                     |                                                     |                                   |
|                     |                                                     |                                   |
|                     |                                                     |                                   |
|                     |                                                     |                                   |
|                     | <u>Enregistrer</u> <u>A</u> jouter <u>R</u> établir | <u>D</u> ésactiver <u>F</u> ermer |
| Tous                | Créé: Modi                                          | fié:                              |

# 2.5. Langues

Elle permet d'inscrire la langue parlée ou écrite de l'usager. Un générateur de rapport permet d'obtenir des statistiques pour ces données.

| 🖁 Langues           |                                  |    |                                                         |                      |                |
|---------------------|----------------------------------|----|---------------------------------------------------------|----------------------|----------------|
| <u>Type</u> rech. : | Code 💌                           |    |                                                         | Re <u>c</u> hercher  | 📬 📴 🔽          |
| Navigation          |                                  |    | Édition                                                 |                      |                |
| Code                | Description                      |    | Général Correspondance                                  |                      |                |
| A<br>AT<br>F        | ANGLAIS<br>ATIKAMEKW<br>FRANCAIS |    | Code: A<br>Description: ANGLAIS                         | Code système:        | 1              |
| 1                   |                                  | ×  | Activation: 1997/04/09<br>Code Sicheld: Code Universel: | Désactivation:       |                |
|                     |                                  |    | Enregistrer <u>Ajouter</u> <u>R</u> établir             | <u>D</u> ésactiver   | <u>F</u> ermer |
| Tous                |                                  | Cr | éé: SYSMAN 1997/05/26 Modi                              | fié: SYSMAN 1997/12/ | 19             |

# 2.6. Lieux de résidence

Cette table peut être construite pour regrouper les lieux de résidence dans le but de produire des statistiques à l'aide d'un générateur de rapport.

| 🖔 Lieux de résidence |                                             |                                   |
|----------------------|---------------------------------------------|-----------------------------------|
| Type rech. : Code    |                                             | Rechercher 📑 📴 🍸                  |
| Navigation           | Édition                                     |                                   |
| Code Description     | Général Correspondance                      |                                   |
| CA Centre d'accueil  |                                             |                                   |
| MS Maison            | Code: JLA                                   | Code système: 102                 |
|                      | Description: Centre d'accueil               |                                   |
|                      | Activation: 2007/11/09                      | Désactivation:                    |
|                      |                                             |                                   |
|                      |                                             |                                   |
|                      |                                             |                                   |
|                      |                                             |                                   |
|                      |                                             |                                   |
|                      |                                             |                                   |
|                      |                                             |                                   |
|                      |                                             |                                   |
|                      |                                             |                                   |
|                      |                                             |                                   |
|                      |                                             |                                   |
| <b>_</b>             |                                             |                                   |
|                      |                                             |                                   |
|                      | Enregistrer <u>Ajouter</u> <u>R</u> établir | <u>D</u> ésactiver <u>F</u> ermer |
| Tous                 | Créé: SYSMAN 2007/11/09 Mod                 | ifié: SYSMAN 2007/11/09           |

# 2.7. Lieux naissance

Cette table est construite pour regrouper les lieux de naissance dans le but de produire des statistiques à l'aide d'un générateur de rapport.

| 🧏 Lieux          | naissance          |                               |                                                    |
|------------------|--------------------|-------------------------------|----------------------------------------------------|
| <u>Type</u> recl | h.: Code 💌         |                               | Rechercher 📑 📴 🏹                                   |
| Navigatio        | n                  | Édition                       |                                                    |
| Code             | Description 🔺      | Général Correspondance        |                                                    |
| 1                | PROVINCE DE QUEBE  |                               |                                                    |
| 2                | PROVINCE ONTARIO   | Code: 1                       | Code système:                                      |
| 3                | NOUVEAU-BRUNSWIC   | Description: PROVINCE DE QUEB | EC                                                 |
| 4                | AUTRES PROVINCES   | Activation: 1998/11/03        | Désactivation:                                     |
| 5                | ETATS-UNIS         |                               |                                                    |
| 6                | ANGLETERRE         |                               |                                                    |
| 7                | ECOSSE             |                               |                                                    |
| 8                | POLOGNE            |                               |                                                    |
| 9                | RUSSIE             |                               |                                                    |
| 10               | HONGRIE            |                               |                                                    |
| 11               | ROUMANIE           |                               |                                                    |
| 12               | ITALIE             |                               |                                                    |
| 13               | GRECE              |                               |                                                    |
| 14               | ALLEMAGNE          |                               |                                                    |
| 15               | HAITI              |                               |                                                    |
| 16               | AUTRES PAYS        |                               |                                                    |
| QC               | Privince de Québec |                               |                                                    |
|                  | ▼<br>►             |                               |                                                    |
|                  |                    | Enregistrer <u>Ajouter</u>    | <u>R</u> établir <u>D</u> ésactiver <u>F</u> ermer |
| Tous             |                    | Créé: SYSMAN 1998/11/03       | Modifié: INDUSA 2006/03/06                         |

## 2.8. Modes de communication

Cette table a pour but de connaître le mode de communication à utiliser auprès de l'usager. Un générateur de rapport permet d'obtenir des statistiques pour ces données.

| 🖔 Modes de communication |                                                    |                                   |
|--------------------------|----------------------------------------------------|-----------------------------------|
| Type rech. : Code        |                                                    | Rechercher 📑 📴 🍸                  |
| Navigation               | Édition                                            |                                   |
| Code Description         | Général Correspondance                             |                                   |
| NTER Interprète          | Code: INTER                                        | Code système: 105                 |
|                          | Description: Interprète                            |                                   |
|                          | Activation: 2006/12/14                             | Désactivation:                    |
|                          |                                                    |                                   |
|                          | <u>Enregistrer</u> <u>Ajouter</u> <u>R</u> établir | <u>D</u> ésactiver <u>F</u> ermer |
| Tous                     | Créé: JOCELYNE 2006/12/14 Modi                     | fié:                              |

# 2.9. Nationalités

Cette table peut être construite pour regrouper la nationalité des usagers dans le but de produire des statistiques à l'aide d'un générateur d'un rapport.

| Ŗ  | Nationa   | lités          |    |              |                    |               |                        |                |
|----|-----------|----------------|----|--------------|--------------------|---------------|------------------------|----------------|
| Ŀ  | ype rech. | Code           | •  |              |                    |               | Re <u>c</u> hercher    | 📬 📴 🔽          |
| Na | avigation |                |    | Édition      |                    |               |                        |                |
|    | Code      | Description    | Ca | Général C    | orrespondance      |               |                        |                |
| P  | 1         | CAN, FRANCAISE |    | Code:        | 1                  |               | <br>Code système:      | 1              |
| Н  | 3         | AUTRES         |    | Description: | ,<br>ICAN EBANCA!  | SE            |                        | <u> </u>       |
| Г  | -         |                |    | Activation:  | 1998/11/03         | -             | Décastivation          |                |
|    |           |                |    | Acuvation.   | 1330/11/03         |               | Desactivation. ]       |                |
|    |           |                |    |              |                    |               |                        |                |
|    |           |                |    |              |                    |               |                        |                |
|    |           |                |    |              |                    |               |                        |                |
|    |           |                |    |              |                    |               |                        |                |
|    |           |                |    |              |                    |               |                        |                |
|    |           |                |    |              |                    |               |                        |                |
|    |           |                |    |              |                    |               |                        |                |
|    |           |                |    |              |                    |               |                        |                |
|    |           |                |    |              |                    |               |                        |                |
|    |           |                | •  |              |                    |               |                        |                |
| ┛  |           |                |    |              |                    |               |                        |                |
|    |           |                |    | Enregistre   | er <u>Aj</u> outer | <u>R</u> étab | lir <u>D</u> ésactiver | <u>F</u> ermer |
|    | Tous      |                |    | Créé: SYSM   | AN 1998/11/03      | M             | odifié: INDUSA 2006/I  | 03/06          |

# 2.10. Occupations

Cette table permet de connaître le type de travail qu'effectue l'usager. Un générateur de rapport permet d'obtenir des statistiques pour ces données.

| 🖞 Occupations     |                                 |                   |
|-------------------|---------------------------------|-------------------|
| Type rech. : Code |                                 | Rechercher 📑 📴 🍸  |
| Navigation        | Édition                         |                   |
|                   | Général Correspondance          |                   |
|                   | Code: JARDINIERE                | Code système: 101 |
|                   | Description: JARDINIERE DIPLOMÉ |                   |
|                   | Activation: 2007/11/07          | Désactivation:    |
|                   |                                 |                   |
|                   |                                 |                   |
|                   |                                 |                   |
|                   |                                 |                   |
|                   |                                 |                   |
|                   |                                 |                   |
|                   |                                 |                   |
|                   |                                 |                   |
|                   |                                 |                   |
|                   |                                 |                   |
|                   | Enregistrer Ajouter Bétablir    | Désactiver Eermer |
| Tous              | Créé: ALAINS 2007/11/07 Modi    | fié:              |

# 2.11. Paroisses

Cette table peut être construite pour inscrire les paroisses des usagers dans le but de produire des statistiques à l'aide d'un générateur de rapport.

| 🎖 Paroisses                     |                                            |                   |
|---------------------------------|--------------------------------------------|-------------------|
| Type rech. : Code               |                                            | Rechercher 📑 📴 🍸  |
| Navigation                      | Édition                                    |                   |
| Code Description                | Général Correspondance                     |                   |
| ▶ ND7D Notre-Dame des Septs Dou | Code: ND7D0ULEURS                          | Code système: 101 |
|                                 | Description: Notre-Dame des Septs Douleurs |                   |
|                                 | Activation: 2007/11/15                     | Désactivation:    |
|                                 | Code de religion: 1- CATHOLIQUE            | Désactiver        |
| Tous                            | Créé: SYSMAN 2007/11/15 Mod                | lifié:            |

# 2.12. Provinces

Cette table peut être construite pour inscrire les provinces des usagers dans le but de produire des statistiques à l'aide d'un générateur d'un rapport.

| 🧏 Provine  | Y Provinces           |          |              |                    |                  |                     |                |
|------------|-----------------------|----------|--------------|--------------------|------------------|---------------------|----------------|
| Type rech. | : Code                | •        |              |                    |                  | Re <u>c</u> hercher | 📬 📴 🔽          |
| Navigation | <br>                  |          | Édition      |                    |                  |                     |                |
| Code       | Description           |          | Général C    | orrespondance      |                  |                     |                |
| 🕨 AB       | Alberta               |          |              | ·                  |                  |                     | (              |
| BC         | British Colombia      |          | Code:        | AB                 |                  | Code système:       | 8              |
| MB         | Manitoba              |          | Description: | Alberta            |                  |                     |                |
| NB         | New Brunswick         |          | Activation   | ,<br>1997/08/28    |                  | Décastiustion       |                |
| NF         | Newfoundland          |          | Activation.  | 1331700720         |                  | Desacuvation. J     |                |
| NS         | Nova Scotia           |          |              |                    |                  |                     |                |
| NT         | NorthWest Territories |          |              |                    |                  |                     |                |
| ON         | Ontario               |          |              |                    |                  |                     |                |
| ОТН        | Others                |          |              |                    |                  |                     |                |
| PE         | Prince Edward Island  |          |              |                    |                  |                     |                |
| QC         | Québec                |          |              |                    |                  |                     |                |
| SK         | Saskatchewan          |          |              |                    |                  |                     |                |
| YT         | Yukon                 |          |              |                    |                  |                     |                |
| 1          |                       | <b>•</b> |              |                    |                  |                     |                |
|            |                       |          | Enregistre   | er <u>Aj</u> outer | <u>R</u> établir | <u>D</u> ésactiver  | <u>F</u> ermer |
| Tous       |                       |          | Créé: SYSM   | AN 1997/08/28      | Modi             | fié:                |                |

# 2.13. Relations

Cette table est utilisée lors de l'inscription d'une assurance dans le but de connaître la relation entre le détenteur de l'assurance et l'usager.

| Relations            | 5           |                                          |                                       |
|----------------------|-------------|------------------------------------------|---------------------------------------|
| <u>T</u> ype rech. : | Code 💌      |                                          | Rechercher 📑 📴 🍸                      |
| Navigation           |             | Édition                                  |                                       |
| Code                 | Description | Général Correspondance                   |                                       |
| FA FA                | Père        |                                          |                                       |
| МО                   | Mère        | Code: JFA                                | Code système: 2                       |
| SP                   | Conjoint    | Description: Père                        |                                       |
|                      |             | Activation: 1998/02/16                   | Désactivation:                        |
|                      |             |                                          |                                       |
|                      | <u>•</u>    |                                          |                                       |
|                      |             | Enregistrer <u>Ajouter</u> <u>R</u> étab | lir <u>D</u> ésactiver <u>F</u> ermer |
| Tous                 |             | Créé: mpidev 1998/02/25 M                | odifié:                               |

# 2.14. Religions

Cette table permet de connaître la religion de l'usager. Un générateur de rapport permet d'obtenir des statistiques pour ces données.

| 🖔 Religions       |                                                    |
|-------------------|----------------------------------------------------|
| Ivpe rech. : Code | Rechercher 💦 🙀 🍸                                   |
| Navigation        | Édition                                            |
| Code Description  | Général Correspondance                             |
| 1 CATHOLIQUE      |                                                    |
| 2 AUTRES          | Lode: Uode système:                                |
|                   | Description: CATHOLIQUE                            |
|                   | Activation: 1998/11/03 Désactivation:              |
|                   |                                                    |
|                   | Code Sicheld: Détail catholique                    |
|                   |                                                    |
|                   |                                                    |
|                   |                                                    |
|                   |                                                    |
|                   |                                                    |
|                   |                                                    |
|                   |                                                    |
|                   |                                                    |
|                   |                                                    |
| -                 |                                                    |
|                   |                                                    |
|                   | Enregistrer Ajouter Bétablir Désactiver Fermer     |
| Tous              | Créé: SYSMAN 1998/11/03 Modifié: SYSMAN 2007/11/15 |

# 2.15. Régions

Cette table peut être construite pour inscrire les régions des usagers dans le but de produire des statistiques à l'aide d'un générateur de rapport.

| 🖔 Régions          | 5           |   |              |                    |                  |                     |        |
|--------------------|-------------|---|--------------|--------------------|------------------|---------------------|--------|
| <u>T</u> ype rech. | : Code      | • |              |                    |                  | Re <u>c</u> hercher | 📬 📴 🔽  |
| Navigation         |             |   | Édition      |                    |                  |                     |        |
| Code               | Description |   | Général      |                    |                  |                     |        |
| <b>b</b> 06        | MONTÉRÉGIE  |   | Code:        | 06                 |                  | Code système:       | 101    |
|                    |             |   | Description: | MONTÉRÉGIE         |                  |                     | _      |
|                    |             |   | Activation:  | 2007/11/15         |                  | Désactivation:      | _      |
|                    |             |   |              |                    |                  | b coddarradion. j   |        |
|                    |             |   |              |                    |                  |                     |        |
|                    |             |   |              |                    |                  |                     |        |
|                    |             |   |              |                    |                  |                     |        |
|                    |             |   |              |                    |                  |                     |        |
|                    |             |   |              |                    |                  |                     |        |
|                    |             |   |              |                    |                  |                     |        |
|                    |             |   |              |                    |                  |                     |        |
|                    |             |   |              |                    |                  |                     |        |
|                    |             |   |              |                    |                  |                     |        |
|                    |             | Ŀ |              |                    |                  |                     |        |
|                    | <u>/</u>    |   |              | _                  | 1                | 1 1                 | 1      |
|                    |             |   | Enregistre   | ar <u>Aj</u> outer | <u>R</u> établir | <u>D</u> ésactiver  | Eermer |
| Tous               |             |   | Créé: SYSM   | AN 2007/11/15      | Mod              | lifié:              |        |

# 2.16. Sexes

| 😵 Sexes            |             |   |              |                    |                  |                     | _ 🗆 🗵          |
|--------------------|-------------|---|--------------|--------------------|------------------|---------------------|----------------|
| <u>T</u> ype rech. | : Code      | • |              |                    |                  | Re <u>c</u> hercher | 📬 📴 🝸          |
| Navigation         |             |   | Édition      |                    |                  |                     |                |
| Code               | Description |   | Général C    | orrespondance      |                  |                     |                |
| ▶ F                | FEMININ     |   | Cardan       | le.                |                  | Cada antère a       |                |
| M                  | MASCULIN    |   | Lode:        |                    |                  | Lode systeme:       | <u> </u>       |
| ⊢×                 | INCONNU     |   | Description: | FEMININ            |                  |                     |                |
|                    |             |   | Activation:  | 1997/10/28         |                  | Désactivation:      |                |
|                    |             |   |              |                    |                  |                     |                |
|                    |             |   |              |                    |                  |                     |                |
|                    |             |   |              |                    |                  |                     |                |
|                    |             |   |              |                    |                  |                     |                |
|                    |             |   |              |                    |                  |                     |                |
|                    |             |   |              |                    |                  |                     |                |
|                    |             |   |              |                    |                  |                     |                |
|                    |             |   |              |                    |                  |                     |                |
|                    |             |   |              |                    |                  |                     |                |
|                    |             |   |              |                    |                  |                     |                |
|                    |             | • |              |                    |                  |                     |                |
|                    | •           |   |              |                    |                  |                     |                |
|                    |             |   | Enregistre   | ar <u>A</u> jouter | <u>R</u> établir | <u>D</u> ésactiver  | <u>F</u> ermer |
| Tous               |             | _ | Créé: SYSM   | AN 1997/10/28      | Modi             | fié:                |                |

Cette table permet de valider le sexe des usagers

# 2.17. Statuts d'usagers

Elle permet de compiler différentes données spécifiques se rapportant à l'usager. Un générateur de rapport permet d'obtenir des statistiques pour ces données.

| 😽 Statuts         | d'usager           |   |              |                    |              |                          |                |
|-------------------|--------------------|---|--------------|--------------------|--------------|--------------------------|----------------|
| <u>Type rech.</u> | Code               | • |              |                    |              | Re <u>c</u> hercher      | 7 📴 7          |
| Navigation        |                    |   | Édition      |                    |              |                          |                |
| Code              | Description 🔄      | - | Général C    | orrespondance      |              |                          |                |
| ▶ 1               | VISITEUR           |   |              |                    |              |                          |                |
| 2                 | IMMIGRANT RECU     |   | Code:        | <u>   </u>         |              | Code système:            |                |
| 3                 | VISA DEMANDE       |   | Description: | VISITEUR           |              |                          |                |
| 4                 | VISA D'EMPLOI      |   | Activation:  | 1998/11/03         |              | Désactivation:           |                |
| 5                 | ETUDIANT ETRANGEF  |   |              |                    |              |                          |                |
| 6                 | PROGR. D'ECHANGE   |   |              |                    |              |                          |                |
| 7                 | PERMIS MINISTERIEL |   |              |                    |              |                          |                |
| 8                 | REFUGIE POLITIQUE  |   |              |                    |              |                          |                |
| 9                 | DIPLOMATE          |   |              |                    |              |                          |                |
|                   |                    |   |              |                    |              |                          |                |
|                   |                    |   |              |                    |              |                          |                |
|                   |                    |   |              |                    |              |                          |                |
|                   |                    |   |              |                    |              |                          |                |
|                   |                    |   |              |                    |              |                          |                |
|                   |                    |   |              |                    |              |                          |                |
|                   |                    |   |              |                    |              |                          |                |
|                   | •                  | · |              |                    |              |                          |                |
|                   | •                  |   |              |                    |              |                          |                |
|                   |                    |   | Enregistre   | ar <u>Aj</u> outer | <u>R</u> éta | ablir <u>D</u> ésactiver | <u>F</u> ermer |
| Tous              |                    | 1 | Créé: SYSM   | AN 1998/11/03      |              | Modifié: INDUSA 2006     | /03/06         |

### 2.18. Statuts des noms

Cette table est liée à la gestion des parents inconnus et/ou non déclarés.

| 🖁 Statuts de noms                  |                                                   |                                 |
|------------------------------------|---------------------------------------------------|---------------------------------|
| Type rech. : Code                  |                                                   | Rechercher 📑 🙀 🍸                |
| Navigation                         | Édition                                           |                                 |
| Code Description Co                | Général Correspondance                            |                                 |
| 🕨 INCONNU L'usager n'était pas e 📃 |                                                   |                                 |
| NON DEC L'usager ne veut pas       |                                                   | Lode systeme:                   |
|                                    | Description: L'usager n'était pas en mesure de fo | ournir l'information            |
|                                    | Activation: 2010/12/01                            | Désactivation:                  |
|                                    |                                                   |                                 |
|                                    |                                                   |                                 |
|                                    |                                                   |                                 |
|                                    |                                                   |                                 |
|                                    |                                                   |                                 |
|                                    |                                                   |                                 |
|                                    |                                                   |                                 |
|                                    |                                                   |                                 |
|                                    |                                                   |                                 |
|                                    |                                                   |                                 |
|                                    |                                                   |                                 |
|                                    |                                                   |                                 |
|                                    |                                                   |                                 |
|                                    | Enregistrer <u>Ajouter</u> <u>R</u> établir       | <u>Désactiver</u> <u>Fermer</u> |
| Tous                               | Créé: SYSMAN 2010/12/01 Modifié                   | 8: ALAINS 2010/12/29            |

Cette table est chargée par l'équipe d'implantation lors de la mise en production de MédiVisit 4.6.0.

| Élément     | Description                                                                                                    |
|-------------|----------------------------------------------------------------------------------------------------|
| Code        | Identification du statut des noms.                                                                                                    |
|             | Ce code apparaît entre crochet [] dans la fenêtre<br>détail de la fusion de dossier pour identifier les<br>inconnus et/ou non déclarés |
| Description | Description du statut des noms.                                                                                                    |

Cette table de référence ne doit pas être modifiée sans l'approbation du service à la clientèle de InFor.

# 2.19. Statuts maritaux

Cette table permet de valider le statut marital des usagers

| 😽 Statut          | s maritaux  |   |                                             |                                   |
|-------------------|-------------|---|---------------------------------------------|-----------------------------------|
| <u>T</u> ype rech | .: Code     | • |                                             | Rechercher 📑 🙀 🍸                  |
| Navigation        |             |   | Édition                                     |                                   |
| Code              | Description |   | Général Correspondance                      |                                   |
| 1                 | NOUVEAU NE  |   |                                             |                                   |
| 2                 | CELIBATAIRE |   | Code: 1                                     | Code système: 1                   |
| 3                 | MARIE(E)    |   | Description: NOUVEAU NE                     |                                   |
| 4                 | VEUF(VE)    |   | Activation: 1998/11/03                      | Désactivation:                    |
| 5                 | DIVORCE(E)  |   |                                             |                                   |
| 6                 | SEPARE(E)   |   |                                             |                                   |
| 7                 | CENTENAIRE  |   | Code Sicheld:                               |                                   |
|                   |             |   | Code Universel:                             |                                   |
|                   |             |   | ,                                           |                                   |
|                   |             |   |                                             |                                   |
|                   |             |   |                                             |                                   |
|                   |             |   |                                             |                                   |
|                   |             |   |                                             |                                   |
|                   |             |   |                                             |                                   |
|                   |             |   |                                             |                                   |
|                   |             |   |                                             |                                   |
|                   |             | - |                                             |                                   |
| •                 | ►           |   |                                             |                                   |
|                   |             |   | Enregistrer <u>Ajouter</u> <u>R</u> établir | <u>D</u> ésactiver <u>F</u> ermer |
| Tous              |             |   | Créé: SYSMAN 1998/11/03 Mod                 | lifié: INDUSA 2006/03/06          |

# 2.20. Types d'administrateurs

Cette table permet de connaître les différents types d'administrateurs (mandataire, tuteur, curateur, etc.) aux biens et/ou à la personne pour un usager. Un générateur de rapport permet d'obtenir des statistiques pour ces données.

| 🎖 Types d'administrateurs 📃 🗌 🗙 |                   |   |                          |                                                  |  |  |  |  |
|---------------------------------|-------------------|---|--------------------------|--------------------------------------------------|--|--|--|--|
| <u>T</u> ype rech.              | : Code            | • |                          | Rechercher 📑 🙀 🍸                                 |  |  |  |  |
| Navigation                      |                   |   | Édition                  |                                                  |  |  |  |  |
| Code                            | Description       |   | Général Correspondance   |                                                  |  |  |  |  |
| 1                               | CURATELLE PUBLICP |   | Codo: 1                  | Codo sustàmo: 1                                  |  |  |  |  |
| 2                               | CURATELLE PRIVEEP |   |                          |                                                  |  |  |  |  |
| 99                              |                   |   | Description: CURATELLE P |                                                  |  |  |  |  |
|                                 | Aome              |   | Activation: 1998/11/03   | Désactivation:                                   |  |  |  |  |
|                                 |                   |   |                          |                                                  |  |  |  |  |
|                                 |                   |   |                          |                                                  |  |  |  |  |
|                                 |                   |   |                          |                                                  |  |  |  |  |
|                                 |                   |   |                          |                                                  |  |  |  |  |
|                                 |                   |   |                          |                                                  |  |  |  |  |
|                                 |                   |   |                          |                                                  |  |  |  |  |
|                                 |                   |   |                          |                                                  |  |  |  |  |
|                                 |                   |   |                          |                                                  |  |  |  |  |
|                                 |                   |   |                          |                                                  |  |  |  |  |
|                                 |                   |   |                          |                                                  |  |  |  |  |
|                                 |                   | ┚ |                          |                                                  |  |  |  |  |
|                                 | Þ                 |   |                          |                                                  |  |  |  |  |
|                                 |                   |   | Enregistrer Ajouter      | <u>Rétablir</u> <u>Désactiver</u> <u>F</u> ermer |  |  |  |  |
| Tous                            |                   | _ | Créé: SYSMAN 1998/11/03  | Modifié: INDUSA 2006/03/06                       |  |  |  |  |

# 2.21. Types d'adresses

Cette table est utilisée pour inscrire plus d'une adresse dans l'onglet « Adresse ».

| 🎖 Types d'adresses        |                                             |                                   |
|---------------------------|---------------------------------------------|-----------------------------------|
| Type rech. : Code         |                                             | Rechercher 📑 🙀 🍸                  |
| Navigation                | Édition                                     |                                   |
| Code syst Code Descriptio | Général Correspondance                      |                                   |
| ▶ 1 P PRINCIP4            | Code: P                                     | Code système: 1                   |
|                           | Description: PRINCIPAL                      |                                   |
|                           | Activation: 1997/01/01                      | Désactivation:                    |
|                           |                                             |                                   |
|                           |                                             |                                   |
|                           |                                             |                                   |
|                           |                                             |                                   |
|                           |                                             |                                   |
|                           |                                             |                                   |
|                           |                                             |                                   |
| -                         |                                             |                                   |
| 1 <u>}</u>                |                                             |                                   |
|                           | Enregistrer <u>Ajouter</u> <u>B</u> établir | <u>D</u> ésactiver <u>F</u> ermer |
| Tous                      | Créé: SYSMAN 1997/07/22 Mod                 | lifié:                            |

# 2.22. Types d'éducation

Cette table est utilisée pour différencier les usagers selon le niveau d'éducation. Un générateur de rapport permet d'obtenir des statistiques pour ces données.

| S Types d'éducations        |                                             |                           |  |  |  |  |  |  |
|-----------------------------|---------------------------------------------|---------------------------|--|--|--|--|--|--|
| Type rech. : Code           |                                             | Rechercher 📑 📴 🍸          |  |  |  |  |  |  |
| Navigation                  | Édition                                     |                           |  |  |  |  |  |  |
| Code Description            | Général Correspondance                      |                           |  |  |  |  |  |  |
| CEGEP COLLEGIAL             |                                             |                           |  |  |  |  |  |  |
| DOC_INFI DOCTORAT EN INFOF  | Code: CEGEP                                 | Code système: 3           |  |  |  |  |  |  |
| MAIT_INF MAITRISE EN INFORM | Description: COLLEGIAL                      |                           |  |  |  |  |  |  |
| PRIM PRIMAIRE               | Activation: 1998/11/03                      | Désactivation:            |  |  |  |  |  |  |
| SEC SECONDAIRE 1 ER C       |                                             |                           |  |  |  |  |  |  |
|                             |                                             |                           |  |  |  |  |  |  |
|                             | Détails 1:                                  |                           |  |  |  |  |  |  |
|                             | Détails 2:                                  |                           |  |  |  |  |  |  |
|                             |                                             |                           |  |  |  |  |  |  |
|                             |                                             |                           |  |  |  |  |  |  |
|                             |                                             |                           |  |  |  |  |  |  |
|                             |                                             |                           |  |  |  |  |  |  |
|                             |                                             |                           |  |  |  |  |  |  |
|                             |                                             |                           |  |  |  |  |  |  |
|                             |                                             |                           |  |  |  |  |  |  |
|                             |                                             |                           |  |  |  |  |  |  |
|                             |                                             |                           |  |  |  |  |  |  |
|                             |                                             |                           |  |  |  |  |  |  |
|                             | Enregistrer <u>Ajouter</u> <u>R</u> établir | Désactiver <u>F</u> ermer |  |  |  |  |  |  |
| Tous                        | Créé: SYSMAN 1998/11/03 Modi                | fié: ALAINCLSC 2011/05/30 |  |  |  |  |  |  |
# 2.23. Types de contacts

Cette table est utilisée lors de l'inscription d'une personne en cas d'urgence.

| 🧏 Types de o         | ontacts        |   |              |                    |                  |                     |        |
|----------------------|----------------|---|--------------|--------------------|------------------|---------------------|--------|
| <u>T</u> ype rech. : | Code           | • |              |                    |                  | Re <u>c</u> hercher | 📬 📴 🔽  |
| Navigation           |                |   | Édition      |                    |                  |                     |        |
| Code                 | Description    |   | Général C    | orrespondance      |                  |                     |        |
| ▶ 2ECONT             | 2 ieme contact |   | Code:        | 2ECONT             |                  | Code sustème:       | 2      |
|                      | Urgence        |   | Description: | 2 ieme contact     |                  | Code systeme.       |        |
|                      |                |   | Description: |                    |                  |                     |        |
|                      |                |   | Activation:  | 1998/03/26         |                  | Désactivation:      |        |
|                      |                |   |              |                    |                  |                     |        |
|                      |                |   |              |                    |                  |                     |        |
|                      |                |   |              |                    |                  |                     |        |
|                      |                |   |              |                    |                  |                     |        |
|                      |                |   |              |                    |                  |                     |        |
|                      |                |   |              |                    |                  |                     |        |
|                      |                |   |              |                    |                  |                     |        |
|                      |                |   |              |                    |                  |                     |        |
|                      |                |   |              |                    |                  |                     |        |
|                      |                |   |              |                    |                  |                     |        |
|                      |                | ┚ |              |                    |                  |                     |        |
|                      | <u>•</u>       | ] |              | _                  |                  |                     |        |
|                      |                |   | Enregistre   | er <u>Aj</u> outer | <u>R</u> établir | <u>D</u> ésactiver  | Eermer |
| Tous                 |                |   | Créé: sysm   | an 1998/03/26      | Mod              | lifié:              |        |

### 2.24. Types de garde d'enfant

Permet de connaître qui a la garde de l'enfant. Un générateur de rapport permet d'obtenir des statistiques pour ces données.

| 🖔 Types de garde d'enfant |                                             |                                         |
|---------------------------|---------------------------------------------|-----------------------------------------|
| Type rech. : Code         |                                             | Rechercher 📑 📴 🍸                        |
| Navigation                | Édition                                     |                                         |
| Code Description          | Général Correspondance                      |                                         |
| PERE PÈRE                 |                                             | a i i i i i i i i i i i i i i i i i i i |
|                           | Code:  PERE                                 | Code système: 101                       |
|                           | Description: PÈRE                           |                                         |
|                           | Activation: 2007/11/09                      | Désactivation:                          |
|                           |                                             |                                         |
|                           |                                             |                                         |
|                           |                                             |                                         |
|                           |                                             |                                         |
|                           |                                             |                                         |
|                           |                                             |                                         |
|                           |                                             |                                         |
|                           |                                             |                                         |
|                           |                                             |                                         |
|                           |                                             |                                         |
|                           |                                             |                                         |
| -                         |                                             |                                         |
|                           |                                             |                                         |
|                           | Enregistrer <u>Ajouter</u> <u>R</u> établir | Désactiver <u>F</u> ermer               |
| Tous                      | Créé: SYSMAN 2007/11/09 Modi                | fié:                                    |

# 2.25. Types de téléphone

Elle permet d'inscrire plus d'un numéro de téléphone. Utilisée aussi par MédiVisit.

| 🎖 Types de téléphones |                             |                   |
|-----------------------|-----------------------------|-------------------|
| ype rech. : Code      |                             | Rechercher 📑 🙀 🍸  |
| Navigation            | Édition                     |                   |
| Code Description      | Général Correspondance      |                   |
| AMI-VOIS AMI-VOISIN   |                             |                   |
| CELL CELLULAIRE       | Code: AMI-VUISIN            | Lode système: 104 |
| CHALET CHALET         | Description: AMI-VOISIN     |                   |
| PAGET PAGET           | Activation: 2006/06/16      | Désactivation:    |
| PRINC PRINCIPAL       | ,                           |                   |
| TRAV TRAVAIL          |                             |                   |
|                       |                             |                   |
|                       |                             |                   |
|                       |                             |                   |
|                       |                             |                   |
|                       |                             |                   |
|                       |                             |                   |
|                       |                             |                   |
|                       |                             |                   |
|                       |                             |                   |
| _                     |                             |                   |
|                       |                             |                   |
|                       | Environ Ainter D.           |                   |
|                       |                             |                   |
| Tous                  | Créé: FORMATION2 2006/06/16 | Modifié:          |

### 2.26. Types de variables

Cette table est utilisée pour saisir des informations pour lesquelles vous désirez compiler des statistiques à l'aide d'un générateur d'un rapport.

| 🧏 Types de v         | variables             |          |              |                    |     |                  |                     |                |
|----------------------|-----------------------|----------|--------------|--------------------|-----|------------------|---------------------|----------------|
| <u>T</u> ype rech. : | Code                  | •        |              |                    |     |                  | Re <u>c</u> hercher | 71 📴 7         |
| Navigation           |                       |          | Édition      |                    |     |                  |                     |                |
| Code                 | Description           | •        | Général      |                    |     |                  |                     |                |
| DIAGPRINC            | Diagnostic principal  |          |              |                    |     |                  |                     |                |
| HEMODIAL             | r Hémodialyse         |          | Code:        | DIAGPRINC          |     | C                | ode système:        | 14             |
| MEDTRAIT             | Médecin traitant      |          | Description: | Diagnostic princi  | pal |                  |                     |                |
| OCCUP                | Occupation            |          | Activation:  | 1998/03/17         |     | D                | ésactivation:       |                |
| REL2CONT             | Relation 2ieme conta  |          | Addreadon.   |                    |     | U                | coded/valion: j     |                |
| RELCONUR             | Relation contact urge |          |              |                    |     |                  |                     |                |
| ТОМЕ                 | Tome existant         |          |              |                    |     |                  |                     |                |
| VAR15-1              | Variable 15 -1        |          |              |                    |     |                  |                     |                |
| VAR15-2              | Variable 15-2         |          |              |                    |     |                  |                     |                |
| VAR15-3              | Variable 15-3         |          |              |                    |     |                  |                     |                |
| VAR15-4              | Variable 15-4         |          |              |                    |     |                  |                     |                |
| VAR15-5              | Variable 15-5         |          |              |                    |     |                  |                     |                |
| VAR6-1               | Variable 6 - 1        |          |              |                    |     |                  |                     |                |
| VAR6-2               | Variable 6 -2         |          |              |                    |     |                  |                     |                |
| VAR6-3               | Variable 6 -3         |          |              |                    |     |                  |                     |                |
| VAR6-4               | Variable 6 -4         |          |              |                    |     |                  |                     |                |
| VAR6-5               | Variable 6 -5         |          |              |                    |     |                  |                     |                |
| •                    | Þ                     | <b>-</b> |              |                    |     |                  |                     |                |
|                      |                       |          | Enregistre   | er <u>Aj</u> outer |     | <u>R</u> établir | <u>D</u> ésactiver  | <u>F</u> ermer |
| Tous                 |                       |          | Créé: sysma  | an 1998/03/26      |     | Modifié:         | CPI 1998/06/0       | )5             |

# 3. Tables de référence Cliniques

### 3.1. Allergies

Cette table est utilisée pour inscrire les allergies d'un usager. Avant d'ajouter des allergies, vous devez compléter la table des types d'allergies. Utilisée également avec l'application MédiRad.

| 🖁 Allergies                     |                                            | _ 🗆 ×                     |
|---------------------------------|--------------------------------------------|---------------------------|
| Type rech. : Code               |                                            | Rechercher 📑 🙀 🍸          |
| Navigation                      | Édition                                    |                           |
| Code Description Code système 🔺 | Général                                    |                           |
| ARACHID ALLERGIE AUX 101        |                                            |                           |
| AUCUNE Aucune allergie 1        | Code: ARACHIDE                             | Code système:   101       |
| HERBEAF ALLERGIE À L'I 102      | Description: ALLERGIE AUX ARACHID          | E                         |
| PENICILL Allergie à la Pér 103  | Activation: 2008/08/27                     | Désactivation:            |
|                                 |                                            |                           |
|                                 | 🥅 Afficher dans la liste                   |                           |
|                                 |                                            |                           |
|                                 | Code numérique :                           |                           |
|                                 | Code numerique : ]                         |                           |
|                                 | Types d'allergies                          |                           |
|                                 | Code Desc.                                 | Ajouter                   |
|                                 | ALIMENTAIRES Alimentaire                   |                           |
|                                 |                                            |                           |
|                                 |                                            | -1                        |
| -                               |                                            |                           |
|                                 |                                            |                           |
| E                               | nregistrer <u>Ajouter</u> <u>B</u> établir | Désactiver <u>F</u> ermer |
| Tous                            | : ALAINS 2008/08/27 Modifi                 | ié: ALAINS 2008/08/27     |

# 3.2. Applications des index

| 🖁 Applications des index  |                                                |
|---------------------------|------------------------------------------------|
| <u>I</u> ype rech. : Code | Rechercher 📑 📴 🍸                               |
| Navigation                | Édition                                        |
| Code Description          | Général                                        |
|                           | Code: Code système:                            |
|                           | Description:                                   |
|                           | Activation: Désactivation:                     |
|                           | Index:                                         |
|                           | Application:                                   |
|                           | Type d'application:                            |
|                           |                                                |
|                           |                                                |
|                           |                                                |
|                           |                                                |
|                           |                                                |
|                           |                                                |
|                           |                                                |
|                           | Enregistrer Ajouter Bétablir Désactiver Fermer |
| Tous                      | Créé: Modifié:                                 |

Cette table est réservée aux conseillers InFor

### 3.3. Codes d'autonomie

Cette table permet d'inscrire le niveau d'autonomie d'un usager. Un générateur de rapport permet d'obtenir des statistiques pour ces données.

| Lype rech. :       Code       Reghercher       Image: Second second se |
|----------------------------------------------------------------------------------------------------|
| Navigation       Edition         Code       Description                                                                                                    |
| Code       Description       C         ABSAUTO       Absence d'autonomi       Code:         AUTO       Autonome       Code:         ABSAUTO       Code système:       102         Description:       Absence d'autonomie         Activation:       2007/11/08       Désactivation:                                                                                                    |
| ABSAUTO       Absence d'autonomi         AUTO       Autonome         Code:       ABSAUTO       Code système:       102         Description:       Absence d'autonomie       Activation:       2007/11/08       Désactivation:                                                                                                    |
| Description:       Absence d'autonomie         Activation:       2007/11/08         Désactivation:                                                                                                    |
| Activation: 2007/11/08 Désactivation:                                                                                                    |
|                                                                                                    |
| Enregistrer Ajouter Bétablir Désactiver Fermer                                                                                                    |
| Teuro (                                                                                                    |

# 3.4. Diagnostics

Cette table est utilisée par MédiVisit.

| <table-of-contents> Diagnost</table-of-contents>                                                                                                    | ics                                                                                                    |                                                                                                    |
|----------------------------------------------------------------------------------------------------|----------------------------------------------------------------------------------------------------|----------------------------------------------------------------------------------------------------|
| <u>T</u> ype rech. :                                                                                                    | Code 💌                                                                                                    | Rechercher 📑 📴 🍸                                                                                                    |
| Navigation                                                                                                    |                                                                                                    | Édition                                                                                                    |
| Code                                                                                                    | Description Co                                                                                                    | Général                                                                                                    |
| <ul> <li>▶ 001.0</li> <li>001.1</li> <li>001.9</li> <li>002.0</li> <li>002.1</li> <li>002.2</li> <li>002.3</li> <li>002.9</li> <li>003.0</li> <li>003.1</li> <li>003.2</li> <li>003.8</li> <li>003.9</li> <li>004</li> <li>004</li> </ul> | CHOLERA A VIBRIC<br>CHOLERA, SAI<br>CHOLERA, SAI<br>FIEVRES TYPHOIDI<br>FIEVRE TYPHOIDI<br>FIEVRE PARATYPH<br>FIEVRE PARATYPH<br>FIEVRE PARATYPH<br>FIEVRES TYPHOIDI<br>AUTRES SALMONE<br>GASTRO-ENTERITE<br>SEPTICEMIE A SAL<br>INFECTION LOC. A<br>AUTRES SALMONE<br>AUTRES SALMONE<br>SHIGELLOSE | Code:       001.0       Code système:       103         Description:       CHOLERA A VIBRIO CHOLERAE       Activation:       2006/06/02       Désactivation:         Activation:       2006/06/02       Désactivation: |
| 004.0                                                                                                    |                                                                                                    |                                                                                                    |
|                                                                                                    | Þ                                                                                                    |                                                                                                    |
|                                                                                                    |                                                                                                    | Enregistrer Ajouter <u>R</u> établir <u>D</u> ésactiver <u>F</u> ermer                                                                                                    |
| Tous                                                                                                    |                                                                                                    | Créé: SYSMAN 2006/06/02 Modifié:                                                                                                    |

# 3.5. Programme

Cette table est utilisée par MédiVisit.

| 😽 Programmes      | ×                                                                                                    |
|-------------------|----------------------------------------------------------------------------------------------------|
| Type rech. : Code | Rechercher 📑 🙀 🍸                                                                                                    |
| Type rech. : Code | Edition         Général       Correspondance         Code:       M-E       Code système:       101         Description:       Mère-Enfant       Activation:       2002/11/11       Désactivation:         Numéro de compte: |
|                   |                                                                                                    |
|                   | <u>Enregistrer</u> <u>Ajouter</u> <u>⊟établir</u> <u>Désactiver</u> <u>F</u> ermer                                                                                                    |
| Tous              | Créé: SYSMAN 2002/11/11 Modifié:                                                                                                    |

#### 3.6. Réaction aux allergies

Cette table permet d'inscrire les réactions allergiques les plus courantes afin de simplifier la saisie lors de l'inscription d'une allergie. Les informations inscrites dans cette table seront accessibles dans l'onglet Allergie par la flèche déroulante. Il est possible également dans MédiIndex d'inscrire en texte libre la réaction allergique. Utilisée également avec l'application MédiRad.

| 😵 Réaction aux allergies | 5              |                |               |                  |                     | _ 🗆 🗵  |
|--------------------------|----------------|----------------|---------------|------------------|---------------------|--------|
| Type rech. : Code        | •              |                |               |                  | Re <u>c</u> hercher | 📬 📑 🔽  |
| Navigation               |                | Édition        |               |                  |                     |        |
| Code Description         | Code système 🔺 | Général        |               |                  |                     |        |
| ASTHME asthme            | 102            |                | ACTUME        |                  |                     | 100    |
| ATOPIE Atopie            | 104            | Lode:          | ASTHME        |                  | Lode systeme        | . 102  |
| CONJONC Conjonctivites   | 101            | Description:   | asthme        |                  |                     |        |
| ECZEMA Eczéma            | 103            | Activation:    | 2008/08/27    |                  | Désactivation       | κ.     |
|                          | 105            |                | · · · · ·     |                  |                     |        |
|                          |                | Afficher (     | dans la liste |                  |                     |        |
|                          |                | J. Famorior    |               |                  |                     |        |
|                          |                |                |               |                  | _                   |        |
|                          |                | Code numéri    | ique :        |                  |                     |        |
|                          |                |                |               |                  |                     |        |
|                          |                |                |               |                  |                     |        |
|                          |                |                |               |                  |                     |        |
|                          |                |                |               |                  |                     |        |
|                          |                |                |               |                  |                     |        |
|                          |                |                |               |                  |                     |        |
|                          | -              |                |               |                  |                     |        |
| •                        | Þ              |                |               |                  |                     |        |
|                          | Ē              | nregistrer     | Ajouter       | <u>R</u> établir | <u>D</u> ésactiver  | Eermer |
| Tous                     | Cré            | é: ALAINS 2008 | 3/08/27       | Modifié:         | ALAINS 2008/08/:    | 27     |

### 3.7. Services

Cette table est utilisée pour inscrire un service dans la table des intervenants. Utilisée par MédiRésult seulement.

| 🖔 Services         |                              |                  |
|--------------------|------------------------------|------------------|
| Type rech. : Code  |                              | Rechercher 📑 📴 🍸 |
| Navigation         | Édition                      |                  |
| Code Description 🔺 | Général Correspondance       |                  |
|                    | Code:                        | Code système:    |
|                    | Description:                 |                  |
|                    | Activation:                  | Désactivation:   |
|                    |                              |                  |
|                    | Afficher dans les listes     |                  |
|                    | Code département:            | <u> </u>         |
|                    |                              |                  |
|                    |                              |                  |
|                    |                              |                  |
|                    |                              |                  |
|                    |                              |                  |
|                    |                              |                  |
|                    |                              |                  |
|                    | Europhia Alimbra Differen    |                  |
|                    | Enregistrer Ajouter Hetablir |                  |
| Tous               | Créé: Mod                    | ifié:            |

# 3.8. Spécialités

| 🖐 Spécialite         | és                 |                                                                        |
|----------------------|--------------------|------------------------------------------------------------------------|
| <u>T</u> ype rech. : | Code 💌             | Rechercher 💦 🕅 🍸                                                       |
| Navigation           |                    | Édition                                                                |
| Code                 | Description Code 🔺 | Général Info Suppl Correspondance                                      |
| 🕨 дад                | aaa 🛛 🖊            |                                                                        |
| ANARE                | ANESTHESIE R       | Code: A4A Code système: 145                                            |
| AUDIO                | AUDIOLOGIE         | Description: aaa                                                       |
| BERAN                | BERNIER ANNI       | Activation: 2006/12/13 Décastivation                                   |
| BLABLA               | BLABLATOLOG        | Activation. 2000/12/13 Desactivation.                                  |
| BOIYV                | YVES BOILY         |                                                                        |
| CARDIO               | CARDIOLOGIE        | Code classe interv.: MED- Médecin                                      |
| CHIR                 | CHIRURGIE          | Détails 1                                                              |
| ELECTRO              | ELECTROPHYS        |                                                                        |
| ERGO                 | ERGOTHERAPI        | Details 2:                                                             |
| GYNECO               | GYNECOLOGIE        | Code numérique:                                                        |
| HEBOD01              | Dre Odette Hébe    |                                                                        |
| HEMATO               | Hématologie        |                                                                        |
| INHALO               | INHALOTHERA        |                                                                        |
| LABO                 | LABORATOIRE        |                                                                        |
| MDJ                  | MEDECINE DE        |                                                                        |
| MED.INT.             | MEDECINE INT       |                                                                        |
|                      | <b>_</b>           |                                                                        |
|                      | <u> </u>           |                                                                        |
| 🞒 Impr. ta           | ble                | Enregistrer Ajouter <u>B</u> établir <u>D</u> ésactiver <u>F</u> ermer |
| Tous                 |                    | Créé: JOCELYNE 2006/12/13 Modifié: ALAINS 2009/12/16                   |

Cette table est utilisée par MédiVisit et MédiRad.

## 3.9. Traitements

Cette table est utilisée par MédiVisit.

| 🖁 Traitements               |                                                |
|-----------------------------|------------------------------------------------|
| Type rech. : Code           | Rechercher Till Rechercher                     |
| Navigation                  | Édition                                        |
| Code Description            | Général                                        |
| ▶ 07.57 Traitement de plaie |                                                |
| 2512 Traitement 2512 pou    | Code: 07.57 Code système: 4545                 |
| 9999 Texte libre            | Description: Traitement de plaie               |
| ADOBST PRE-ADM OBST-PE      | Activation: 2009/02/19 Désactivation:          |
| AGRAF ENLEVER AGRAFE        | Activation. [200702715 Desactivation.]         |
| ANGIO ANGIO                 |                                                |
| ANTIBIO ANTIBIOTHERAPIE     | Facturation:                                   |
| ANTICOA ANTICOAGULOTHE      |                                                |
| ASPMED ASPIRATION MEDL      |                                                |
| ASPSEC ASPIRATION DES S     |                                                |
| ATTELLE ATTELLE             | U7.57 APPLICATION D'AUTRES PANSEMENTS DE PLAIE |
| AUDIO AUDIOGRAMME           | Nbre d'unités par défaut:                      |
| BIOPSIE BIOPSIE             |                                                |
| BLEPHARO BLEPHAROPLASTIE    |                                                |
| CAPSULO CAPSULO LASER       |                                                |
| CARDIOVER Cardioversion     |                                                |
| CAUTER CAUTERISATION L      |                                                |
| <b>_</b>                    |                                                |
|                             |                                                |
|                             | Enregistrer Ajouter Rétablir Désactiver Fermer |
| Tous                        | Créé: ALAINS 2009/02/19 Modifié:               |

### 3.10. Types d'allergies

Cette table permet d'indiquer le type d'allergie dans l'onglet Allergie et dans la table Réaction aux allergies. Un générateur de rapport permet d'obtenir des statistiques pour ces données. Utilisée aussi par MédiRad.

| 🖔 Types d'allergies   |                                             |                                   |
|-----------------------|---------------------------------------------|-----------------------------------|
| Type rech. : Code     |                                             | Rechercher 📑 📴 🍸                  |
| Navigation            | Édition                                     |                                   |
| Code Description      | Général Correspondance                      |                                   |
| 🕨 AERIENS Aériens 📃   |                                             |                                   |
| ALIMENT, Alimentaires | Code: JAERIENS                              | Code système: 101                 |
| ANIMAUX Animaux       | Description: Aériens                        |                                   |
| CONTACT Contact       | Activation: 2007/11/07                      | Désactivation:                    |
| MEDICAM Médicaments   |                                             |                                   |
| MOISISSI Moisissures  |                                             |                                   |
| POLLENS pollens       | Afficher dans la liste                      |                                   |
| VENINS Cenins         | Code numérique :                            |                                   |
|                       |                                             |                                   |
|                       |                                             |                                   |
|                       |                                             |                                   |
|                       |                                             |                                   |
|                       |                                             |                                   |
|                       |                                             |                                   |
|                       |                                             |                                   |
|                       |                                             |                                   |
|                       |                                             |                                   |
|                       |                                             |                                   |
|                       |                                             |                                   |
|                       | Enregistrer <u>Ajouter</u> <u>R</u> établir | <u>D</u> ésactiver <u>F</u> ermer |
| Tous                  | Créé: ALAINS 2007/11/07 Mod                 | lifié: ALAINS 2008/08/27          |

# 3.11. Types d'applications des index

Cette table est réservée aux conseillers InFor

| 🎖 Types d'application des index  |                                              |                                   |
|----------------------------------|----------------------------------------------|-----------------------------------|
| Type rech. : Code                |                                              | Rechercher 📑 📴 🍸                  |
| Navigation                       | Édition                                      |                                   |
| Code Description                 | Général                                      |                                   |
| CREATER Creation d'un dossier pe | Code: CREATEPERMCHART                        | Code système: 101                 |
|                                  | Description: Creation d'un dossier permanent |                                   |
|                                  | Activation: 2007/11/08                       | Désactivation:                    |
|                                  |                                              |                                   |
|                                  |                                              |                                   |
|                                  |                                              |                                   |
|                                  |                                              |                                   |
|                                  |                                              |                                   |
|                                  |                                              |                                   |
|                                  |                                              |                                   |
|                                  | Enregistrer <u>Ajouter</u> <u>R</u> établir  | <u>D</u> ésactiver <u>F</u> ermer |
| Tous                             | Créé: 2007/11/08 Mod                         | ifié:                             |

#### 3.12. Types de visites

Les types de visites sont utilisés au niveau de l'historique de l'usager et à des fins d'épuration. Pour tout ajout, suppression ou modification d'un enregistrement, veuillez communiquer avec le Service à la clientèle de InFor. D'autres applications étant liées par interfaces à MédiIndex, il est recommandé de ne pas tenter d'effectuer de modifications sur le système. Des conséquences fâcheuses pourraient en résulter.

| 🧏 Types o          | le visites                |                                                |
|--------------------|---------------------------|------------------------------------------------|
| <u>T</u> ype rech. | : Code 💌                  | Rechercher 💦 🙀 🍸                               |
| Navigation         |                           | Édition                                        |
| Code               | Description 🔺             | Général Correspondance                         |
| ##0                | 0                         |                                                |
| #DA                | DA                        | Code: #0 Code système:   102                   |
| <b>)</b> #0        | 0                         | Description: 0                                 |
| A                  | ANALYSE/PRELEVEM          | Activation 2009/03/02 Départivation            |
| AD                 | ACTIVITES DIRIGEES        | Activation. 2003/03/02 Desactivation.          |
| AU                 | AUDIOLOGIE                |                                                |
| BA                 | But activité pour le char |                                                |
| CA                 | BUT CA DETRUIT            | Délai d'épuration :                            |
| CD                 | CHIMIO. ST-DOMINIQU       |                                                |
| CE                 | DETRUIT                   | Code d'activité :                              |
| СН                 | BUT INEXISTANT            | Hospitalisation 🔽                              |
| L<br>C             | CHIRURGIE D'UN JOU        |                                                |
| CX                 | CONSULTATION EXTE         |                                                |
| D                  | DECES                     |                                                |
| DA                 | DESACTIVATION             |                                                |
| DDA                | Date dernière activité a  |                                                |
| DE                 | DECES EXTERNE             |                                                |
|                    |                           |                                                |
|                    |                           |                                                |
|                    |                           | Enregistrer Ajouter Bétablir Désactiver Fermer |
| Tous               |                           | Créé: APPRAMQ 2009/03/02 Modifié:              |

### 3.13. Unités de soins

Cette table de référence est utilisée dans MédiRad

| 🖔 Unités de soins              |                                                                                          |
|--------------------------------|------------------------------------------------------------------------------------------|
| Ivpe rech. : Code              | Rechercher 💦 🙀 🍸                                                                         |
| Navigation<br>Code Description | Edition Général Correspondance Code: Code Système: Description: Activation: Institution: |
| ▼<br>▼                         | No de tél: ([) · Extension:<br>No de Fax: [() ·                                          |
|                                | Enregistrer Ajouter <u>R</u> établir <u>D</u> ésactiver <u>F</u> ermer                   |
| Tous                           | Créé: Modifié:                                                                           |

# 4. Tables de référence Financières

#### 4.1. Assurances

Cette table permet de saisir les compagnies d'assurances les plus courantes pour bonifier la fiche-usager. Un générateur de rapport permet d'obtenir des statistiques pour ces données.

| 🧏 Assura           | nces               |              |                   |                  |                     |        |
|--------------------|--------------------|--------------|-------------------|------------------|---------------------|--------|
| <u>T</u> ype rech. | : Code 💌           |              |                   |                  | Re <u>c</u> hercher | 📬 📴    |
| Navigation         |                    | Édition      |                   |                  |                     |        |
| Code               | Description 🔺      | Général Co   | orrespondance     |                  |                     |        |
| <b>)</b> 2         | MUTUELLE S.S.Q.    |              | -                 |                  |                     | [      |
| 4                  | AETERNA            | Code:        | 2                 |                  | Code système:       | 2      |
| 6                  | ALLSTATE           | Description: | MUTUELLE S.S.Q    |                  |                     |        |
| 8                  | EMPIRE             | Activation   | 1998/11/03        |                  | Désectivation:      |        |
| 10                 | GLACIERS NATION.LI | Activation.  | 1000/11/00        |                  | Desactivation. J    |        |
| 11                 | MEDIC CONSTRUCTIC  |              |                   |                  |                     |        |
| 12                 | NEW-YORK LIFE      |              |                   |                  |                     |        |
| 13                 | MANUVIE            |              |                   |                  |                     |        |
| 14                 | STANDARD LIFE      |              |                   |                  |                     |        |
| 16                 | CROIX BLEUE        |              |                   |                  |                     |        |
| 17                 | CROWN LIFE         |              |                   |                  |                     |        |
| 18                 | ASS. VIE DESJARDIN |              |                   |                  |                     |        |
| 19                 | LA NORD AMERICAINE |              |                   |                  |                     |        |
| 20                 | LA PERSONNELLE VIE |              |                   |                  |                     |        |
| 21                 | ASSOMPTION         |              |                   |                  |                     |        |
| 22                 | AETNA              |              |                   |                  |                     |        |
| 23                 | L'EXCELLENCE       |              |                   |                  |                     |        |
|                    |                    |              |                   |                  |                     |        |
|                    |                    |              |                   |                  |                     |        |
|                    |                    | Enregistre   | r <u>Aj</u> outer | <u>R</u> établir | <u>D</u> ésactiver  | Eermer |
| Tous               |                    | Créé: SYSM/  | AN 1998/11/03     | Modi             | fié: INDUSA 2006/0  | 3/06   |

### 4.2. Codes de facturation

Cette table est utilisée par MédiVisit.

| 🧏 Codes d          | le facturation      |                           |                                                   |
|--------------------|---------------------|---------------------------|---------------------------------------------------|
| <u>T</u> ype rech. | : Code 💌            |                           | Rechercher 📑 🙀 🍸                                  |
| Navigation         |                     | Édition                   |                                                   |
| Code               | Description 🔺       | Général                   |                                                   |
| 0001               | EXAMEN ORDINAIRE    |                           |                                                   |
| 0002               | EXAMEN A DOMICILE   | Code: 0001                | Code système: 1                                   |
| 0003               | EXAMEN ORDINAIRE    | Description: EXAMEN ORDIN | AIRE                                              |
| 0005               | PT INSCR. SANS DEPL | Activation: 1997/10/14    | Désectivation:                                    |
| 0006               | URGENCE AVEC DEPL   | Activation: [1001710/14   |                                                   |
| 0012               | EXAMEN A DOMICILE   |                           |                                                   |
| 0013               | CONSTAT DE DECES    |                           |                                                   |
| 0014               | CONSTAT DE DECES    | Indicateur de visite      |                                                   |
| 0015               | DEPLACEMENT         |                           |                                                   |
| 0016               | 2E CONSTAT DE DECE  |                           |                                                   |
| 0017               | CONSULTATION ETHI   |                           |                                                   |
| 0018               | 2E CONSTAT DE DECE  |                           |                                                   |
| 0019               | CONSULT. ETHIQUE 7  |                           |                                                   |
| 0020               | EXAMEN DU PERSON    |                           |                                                   |
| 0023               | EXAMEN DU PERSON    |                           |                                                   |
| 0026               | EXAMEN DU PERSON    |                           |                                                   |
| 0040               | EXAMEN ORDINAIRE    |                           |                                                   |
|                    |                     |                           |                                                   |
|                    |                     |                           |                                                   |
|                    |                     | Enregistrer Ajouter       | <u>Rétablir</u> <u>D</u> ésactiver <u>F</u> ermer |
| Tous               |                     | Créé: AS_MAN 1997/10/14   | Modifié: ALAINS 2007/07/12                        |

### 4.3. Périodes financières

Cette table est utilisée par MédiVisit et MédiRad.

| 🔻 Période          | s financières |                                                                        |
|--------------------|---------------|------------------------------------------------------------------------|
| <u>T</u> ype rech. | : Code        | Re <u>c</u> hercher 📑 📴 🍸                                              |
| Navigation         |               | ∫ Édition                                                              |
| Code               | Description   | Général                                                                |
| 200604             | 2006-04       |                                                                        |
| 200605             | 2006-05       | Code: 200802 Code système: 131                                         |
| 200606             | 2006-06       | Description: 2008-02                                                   |
| 200607             | 2006-07       | Activation: 2008/04/30 Décactivation:                                  |
| 200608             | 2006-08       |                                                                        |
| 200609             | 2006-09       | ·                                                                      |
| 200610             | 2006-10       | Début de période: 2008/04/27                                           |
| 200611             | 2006-11       |                                                                        |
| 200612             | 2006-12       | Fin de période: 2009/05/31                                             |
| 200613             | 2006-13       |                                                                        |
| 200701             | 2007-01       | Nombre de jours ouvrables: 28                                          |
| 200702             | 2007-02       |                                                                        |
| 200703             | 2007-03       |                                                                        |
| 200704             | 2007-04       |                                                                        |
| 200705             | 2007-05       |                                                                        |
| 200801             | 2008-01       |                                                                        |
| 200802             | 2008-02       |                                                                        |
|                    | <b>_</b> _    |                                                                        |
|                    |               |                                                                        |
|                    |               | Enregistrer Ajouter <u>B</u> établir <u>D</u> ésactiver <u>F</u> ermer |
| Tous               |               | Créé: ALAINS 2008/04/30 Modifié: ALAINS 2009/04/21                     |

# 4.4. Responsabilité de paiement

Cette table est utilisée par MédiVisit et MédiRad.

| 🧏 Resp          | onsabilités de paiement    |                                                     |
|-----------------|----------------------------|-----------------------------------------------------|
| <u>Type rec</u> | sh. : 🛛 Code 💽 💌           | Re <u>c</u> hercher 📑 🙀 🍸                           |
| Navigatio       | on                         | Édition                                             |
| Code            | Description 🔺              | Général Correspondance                              |
| <b>b</b> 01     | MSSS sans accident         |                                                     |
| 02              | MSSS avec accident         | Code: UI Code système: 1                            |
| 03              | CSST: Commission de la S   | Description: MSSS sans accident                     |
| 04              | MSSS sans accident et CS   | Activation: 1997/12/16 Désactivation:               |
| 05              | MSSS avec accident et C    |                                                     |
| 06              | MAAC: Ministère des Affair |                                                     |
| 07              | MSSS - MAAC                |                                                     |
| 08              | FÉDÉRAL                    | Pas de facturation                                  |
| 09              | NON RÉSIDANT               | Détails 1:                                          |
| 10              | NON ASSURÉ                 |                                                     |
| 11              | NON ASSURÉ - MSSS          |                                                     |
| 12              | AUTRE                      | Code Universel:                                     |
| 17              | SAAQ                       |                                                     |
|                 |                            |                                                     |
|                 |                            | Enregistrer Ajouter Rétablir Désactiver Fermer      |
| Tous            |                            | Créé: envtest 1997/12/16 Modifié: ALAINS 2011/03/02 |

# 5. Tables de référence Organisation

# 5.1. Départements

Cette table est utilisée par MédiVisit.

| 🖁 Départements             |                                                                        |
|----------------------------|------------------------------------------------------------------------|
| Type rech. : Code          | Rechercher 💦 🙀 🍸                                                       |
| Navigation                 | Édition                                                                |
| Code Description           | Général Correspondance                                                 |
| AUDIO AUDIOLOGIE           |                                                                        |
| CARDIO CARDIOLOGIE         | Code: AUDIO Code système: 114                                          |
| CARDIO_CL Cardiologie CLSC | Description: AUDIOLOGIE                                                |
| CHIR CHIRURGIE             | Activation 2006/06/15 Désertivation                                    |
| CLIN.EXT. CLINIQUE EXTERNE |                                                                        |
| ERGO ERGOTHERAPIE          | · · · · · · · · · · · · · · · · · · ·                                  |
| GYNECO GYNECOLOGIE         |                                                                        |
| HEMATO Hématologie         | Etablissement : HEALTHVISIUN-Höpital Healthvision                      |
| IMAGERIE IMAGERIE MEDICALE |                                                                        |
| INHALO INHALOTHERAPIE      |                                                                        |
| LABO LABORATOIRE           |                                                                        |
| MED.INTER MEDECIN INTERNE  |                                                                        |
| MED.JOUR MEDECIN DE JOUR   |                                                                        |
| OBST OBSTETRIQUE           |                                                                        |
| OPHTALMO OHPHTALMOLOGIE    |                                                                        |
| ORL ORL                    |                                                                        |
| ORTHO ORTHOPEDIE           |                                                                        |
|                            | <u> </u>                                                               |
|                            |                                                                        |
|                            | Enregistrer Ajouter <u>B</u> établir <u>D</u> ésactiver <u>F</u> ermer |
| Tous                       | Créé: FORMATION2 2006/06/15 Modifié:                                   |

### 5.2. Établissements référant

Afin de mettre à jour les adresses des médecins dans la fiche médecin à partir d'une copie de l'adresse d'un établissement, il faut tout d'abord mettre à jour la table des établissements référant. Elle est aussi utilisée dans l'application MédiVisit.

#### 5.2.1. Onglet Général

| 😵 Etablissements référants                            |                                                        |
|-------------------------------------------------------|--------------------------------------------------------|
| Type rech. : Code                                     | Rechercher 💦 🎇 🍸                                       |
| Navigation                                            | Edition                                                |
| Code Description                                      | Général Adresse                                        |
| CLSCPON CLSC du Pontiac  STEMAR' Hopital de Ste-Marvs | Code: CLSCPONTIAC Code système: 107                    |
|                                                       | Description: CLSC du Pontiac                           |
|                                                       | Activation: 2006/12/13 Désactivation:                  |
|                                                       |                                                        |
|                                                       | Adresse I:                                             |
|                                                       | Adresse 2:                                             |
|                                                       | Ville: Province:                                       |
|                                                       | Code postal: Téléphone: ( ) -                          |
|                                                       | Licence : 13578448 ACCUEIL DU RIVAGE                   |
|                                                       |                                                        |
|                                                       |                                                        |
|                                                       |                                                        |
| -                                                     |                                                        |
|                                                       |                                                        |
|                                                       | Enregistrer Ajouter Bétablir Désactiver Fermer         |
| Tous                                                  | Créé: JOCELYNE 2006/12/13 Modifié: JOCELYNE 2007/03/08 |

#### 5.2.2. Onglet Adresses

| Général Adresse  |                       |
|------------------|-----------------------|
| Types d'adresses |                       |
| Code utilisateur | Description 🔺 Ajouter |
| ▶                |                       |
| •                | Supplimer             |
| Adresse Contact  |                       |
| Dépt/Serv:       |                       |
| Adresse 1:       |                       |
| Adresse 2:       |                       |
| Ville:           | Téléphone: ( ) - Ext: |
| Province:        | Télécopie : ( ) -     |
| Pays:            | No pagette : ( ) -    |
| Code postal:     |                       |
| Courriel:        |                       |

Après avoir appuyé sur le bouton AJOUTER, vous devez compléter les deux onglets : Général et Adresse. Vous aurez le choix entre deux types d'adresse dans l'onglet Adresse : Principal ou Comptabilité.

| Gé | néral Adresse    |              |           |
|----|------------------|--------------|-----------|
| Ту | pes d'adresses   |              |           |
|    | Code utilisateur | Description  | Ajouter   |
|    | COMPTABILITE     | Comptabilite |           |
|    | PRINCIPAL        | Principal 🗾  | Supprimer |
|    |                  | F            |           |

# 5.3. Groupe de consentement

Cette table pour valider les groupes de consentement

| 🎖 Groupes de consentement |                                             |                           |
|---------------------------|---------------------------------------------|---------------------------|
| Type rech. : Code         |                                             | Rechercher 📑 🛱 🍸          |
| Navigation                | Édition<br>Général                          |                           |
|                           | Code:                                       | Code système:             |
|                           | Description:                                |                           |
|                           | Activation:                                 | Désactivation:            |
|                           |                                             |                           |
|                           |                                             |                           |
|                           |                                             |                           |
|                           |                                             |                           |
|                           |                                             |                           |
|                           |                                             |                           |
|                           |                                             |                           |
|                           |                                             |                           |
|                           | Enregistrer <u>Ajouter</u> <u>R</u> établir | Désactiver <u>F</u> ermer |
| Tous                      | Créé: Mod                                   | fié:                      |

#### 5.4. Index

Le contenu de cette table est chargé avant l'installation. Pour tout ajout, suppression ou modification avec le Service à la clientèle de InFor. D'autres applications étant liées par interfaces à MédiIndex, il est recommandé de ne pas tenter d'effectuer de modifications sur le système. Des conséquences fâcheuses pourraient en résulter.

| 🎖 Index             |                                                                                      |
|---------------------|--------------------------------------------------------------------------------------|
| Type rech. : Code   | Rechercher 💦 🙀 🍸                                                                     |
| Navigation          | Édition                                                                              |
| Code Description    | Général                                                                              |
|                     | Code: HEALTHVISION Code système: 101                                                 |
| TEACTIVICACTIVISION | Description: HEALTHVISION                                                            |
|                     | Activation: 1999/02/05 Désactivation:                                                |
|                     |                                                                                      |
|                     | Type de dossiers par défaut: A-ARCH                                                  |
|                     | Accepter les mises à jour des autres membres du regroupement.                        |
|                     |                                                                                      |
|                     |                                                                                      |
|                     |                                                                                      |
|                     |                                                                                      |
|                     |                                                                                      |
|                     |                                                                                      |
|                     |                                                                                      |
|                     |                                                                                      |
|                     |                                                                                      |
|                     | <u>Enregistrer</u> <u>Ajouter</u> <u>B</u> établir <u>D</u> ésactiver <u>F</u> ermer |
| Tous                | Créé: SYSMAN 1999/02/05 Modifié: ALAINS 2010/12/07                                   |

#### 5.5. Niveaux de l'organisation

Le contenu de cette table est chargé avant l'installation. Pour tout ajout, suppression ou modification avec le Service à la clientèle de InFor. D'autres applications étant liées par interfaces à MédiIndex, il est recommandé de ne pas tenter d'effectuer de modifications sur le système. Des conséquences fâcheuses pourraient en résulter.

#### 5.5.1. Onglet Général

| 🎖 Niveaux de l'organisation    |                                    |                                                    |
|--------------------------------|------------------------------------|----------------------------------------------------|
| Type rech. : Code              |                                    | Rechercher 📑 📴 🍸                                   |
| Navigation                     | Édition                            |                                                    |
| Code Description               | Général Adresses Niveau            |                                                    |
|                                | Code: HEALTHVISION                 | Code système: 101                                  |
| ► HEALTH\ Hôpital Healthvision | Description: Hôpital Healthvision  |                                                    |
| PAV-1 Pavillon nord            | Activation: 1997/10/27             | Désactivation:                                     |
|                                | Code Suppl.: Code supplémentaire   | Groupe de consentement : 1                         |
|                                | Adresse 1: 1234 De la rue          |                                                    |
|                                | Adresse 2: Près de l'autre rue     |                                                    |
|                                | Ville: Ville près d'ici            | Téléphone: ( ) ·                                   |
|                                | Province: Québec                   | Code postal: G1T 1T2                               |
|                                | Identification (MSSS): 51228203 HD | ITEL-DIEU DE ROBERVAL                              |
|                                | Enregistrer <u>Ajouter</u>         | <u>R</u> établir <u>D</u> ésactiver <u>F</u> ermer |
| Tous                           | Créé: SYSMAN 1997/10/27            | Modifié: SYSMAN 2009/03/30                         |

### 5.5.2. Onglet Adresses

| Général Adresses Niveau |            |                |              |          |    |     |        |  |
|-------------------------|------------|----------------|--------------|----------|----|-----|--------|--|
| Types d'adresses        |            |                |              |          |    |     |        |  |
| Code utilisa            | teur       | Description    |              |          |    | Aje | outer  |  |
| PRINCIPAL               |            | Principal      |              |          | Hi | C   |        |  |
|                         |            |                |              |          | ₽. | Sup | primer |  |
| <u> </u>                |            |                |              | <u> </u> |    |     |        |  |
| Adresse Cont            | tact       |                |              |          |    |     |        |  |
| Dépt/Serv:              | Dépt/Serv: |                |              |          |    |     |        |  |
| Adresse 1:              | 1235 d     | le l'autre rue |              |          |    |     |        |  |
| Adresse 2:              | Près de    | e la rue       |              |          |    |     |        |  |
| Ville:                  | Ville pré  | ès d'ici       | Téléphone:   | ( )      | •  |     | Ext:   |  |
| Province:               | Québe      | с              | Télécopie :  | ()       | •  |     |        |  |
| Pays:                   | Canada     | a              | No pagette : | ( )      | •  |     |        |  |
| Code postal:            | G1T 11     | Τ2             |              |          |    |     |        |  |
| Courriel:               |            |                |              |          |    |     |        |  |
|                         |            |                |              |          |    |     |        |  |

### 5.5.3. Onglet Niveau

| Général Adresses Niveau                                |                                                                                                    |
|--------------------------------------------------------|----------------------------------------------------------------------------------------------------|
| E- CSSS<br>H- CLSC<br>- HEALTHVISION<br>PAV-1<br>PAV-2 | Niveau supérieur:<br>CSSS- CSSS<br>Index usagers:<br>HEALTHVISION- HEALTHVISION<br>Site<br>Site<br>Site et détenteur de permis<br>Site et détenteur de permis<br>Regroupement<br>Options:<br>Gestion des intervenants<br>Gestion du consentement |

### 5.6. Types de dossiers

Le contenu de cette table est chargé avant l'installation. Pour tout ajout, suppression ou modification avec le Service à la clientèle de InFor. D'autres applications étant liées par interfaces à MédiIndex, il est recommandé de ne pas tenter d'effectuer de modifications sur le système. Des conséquences fâcheuses pourraient en résulter.

| 🎖 Types de dossiers       | 5            |                          |                     |                     | _ 🗆 🗡          |
|---------------------------|--------------|--------------------------|---------------------|---------------------|----------------|
| <u>T</u> ype rech. : Code | •            |                          |                     | Re <u>c</u> hercher | 📬 📴 🔽          |
| Navigation                | Éditior      |                          |                     |                     |                |
| Code Description          | n 🔺 Géné     | al                       |                     |                     |                |
| A Arch - CLS              | C            |                          |                     | -                   |                |
| A ARCH                    | Code         | A                        | Co                  | de système:         | 101            |
| L LAB                     | Desc         | iption: ARCH             |                     |                     |                |
| P ADT                     | Activ        | ation: 1999/03/18        | Dé                  | sactivation:        |                |
| R RDV-CLS                 | C            |                          |                     |                     |                |
| R RDV                     |              |                          |                     |                     |                |
|                           | Index        | : HEALTH                 | IVISION- HEALTHVI   | SION                | -              |
|                           | - 1 Code     |                          |                     |                     |                |
|                           |              | numenque.                | 0                   |                     |                |
|                           | Assig        | nation automatique des n | iuméros de dossier: | ~                   |                |
|                           | Тура         | de dossier temporaire:   | I                   |                     |                |
|                           | Ge           | tion des numéro de dossi | er                  |                     |                |
|                           | Nu           | néro de départ:          | 1                   |                     |                |
|                           |              |                          |                     |                     |                |
|                           | De           | hier numéro utilisable:  | 333333              |                     |                |
|                           | <b>▼I</b> Nu | néro suivant:            | 179718              |                     |                |
| •                         |              |                          |                     |                     |                |
|                           | E            | registrer <u>Ajouter</u> | <u>R</u> établir    | <u>D</u> ésactiver  | <u>F</u> ermer |
| Tous                      | Créé         | INDUSA 1999/03/18        | Modifié:            | ALAINS 2011/05/     | 26             |

## 6. Tables de référence Autres

#### 6.1. Activités

Cette table comporte les différentes appellations des types d'activités en lien avec le système de Médilndex. Une activité est générée par les autres systèmes en périphérie. Exemple : cliniques externes, rendez-vous, radiologie. Ces types d'activités se retrouveront dans la fenêtre « mise à jour des usagers » à l'onglet de la page 2. S'il y a une activité d'indiquer, il sera impossible de supprimer le dossier lors de fusion/association de dossier. Dans ce cas, il suffit de supprimer l'activité tout simplement.

| 😽 Activit         | és            |              |                    |               |                         |                |
|-------------------|---------------|--------------|--------------------|---------------|-------------------------|----------------|
| <u>Type</u> rech. | : Code        | ]            |                    |               | Re <u>c</u> hercher     | <b>71 📑 7</b>  |
| Navigation        |               | Édition      |                    |               |                         |                |
| Code              | Description 🔺 | Général C    | orrespondance      |               |                         |                |
| ▶ C1              |               |              |                    |               |                         |                |
| C2                | CDA-AC        | Code:        | JC1                |               | Code système:           | 17             |
| C3                | CD-DAC        | Description: | CDINT              |               |                         |                |
| C4                | CD-ETQ        | Activation:  | 1998/11/03         |               | Désactivation:          |                |
| C5                | CD-TOM        | Activation.  | 1.000111100        |               | Desdearradion. J        |                |
| CE                | CL.EXT        |              |                    |               |                         |                |
|                   | CX-URG        |              |                    |               |                         |                |
| FA                | A/D/T         |              |                    |               |                         |                |
| MD                | SIMED         |              |                    |               |                         |                |
| P1                | PHIDA         |              |                    |               |                         |                |
| PH                | PHARM         |              |                    |               |                         |                |
| RA                | RADIO         |              |                    |               |                         |                |
| RV                | RDV           |              |                    |               |                         |                |
| T1                | TDOSS         |              |                    |               |                         |                |
| ТН                | THERAP        |              |                    |               |                         |                |
| UR                | URGENC        |              |                    |               |                         |                |
|                   |               |              |                    |               |                         |                |
| •                 | ▼             | l            |                    |               |                         |                |
|                   |               | Enregistre   | er <u>Aj</u> outer | <u>R</u> étab | olir <u>D</u> ésactiver | <u>F</u> ermer |
| Tous              |               | Créé: INDU   | SA 1998/11/03      | M             | lodifié: INDUSA 2006/04 | /06            |

#### 6.2. Caractères à remplacer

2

La table de référence Caractères à remplacer contient l'information nécessaires pour vérifier si des caractères inacceptables dans l'information sociodémographiques doivent être remplacé et par quels caractères les remplacer s'il y a lieu.

La gestion de la table de référence Caractères à remplacer se sépare en deux fenêtres:

| 🞖 Caractères à remplacer (dictionnaire): Séparateur d'unité 📃 🗌 🗙 |                     |                               |                     |                   |                                        |    |  |
|-------------------------------------------------------------------|---------------------|-------------------------------|---------------------|-------------------|----------------------------------------|----|--|
| Edition                                                           |                     |                               |                     |                   |                                        |    |  |
| B. 🖻 🗎                                                            | 3                   |                               |                     |                   |                                        | Ъ  |  |
| Rechercher:                                                       |                     |                               |                     |                   | Général                                |    |  |
| - Critères d                                                      | e recherche         |                               |                     |                   | Code système: 79 Code: UNIT_SEPARATOR  | -  |  |
|                                                                   |                     |                               |                     |                   | Description: Cénaratour d'unité        | -  |  |
| Contient to                                                       | ius les mots OC     | ontient un des                | mots Mo             | ts entiers        |                                        | _  |  |
| Contient le                                                       |                     | ommence par                   | E Re                | specier majuscule | Description courte: Séparateur d'unité |    |  |
| Glisser un e                                                      | n-tête de colonne i | ici pour group                | er par cette coloni | ne.               | + Activation                           |    |  |
| Statut 🛆 🏹                                                        | Description         | Caractère<br>à ^<br>remplacer | Remplacé par        | Règle             | Estampile                              |    |  |
| Ó                                                                 | Séparateur d'u      |                               | (Espace)            | 1 – Interdit e ≡  | ļ                                      |    |  |
| Ŷ                                                                 | Point d'exclam      | I                             | (Espace)            | 1 – Interdit e    | E Réduire tout                         |    |  |
| <b>\$</b>                                                         | Guillemets          |                               | (Espace)            | 1 – Interdit e    | - Autres informations                  |    |  |
| <b>\$</b>                                                         | Croisillon (diès    | #                             | (Espace)            | 3 – Permis a.     | Caractère à remplacer.                 |    |  |
| Ŷ                                                                 | Croisillon (diès    | #                             | (Espace)            | 3 – Permis a.     |                                        |    |  |
| Ŷ                                                                 | Croisillon (diès    | #                             | (Espace)            | 3 – Permis a      | Remplace par: (Espace)                 |    |  |
| Ŷ                                                                 | Signe de dollar     | \$                            | (Espace)            | 3 – Permis a      | Règle: 1 – Interdit en tout temps.     | -  |  |
| Ŷ                                                                 | Pour cent           | %                             | (Espace)            | 1 – Interdit e    | Tune d'information: Taux               |    |  |
| Ŷ                                                                 | Esperluette         | &( 1 )                        | (Espace)            | 1 – Interdit e    | Type dimonnation.                      | •  |  |
| <b>?</b>                                                          | Guillemetsimp       | ' V                           | (Espace)            | 2 – Permis Io.    | Afficher message: 🔽                    |    |  |
| Ŷ                                                                 | Parenthése ou       | (                             | (Espace)            | 1 – Interdit e    |                                        |    |  |
| Ŷ                                                                 | Parenthese fer      | )                             | (Espace)            | 1 – Interdit e    |                                        |    |  |
| <b>?</b>                                                          | Asterisque (et      | •                             | (Espace)            | 1 – Interdit e    |                                        |    |  |
| <b>?</b>                                                          | Pius                | +                             | (Espace)            | 1 - Interdit e    |                                        |    |  |
| <b>?</b>                                                          | Troit d'union /ti   | •                             | (Espace)            | 1 – Interdit e    |                                        |    |  |
| *                                                                 | Barre oblique (     | -                             | (Espace)            | 2 - Ferrils IU.   |                                        |    |  |
| ×                                                                 | Barre oblique (     | '<br>1                        | (Espace)            | 1 – Interdit e    |                                        |    |  |
| *<br>*                                                            | Barre oblique (     |                               | (Espace)            | 1 – Interdit e    |                                        |    |  |
| *<br>0                                                            | Zéro                | 0                             | (Espace)            | 1 – Interdit e    |                                        |    |  |
| *                                                                 | Zéro                | 0                             | (Espace)            | 1 – Interdit e    |                                        |    |  |
| 1                                                                 |                     | 1                             | ()                  |                   |                                        |    |  |
| 80 élément(s)                                                     |                     |                               |                     |                   | Annuler Enregistrer Ferm               | er |  |

1) Fenêtre de la liste des caractères à remplacer.

Fenêtre du détail du caractère à remplacer.

La fenêtre liste des caractères à remplacer est toujours présente tandis que la fenêtre détail du caractère à remplacer est optionnelle. Elle est cependant affichée par défaut. On peut fermer la fenêtre détail du caractère à remplacer à l'aide du bouton Fermer .

#### 6.2.1. Fenêtre de la liste des caractères à remplacer

| - Critères                                     | de recherche             |                              |                |                      |                       | 2                   |             |            |               | \          |
|------------------------------------------------|--------------------------|------------------------------|----------------|----------------------|-----------------------|---------------------|-------------|------------|---------------|------------|
| <ul> <li>Contient</li> <li>Contient</li> </ul> | tous les mots            | ent un des mots<br>mence par | Respect        | iers<br>er majuscule | -                     | <u>ی</u>            |             |            | -4            | )          |
| Glisser un                                     | en-tête de colonne ici p | iour grouper pai             | cette colonne. |                      |                       |                     |             |            |               |            |
| Statut 4 V                                     | Description              | Caractère à ,<br>remplacer   | Remplacé par   | Règle                | Type<br>d'information | Afficher<br>message | Code        | Activation | Désactivation | Code systè |
| \$                                             | Séparateur d'unité       |                              | (Espace)       | 1 – Interdit e       | Tous                  |                     | UNIT_SEPAR  | 2010-12-01 |               | 79         |
| <b>Ŷ</b>                                       | Point d'exclamation      | 1                            | (Espace)       | 1 – Interdit e       | Tous                  | <b>V</b>            | EXCLAMATI   | 2010-12-01 |               | 36         |
| <b>\$</b>                                      | Guillemets               | "                            | (Espace)       | 1 – Interdit e       | Tous                  | <b>V</b>            | QUOTATION   | 2010-12-01 |               | 37         |
| Ŕ                                              | Croisillon (dièse ou     | #                            | (Espace)       | 3 – Permis a         | Noms                  | <b>V</b>            | CROSS_HAT   | 2010-12-01 |               | 33         |
| <b>\</b>                                       | Croisillon (dièse ou     | #                            | (Espace)       | 3 – Permis a         | Prénoms               | 1                   | CROSS_HAT   | 2010-12-01 |               | 34         |
| / 🔹                                            | croisillon (dièse ou     | #                            | (Espace)       | 3 – Permis a         | Prénom de l'          |                     | CROSS_HAT   | 2010-12-01 |               | 35         |
| // 🔹                                           | igne de dollar           | \$                           | (Espaçe)       | 3 – Permis a         | Tous                  | Y                   | DOLLAR_SIGN | 2010-12-01 |               | 38         |
| 80 élément(s                                   |                          | ٨                            |                | ٨                    | ٨                     | 1                   | 1           | 1          | 1             | 1          |

| Bout<br>Chai | tons et<br>mps | Description                                                                                                    |
|--------------|----------------|----------------------------------------------------------------------------------------------------|
|              |                | Bouton pour ajouter un nouveau caractère à rempla-<br>cer.                                                                                                    |
|              | ₽.             | <ul> <li>Pour ajouter un nouveau caractère à remplacer:</li> <li>Cliquez sur le bouton u sélectionnez l'option du menu Édition &gt; Nouveau.<br/>L'application ouvre alors la fenêtre détail du caractère à remplacer.</li> <li>Entrez les informations du nouveau caractère à remplacer</li> <li>Cliquez sur le bouton Enregistrer pour enregistrer le nouveau caractère à remplacer.</li> </ul>                                                                                                    |
|              |                | <ul> <li>Bouton pour modifier l'information d'un caractère à remplacer.</li> <li>Pour modifier un caractère à remplacer.</li> <li>Mettre le caractère à remplacer à modifier en contexte.</li> <li>Si la fenêtre détail du caractère à remplacer n'est pas déjà ouverte, cliquez sur le bouton ou sélectionnez l'option du menu Édition &gt; Éditer.</li> <li>Modifiez selon le besoin les informations du caractère à remplacer</li> <li>Cliquez sur le bouton Enregistrer pour enregistrer les modifications au caractère à remplacer.</li> </ul> |

| Boutons et<br>Champs | Description                                                                                                    |  |  |  |  |  |
|----------------------|----------------------------------------------------------------------------------------------------|--|--|--|--|--|
|                      | Bouton pour copier l'information du caractère à rem-<br>placer en contexte pour ajouter un nouveau caractère<br>à remplacer.                                                                                                    |  |  |  |  |  |
|                      | <ul> <li>Pour copier un caractère à remplacer:</li> <li>Mettre le caractère à remplacer à copier en contexte.</li> <li>Cliquez sur le bouton ou sélectionnez l'option du menu Édition &gt; Copier.<br/>L'application réinitialise la fenêtre détail ou l'ouvre s'il y a lieu avec l'information du caractère à remplacer en contexte. Elle ajoute cependant les mots "Copie de" devant le code, la description et la description courte.</li> <li>Modifiez au besoin les informations du nouveau caractère à remplacer</li> <li>Cliquez sur le bouton Enregistrer pour enregistrer le nouveau caractère à remplacer.</li> </ul> |  |  |  |  |  |
| Ð                    | Fermer la gestion de la table de référence Caractères<br>à remplacer<br>L'application va alors vérifier si un caractère à rempla-<br>cer a été modifiée sans<br>avoir été enregistré. Si<br>c'est le cas, elle va ouvrir<br>une fenêtre pour vous de-<br>mander si vous voulez<br>sauvegarder vos modifications.                                                                                                    |  |  |  |  |  |
| 1                    | Description du caractère à remplacer en contexte                                                                                                    |  |  |  |  |  |
| 2                    | <b>Texte de recherche</b><br>Selon les critères de recherche, au fur et à mesure<br>que vous entrez votre texte à rechercher, la liste des<br>catégories de formulaires se précisera.                                                                                                    |  |  |  |  |  |
| 3                    | <ul> <li>Critères de recherche</li> <li>Les critères de recherche fonctionnent avec l'information du texte de recherche spécifiée au champ 2.</li> <li>Vous pouvez sélectionner un de ces critères suivants:         <ul> <li>Contient tous les mots</li> <li>La description du caractère à remplacer contient tous les mots spécifiés dans le texte de recherche</li> </ul> </li> </ul>                                                                                                    |  |  |  |  |  |

| Boutons et<br>Champs | Description                                                                                                    |
|----------------------|----------------------------------------------------------------------------------------------------|
|                      | <ul> <li>Contient le texte<br/>La description du caractère à remplacer con-<br/>tient le texte de recherche</li> <li>Contient un des mots<br/>La description du caractère à remplacer con-<br/>tient un des mots du texte de recherche</li> <li>Commence par<br/>La description du caractère à remplacer dé-<br/>bute par le texte de recherche</li> </ul> En plus de ces critères, vous pouvez également spé-<br>cifier un ou les deux critères suivants: <ul> <li>Mots entiers<br/>Les mots entiers seront considérés lors de la<br/>recherche.</li> <li>Respecter majuscule<br/>La casse des lettres (majuscule/minuscule)<br/>sera respectée lors de la recherche.</li></ul>                                                                                                    |
| 4                    | Zone de regroupement<br>Il est possible de regrouper l'information de la liste des<br>caractères à remplacer.<br>Pour regrouper l'information:<br>• Cliquez et glissez l'entête de la colonne à re-<br>grouper dans la zone de regroupement.<br>Les données de la colonne seront du même<br>coup triées. Si vous désirez inverser l'ordre de<br>trie de la colonne regroupée, cliquez de nou-<br>veau sur l'entête de la colonne qui est mainte-<br>nant dans la zone de regroupement.<br>Les données seront alors regroupées selon les va-<br>leurs de la colonne. Vous pouvez alors utiliser les<br>boutons ➡ ou ➡ pour exploser ou imploser le re-<br>groupement.<br>Si plusieurs colonnes sont regroupées, les regroupe-<br>ments se feront selon une hiérarchie basée sur l'ordre<br>dont vous avez fait les regroupements. Vos pouvez<br>cependant modifier la hiérarchie en déplaçant les en-<br>têtes à l'intérieur de la zone de regroupement.<br><u>Type dinformation: Prénom de l'usager (ltems)</u><br>• Type dinformation: Prénom de l'usage (2 Items)<br>• Type dinformation: Prénom (2 Items)<br>• Type dinformation: Prénom (2 Items) |

| Boutons et<br>Champs | Description                                                                                                    |
|----------------------|----------------------------------------------------------------------------------------------------|
|                      | <ul> <li>Statut</li> <li>Les indicateurs possibles sont:</li> <li>L'indicateur ? (lumière allumée) indique que le caractère à remplacer est actif</li> </ul>                                                                                                    |
| 5                    | Un caractère à remplacer a un <b>statut actif</b> si<br>la <b>date de désactivation</b> est <b>absente ou</b> plus<br>grande que la date du jour.                                                                                                    |
|                      | <ul> <li>L'indicateur  (lumière éteinte) indique que<br/>le caractère à remplacer est inactif</li> </ul>                                                                                                    |
|                      | Un caractère à remplacer a un <b>statut inactif</b><br>si la <b>date d'inactivité</b> est <b>présente</b> et plus<br>petite ou égale à la date du jour                                                                                                    |
| 6                    | <ul> <li>Filtre <ol> <li>Il est possible de filtrer les caractères à remplacer selon leur statut.</li> <li>Les options de filtre sont: <ol> <li>Tous</li> <li>Tous les statuts sont inclus dans la liste</li> </ol> </li> <li>Actifs</li> <li>Seulement les caractères à remplacer au statut actif sont inclus dans la liste.</li> <li>Inactifs</li> <li>Seulement les caractères à remplacer au statut inactif sont inclus dans la liste.</li> </ol></li></ul> <li>Pour savoir quel filtre est actuellement actif: <ul> <li>Positionner le pointeur sur le pictogramme ▼. Le filtre en vigueur apparaitra près du pointeur.</li> </ul> </li> |
|                      | Noter que le pictogramme peut avoir deux<br>couleurs:<br>o Gris vindique qu'aucun filtre n'a été<br>sélectionné et que par défaut tous les<br>caractères à remplacer apparaissent<br>sur la liste.                                                                                                    |

| Boutons et<br>Champs | Description                                                                                                    |
|----------------------|----------------------------------------------------------------------------------------------------|
|                      | <ul> <li>Bleu  indique qu'un filtre a été sé-<br/>lectionné. Pour savoir quel filtre est en<br/>vigueur, positionner votre pointeur sur<br/>le pictogramme.</li> </ul> |
| 7                    | <b>Description</b><br>Description du caractère à remplacer                                                                                                    |
| 8                    | Caractère à remplacer                                                                                                    |
| 9                    | Remplacé par<br>Le caractère de remplacement                                                                                                    |
| 10                   | <b>Règle</b><br>La règle qui sera appliquée pour le remplacement                                                                                                    |
| 11                   | <b>Type d'information</b><br>Le type d'information pour lequel le caractère à rem-<br>placer s'applique.                                                               |
| 12                   | Afficher message<br>Lorsque la case est cochée, cela indique qu'un mes-<br>sage d'avertissement s'affichera lors d'un remplace-<br>ment.                               |
| 13                   | <b>Code</b><br>Code du caractère à remplacer                                                                                                    |
| 14                   | Activation<br>Date d'activation du caractère à remplacer                                                                                                    |
| 15                   | Désactivation<br>Date d'inactivation du caractère à remplacer                                                                                                    |
| 16                   | Code système                                                                                                    |
| 17                   | Élément<br>Nombre de caractères à remplacer dans la liste.                                                                                                    |

**Note:** Chaque colonne peut-être triée en cliquant sur l'entête de la colonne. Cliquez de nouveau pour trier en ordre inverse.

#### 6.2.2. Fenêtre détail du caractère à remplacer

La fenêtre détail du caractère à rempalcer vous permet de visualiser/modifier l'information du caractère à remplacer en contexte.

La fenêtre est en mode affichage lorsque vous mettez le caractère à remplacer en contexte et devient en mode Modification dès que vous
modifiez une information dans la fenêtre. Lors que la fenêtre devient en mode Modification, les bouton Enregistrer et Annuler deviennent actifs.

Le fenêtre se divise en 4 sections regroupées en 2 sous-fenêtres:

Sous fenêtre 1

#### Sous fenêtre 2

- Général
- Autres information
- Activation
- Estampille

| <b>– Général</b><br>Code système: | 38 Code:        | DOLLAR_SIG | θN          |        | $\square$ |                     |
|-----------------------------------|-----------------|------------|-------------|--------|-----------|---------------------|
| Description:                      | Signe de dollar |            |             |        |           |                     |
| Description courte:               | Signe de dollar |            |             |        | >         | Sous-fenêtre 1      |
| + Activation                      |                 |            |             |        |           |                     |
| + Estampille                      |                 |            |             |        |           |                     |
| E Réduire tout                    |                 |            |             |        | h         |                     |
| + Autres informat                 | ons             |            |             |        |           |                     |
|                                   |                 |            |             |        | >         | _<br>Sous-fenêtre 2 |
|                                   |                 |            |             |        |           |                     |
|                                   |                 |            |             |        | $ \cup$   |                     |
|                                   |                 | Annuler    | Enregistrer | Fermer |           |                     |

**Note:** Il est possible d'imploser ou d'exploser toutes les sections de la seconde sous-fenêtre en utilisant les boutons in et in localisés en haut de la seconde sous-fenêtre. Noter que cette table de référence ne possède qu'une seule section.

Il est également possible de modifier l'espace occupé par les deux sous-fenêtres en cliquant et glissant la barre séparant les deux sousfenêtres.

#### 6.2.2.1. Section Général

Cette section comprend l'identification de la catégorie de formulaires.

|                     | 2 3                  |
|---------------------|----------------------|
| - Général           |                      |
| Code système:       | 38 Code: DOLLAR_SIGN |
| Description:        | Signe de dollar      |
| Description courte: | Signe de dollar      |
|                     | (5)                  |

| Champs | Description                                                                   |
|--------|-------------------------------------------------------------------------------|
|        | Bouton pour exploser ou imploser la section.                                  |
| (1)    | Cliquez sur le bouton + pour exploser la section                              |
|        | Cliquez sur le bouton      pour imploser la section                           |
| 2      | <b>Code système</b><br>Code système du caractère à remplacer.                 |
|        | Note: Ce champ n'est pas modifiable.                                          |
| 3      | <b>Code</b><br>Code d'affichage du caractère à remplacer.                     |
|        | <ul><li>Ce code doit être unique.</li><li>Le champ est obligatoire.</li></ul> |
|        | Description                                                                   |
| (4)    | Description du caractère à remplacer.                                         |
|        | Le champ est obligatoire                                                      |
| (5)    | <b>Description courte</b><br>Description courte du caractère à remplacer.     |
|        | Le champ est obligatoire                                                      |

#### 6.2.2.2. Section Activation

Cette section comprend les dates d'activation et désactivation de la catégorie de formulaires.

|                |            |   | 2 |  |  |
|----------------|------------|---|---|--|--|
| - Activation   |            |   |   |  |  |
| Activation:    | 2010-07-30 | · | ł |  |  |
| Désactivation: |            |   | ł |  |  |
|                |            |   | 3 |  |  |

| Champs | Description                                                                                                    |
|--------|----------------------------------------------------------------------------------------------------|
| 1      | <ul> <li>Bouton pour exploser ou imploser la section.</li> <li>Cliquez sur le bouton + pour exploser la section</li> <li>Cliquez sur le bouton - pour imploser la section</li> </ul>                                                                                                    |
| 2      | <ul> <li>Activation Date à laquelle le caractère à remplacer a été activé ou deviendra actif.</li> <li>Vous pouvez modifier la date d'activation de deux façons: <ul> <li>Vous pouvez entrer directement la date d'activation selon le format AAAAMMJJ.</li> <li>Vous pouvez également utiliser le bouton ▼ pour sélectionner la date à partir du calendrier qui apparaitra.</li> <li>Le bouton ● permet d'aller au mois précédent.<br/>Le bouton ● permet d'aller au mois suivant.</li> <li>Cliquez sur la date désirée.</li> </ul> </li> <li>Le champ est obligatoire</li> </ul>                                                      |
| 3      | <ul> <li>Désactivation Date à laquelle le caractère à remplacer a été désactivé ou deviendra inactif.</li> <li>Vous pouvez modifier la date de désactivation de deux façons: <ul> <li>Vous pouvez entrer directement la date de désactivation selon le format AAAAMMJJ.</li> <li>Vous pouvez également utiliser le bouton ▼ pour sélectionner la date à partir du calendrier qui apparaitra. Le bouton ▲ permet d'aller au mois précédent. Le bouton ▶ permet d'aller au mois suivant.</li> <li>Cliquez sur la date désirée.</li> </ul> </li> <li>La date de désactivation doit être plus grande ou égale à la date du jour.</li> </ul> |

### 6.2.2.3. Section Estampille

Cette section affiche l'information sur la création ainsi que la dernière modification du caractère à remplacer en contexte.

| 1                | (2) $(3)$                                                                                                    |
|------------------|----------------------------------------------------------------------------------------------------|
| – Estampille     |                                                                                                    |
| Création: 12/    | 11/2009 5:00:36 PM Lars Lawson                                                                                                    |
| Modification: 29 | UNZUTU 8.20.52 AM Lars Lawson                                                                                                    |
|                  | (4) (5)                                                                                                    |
| Champs           | Description                                                                                                    |
|                  | Bouton pour exploser ou imploser la section.                                                                                                    |
|                  | <ul> <li>Cliquez sur le bouton + pour exploser la section</li> <li>Cliquez sur le bouton - pour imploser la section</li> </ul>                                                                                                    |
| 2                | Date et heure de la création<br>Date et heure de la création du caractère à remplacer.<br>Note: Ce champ n'est pas modifiable.                                                                                                    |
| 3                | <b>Prénom et nom du créateur</b><br>Prénom et nom de l'intervenant lié à l'utilisateur qui a<br>créé le caractère à remplacer.<br><b>Note:</b> Ce champ n'est pas modifiable.                                                         |
| 4                | Date et heure de la de la dernière modification<br>Date et heure de la dernière modification au caractère<br>à remplacer.<br>Note: Ce champ n'est pas modifiable.                                                                     |
| 5                | Prénom et nom du l'intervenant qui a fait la dernière<br>modification.<br>Prénom et nom de l'intervenant lié à l'utilisateur qui a<br>fait la dernière modification du caractère à remplacer.<br>Note: Ce champ n'est pas modifiable. |

#### 6.2.2.4. Section Autres informations

Cette section permet de spécifier le caractère à remplacer, le caractère de remplacement ainsi que les règles régissant le remplacement.

| $\begin{pmatrix} 1 \end{pmatrix}$       |                                                     |   |
|-----------------------------------------|-----------------------------------------------------|---|
| <ul> <li>Autres informations</li> </ul> |                                                     |   |
| Caractère à remplacer:                  | [3]                                                 |   |
| Remplacé par:                           | (Espace)                                            |   |
| Règle:                                  | 3 – Permis au dernier caractère du champ seulement. | · |
| Type d'information:                     | Tous                                                |   |
| Afficher message:                       |                                                     |   |
|                                         |                                                     |   |

| Champs | Description                                                                                                    |
|--------|----------------------------------------------------------------------------------------------------|
| 1      | <ul> <li>Bouton pour exploser ou imploser la section.</li> <li>Cliquez sur le bouton + pour exploser la section</li> <li>Cliquez sur le bouton pour imploser la section</li> </ul>                                                                                                    |
| 2      | Caractère à remplacer<br>Indiquer le caractère à remplacer                                                                                                    |
| 3      | <ul> <li>Remplacer par<br/>Indiquer le caractère de remplacement.</li> <li>Vous pouvez taper le caractère de remplacement ou uti-<br/>liser le bouton qui vous offre deux choix supplémen-<br/>taires:<br/>(Espace)- Pour remplacer le caractère à remplacer<br/>par un espace<br/>(Supprimé)- Pour supprimer le caractère à remplacer</li> <li>Cliquer simplement sur votre choix pour le sélectionner.</li> </ul> |
| 4      | <ul> <li>Règle<br/>Sélectionner la règle qui s'applique au caractère à remplacer.</li> <li>Utilisez le bouton pour sélectionner une des trois règles suivantes:</li> <li>1- Interdit en tout temps<br/>Le caractère sera remplacé chaque fois qu'il sera inclus dans le type d'information spécifié.</li> </ul>                                                                                                    |

| Champs | Description                                                                                                    |
|--------|----------------------------------------------------------------------------------------------------|
|        | <ul> <li>2- Permis lorsque précédé et suivi d'un caractère valide qui n'est pas un espace.</li> <li>Le caractère sera remplacé s'il est précédé ou suivi d'un autre caractère à remplacer ou d'un espace lorsqu'inclus dans le type d'information spécifié.</li> </ul> |
|        | <ul> <li>3- Permis au dernier caractère du champ seule-<br/>ment</li> <li>Le caractère sera remplacé s'il n'est pas le dernier<br/>caractère du champ lorsqu'inclus dans le type<br/>d'information spécifié.</li> </ul>                                                |
|        | Cliquer simplement sur votre choix pour le sélectionner.                                                                                                    |
|        | <b>Type d'information</b><br>Sélectionner le type d'information dans lequel le rempla-<br>cement se fera.                                                                                                    |
|        | Utilisez le bouton 🚽 pour sélectionner une des cinq types d'information possible:                                                                                                    |
|        | <b>Tous</b><br>S'applique à tous les données sociodémogra-<br>phiques qui support les caractères français.                                                                                                    |
| 5      | <b>Prénoms</b><br>Ne s'applique qu'aux prénoms                                                                                                    |
|        | <b>Noms</b><br>Ne s'applique qu'aux noms                                                                                                    |
|        | Prénom de l'usager<br>Ne s'applique qu'au prénom de l'usager                                                                                                    |
|        | Adresse incluant l'appartement<br>Ne s'applique qu'adresse incluant l'appartement                                                                                                    |
|        | Cliquer simplement sur votre choix pour le sélectionner.                                                                                                    |
| 6      | Afficher message<br>Cette case à cocher vous permet de déterminer si un<br>message d'avertissement apparaîtra lorsque que le rem-<br>placement du caractère à remplacer s'effectuera lors de<br>l'entrée de l'information sociodémographique                           |
|        | Si la case est cochée, un message apparaitra.<br>Si la case n'est pas cochée, aucun message ne sera af-<br>fiché.                                                                                                    |

## 6.3. Modules

| 😵 Modules                                                     |                                                                                                    |  |  |  |
|---------------------------------------------------------------|----------------------------------------------------------------------------------------------------|--|--|--|
| Type rech. : Code                                             | Rechercher 💦 🙀 🍸                                                                                                    |  |  |  |
| Navigation                                                    | Édition                                                                                                    |  |  |  |
| Code Description                                              | Général                                                                                                    |  |  |  |
| 800001         Données cliniques           800002         GDE | Code: 800001 Code système: 800001                                                                                                    |  |  |  |
|                                                               | Description: Données cliniques                                                                                                    |  |  |  |
|                                                               | Activation: 2010/05/03 Désactivation:                                                                                                    |  |  |  |
|                                                               | Application: Paramètres globaux (réservé 💌 No client: 998<br>Éléments du dictionnaire:<br>MS-01010001 - Accès aux résultats<br>MS-01010002 - Impression des résultats<br>MS-01010003 - Consultations<br>MS-01010003 - Consultations<br>MS-01010005 - Laboratoires |  |  |  |
|                                                               | MS-01010006 - Medication<br>MS-01010007 - Rendez-vous<br>MS-01010008 - Transcription<br>MS-01010009 - Accès au GDE<br>MS-01010010 - Bouton pour accès au dossier patient électronique (Barre d'outils)                                                            |  |  |  |
| <b>•</b>                                                      | Modifier                                                                                                    |  |  |  |
|                                                               |                                                                                                    |  |  |  |
| <u>M</u> od. Client                                           | Enregistrer Ajouter Bétablir Désactiver Fermer                                                                                                    |  |  |  |
| Tous                                                          | Créé: SYSDEV 2010/12/01 Modifié: SYSDEV 2010/12/01                                                                                                    |  |  |  |

Cette table est réservée aux conseillers InFor

## 6.4. Statuts d'archives

Cette table de référence permet de valider les statuts d'archives

| 😵 Statuts d'archives         |                                             |                           |
|------------------------------|---------------------------------------------|---------------------------|
| Type rech. : Code            |                                             | Rechercher                |
| Navigation                   | Édition                                     |                           |
| Code Code syst Description 🔺 | Général Correspondance                      |                           |
|                              |                                             | (                         |
|                              | Code:                                       | Code système:             |
|                              | Description:                                |                           |
|                              | Activation                                  | Décastivation             |
|                              |                                             | Desactivation.            |
|                              |                                             |                           |
|                              |                                             |                           |
|                              |                                             |                           |
|                              |                                             |                           |
|                              |                                             |                           |
|                              |                                             |                           |
|                              |                                             |                           |
|                              |                                             |                           |
|                              |                                             |                           |
|                              |                                             |                           |
|                              |                                             |                           |
|                              |                                             |                           |
|                              |                                             |                           |
|                              | Enregistrer <u>Ajouter</u> <u>R</u> établir | Désactiver <u>F</u> ermer |
| Tous 1899/12/302999/12/31    | Créé: Moo                                   | lifié:                    |

# 6.5. Type de fournisseur

Cette table de référence permet de valider les types de fournisseur.

| 🎖 Type de fournisseur     |                                                                                                    |                           |
|---------------------------|----------------------------------------------------------------------------------------------------|---------------------------|
| Type rech. : Code         |                                                                                                    | Rechercher 📑 🛱 🍸          |
| Navigation                | Édition                                                                                                    |                           |
| Code Description          | Général                                                                                                    |                           |
|                           | Code:                                                                                                    | Code système:             |
|                           | Description:                                                                                                    |                           |
|                           | Activation:                                                                                                    | Désactivation:            |
|                           | Contrado de contrador de la contrador de la co |                           |
|                           | Lourte description:                                                                                                    |                           |
|                           |                                                                                                    |                           |
|                           |                                                                                                    |                           |
|                           |                                                                                                    |                           |
|                           |                                                                                                    |                           |
|                           |                                                                                                    |                           |
|                           |                                                                                                    |                           |
| _                         |                                                                                                    |                           |
|                           |                                                                                                    |                           |
|                           | Enregistrer <u>Ajouter</u> <u>H</u> établir                                                                                                    | Désactiver <u>F</u> ermer |
| Tous 1899/12/302999/12/31 | Créé: Moo                                                                                                    | difié:                    |

## 6.6. Types d'archives

Cette table permet de connaître le type d'archives (microfilm, numérisé, informatisé) pour un usager. Un générateur de rapport permet d'obtenir des statistiques pour ces données.

| S Types d'archives |                      |                     |         |                                |          |                |
|--------------------|----------------------|---------------------|---------|--------------------------------|----------|----------------|
| <u>T</u> ype rech. | : Code 💌             |                     |         | Re <u>c</u> hero               | her:     | 📬 📴 🔽          |
| Navigation         |                      | Édition             |         |                                |          |                |
| Code               | Description 🔺        | Général Correspor   | idance  |                                |          |                |
| MC                 | Microfilm            | Code: MC            |         | <br>Code sustè                 | me:      | 1              |
|                    |                      | Description: Microf | ilm     |                                | <u>j</u> | _              |
|                    |                      | Activation: 1998/   | 03/01   | Dásactivati                    | on:      | _              |
|                    |                      |                     | 00/01   | Desacuvau                      | on. j    |                |
|                    |                      |                     |         |                                |          |                |
|                    |                      |                     |         |                                |          |                |
|                    |                      |                     |         |                                |          |                |
|                    |                      |                     |         |                                |          |                |
|                    |                      |                     |         |                                |          |                |
|                    |                      |                     |         |                                |          |                |
|                    |                      |                     |         |                                |          |                |
|                    |                      |                     |         |                                |          |                |
|                    |                      |                     |         |                                |          |                |
|                    | •                    |                     |         |                                |          |                |
| •                  |                      |                     |         |                                |          |                |
|                    |                      | Enregistrer         | Ajouter | <u>R</u> établir <u>D</u> ésac | tiver    | <u>F</u> ermer |
| Actifs             | 1899/12/302999/12/31 | Créé: tremblgu 199  | 8/02/01 | Modifié:                       |          |                |